# Fedora 12 Virtualization Guide

The definitive guide for virtualization on Fedora

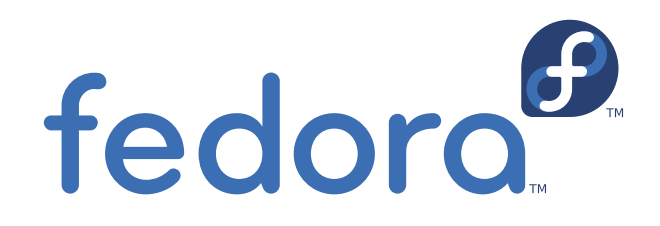

**Christoph Curran** 

# Fedora 12 Virtualization Guide The definitive guide for virtualization on Fedora Edition 1

Author

Christoph Curran

ccurran@redhat.com

Copyright © 2009 Red Hat, Inc.

The text of and illustrations in this document are licensed by Red Hat under a Creative Commons Attribution–Share Alike 3.0 Unported license ("CC-BY-SA"). An explanation of CC-BY-SA is available at *http://creativecommons.org/licenses/by-sa/3.0/*. The original authors of this document, and Red Hat, designate the Fedora Project as the "Attribution Party" for purposes of CC-BY-SA. In accordance with CC-BY-SA, if you distribute this document or an adaptation of it, you must provide the URL for the original version.

Red Hat, as the licensor of this document, waives the right to enforce, and agrees not to assert, Section 4d of CC-BY-SA to the fullest extent permitted by applicable law.

Red Hat, Red Hat Enterprise Linux, the Shadowman logo, JBoss, MetaMatrix, Fedora, the Infinity Logo, and RHCE are trademarks of Red Hat, Inc., registered in the United States and other countries.

For guidelines on the permitted uses of the Fedora trademarks, refer to *https://fedoraproject.org/wiki/Legal:Trademark\_guidelines*.

Linux® is the registered trademark of Linus Torvalds in the United States and other countries.

All other trademarks are the property of their respective owners.

The Fedora 12 Virtualization Guide contains information on installation, configuring, administering, tips, tricks and troubleshooting virtualization technologies used in Fedora 12.

| Preface                                                                | vii |
|------------------------------------------------------------------------|-----|
| 1. About this book                                                     | vii |
| 2. Document Conventions                                                | vii |
| 2.1. Typographic Conventions                                           | vii |
| 2.2. Pull-quote Conventions                                            | ix  |
| 2.3. Notes and Warnings                                                | x   |
| 3. We Need Feedback!                                                   | х   |
| I. Installation                                                        | 1   |
| 1. Installing the virtualization packages                              | 3   |
| 1.1. Installing KVM with a new Fedora installation                     | 3   |
| 1.2. Installing KVM packages on an existing Fedora system              | 5   |
| 2. Virtualized guest installation overview                             | 7   |
| 2.1. Creating guests with virt-install                                 | 7   |
| 2.2. Creating guests with virt-manager                                 | 7   |
| 2.3. Installing guests with PXE                                        | 16  |
| 3. Guest operating system installation procedures                      | 23  |
| 3.1. Installing Red Hat Enterprise Linux 5 as a para-virtualized guest | 23  |
| 3.2. Installing Red Hat Enterprise Linux as a fully virtualized guest  | 65  |
| 3.3. Installing Windows XP as a fully virtualized guest                | 74  |
| 3.4. Installing Windows Server 2003 as a fully virtualized guest       | 91  |
| 3.5. Installing Windows Server 2008 as a fully virtualized guest       | 94  |
| II. Configuration                                                      | 107 |
| 4 Virtualized block devices                                            | 100 |
| 4. Creating a virtualized floppy disk controller                       | 109 |
| 4.2. Adding storage devices to guests                                  | 110 |
| 4.3. Configuring persistent storage                                    | 113 |
| 4.4. Add a virtualized CD-ROM or DVD device to a guest                 | 115 |
| 5. Shared storage and virtualization                                   | 117 |
| 5.1. Using iSCSI for storing quests                                    | 117 |
| 5.2. Using NFS for storing guests                                      | 117 |
| 5.3. Using GFS2 for storing guests                                     | 117 |
| 6. Server best practices                                               | 119 |
| 7. Security for virtualization                                         | 121 |
| 7.1. SELinux and virtualization                                        | 121 |
| 7.2. SELinux considerations                                            | 122 |
| 8 Network Configuration                                                | 123 |
| 8.1 Network address translation (NAT) with libvirt                     | 123 |
| 8.2. Bridged networking with libvirt                                   | 124 |
| 9. KVM Para-virtualized Drivers                                        | 127 |
| 9.1. Installing the KVM Windows para-virtualized drivers               | 127 |
| III. Administration                                                    | 137 |
|                                                                        |     |
| 10. Managing guests with xend                                          | 139 |

| 11. KVM guest timing management                                                                                                    | 141                                                                                                    |
|----------------------------------------------------------------------------------------------------|----------------------------------------------------------------------------------------------------|
| <ul> <li>12. KVM live migration</li> <li>12.1. Live migration requirements</li></ul>                                                                                                    | <b>145</b><br>145<br>146<br>147<br>148                                                                                                    |
| <ul> <li>13. Remote management of virtualized guests</li> <li>13.1. Remote management with SSH</li> <li>13.2. Remote management over TLS and SSL</li> <li>13.3. Transport modes</li> </ul>                                                                                                    | <b>159</b><br>159<br>160<br>161                                                                                                    |
| IV. Virtualization Reference Guide                                                                                                    | 165                                                                                                    |
| 14. Virtualization tools                                                                                                    | 167                                                                                                    |
| 15. Managing guests with virsh                                                                                                    | 171                                                                                                    |
| 16. Managing guests with the Virtual Machine Manager (virt-manager)         16.1. The open connection window         16.2. The Virtual Machine Manager main window         16.3. The Virtual Machine Manager details window         16.4. Virtual Machine graphical console         16.5. Starting virt-manager         16.6. Restoring a saved machine         16.7. Displaying guest details         16.8. Status monitoring         16.9. Displaying guest identifiers         16.10. Displaying a guest's status         16.11. Displaying virtual CPUs         16.12. Displaying memory usage         16.13. Displaying a virtual network         16.15. Creating a virtual network | <ul> <li><b>181</b></li> <li>182</li> <li>183</li> <li>184</li> <li>185</li> <li>186</li> <li>187</li> <li>192</li> <li>193</li> <li>194</li> <li>195</li> <li>196</li> <li>198</li> <li>199</li> <li>200</li> </ul> |
| 17. Tips and tricks                                                                                                    | 211                                                                                                    |
| <ul> <li>17.1. Automatically starting guests</li></ul>                                                                                                    | 211<br>211<br>211<br>213<br>214<br>215<br>217<br>218<br>219<br>220<br>221<br>221<br>223<br>223<br>223                                                                                                    |

| <b>18. Creating custom libvirt scripts</b> 2         18.1. Using XML configuration files with virsh | <b>225</b><br>225 |
|----------------------------------------------------------------------------------------------------|-------------------|
| VI. Troubleshooting                                                                                 | 227               |
| 19. Troubleshooting                                                                                 | 229               |
| 19.1. Loop device errors                                                                            | 229               |
| 19.2. Enabling Intel VT and AMD-V virtualization hardware extensions in BIOS                        | 229               |
| A. Additional resources                                                                             | 231               |
| A.1. Online resources                                                                               | 231               |
| A.2. Installed documentation                                                                        | 231               |
| B. Revision History                                                                                 | 233               |
| C. Colophon                                                                                         | 235               |
| Glossary                                                                                            | 237               |

# Preface

This book is the Fedora 12 Virtualization Guide. The Guide covers all aspects of using and managing virtualization on Fedora 12.

# **1. About this book**

This book is divided into 7 parts:

- System Requirements
- Installation
- Configuration
- Administration
- Reference
- Tips and Tricks
- Troubleshooting

# 2. Document Conventions

This manual uses several conventions to highlight certain words and phrases and draw attention to specific pieces of information.

In PDF and paper editions, this manual uses typefaces drawn from the *Liberation Fonts*<sup>1</sup> set. The Liberation Fonts set is also used in HTML editions if the set is installed on your system. If not, alternative but equivalent typefaces are displayed. Note: Red Hat Enterprise Linux 5 and later includes the Liberation Fonts set by default.

### 2.1. Typographic Conventions

Four typographic conventions are used to call attention to specific words and phrases. These conventions, and the circumstances they apply to, are as follows.

#### Mono-spaced Bold

Used to highlight system input, including shell commands, file names and paths. Also used to highlight key caps and key-combinations. For example:

To see the contents of the file **my\_next\_bestselling\_novel** in your current working directory, enter the **cat my\_next\_bestselling\_novel** command at the shell prompt and press **Enter** to execute the command.

The above includes a file name, a shell command and a key cap, all presented in Mono-spaced Bold and all distinguishable thanks to context.

Key-combinations can be distinguished from key caps by the hyphen connecting each part of a keycombination. For example:

<sup>&</sup>lt;sup>1</sup> https://fedorahosted.org/liberation-fonts/

Press **Enter** to execute the command.

Press **Ctrl+Alt+F1** to switch to the first virtual terminal. Press **Ctrl+Alt+F7** to return to your X-Windows session.

The first sentence highlights the particular key cap to press. The second highlights two sets of three key caps, each set pressed simultaneously.

If source code is discussed, class names, methods, functions, variable names and returned values mentioned within a paragraph will be presented as above, in **Mono-spaced Bold**. For example:

File-related classes include **filesystem** for file systems, **file** for files, and **dir** for directories. Each class has its own associated set of permissions.

#### **Proportional Bold**

This denotes words or phrases encountered on a system, including application names; dialogue box text; labelled buttons; check-box and radio button labels; menu titles and sub-menu titles. For example:

Choose **System > Preferences > Mouse** from the main menu bar to launch **Mouse Preferences**. In the **Buttons** tab, click the **Left-handed mouse** check box and click **Close** to switch the primary mouse button from the left to the right (making the mouse suitable for use in the left hand).

To insert a special character into a **gedit** file, choose **Applications > Accessories > Character Map** from the main menu bar. Next, choose **Search > Find...** from the **Character Map** menu bar, type the name of the character in the **Search** field and click **Next**. The character you sought will be highlighted in the **Character Table**. Double-click this highlighted character to place it in the **Text to copy** field and then click the **Copy** button. Now switch back to your document and choose **Edit > Paste** from the **gedit** menu bar.

The above text includes application names; system-wide menu names and items; application-specific menu names; and buttons and text found within a GUI interface, all presented in Proportional Bold and all distinguishable by context.

Note the > shorthand used to indicate traversal through a menu and its sub-menus. This is to avoid the difficult-to-follow 'Select **Mouse** from the **Preferences** sub-menu in the **System** menu of the main menu bar' approach.

#### Mono-spaced Bold Italic or Proportional Bold Italic

Whether Mono-spaced Bold or Proportional Bold, the addition of Italics indicates replaceable or variable text. Italics denotes text you do not input literally or displayed text that changes depending on circumstance. For example:

To connect to a remote machine using ssh, type **ssh** *username@domain.name* at a shell prompt. If the remote machine is **example.com** and your username on that machine is john, type **ssh** john@example.com.

The **mount** -o **remount** *file-system* command remounts the named file system. For example, to remount the **/home** file system, the command is **mount** -o **remount /home**.

To see the version of a currently installed package, use the **rpm** -**q** *package* command. It will return a result as follows: *package-version-release*.

Note the words in bold italics above — username, domain.name, file-system, package, version and release. Each word is a placeholder, either for text you enter when issuing a command or for text displayed by the system.

Aside from standard usage for presenting the title of a work, italics denotes the first use of a new and important term. For example:

When the Apache HTTP Server accepts requests, it dispatches child processes or threads to handle them. This group of child processes or threads is known as a *server-pool*. Under Apache HTTP Server 2.0, the responsibility for creating and maintaining these server-pools has been abstracted to a group of modules called *Multi-Processing Modules (MPMs*). Unlike other modules, only one module from the MPM group can be loaded by the Apache HTTP Server.

#### 2.2. Pull-quote Conventions

Two, commonly multi-line, data types are set off visually from the surrounding text.

Output sent to a terminal is set in Mono-spaced Roman and presented thus:

| books       | Desktop  | documentation | drafts | mss   | photos  | stuff | svn |
|-------------|----------|---------------|--------|-------|---------|-------|-----|
| books_tests | Desktop1 | downloads     | images | notes | scripts | svgs  |     |

Source-code listings are also set in Mono-spaced Roman but are presented and highlighted as follows:

```
package org.jboss.book.jca.ex1;
import javax.naming.InitialContext;
public class ExClient
{
   public static void main(String args[])
       throws Exception
   {
      InitialContext iniCtx = new InitialContext();
                           = iniCtx.lookup("EchoBean");
      Object
                     ref
      EchoHome
                            = (EchoHome) ref;
                     home
      Echo
                     echo
                            = home.create();
      System.out.println("Created Echo");
      System.out.println("Echo.echo('Hello') = " + echo.echo("Hello"));
   }
}
```

### 2.3. Notes and Warnings

Finally, we use three visual styles to draw attention to information that might otherwise be overlooked.

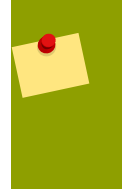

#### Note

A note is a tip or shortcut or alternative approach to the task at hand. Ignoring a note should have no negative consequences, but you might miss out on a trick that makes your life easier.

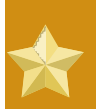

#### Important

Important boxes detail things that are easily missed: configuration changes that only apply to the current session, or services that need restarting before an update will apply. Ignoring Important boxes won't cause data loss but may cause irritation and frustration.

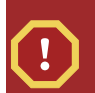

#### Warning

A Warning should not be ignored. Ignoring warnings will most likely cause data loss.

### 3. We Need Feedback!

If you find a typographical error in this manual, or if you have thought of a way to make this manual better, we would love to hear from you! Please submit a report in Bugzilla: <a href="http://bugzilla.redhat.com/bugzilla/against">http://bugzilla.redhat.com/bugzilla/against</a> the product Fedora Documentation.

When submitting a bug report, be sure to mention the manual's identifier: Virtualization\_Guide

If you have a suggestion for improving the documentation, try to be as specific as possible when describing it. If you have found an error, please include the section number and some of the surrounding text so we can find it easily.

# **Part I. Installation**

# **Virtualization installation topics**

These chapters describe setting up the host and installing virtualized guests with Fedora. It is recommended to read these chapters carefully to ensure successful installation of virtualized guest operating systems.

# **Installing the virtualization packages**

### 1.1. Installing KVM with a new Fedora installation

This section covers installing virtualization tools and KVM package as part of a fresh Fedora 12 installation.

|    |         | <b>Need help installing?</b><br>The <i>Fedora 12 Installation Guide</i> (available from <i>http://docs.fedoraproject.org</i> ) covers installing Fedora 12 in detail. |
|----|---------|----------------------------------------------------------------------------------------------------|
| 1. | Start a | an interactive Fedora installation from the Fedora 12 Installation CD-ROM, DVD or PXE.                                                                                |

2. Complete the other steps up to the package selection step.

| RED HAT<br>ENTERPRISE LINUX 5                                                                                                    |
|----------------------------------------------------------------------------------------------------|
| The default installation of Red Hat Enterprise Linux Server includes a set of software applicable for general internet usage. What additional tasks would you like your system to include support for? |
| Clustering                                                                                                    |
| Software Development                                                                                                    |
| Storage Clustering                                                                                                    |
| ✓ Virtualization                                                                                                    |
| Web server                                                                                                    |
| You can further customize the software selection now, or after install via the software management application.                                                                                        |
| ○ Customize later                                                                                                    |
| ■ Release Notes     ■ Next                                                                                                    |

Select the Virtualization package group and the Customize Now radio button.

3. Select the **KVM** package group. Deselect the **Virtualization** package group. This selects the KVM hypervisor, **virt-manager**, **libvirt** and **virt-viewer** for installation.

| RED HAT<br>ENTERPRISE LINUX 5                                                          | -41*3                              |
|----------------------------------------------------------------------------------------|------------------------------------|
| Desktop Environments                                                                   | ⊠ KVM                              |
| Applications<br>Development<br>Servers<br>Base System<br>Cluster Storage<br>Clustering | □ Virtualization                   |
| Virtualization Support with KVM                                                        |                                    |
|                                                                                        | 4 of 18 optional packages selected |
|                                                                                        | Optional packages                  |
| Release Notes                                                                          |                                    |

4. Customize the packages (if required)Customize the Virtualization group if you require other virtualization packages.

| RED HA<br>ENTE       | RPRISE LINUX 5                                                                                                    |
|----------------------|----------------------------------------------------------------------------------------------------|
|                      | Packages in KVM                                                                                                    |
| Appl<br>Deve<br>Serv | Some packages associated with this group are not<br>required to be installed but may provide additional<br>functionality. Please choose the packages which<br>you would like to have installed. |
| Base                 | IIbcmplutil-0.4-2.el5.I386 - CMPI Utility Library                                                                                                    |
| Clus                 | ✓ IIbvirt-0.6.3-15.eI5.I386 - Library providing a simple API virtualization                                                                                                    |
| Clus                 | IIIbvirt-cim-0.5.5-2.el5.x86_64 - A CIM provider for libvirt                                                                                                    |
| Virtu                | log4cpp-devel-1.0-3.el5.l386 - Header files, libraries and development docu                                                                                                    |
| Lang                 | gffmpeg-devel-0.4.9-0.15.20080908.el5.i386 - Development package for                                                                                                    |
|                      | qpixman-devel-0.13.3-4.el5.i386 - Pixel manipulation library development [                                                                                                    |
|                      | □ aspice-0.3.0-39.el5.x86.64 - An implementation of the Simple Protocol for I                                                                                                    |
|                      | Close<br>Optional packages                                                                                                    |
| <u>R</u> elease      | Notes Arck Notes                                                                                                    |

Press **Close** followed by **Next** to continue the installation.

#### Installing KVM packages with Kickstart files

This section describes how to use a Kickstart file to install Fedora with the KVM hypervisor packages. Kickstart files allow for large, automated installations without a user manually installing each individual system. The steps in this section will assist you in creating and using a Kickstart file to install Fedora with the virtualization packages.

In the %packages section of your Kickstart file, append the following package group:

| %packages | 5 |
|-----------|---|
| @kvm      |   |

More information on Kickstart files can be found on the Fedora Project website, *http://docs.fedoraproject.org*, in the *Fedora 12 Installation Guide*.

### **1.2. Installing KVM packages on an existing Fedora system**

The section describes the steps for installing the KVM hypervisor on a working Fedora 12 or newer.

#### Installing the KVM hypervisor with yum

To use virtualization on Fedora you require the **kvm** package. The **kvm** package contains the KVM kernel module providing the KVM hypervisor on the default Linux kernel.

To install the kvm package, run:

# yum install kvm

Now, install additional virtualization management packages.

#### Recommended virtualization packages:

#### python-virtinst

Provides the **virt-install** command for creating virtual machines.

#### libvirt

**libvirt** is an API library for interacting with hypervisors. **libvirt** uses the **xm** virtualization framework and the **virsh** command line tool to manage and control virtual machines.

#### libvirt-python

The libvirt-python package contains a module that permits applications written in the Python programming language to use the interface supplied by the **libvirt** API.

#### virt-manager

**virt-manager**, also known as **Virtual Machine Manager**, provides a graphical tool for administering virtual machines. It uses **libvirt** library as the management API.

Install the other recommended virtualization packages:

# yum install virt-manager libvirt libvirt-python python-virtinst

# Virtualized guest installation overview

After you have installed the virtualization packages on the host system you can create guest operating systems. This chapter describes the general processes for installing guest operating systems on virtual machines. You can create guests using the **New** button in **virt-manager** or use the command line interface **virt-install**. Both methods are covered by this chapter.

Detailed installation instructions are available for specific versions of Fedora, other Linux distributions, Solaris and Windows. Refer to *Chapter 3, Guest operating system installation procedures* for those procedures.

## 2.1. Creating guests with virt-install

You can use the **virt-install** command to create virtualized guests from the command line. **virt-install** is used either interactively or as part of a script to automate the creation of virtual machines. Using **virt-install** with Kickstart files allows for unattended installation of virtual machines.

The **virt-install** tool provides a number of options one can pass on the command line. To see a complete list of options run:

\$ virt-install --help

The virt-install man page also documents each command option and important variables.

**qemu-img** is a related command which may be used before **virt-install** to configure storage options.

An important option is the --vnc option which opens a graphical window for the guest's installation.

This example creates a Red Hat Enterprise Linux 3 guest, named *rhe13support*, from a CD-ROM, with virtual networking and with a 5 GB file-based block device image. This example uses the KVM hypervisor.

```
# virt-install --accelerate --hvm --connect qemu:///system \
    --network network:default \
    --name rhel3support --ram=756\
    --file=/var/lib/libvirt/images/rhel3support.img \
    --file-size=6 --vnc --cdrom=/dev/sr0
```

Example 2.1. Using virt-install with KVM to create a Red Hat Enterprise Linux 3 guest

```
# virt-install --name Fedora11 --ram 512 --file=/var/lib/libvirt/images/
Fedora11.img \
    --file-size=3 --vnc --cdrom=/var/lib/libvirt/images/Fedora11.iso
```

Example 2.2. Using virt-install to create a Fedora 11 guest

### 2.2. Creating guests with virt-manager

**virt-manager**, also known as Virtual Machine Manager, is a graphical tool for creating and managing virtualized guests.

#### Procedure 2.1. Creating a virtualized guest with virt-manager

1. To start virt-manager run the following command as root:

# virt-manager &

The **virt-manager** command opens a graphical user interface window. Various functions are not available to users without root privileges or **sudo** configured, including the **New** button and you will not be able to create a new virtualized guest.

2. Open the File -> Open Connection. The dialog box below appears. . Select a hypervisor and click the Connect button:

| ăl.                        | Add Connection             | <b>र</b> ) |
|----------------------------|----------------------------|------------|
| Hypervisor:                | QEMU \$                    |            |
| Connection:                | Remote tunnel over SSH 🔷 🖨 |            |
| Name                       | - E                        |            |
| Virtualizatio              | n Host dhcp-66-70-100      |            |
| Virtualizatio              | n Host dhcp-66-70-15       |            |
| Virtualizatio              | n Host dhcp-66-70-152      |            |
| Virtualizatio              | n Host dhcp-66-70-18       |            |
| Virtualizatio              | n Host dhcp-66-70-28       |            |
| Virtualizatio              | n Host dhcp-66-70-3        |            |
| Virtualizatio              | n Host dhcp-66-70-36       |            |
| Virtualizatio              | n Host dhcp-66-70-39       |            |
| Hostname:                  | dhcp-66-70-3               |            |
| Autoconnect<br>at Startup: |                            |            |
|                            | X Cancel Connect           |            |

3. The **virt-manager** window allows you to create a new virtual machine. Click the **New** button to create a new guest. This opens the wizard shown in the screenshot.

| <u>il</u> | Virtual                   | Machine Ma   | anager () | Ken: 🤉 | grumbl | e,bosto       | n.redhat.com)        |                |
|-----------|---------------------------|--------------|-----------|--------|--------|---------------|----------------------|----------------|
| Eile      | <u>E</u> dit <u>V</u> iew | <u>H</u> elp |           |        |        |               |                      |                |
|           |                           |              |           |        |        | <u>V</u> iew: | All virtual machines | \$             |
| ID        | Name 🔻                    | Status       | CPU usag  | e      | VCPUs  | Memory        | usage                |                |
| 0         | Domain-0                  | Running      | 2.57 %    | d      | 2      | 1.85 GB       | (92.54%)             |                |
|           |                           |              |           |        |        |               |                      |                |
|           |                           |              |           | 9 D    | elete  | New           | Dețails              | ) <u>O</u> pen |

4. The **Create a new virtual system** window provides a summary of the information you must provide in order to create a virtual machine:

| Create a new virtual system                                                                                                    |         |
|----------------------------------------------------------------------------------------------------|---------|
| Creating a new virtual system                                                                                                    |         |
| This assistant will guide you through creating a new virtual system. You will be asked for some information about the virtual system you'd like to create, such as: |         |
| <ul> <li>A name for your new virtual system</li> </ul>                                                                                                    |         |
| <ul> <li>Whether the system will be fully<br/>virtualized or para-virtualized</li> </ul>                                                                            |         |
| <ul> <li>The <b>location</b> of the files necessary for installing an operating system on the virtual system</li> </ul>                                             |         |
| <ul> <li>Storage details - which disk partitions or<br/>files the system should use</li> </ul>                                                                      |         |
| Memory and CPU allocation                                                                                                    |         |
|                                                                                                    |         |
|                                                                                                    |         |
|                                                                                                    |         |
| X Cancel ABack                                                                                                    | Eorward |

Review the information for your installation and click the **Forward** button.

5. The Choosing a virtualization method window appears. Choose between Para-virtualized or Fully virtualized.

Full virtualization requires a system with Intel® VT or AMD-V processor. If the virtualization extensions are not present the **fully virtualized** radio button or the **Enable kernel/hardware acceleration** will not be selectable. The **Para-virtualized** option will be grayed out if **kernel-xen** is not the kernel running presently.

If you connected to a KVM hypervisor only full virtualization is available.

| Create a new virtual system                                                                                                    |         |
|----------------------------------------------------------------------------------------------------|---------|
| Choosing a virtualization method                                                                                                    |         |
| You will need to choose a virtualization method<br>for your new system:                                                                                                    |         |
| Paravirtualized:<br>Lightweight method of virtualizing machines. Limits<br>operating system choices because the OS must be<br>specially modified to support paravirtualization. Better<br>performance than fully virtualized systems. |         |
| <ul> <li>F<u>u</u>lly Virtualized:<br/>Involves hardware simulation, allowing for a greater<br/>range of operating systems (does not require OS<br/>modification). Slower than paravirtualized systems.</li> </ul>                    |         |
|                                                                                                    |         |
| 🗙 <u>C</u> ancel 🖨 Back                                                                                                    | Eorward |

Choose the virtualization type and click the **Next** button.

- 6. The **Locating installation media** prompt asks for the installation media for the type of installation you selected. This screen is dependent on what was selected in the previous step.
  - a. The para-virtualized installation requires an installation tree accessible using one of the following network protocols: HTTP, FTP or NFS. The installation media URL must contain a Fedora installation tree. This tree is hosted using NFS, FTP or HTTP. The network services and files can be hosted using network services on the host or another mirror.

Using a CD-ROM or DVD image (tagged as an **.iso** file), mount the CD-ROM image and host the mounted files with one of the mentioned protocols.

Alternatively, copy the installation tree from a Fedora mirror.

| Create a new virtual system                                                                                                    |
|----------------------------------------------------------------------------------------------------|
| Locating installation media                                                                                                    |
| Please indicate where installation media is available for the operating system you would like to install on this <b>paravirtualized</b> virtual system. Optionally you can provide the URL for a kickstart file that describes your system: |
| Install Media <u>U</u> RL: ftp://10.1.1.1/trees/RHEL5-B2-Server-i386/                                                                                                    |
| <ul> <li>Example: http://servername.example.com/distro/i386/tree</li> <li>Kickstart U<u>R</u>L:</li> <li>Example: ftp://hostname.example.com/ks/ks.cfg</li> </ul>                                                                           |
| ∑ancel ♀ <u>B</u> ack ♀ <u>F</u> orward                                                                                                    |

b. A fully virtualized guest installation require bootable installation DVDs, CD-ROMs or images of bootable installation DVDs or CD-ROMs (with the .iso or .img file type) locally. Windows installations use DVD, CD-ROM or .iso file. Many Linux and UNIX-like operating systems use an .iso file to install a base system before finishing the installation with a network based installation tree.

| Create a new virtual system                                                                                                    |
|----------------------------------------------------------------------------------------------------|
| Locating installation media                                                                                                    |
| Please indicate where installation media is available<br>for the operating system you would like to install on<br>this <b>fully virtualized</b> virtual system: |
| ISO Image Location:                                                                                                    |
| ISO Location: //Server/images/boot.iso Browse                                                                                                    |
| O <u>C</u> D-ROM or DVD:                                                                                                    |
| Path to install media:                                                                                                    |
|                                                                                                    |
|                                                                                                    |
|                                                                                                    |
|                                                                                                    |
|                                                                                                    |
| X <u>C</u> ancel<br>↓ <u>B</u> ack<br>↓ <u>F</u> orward                                                                                                    |

After selecting the appropriate installation media, click the Forward button.

7. The **Assigning storage space** window displays. Choose a disk partition, LUN or create a file based image for the guest storage.

The convention for file based images in Fedora is that all file based guest images are in the /var/lib/xen/images/ directory. Other directory locations for file based images are prohibited by SELinux. If you run SELinux in enforcing mode, refer to Section 7.1, "SELinux and virtualization" for more information on installing guests.

Your guest storage image should be larger than the size of the installation, any additional packages and applications, and the size of the guests swap file. The installation process will choose the size of the guest's swap file based on size of the RAM allocated to the guest.

Allocate extra space if the guest needs additional space for applications or other data. For example, web servers require additional space for log files.

| 1                                                       | Create a new virtual system                                                                                                    |         |
|---------------------------------------------------------|----------------------------------------------------------------------------------------------------|---------|
| Assignin                                                | g storage space                                                                                                    |         |
| Please indicate<br>host system for<br>used to install t | how you'd like to assign space on this physical<br>r your new virtual system. This space will be<br>he virtual system's operating system.            |         |
| O Normal Dis                                            | k <u>P</u> artition:                                                                                                    |         |
| P <u>a</u> rtition:                                     | Browse                                                                                                    |         |
|                                                         | Example: /dev/hdc2                                                                                                    |         |
| Simple File:                                            |                                                                                                    |         |
| File <u>L</u> ocation:                                  | /xen/images/rhel5ORApv.dsk Browse                                                                                                    |         |
| File <u>S</u> ize:                                      | 4000 🖨 MB                                                                                                    |         |
|                                                         | Note: File size parameter is only relevant for new files                                                                                             |         |
| Tip: You may<br>mounted sto<br>created usin             | y add additional storage, including network-<br>orage, to your virtual system after it has been<br>ng the same tools you would on a physical system. |         |
|                                                         | X <u>C</u> ancel ABack                                                                                                    | Eorward |

Choose the appropriate size for the guest on your selected storage type and click the **Forward** button.

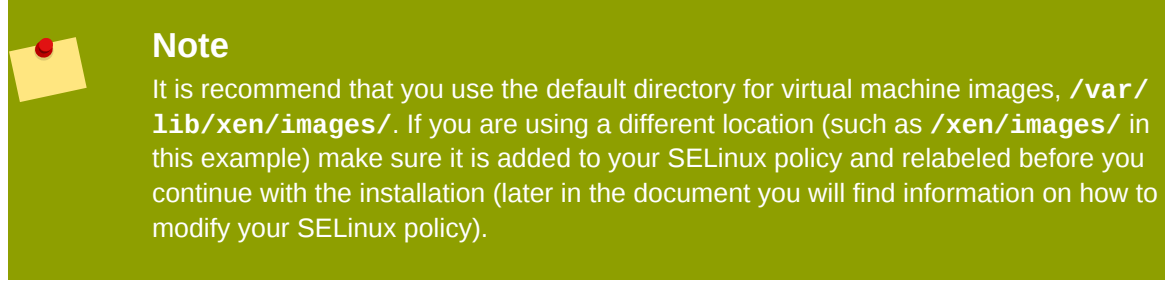

8. The Allocate memory and CPU window displays. Choose appropriate values for the virtualized CPUs and RAM allocation. These values affect the host's and guest's performance.

Guests require sufficient physical memory (RAM) to run efficiently and effectively. Choose a memory value which suits your guest operating system and application requirements. Most operating system require at least 512MB of RAM to work responsively. Remember, guests use physical RAM. Running too many guests or leaving insufficient memory for the host system results in significant usage of virtual memory. Virtual memory is significantly slower causing degraded system performance and responsiveness. Ensure to allocate sufficient memory for all guests and the host to operate effectively.

Assign sufficient virtual CPUs for the virtualized guest. If the guest runs a multithreaded application assign the number of virtualized CPUs it requires to run most efficiently. Do not assign more virtual CPUs than there are physical processors (or hyper-threads) available on the host system. It is possible to over allocate virtual processors, however, over allocating has a significant, negative affect on guest and host performance due to processor context switching overheads.

| Create a new virtual system                                                                                                    |         |
|----------------------------------------------------------------------------------------------------|---------|
| Allocate memory and CPU                                                                                                    |         |
| Memory:                                                                                                    |         |
| Please enter the memory configuration for this VM. You can<br>specify the maximum amount of memory the VM should be<br>able to use, and optionally a lower amount to grab on startup. |         |
| Total memory on host machine: 2046 GB                                                                                                    |         |
| VM <u>M</u> ax Memory: 500                                                                                                    |         |
| VM <u>S</u> tartup Memory: 500                                                                                                    |         |
| CPUs:                                                                                                    |         |
| Please enter the number of virtual CPUs this VM should start up with.                                                                                                    |         |
| Logical host CPUs: 2                                                                                                    |         |
| VCPUs: 1                                                                                                    |         |
| Tip: For best performance, the number of virtual CPUs should be less<br>than (or equal to) the number of logical CPUs on the host system.                                             |         |
|                                                                                                    |         |
| 🗙 <u>C</u> ancel 🖨 Back                                                                                                    | Eorward |

9. The ready to begin installation window presents a summary of all configuration information you entered. Review the information presented and use the **Back** button to make changes, if necessary. Once you are satisfied click the **Finish** button and to start the installation process.

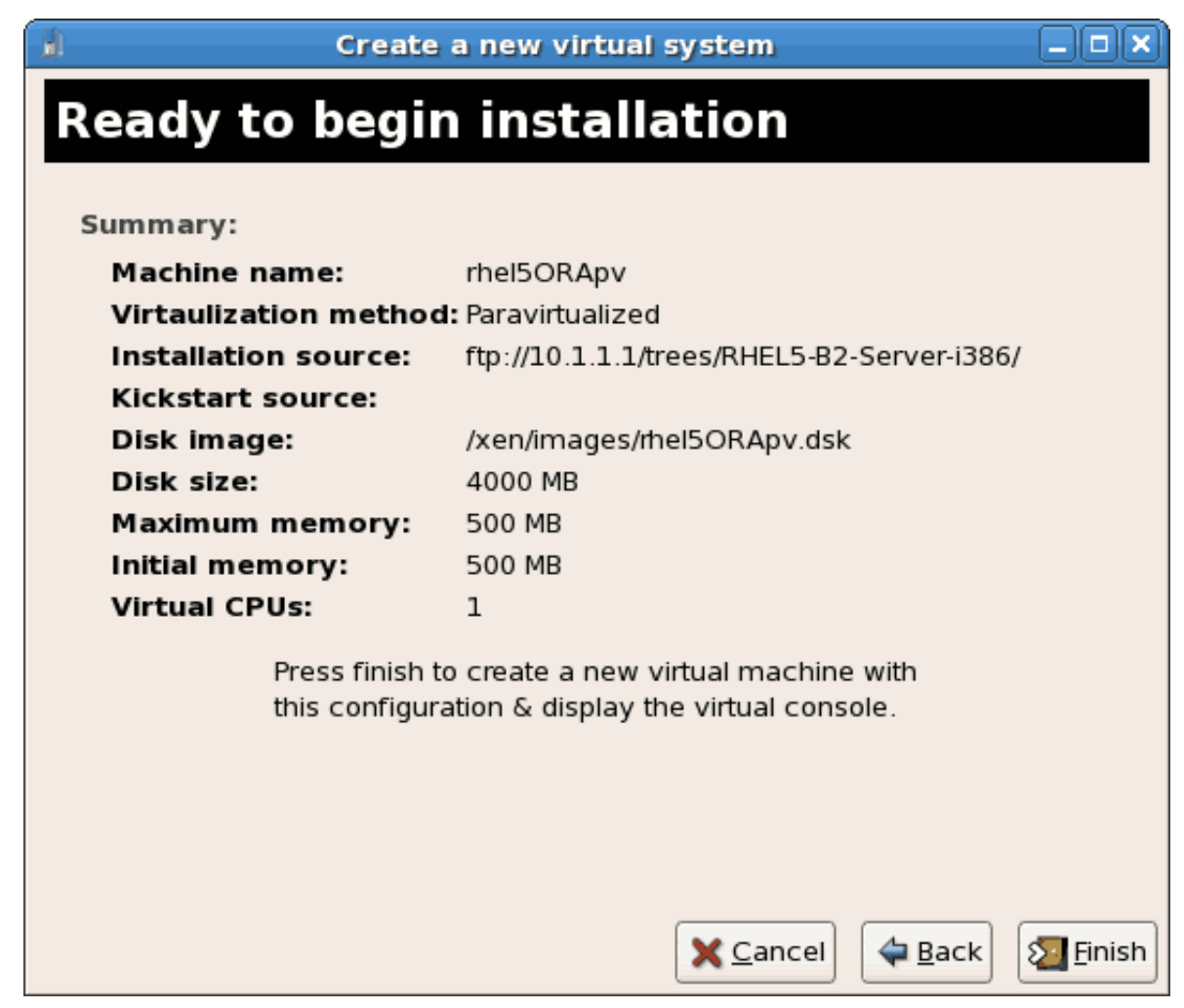

A VNC window opens showing the start of the guest operating system installation process.

This concludes the general process for creating guests with **virt-manager**. *Chapter 3, Guest operating system installation procedures* contains step-by-step instructions to installing a variety of common operating systems.

### 2.3. Installing guests with PXE

This section covers the steps required to install guests with PXE. PXE guest installation requires a shared network device, also known as a network bridge. The procedures below cover creating a bridge and the steps required to utilize it the bridge for a PXE installation.

#### 1. Create a new bridge

a. Create a new network script file in the **/etc/sysconfig/network-scripts/** directory. This example creates a file named **ifcfg-installation** which makes a bridge named *installation* 

```
# cd /etc/sysconfig/network-scripts/
# vim ifcfg-installation
DEVICE=installation
TYPE=Bridge
```

BOOTPROTO=dhcp ONBOOT=yes

| ( | ! | ) |  |
|---|---|---|--|
|   |   |   |  |

#### Warning

The line, *TYPE=Bridge*, is case-sensitive. It must have uppercase 'B' and lower case 'ridge'.

b. Start the new bridge.
# ifup installation

c. There are no interfaces added to the new bridge yet. Use the **brctl show** command to view details about network bridges on the system.

| interfaces |
|------------|
|            |
|            |
| iI         |

The **virbr0** bridge is the default bridge used by **libvirt** for Network Address Translation (NAT) on the default Ethernet device.

#### 2. Add an interface to the new bridge

Edit the configuration file for the interface. Add the **BRIDGE** parameter to the configuration file with the name of the bridge created in the previous steps.

```
# Intel Corporation Gigabit Network Connection
DEVICE=eth1
BRIDGE=installation
BOOTPROTO=dhcp
HWADDR=00:13:20:F7:6E:8E
ONBOOT=yes
```

After editing the configuration file, restart networking or reboot.

```
# service network restart
```

Verify the interface is attached with the **brctl show** command:

| bridge id         | STP enabled                                         | interfaces                                                            |
|-------------------|-----------------------------------------------------|-----------------------------------------------------------------------|
| 8000.001320f76e8e | no                                                  | eth1                                                                  |
| 8000.00000000000  | yes                                                 |                                                                       |
|                   | bridge id<br>8000.001320f76e8e<br>8000.000000000000 | bridge id STP enabled<br>8000.001320f76e8e no<br>8000.00000000000 yes |

#### 3. Security configuration

Configure **iptables** to allow all traffic to be forwarded across the bridge.

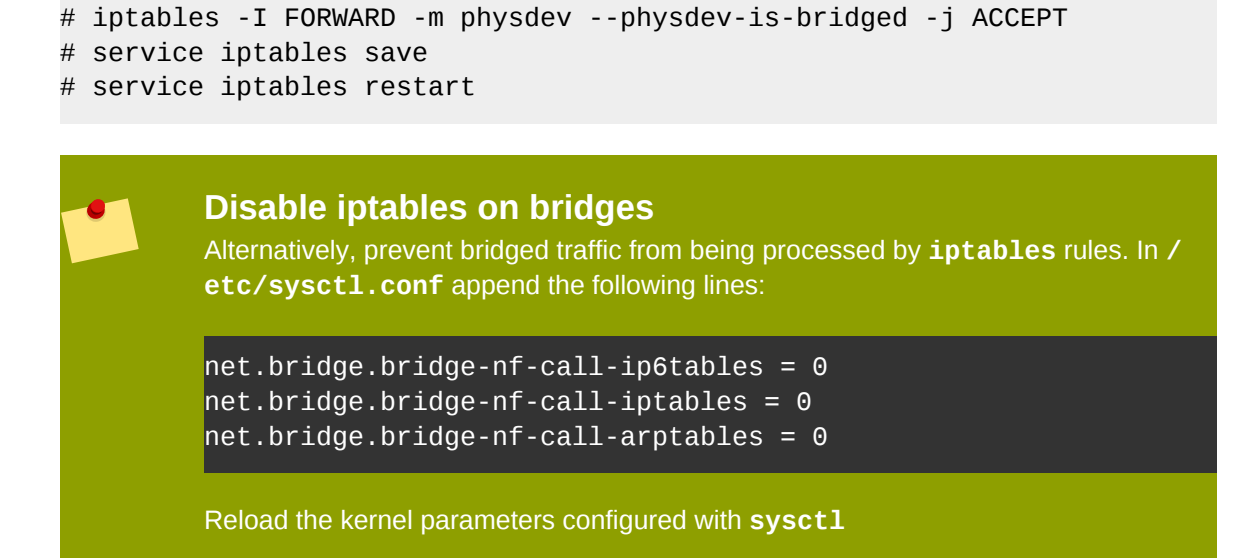

```
# sysctl -p /etc/sysctl.conf
```

4. **Restart libvirt before the installation** Restart the **libvirt** daemon.

```
# service libvirtd reload
```

The bridge is configured, you can now begin an installation.

#### **PXE installation with virt-install**

For **virt-install** append the **--network=bridge:BRIDGENAME** installation parameter where installation is the name of your bridge. For PXE installations use the *--pxe* parameter.

```
# virt-install --accelerate --hvm --connect qemu:///system \
    --network=bridge:installation --pxe\
    --name EL10 --ram=756 \
    --vcpus=4
    --os-type=linux --os-variant=rhel5
    --file=/var/lib/libvirt/images/EL10.img \
```

Example 2.3. PXE installation with virt-install

#### **PXE installation with virt-manager**

The steps below are the steps that vary from the standard virt-manager installation procedures. For the standard installations refer to *Chapter 3, Guest operating system installation procedures*.

#### 1. Select PXE

Select PXE as the installation method.

| 1                                          | Create a new virtual machine                                                                            |         |
|--------------------------------------------|----------------------------------------------------------------------------------------------------|---------|
| Install                                    | ation Method                                                                                            |         |
| Please indi<br>available f<br>to install o | icate where installation media is<br>for the operating system you would like<br>n this virtual machine: |         |
| ⊖ <u>L</u> oca                             | al install media (ISO image or CDROM)                                                                   |         |
| O Network                                  | vork install t <u>r</u> ee (HTTP, FTP, or NFS)                                                          |         |
|                                            | vork boot (PXE)                                                                                         |         |
| Please cho<br>installing or                | ose the operating system you will be<br>n the virtual machine:                                          |         |
| OS <u>T</u> ype:                           | Linux                                                                                                   |         |
| OS <u>V</u> ariant:                        | Red Hat Enterprise Linux 5                                                                              |         |
| ♀ Not all op<br>by Red H<br>configur       | perating system choices are supported<br>Hat. Please see the link below for supported<br>Pations:       |         |
| <u>Neu Hau</u>                             | Enterprise Linux 3 Virtualization support                                                               | Eorward |

#### 2. Select the bridge

Select **Shared physical device** and select the bridge created in the previous procedure.

| Create a new virtual machine                                                                                                    |         |
|----------------------------------------------------------------------------------------------------|---------|
| Network                                                                                                    |         |
| Network                                                                                                    |         |
| Please indicate how you'd like to connect your<br>new virtual machine to the host network.                                                                                                    |         |
| $\bigcirc$ <u>V</u> irtual network                                                                                                    |         |
| Network: default                                                                                                    | <b></b> |
| Tip: Choose this option if your host is disconnected, connected                                                                                                    |         |
| via wireless, or dynamically configured with NetworkManager.                                                                                                    |         |
| Shared physical device                                                                                                    |         |
| Device: eth1 (Bridge installation)                                                                                                    | \$      |
| <ul> <li>Tip: Choose this option if your host is statically connected to<br/>wired ethernet, to gain the ability to migrate the virtual system.</li> <li>(To share a physical device, configure it as a bridge.)</li> </ul> |         |
| Set fixed MAC <u>a</u> ddress for your virtual machine?                                                                                                    |         |
| MAC address:                                                                                                    |         |
|                                                                                                    |         |
|                                                                                                    |         |
|                                                                                                    |         |
|                                                                                                    |         |
|                                                                                                    |         |
|                                                                                                    |         |
| X Cancel 4 Back                                                                                                    | Eorward |

#### 3. Start the installation

The installation is ready to start.

| Create a new virtual machine                  |                   |
|-----------------------------------------------|-------------------|
| Finish Virtual Machine Creation               |                   |
| Summary                                       |                   |
| Machine name: asdgf                           |                   |
| Virtualization method: Fully virtualized      |                   |
| Initial memory: 800 MB                        |                   |
| Maximum memory: 800 MB                        |                   |
| Virtual CPUs: 2                               |                   |
| Install media                                 |                   |
| Operating system: Red Hat Enterprise Linux 5  |                   |
| Installation source: PXE                      |                   |
| Kickstart source:                             |                   |
| Storage                                       |                   |
| Disk image: /var/lib/libvirt/images/asdgf.img |                   |
| Disk size: 6000 MB                            |                   |
| Network                                       |                   |
| Connection type: Shared physical device       |                   |
| Target: installation                          |                   |
| MAC address: -                                |                   |
| Sound                                         |                   |
| Enable audio: False                           |                   |
|                                               |                   |
|                                               |                   |
| 🗙 <u>C</u> ancel 🖨 🖨                          | k 🛛 🜆 <u>F</u> in |

A DHCP request is sent and if a valid PXE server is found the guest installation processes will start.

# **Guest operating system installation procedures**

This chapter covers how to install various guest operating systems in a virtualized environment on Fedora. To understand the basic processes, refer to *Chapter 2, Virtualized guest installation overview*.

# **3.1. Installing Red Hat Enterprise Linux 5 as a para-**virtualized guest

This section describes how to install Red Hat Enterprise Linux 5 as a para-virtualized guest. Paravirtualization is a faster than full virtualization and supports all of the advantages of full virtualization. Para-virtualization requires a special, supported kernel, the **kernel-xen** kernel.

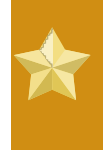

#### Important note on para-virtualization

Para-virtualization only works with the Xen hypervisor. Para-virtualization does not work with the KVM hypervisor.

Ensure you have root access before starting the installation.

This method installs Red Hat Enterprise Linux from a remote server. The installation instructions presented in this section are similar to installing from the minimal installation live CD-ROM.

Create para-virtualized Red Hat Enterprise Linux 5 guests using virt-manager or virt-install. For instructions on **virt-manager**, refer to the procedure in *Section 2.2, "Creating guests with virt-manager"*.

Create a para-virtualized guest with the command line based **virt-install** tool. The **--vnc** option shows the graphical installation. The name of the guest in the example is *rhe15PV*, the disk image file is *rhe15PV*. *dsk* and a local mirror of the Red Hat Enterprise Linux 5 installation tree is *ftp://10.1.1.1/trees/Cent0S5-B2-Server-i386/*. Replace those values with values accurate for your system and network.

```
# virt-install -n rhel5PV -r 500 \
-f /var/lib/libvirt/images/rhel5PV.dsk -s 3 --vnc -p \
-l ftp://10.1.1.1/trees/Cent0S5-B2-Server-i386/
```

#### Automating installation

Red Hat Enterprise Linux can be installed without a graphical interface or manual input. Use Kickstart files to automate the installation process.

Using either method opens this window, displaying the initial boot phases of your guest:

| rhel5ORApy Virtual Machine Console                                                      |   |
|-----------------------------------------------------------------------------------------|---|
| Virtual Machine View                                                                    |   |
| l m o                                                                                   |   |
| Rum Pause Shutdown                                                                      |   |
|                                                                                         |   |
|                                                                                         |   |
|                                                                                         |   |
|                                                                                         |   |
| Uniform Multi-Platform E-IDE driver Revision: 7.00alpha2                                |   |
| ide: Assuming 50MHz system bus speed for PIO modes; override with idebus=xx             |   |
| usbcore: registered new driver libusual                                                 |   |
| usbcore: registered new driver hiddev                                                   |   |
| usbcore: registered new driver usbhid                                                   |   |
| PNP: No PS/2 controller found. Probing ports directly.                                  |   |
| i8042.c: No controller found.                                                           |   |
| mice: PS/Z mouse device common for all mice                                             |   |
| ma: ma ariver 0.50.5 mHz_m_bevs=250, mb_sb_bisks=27<br>md: bitmap version 4.39          |   |
| TCP bic registered                                                                      |   |
| Initializing IPsec netlink socket                                                       | = |
| NET: Registered protocol family 1<br>NET: Registered protocol family 17                 |   |
| Using IPI No-Shortcut mode                                                              |   |
| XENBUS: Device with no driver: device/vbd/51712                                         |   |
| ALMBUS: Device with no driver: device/vir/0<br>Freeing unused kernel memoru: 188k freed |   |
| Write protecting the kernel read-only data: 355k                                        |   |
| Greetings.                                                                              |   |
| anaconda installer init version 11.1.2.16 starting<br>mounting znroc filesustem done    |   |
| creating /dev filesystem done                                                           |   |
| mounting /dev/pts (unix98 pty) filesystem done                                          |   |
| mounting /sys filesystem done<br>truing to remount root filesystem read writedone       |   |
| mounting /tmp as ramfs done                                                             |   |
| running install                                                                         |   |
| running /sbin/loader                                                                    |   |
|                                                                                         |   |
|                                                                                         |   |

After your guest has completed its initial boot, the standard installation process for Red Hat Enterprise Linux starts. For most systems the default answers are acceptable.

Procedure 3.1. Para-virtualized Red Hat Enterprise Linux guest installation procedure

1. Select the language and click **OK**.

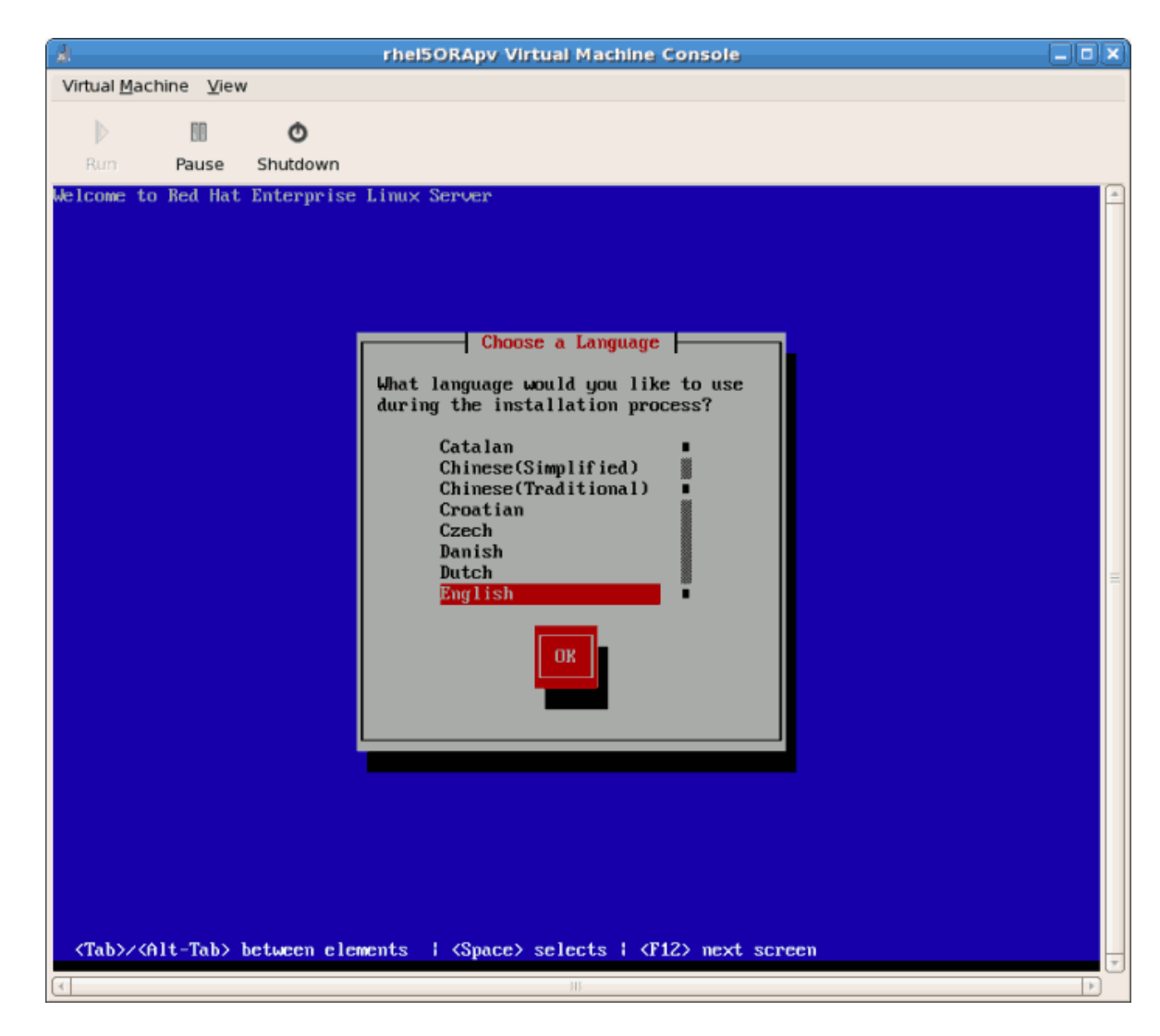

2. Select the keyboard layout and click **OK**.

| rhelSORApy Virtual Machine Console                                                     | X                              |
|----------------------------------------------------------------------------------------|--------------------------------|
| Virtual Machine View                                                                   |                                |
| D 10 O                                                                                 |                                |
| Rum Pause Shutdown                                                                     |                                |
| Welcome to Red Hat Enterprise Linux Server                                             | P <e9><fc><bf>A</bf></fc></e9> |
| (Tab>/ <filt-tab> between elements i (Space) selects i (fi2) next screen   </filt-tab> |                                |
| 11 III                                                                                 |                                |

3. Assign the guest's network address. Choose to use DHCP (as shown below) or a static IP address:
| k rhelSORApy Virtual Machine Console                                                                                                    | ٦× |
|----------------------------------------------------------------------------------------------------|----|
| Virtual <u>M</u> achine <u>V</u> iew                                                                                                    |    |
| Rum Pause Shutdown                                                                                                    |    |
| Velcome to Red Hat Enterprise Linux Server       P <e9><fc>&lt;08F&gt;A         Image: Configure TCP/IP       Image: Configure TCP/IP         Image: Configure TCP/IP       Image: Configure TCP/IP<!--</th--><th></th></fc></e9> |    |

4. If you select DHCP the installation process will now attempt to acquire an IP address:

| rhel5ORApy Virtual Machine Console                                                                                                    |                                |   |
|----------------------------------------------------------------------------------------------------|--------------------------------|---|
| Virtual <u>M</u> achine <u>V</u> iew                                                                                                    |                                |   |
|                                                                                                    |                                |   |
| Run Pause Shutdown                                                                                                    | 5 (PD) (PO) (DP) A             |   |
| Configure TCP/IP<br>[*] Use dynamic IP configuration (DHCP)<br>[*] Enable IPv4 support<br>Dynamic IP<br>Sending request for IP information for eth8 | P <e9><pu><bf>A</bf></pu></e9> |   |
|                                                                                                    |                                | 1 |

- 5. If you chose a static IP address for your guest this prompt appears. Enter the details on the guest's networking configuration:
  - a. Enter a valid IP address. Ensure the IP address you enter can reach the server with the installation tree.
  - b. Enter a valid Subnet mask, default gateway and name server address.

Select the language and click **OK**.

| al .                                | rhel5ORApy Virtual Machine Console                                                                                                    |                                |
|-------------------------------------|----------------------------------------------------------------------------------------------------|--------------------------------|
| Virtual <u>M</u> achine <u>V</u> ie | w                                                                                                    |                                |
| D 80                                | Ø                                                                                                    |                                |
| Rum Pause                           | Shutdown                                                                                                    |                                |
| Welcome to Red Ha                   | t Enterprise Linux Server<br>Manual TCP/IP Configuration<br>Enter the IPv4 and/or the IPv6 address and prefix<br>(address / prefix). For IPv4, the dotted-quad netmask<br>or the CIDR-style prefix are acceptable. The gateway and<br>name server fields must be valid IPv4 or IPv6 addresses.<br>IPv4 address:<br>Gateway:<br>Name Server:<br>OK<br>Back | P <e9><fc><bf>A</bf></fc></e9> |
| <tab>/<alt-tab></alt-tab></tab>     | between elements   <space> selects   <f12> next screen</f12></space>                                                                                                    |                                |
| <tab>/<alt-tab></alt-tab></tab>     | between elements   <space> selects   <f12> next screen</f12></space>                                                                                                    |                                |

6. This is an example of a static IP address configuration:

| à                                    | rhel50RApy Virtual Machine Console                                                                                                    | X                                    |
|--------------------------------------|----------------------------------------------------------------------------------------------------|--------------------------------------|
| Virtual <u>M</u> achine <u>V</u> iew | 1                                                                                                    |                                      |
| D 88                                 | ð                                                                                                    |                                      |
| Rum Pause                            | Shutdown                                                                                                    |                                      |
| Welcome to Red Hat                   | Enterprise Linux Server<br>Manual TCP/IP Configuration<br>Enter the IPv4 and/or the IPv6 address and prefix<br>(address / prefix). For IPv4, the dotted-quad netmask<br>or the CIDR-style prefix are acceptable. The gateway and<br>name server fields must be valid IPv4 or IPv6 addresses.<br>IPv4 address: 10.1.1.200 / 255.255.255.0<br>Gateway: 10.1.1.1<br>Name Server: 10.1.1.1<br>OK<br>Back | P <e9><fc><bf>A<br/>■</bf></fc></e9> |
| <tab>/<alt-tab> 1</alt-tab></tab>    | between elements   <space> selects   <p12> next screen</p12></space>                                                                                                    | v<br>1                               |

7. The installation process now retrieves the files it needs from the server:

| Reisorapy Virtual Machine Console                                                                                                    | _ 🗆 🗙 |
|----------------------------------------------------------------------------------------------------|-------|
| Virtual Machine View                                                                                                    |       |
| 0 0                                                                                                    |       |
| Rum Pause Shutdown                                                                                                    |       |
| Run       Pause       Shutdown         Melcome to Red Hat Enterprise Linux Server       P <e9><fc><gf< td="">         P<e9><fc><gf< td="">       Retrieving         Retrieving       Retrieving</gf<></fc></e9></gf<></fc></e9> | A ▲   |
| <tab>/<alt-tab> between elements   <space> selects   <f12> next screen</f12></space></alt-tab></tab>                                                                                                    |       |

Once the initial steps are complete the graphical installation process starts.

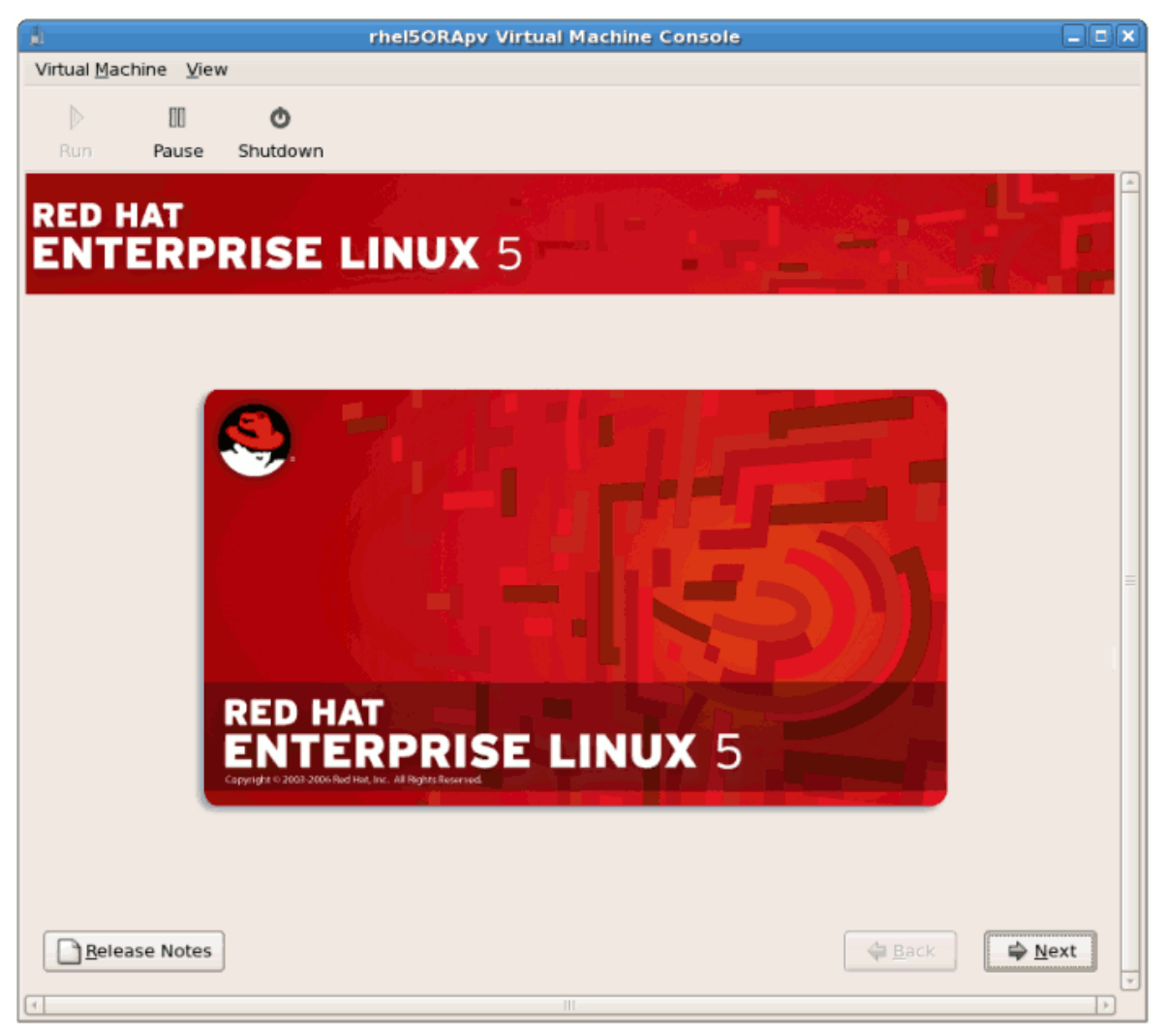

If you are installing a Beta or early release distribution confirm that you want to install the operating system. Click **Install Anyway**, and then click **OK**:

| 1                                    | rhel5ORApy Virtual Machine Console                                                                                                    |                |
|--------------------------------------|----------------------------------------------------------------------------------------------------|----------------|
| Virtual <u>M</u> achine <u>V</u> iew |                                                                                                    |                |
| ▷                                    |                                                                                                    |                |
| Run Pause Shutdow                    | n                                                                                                    |                |
| RED HAT                              |                                                                                                    |                |
| ENTERPRISE                           |                                                                                                    | FX P           |
|                                      |                                                                                                    |                |
|                                      | Warning! This is pre-release software!                                                                                                    |                |
| 1 🕐                                  | Thank you for downloading this pre-release of Red Hat<br>Enterprise Linux Server.                                                                                                    |                |
|                                      | This is not a final release and is not intended for use on production systems. The purpose of this release is to collect feedback from testers, and it is not suitable for day to day usage |                |
|                                      | To report feedback please visit:                                                                                                    | =              |
|                                      | http://bugzilla.redhat.com                                                                                                    |                |
|                                      | and file a report against 'Red Hat Enterprise Linux Public<br>Beta'.                                                                                                    |                |
|                                      |                                                                                                    |                |
|                                      | Exit Install anyway                                                                                                    |                |
|                                      |                                                                                                    |                |
|                                      |                                                                                                    |                |
| Belease Notes                        | ack Back                                                                                                    | ⊯ <u>N</u> ext |
| 4                                    | TIT                                                                                                    |                |

## Procedure 3.2. The graphical installation process

1. Enter a valid registration code. If you have a valid RHN subscription key please enter in the Installation Number field:

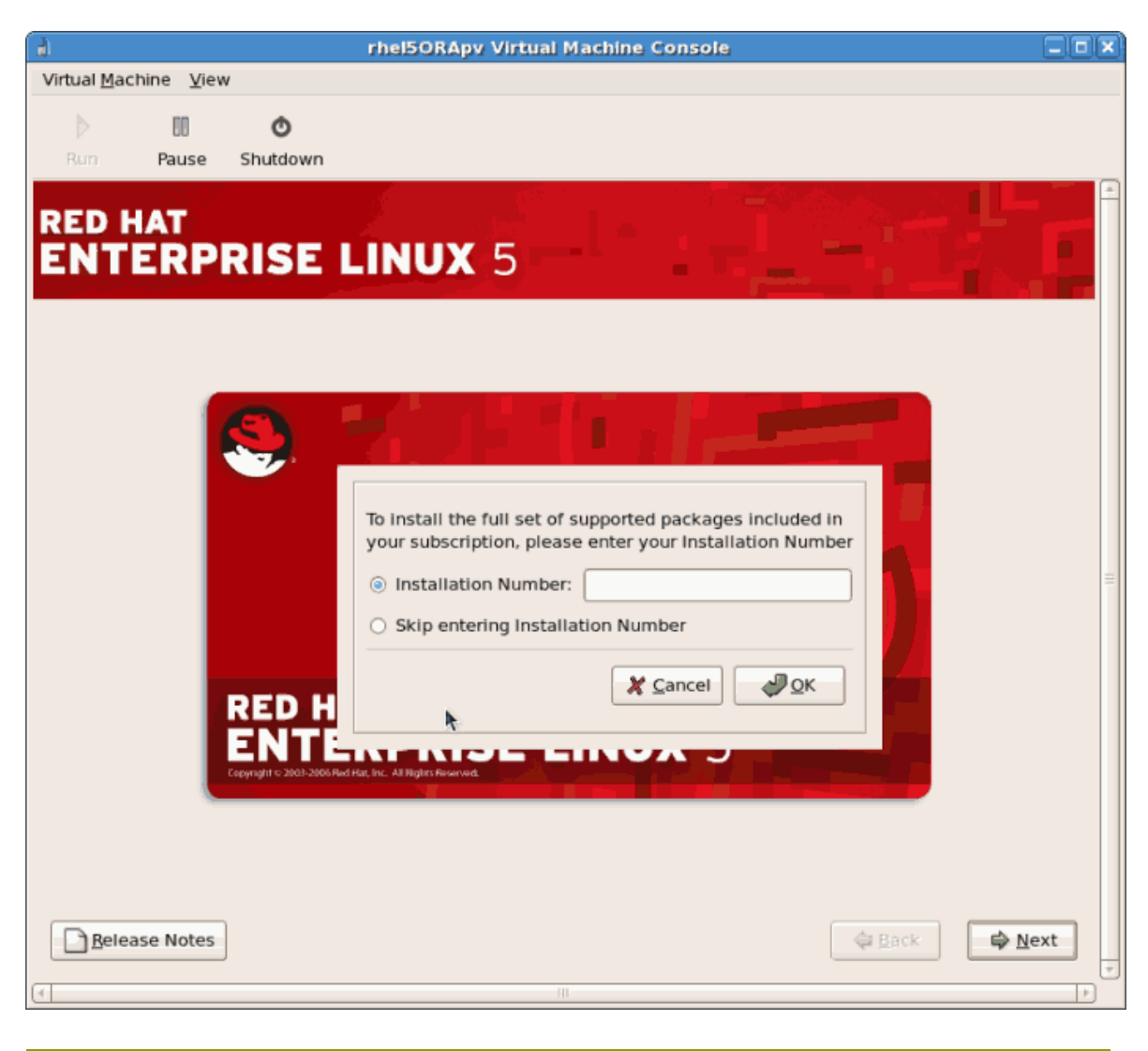

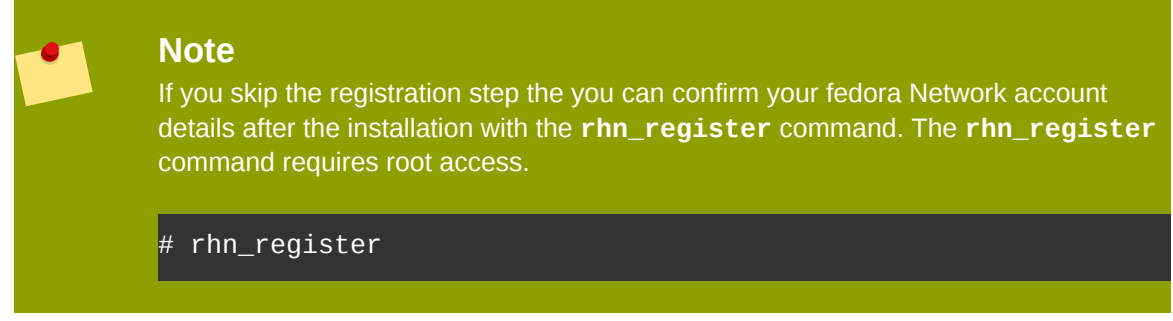

2. The installation prompts you to confirm erasure of all data on the storage you selected for the installation:

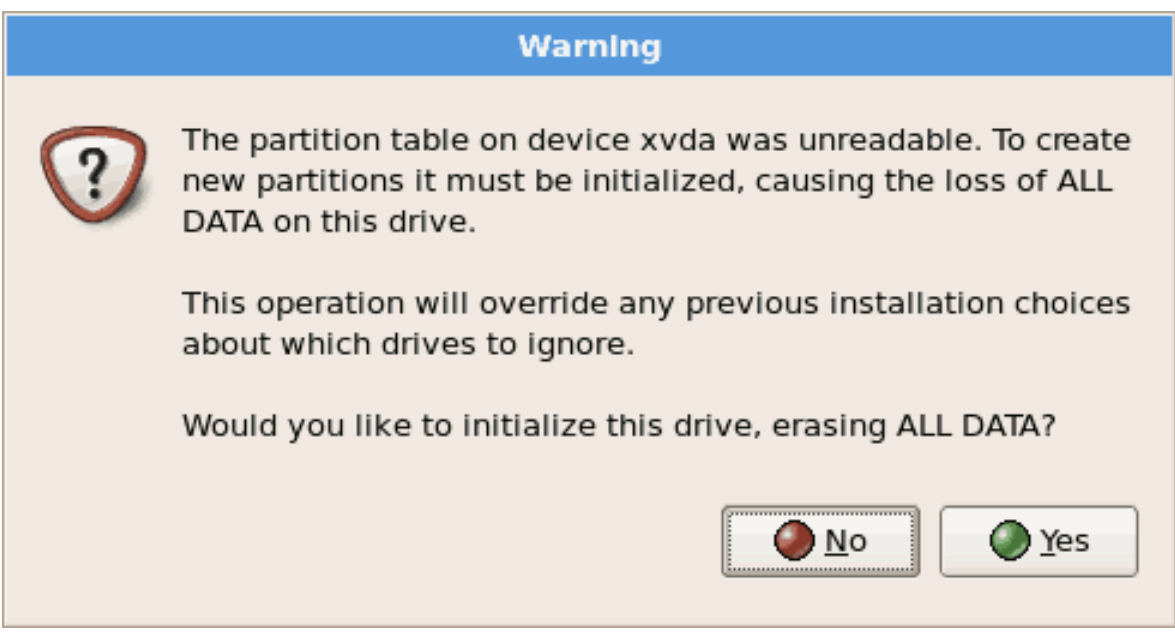

Click **Yes** to continue.

3. Review the storage configuration and partition layout. You can chose to select the advanced storage configuration if you want to use iSCSI for the guest's storage.

| rhel5ORApy Virtual Machine Console                                                                       |   |
|----------------------------------------------------------------------------------------------------|---|
| Virtual Machine View                                                                                     |   |
| D III O                                                                                                  |   |
| Run Pause Shutdown                                                                                       |   |
|                                                                                                    |   |
| ENTERPRISE LINUX 5                                                                                       |   |
|                                                                                                    |   |
| R.                                                                                                    |   |
| Installation requires partitioning of your hard drive.                                                   |   |
| By default, a partitioning layout is chosen which is<br>reasonable for most users. You can either choose |   |
| to use this or create your own.                                                                          |   |
| Remove linux partitions on selected drives and create default lavout                                     |   |
| Remove mildx partitions on selected drives and create default rayout.                                    |   |
| Select the drive(s) to use for this installation.                                                        |   |
| ☑ xvda 3993-MB Unknown                                                                                   | = |
|                                                                                                    |   |
|                                                                                                    |   |
|                                                                                                    |   |
| Advanced storage configuration                                                                           |   |
|                                                                                                    |   |
|                                                                                                    |   |
| Review and modify partitioning layout                                                                    |   |
|                                                                                                    |   |
|                                                                                                    |   |
| Belease Notes                                                                                            |   |
|                                                                                                    | Þ |

Make your selections then click Next.

4. Confirm the selected storage for the installation.

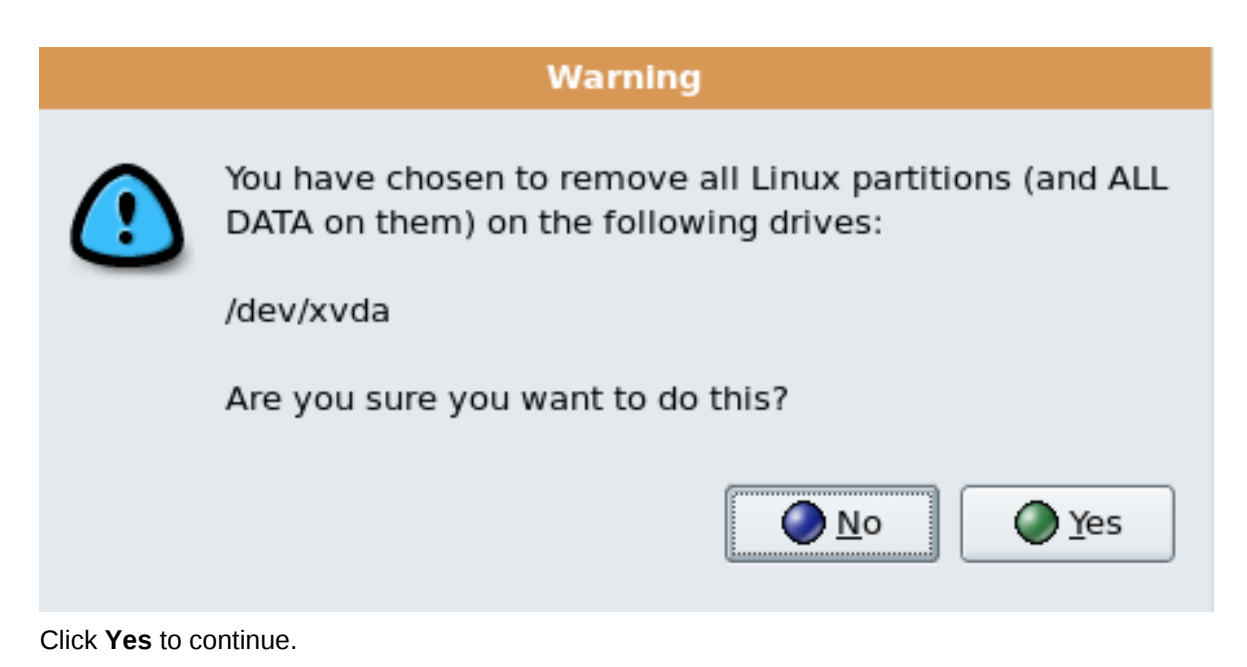

5. Configure networking and hostname settings. These settings are populated with the data entered earlier in the installation process. Change these settings if necessary.

| (A)                                 | rhel5ORApy Virtual Machine Console           | _ <b>D X</b> |
|-------------------------------------|----------------------------------------------|--------------|
| Virtual <u>M</u> achine <u>V</u> ie | ew                                           |              |
| ▶ 00                                | Ø                                            |              |
| Run Pause                           | Shutdown                                     |              |
|                                     |                                              |              |
| RED HAT                             |                                              |              |
| ENTERP                              | PRISE LINUX 5                                |              |
|                                     |                                              |              |
| Network Devic                       | es                                           |              |
| Active on Boot                      | Device IPv4/Netmask IPv6/Prefix Edit         |              |
| 2                                   | eth0 10.1.1.200/24 Disabled                  |              |
|                                     |                                              |              |
|                                     |                                              |              |
| Hostname                            |                                              |              |
| Set the hostnam                     | ie:                                          | =            |
| O <u>a</u> utomaticali              | y via DHCP                                   |              |
| <u>     manually</u> Ic             | ocalhost.localdomain (e.g., host.domain.com) |              |
| Miscellaneous                       | Settings                                     |              |
| <u>G</u> ateway:                    | 10.1.1.1                                     |              |
| Primary DNS:                        | 10.1.1.1                                     |              |
| Secondary DNS:                      |                                              |              |
|                                     |                                              |              |
|                                     |                                              |              |
|                                     |                                              |              |
| <u>Release Notes</u>                | s Back Nex                                   |              |
| 4                                   | III                                          | Þ            |

Click **OK** to continue.

6. Select the appropriate time zone for your environment.

| <u>b</u>                             | rhel5ORApy Virtual Machine Console |       |
|--------------------------------------|------------------------------------|-------|
| Virtual <u>M</u> achine <u>V</u> iew |                                    |       |
| ▶ 00<br>Run Pause                    | O<br>Shutdown                      |       |
| RED HAT                              | RISE LINUX 5                       |       |
| Please click into the                | map to choose a region:            | H     |
| America/New_York                     | Eastern Time                       |       |
| <u>R</u> elease Notes                | A Back                             | ext 👻 |

7. Enter the root password for the guest.

| 1                                    | rhel5ORApy Virtual Machine Console                                        |   |
|--------------------------------------|---------------------------------------------------------------------------|---|
| Virtual <u>M</u> achine <u>V</u> iev | W                                                                         |   |
| ) III                                | Ø                                                                         |   |
| Run Pause                            | Shutdown                                                                  |   |
| RED HAT                              |                                                                           |   |
| ENTERP                               | RISE LINUX 5                                                              |   |
|                                      |                                                                           |   |
|                                      |                                                                           |   |
| system. En                           | count is used for administering the<br>iter a password for the root user. |   |
| Root Password:                       |                                                                           |   |
| <u>C</u> onfirm:                     |                                                                           |   |
|                                      |                                                                           |   |
|                                      |                                                                           |   |
|                                      |                                                                           | Ξ |
|                                      |                                                                           |   |
|                                      |                                                                           |   |
|                                      |                                                                           |   |
|                                      |                                                                           |   |
|                                      |                                                                           |   |
|                                      |                                                                           |   |
|                                      |                                                                           |   |
| Belease Notes                        | → Back → Next                                                             | : |
| 4                                    | 110                                                                       |   |

Click Next to continue.

8. Select the software packages to install. Select the **Customize Now** button. You must install the **kernel-xen** package in the **System** directory. The **kernel-xen** package is required for para-virtualization.

| rhel50                                                                                     | RApv Virtual Machine Console                  |             |
|--------------------------------------------------------------------------------------------|-----------------------------------------------|-------------|
| Virtual <u>M</u> achine <u>V</u> iew                                                       |                                               |             |
| ▶ 🔟 🔿                                                                                      |                                               |             |
| Run Pause Shutdown                                                                         |                                               |             |
|                                                                                            |                                               |             |
| ENTERPRISE LINU                                                                            | X 5                                           |             |
| ENTERT RISE EINE                                                                           | <b>A</b> 3                                    |             |
|                                                                                            |                                               |             |
| The default installation of Red Hat Enterpr<br>applicable for general internet usage. What | se Linux Server includes a set of software    |             |
| include support for?                                                                       |                                               |             |
| ☑ Office and Productivity                                                                  |                                               |             |
| Software Development                                                                       |                                               |             |
| Web server                                                                                 |                                               |             |
|                                                                                            |                                               | _           |
|                                                                                            |                                               | -           |
|                                                                                            |                                               |             |
|                                                                                            |                                               |             |
|                                                                                            |                                               |             |
|                                                                                            |                                               |             |
| You can further customize the software se                                                  | ection now, or after install via the software |             |
| management application.                                                                    |                                               |             |
| Customize later O Customize now                                                            |                                               |             |
|                                                                                            |                                               |             |
| Release Notes                                                                              |                                               | A Back Next |
|                                                                                            |                                               | 4 Teve      |
|                                                                                            | III.                                          | Þ           |

Click Next.

9. Dependencies and space requirements are calculated.

| ji                                                                                                    | rhel5ORApy Virtual Machine Console                                                                                          | _ D × |
|----------------------------------------------------------------------------------------------------|----------------------------------------------------------------------------------------------------|-------|
| Virtual <u>M</u> achine <u>V</u> iew                                                                                                    |                                                                                                    |       |
| Image: Constraint of the second second sec                |                                                                                                    |       |
| RED HAT<br>ENTERPRISE L<br>The default installation of Red Ha<br>applicable for general internet us                                                                                                    | LINUX 5<br>t Enterprise Linux Server includes a set of software<br>age. What additional tasks would you like your system to |       |
| Office and Productivity                                                                                                    |                                                                                                    | . 1   |
| Software Development                                                                                                    |                                                                                                    |       |
| U Web server                                                                                                    | Checking dependencies in packages<br>selected for installation                                                              | Ξ     |
| You can further customize the sof<br>management application.                                                                                                    | tware selection now, or after install via the software                                                                      |       |
| O Customize later O Custom     O Custom     O Custom     O     O | nize now                                                                                                    |       |
| Belease Notes                                                                                                    |                                                                                                    | t     |
|                                                                                                    |                                                                                                    |       |

10. After the installation dependencies and space requirements have been verified click **Next** to start the actual installation.

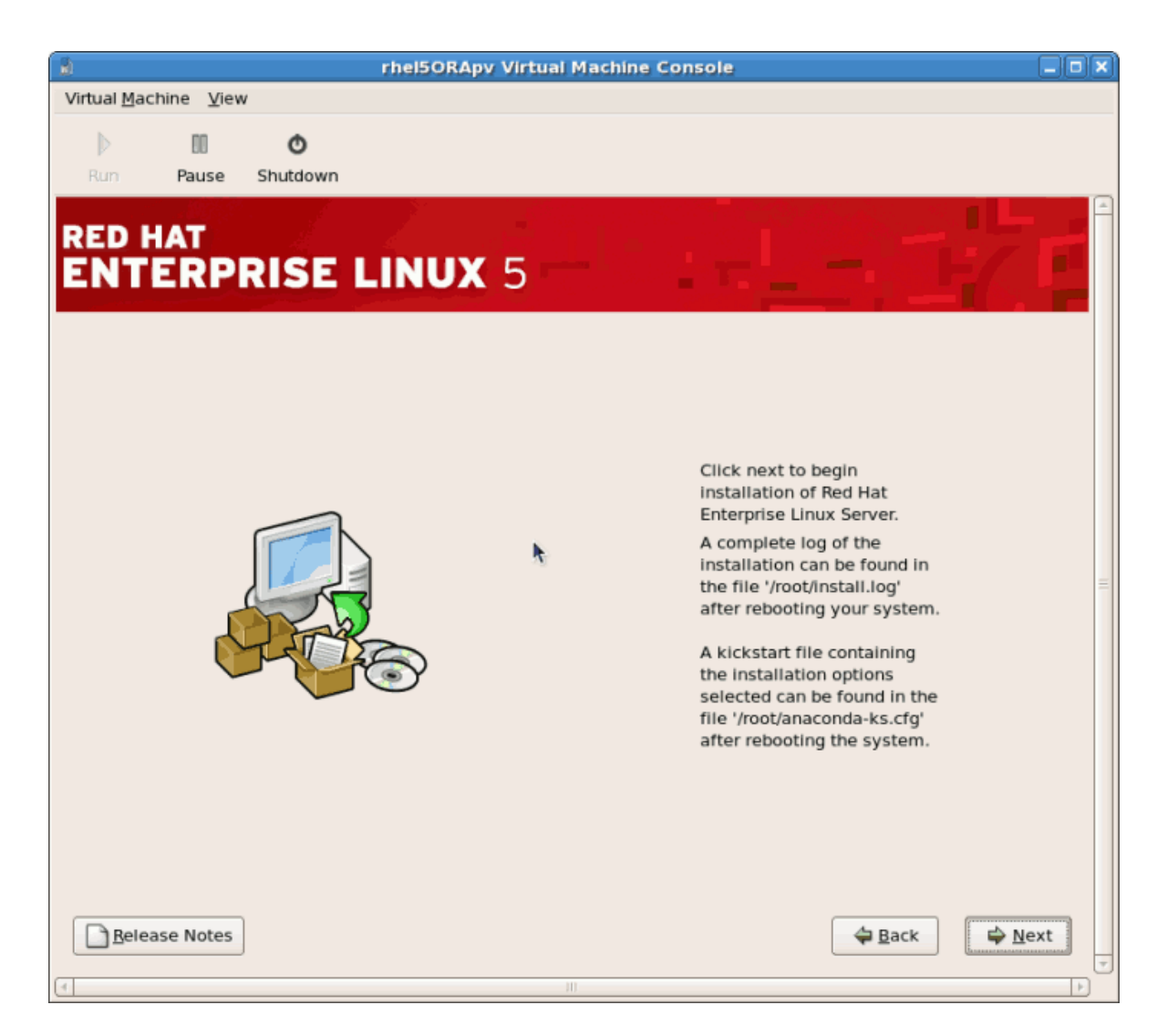

11. All of the selected software packages are installed automatically.

| h rhel5ORApy Virtual Machine Console       |          |
|--------------------------------------------|----------|
| Virtual Machine View                       |          |
| D III O                                    |          |
| Run Pause Shutdown                         |          |
|                                            | <b>L</b> |
|                                            |          |
| ENTERPRISE LINUX 5                         |          |
|                                            |          |
|                                            |          |
| R                                          |          |
|                                            |          |
|                                            |          |
|                                            |          |
| <b>kod</b> hat                             |          |
|                                            | Ξ        |
|                                            |          |
|                                            |          |
|                                            |          |
|                                            |          |
|                                            |          |
|                                            |          |
| Installing glibc-common-2.5-4.i386 (62 MB) |          |
| Common binaries and locale data for glibc  |          |
| Release Notes                              | Nevt     |
|                                            | 1TGYI    |
|                                            |          |

12. After the installation has finished reboot your guest:

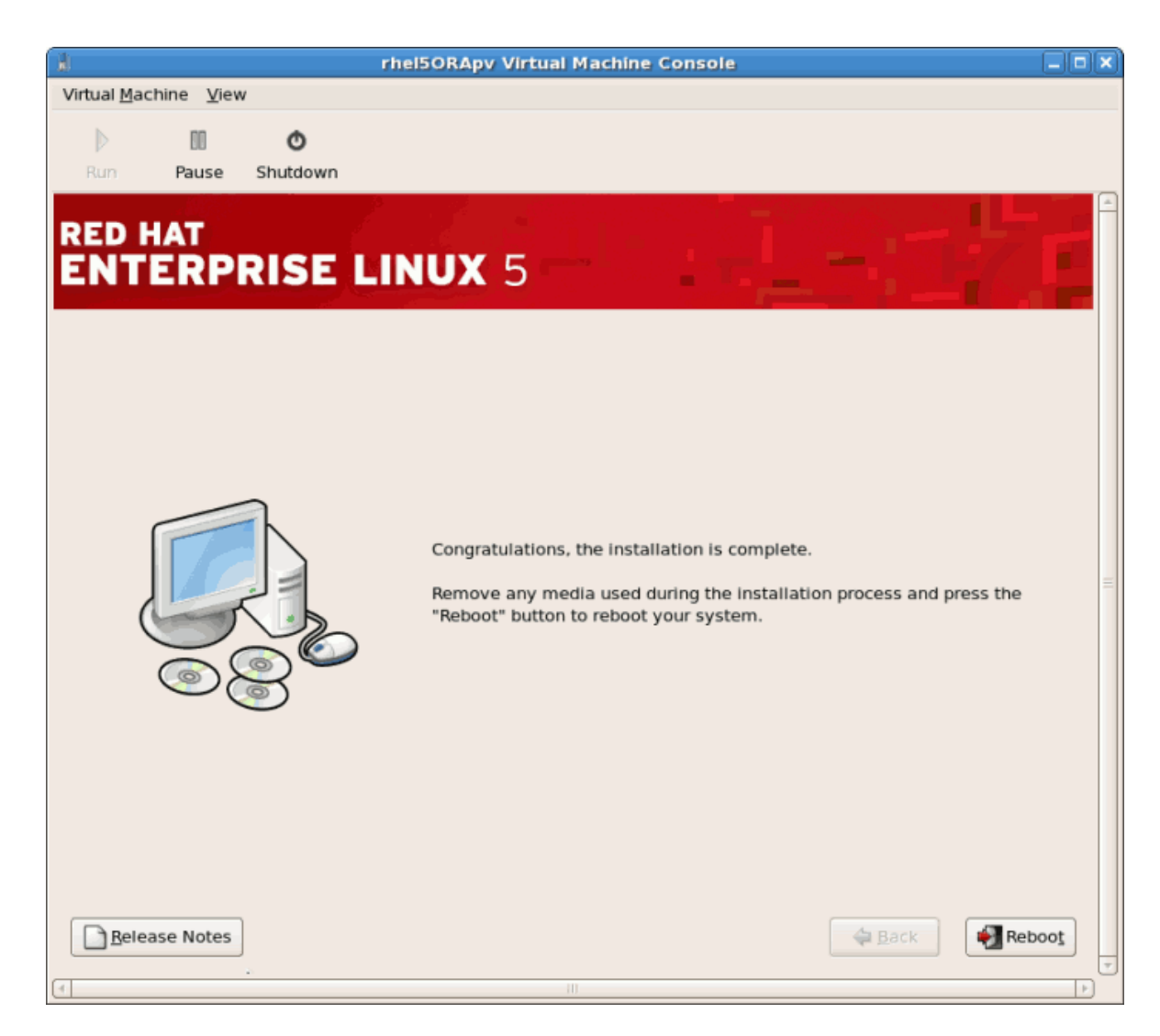

13. The guest will not reboot, instead it will shutdown..

| rhel5ORApy Virtual Machine Console                                                   | X   |
|--------------------------------------------------------------------------------------|-----|
| Virtual Machine View                                                                 |     |
|                                                                                      |     |
| Pure Pause Shittlewn                                                                 |     |
|                                                                                      |     |
|                                                                                      | E E |
|                                                                                      |     |
|                                                                                      |     |
|                                                                                      |     |
|                                                                                      |     |
|                                                                                      |     |
|                                                                                      |     |
| Running anaconda, the Red Hat Enternrise Linux Server sustem installer - nlease wait |     |
| Probing for video card: Xen Virtual Framebuffer                                      |     |
| Attempting to start native X server                                                  |     |
| Waiting for X server to startlog located in /tmp/rammis/X.log                        |     |
| Starting graphical installation                                                      |     |
| sending termination signalsdone                                                      |     |
| disabling Kill signalsdone                                                           | =   |
| /dev/mapper/VolGroup00-LogVol01                                                      |     |
| unmounting filesystems                                                               |     |
| /mnt/runtime done<br>disabling /dew/loom                                             |     |
| /proc done                                                                           |     |
| /dev/pts_done                                                                        |     |
| /sys done<br>/tmp/ramfs done                                                         |     |
| /selinux done                                                                        |     |
| /mnt/sysimage/boot done                                                              |     |
| /mnt/sysimage/proc done<br>/mnt/sysimage/sysidone                                    |     |
| /mnt/sysimage/selinux done                                                           |     |
| /mnt/sysimage/dev_done                                                               |     |
| rebooting sustem                                                                     |     |
|                                                                                      |     |
|                                                                                      |     |
|                                                                                      |     |

14. Boot the guest. The guest's name was chosen when you used the **virt-install** in *Section 3.1*, *"Installing Red Hat Enterprise Linux 5 as a para-virtualized guest"*. If you used the default example the name is *rhe15PV*.

Run:

virsh reboot *rhel5PV* 

Alternatively, open virt-manager, select the name of your guest, click **Open**, then click **Run**.

A **VNC** window displaying the guest's boot processes now opens.

| rhel5ORApy Virtual Machine Console                                                                                                    |  |
|----------------------------------------------------------------------------------------------------|--|
| Virtual Machine View                                                                                                    |  |
|                                                                                                    |  |
|                                                                                                    |  |
| Rum Pause Shutdown                                                                                                    |  |
| Probing IDE interface ide3<br>Probing IDE interface ide4<br>Probing IDE interface ide5<br>ide-floppy driver 0.99.newide<br>usbcore: registered new driver libusual<br>usbcore: registered new driver libusual<br>usbcore: registered new driver usbhid<br>drivers/usb/input/hid-core.c: v2.6:USB HID core driver<br>PNP: No PS/2 controller found. Probing ports directly.<br>i8042.c: No controller found.<br>mice: PS/2 nouse device common for all mice<br>nd: md driver 0.90.3 MAX_MD_DEVS=256, MD_SB_DISKS=27<br>md: bitmap version 4.39<br>TCP bic registered                                                                                                    |  |
| Initializing IPsec netlink socket<br>NET: Registered protocol family 1<br>NET: Registered protocol family 17<br>Using IPI No-Shortcut mode<br>XENBUS: Device with no driver: device/vbd/51712<br>XENBUS: Device with no driver: device/vif/0<br>Freeing unused kernel memory: 180k freed<br>Write protecting the kernel read-only data: 355k<br>Red Hat nash version 5.1.19.1 starting<br>USB Universal Host Controller Interface driver v3.0<br>ohci_hcd: 2005 April 22 USB 1.1 'Open' Host Controller (OHCI) Driver (PCI)<br>Registering block device major 202<br>xvda:<6>device-mapper: ioctl: 4.11.0-ioctl (2006-09-14) initialised: dm-devel@redhat.com<br>Reading all physical volumes. This may take a while<br>xvda1 xvda2<br>No volume groups found<br>Volume group "VolGroup00" not found |  |

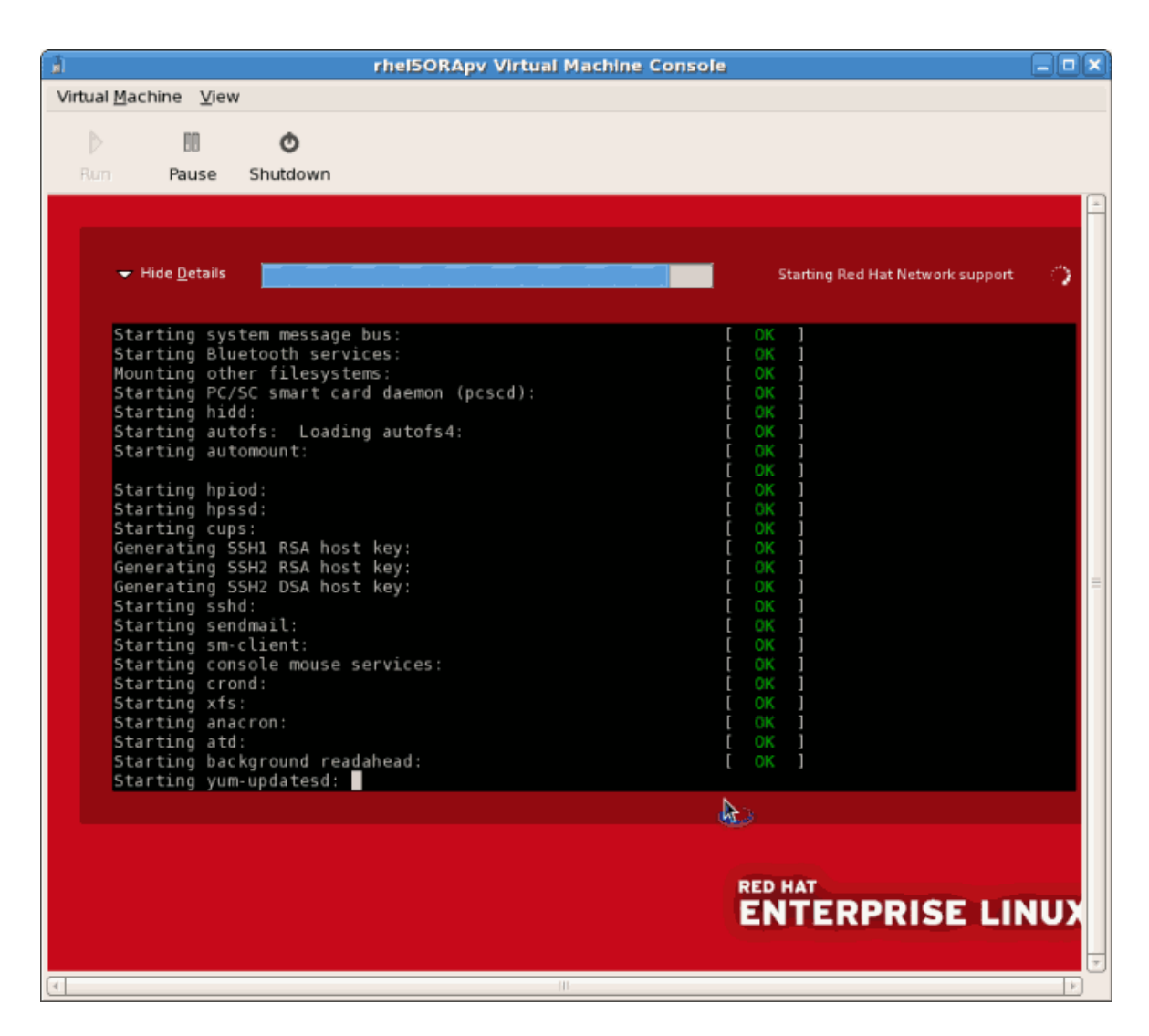

15. Booting the guest starts the *First Boot* configuration screen. This wizard prompts you for some basic configuration choices for your guest.

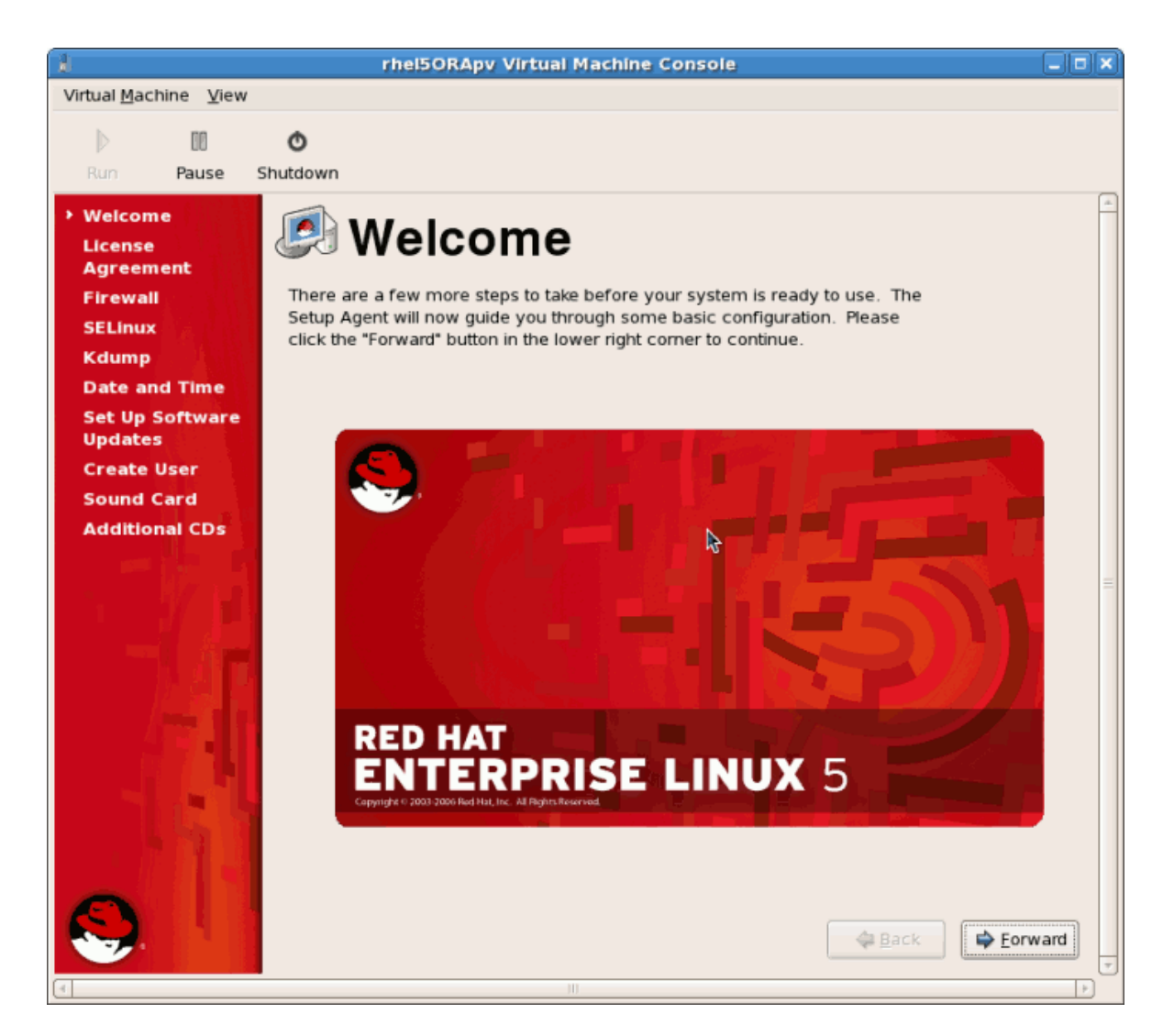

16. Read and agree to the license agreement.

| â.                                                                                         | rhel50RApy Virtual Machine Console                                                                                                    |       |
|--------------------------------------------------------------------------------------------|----------------------------------------------------------------------------------------------------|-------|
| Virtual <u>M</u> achine <u>V</u> iew                                                       |                                                                                                    |       |
| Run Pause S                                                                                | <b>O</b><br>Shutdown                                                                                                    |       |
| Welcome<br>> License<br>Agreement                                                          | License Agreement                                                                                                    | *     |
| Firewall<br>SELinux<br>Kdump<br>Date and Time<br>Set Up Software<br>Updates<br>Create User | LICENSE AGREEMENT AND LIMITED PRODUCT WARRANTY<br>RED HAT® ENTERPRISE LINUX® VERSION 5 BETA<br>This agreement governs the use of the Software and any updates to the<br>Software, regardless of the delivery mechanism. The Software is a<br>collective work under U.S. Copyright Law. Subject to the following<br>terms, Red Hat, Inc. ("Red Hat") grants to the user ("Customer") a<br>license to this collective work pursuant to the GNU General Public<br>License.                                                                                                    |       |
| Sound Card<br>Additional CDs                                                               | <ol> <li>The Software. Red Hat Enterprise Linux (the "Software") is a<br/>modular operating system consisting of hundreds of software<br/>components. The end user license agreement for each component is<br/>located in the component's source code. With the exception of<br/>certain image files identified in Section 2 below, the license<br/>terms for the components permit Customer to copy, modify, and<br/>redistribute the component, in both source code and binary code<br/>forms. This agreement does not limit Customer's rights under, or<br/>grant Customer rights that supersede, the license terms of any<br/>particular component.</li> <li>Intellectual Property Rights. The Software and each of its<br/>components, including the source code, documentation, appearance,<br/>structure and organization are owned by Red Hat and others and are</li> </ol> |       |
|                                                                                            | Yes, I agree to the License Agreement     No, I do not agree                                                                                                    | rward |

Click Forward on the license agreement windows.

17. Configure the firewall.

| Virtual Machine View                                                                                                    |
|----------------------------------------------------------------------------------------------------|
|                                                                                                    |
|                                                                                                    |
| Run Pause Shutdown                                                                                                    |
| Welcome         License         Agreement         > Firewall         SELinux         Kdump                                           |
| Date and Time Firewall: Enabled                                                                                                    |
| Set Up Software<br>Updates<br>Create User<br>Sound Card<br>Additional CDs<br>Trusted services:<br>SSH<br>Samba<br>Secure WWW (HTTPS) |
| ♦ Other ports                                                                                                    |

Click Forward to continue.

• If you disable the firewall prompted to confirm your choice. Click **Yes** to confirm and continue.

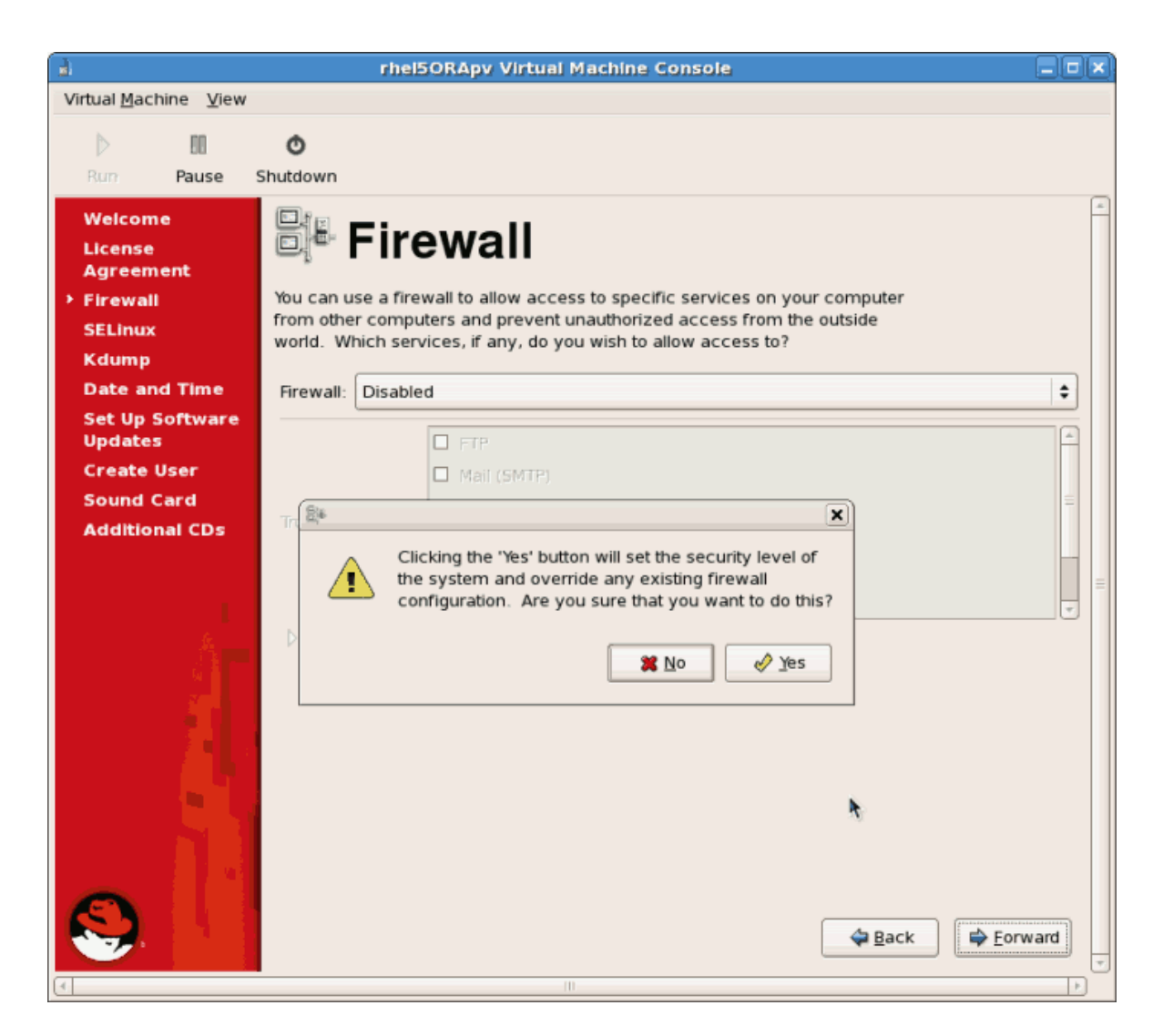

18. Configure SELinux. It is strongly recommended you run SELinux in **enforcing mode**. You can choose to either run SELinux in permissive mode or completely disable it.

| 8                                           | rhel5ORApv Virtual Machine Console                                                                                                    | X      |
|---------------------------------------------|----------------------------------------------------------------------------------------------------|--------|
| Virtual <u>M</u> achine <u>V</u> iew        |                                                                                                    |        |
| D 00                                        | Ó                                                                                                    |        |
| Run Pause                                   | Shutdown                                                                                                    |        |
| Welcome<br>License<br>Agreement<br>Firewall | Security Enhanced Linux (SELinux) provides finer-grained security controls                                                                                |        |
| > SELinux                                   | than those available in a traditional Linux system. It can be set up in a<br>disabled state, a state which only warns about things which would be denied, |        |
| Kdump                                       | or a fully active state. Most people should keep the default setting.                                                                                     |        |
| Date and Time                               | SELinux Setting                                                                                                    |        |
| Set Up Software<br>Updates                  | Section Secting                                                                                                    |        |
| Create User                                 | Modify SELinux Policy                                                                                                    |        |
| Sound Card                                  |                                                                                                    |        |
| Additional CDs                              |                                                                                                    |        |
|                                             |                                                                                                    |        |
|                                             | ► A Back                                                                                                    | orward |
| (4)                                         | III                                                                                                    |        |

Click Forward to continue.

• If you choose to disable SELinux this warning displays. Click **Yes** to disable SELinux.

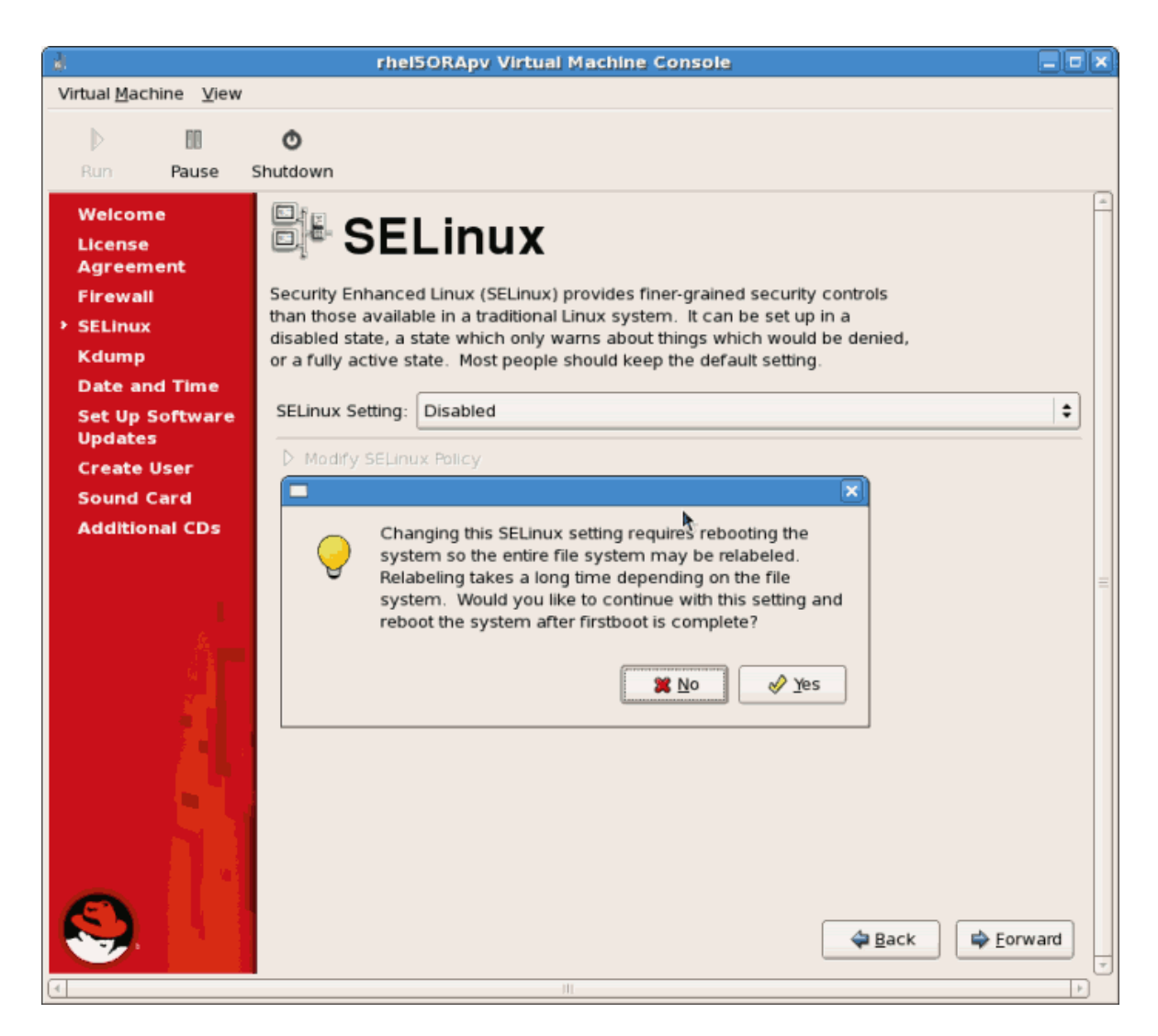

19. Enable kdump if necessary.

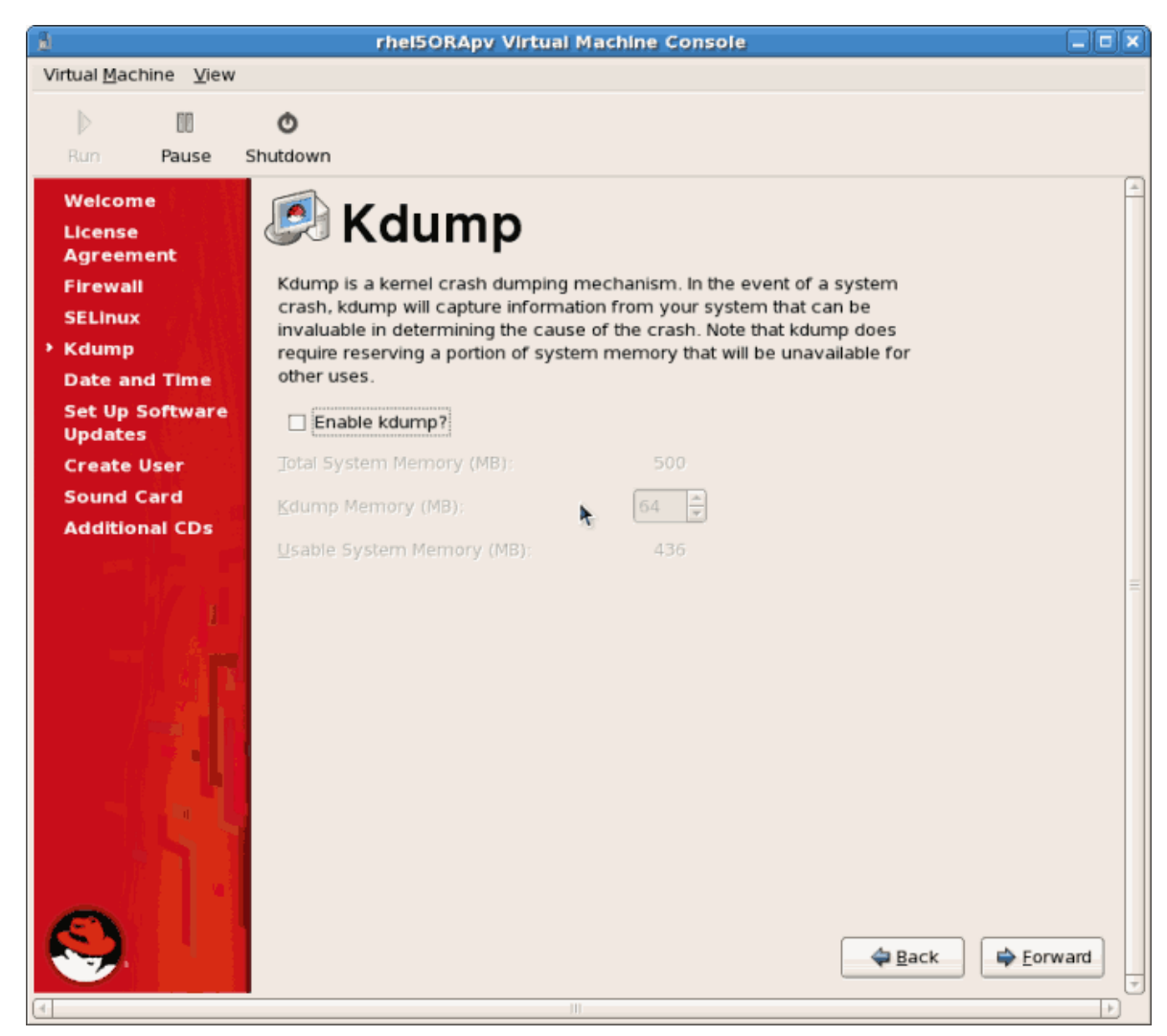

Click Forward to continue.

20. Confirm time and date are set correctly for your guest. If you install a para-virtualized guest time and date should sync with the hypervisor.

| à                                                                                                    | rhe                                                                                                    | 150RApv V                                                                        | irtual N                                                       | lachli                          | ne Cons                                    | sole                                                                                                    |      |
|----------------------------------------------------------------------------------------------------|----------------------------------------------------------------------------------------------------|----------------------------------------------------------------------------------|----------------------------------------------------------------|---------------------------------|--------------------------------------------|----------------------------------------------------------------------------------------------------|------|
| Virtual <u>M</u> achine <u>V</u> iew                                                                                                    |                                                                                                    |                                                                                  |                                                                |                                 |                                            |                                                                                                    |      |
| Dia Dia Chi                                                                                                    | Ø                                                                                                    |                                                                                  |                                                                |                                 |                                            |                                                                                                    |      |
| Run Pause Sh<br>Welcome<br>License<br>Agreement<br>Firewall<br>SELinux<br>Kdump<br>> Date and Time<br>Set Up Software<br>Updates<br>Create User<br>Sound Card<br>Additional CDs | Version of the second second s | te and time<br>Network Time<br>Tue Wed<br>31 1<br>7 8<br>14 15<br>21 22<br>28 29 | rd<br>e for the<br>e Protoc<br>Thu<br>2<br>9<br>16<br>23<br>30 | Fri<br>3<br>10<br>17<br>24<br>1 | m.<br>2006 •<br>Sat<br>11<br>18<br>25<br>2 | Time         Current Time :       20:28:21         Hour :       20         Minute :       26         Second :       46 |      |
|                                                                                                    |                                                                                                    |                                                                                  |                                                                |                                 | 2                                          | ►                                                                                                    | vard |

Click Forward to continue.

21. Set up software updates. If you have a fedora Network subscription or want to trial one use the screen below to register your newly installed guest in RHN.

| 8                                                                                                    | rhel5ORApy Virtual Machine Console                                                                                                    |     |
|----------------------------------------------------------------------------------------------------|----------------------------------------------------------------------------------------------------|-----|
| Virtual <u>M</u> achine <u>V</u> iew                                                                                                    | 1                                                                                                    |     |
| D 00                                                                                                    | ٥                                                                                                    |     |
| Run Pause                                                                                                    | Shutdown                                                                                                    |     |
| Welcome<br>License<br>Agreement<br>Firewall<br>SELinux<br>Kdump<br>Date and Time<br>Set Up Software<br>Updates<br>Create User<br>Sound Card<br>Additional CDs | <ul> <li>Set Up Software Updates</li> <li>Antisestant will guide you through connecting your system<br/>bed Hat Network (RHN) for software updates, such as:</li> <li>Your Red Hat Network or Red Hat Network Satellite username</li> <li>Aname for your system's Red Hat Network profile</li> <li>The address to your Red Hat Network Satellite (optional)</li> <li>Myu do not have a Red Hat Network account, this<br/>asistant will allow you to create one.</li> </ul> | -   |
|                                                                                                    | Would you like to register your system at this<br>time? (Strongly recommended.)<br>④ Yes, I'd like to register now.<br>○ No, I prefer to register at a later time.<br>▲ Back                                                                                                    | ard |
| 4                                                                                                    |                                                                                                    |     |

Click Forward to continue.

a. Confirm your choices for RHN.

| 8                                                | rhel5ORApy Virtual Machine Console                                                                                                    |         |
|--------------------------------------------------|----------------------------------------------------------------------------------------------------|---------|
| Virtual <u>M</u> achine                          | e <u>V</u> iew                                                                                                    |         |
| Run F                                            | ause Shutdown                                                                                                    |         |
| Welcome<br>License<br>Agreemen                   | Are you sure you don't want to connect your system                                                                                                    | *       |
| Firewall<br>SELinux<br>Kdump                     | to Red Hat Network? You'll miss out on the benefits of<br>a Red Hat Enterprise Linux subscription:<br>Security and Updates:                                  |         |
| Date and <sup>•</sup><br>→ Set Up Sol<br>Updates | Receive the latest software updates, including<br>security updates, keeping this Red Hat Enterprise<br>Linux system <b>updated</b> and <b>secure</b> .       |         |
| Create Us                                        | Downloads and Upgrades:                                                                                                    |         |
| Sound Car<br>Additional                          | Download installation CD images for Red Hat<br>Enterprise Linux releases, including new releases.                                                            |         |
|                                                  | Support:                                                                                                    |         |
|                                                  | Access to the technical support experts at Red Hat<br>or Red Hat's partners for help with any issues you<br>might encounter with this system.                | =       |
|                                                  | Compliance:                                                                                                    |         |
| le le                                            | Stay in compliance with your subscription<br>agreement and manage subscriptions for systems<br>connected to your account at http://rhn.redhat.com.           |         |
|                                                  | You will <b>not</b> be able to take advantage of these subscriptions<br>privileges without connecting your system to Red Hat Network.                        |         |
|                                                  | Tip: Red Hat values your privacy. <u>http://www.redhat.com/legal/privacy_statement.html</u> Take me back to the setue process. No thanks i'll connect later. |         |
| E                                                | Take the back to the setup process.                                                                                                    |         |
|                                                  | <b>⇔</b> <u>B</u> ack                                                                                                    | Eorward |
| 4                                                | III                                                                                                    | Þ       |

b. Once setup has finished you may see one more screen if you opted out of RHN at this time. You will not receive software updates.

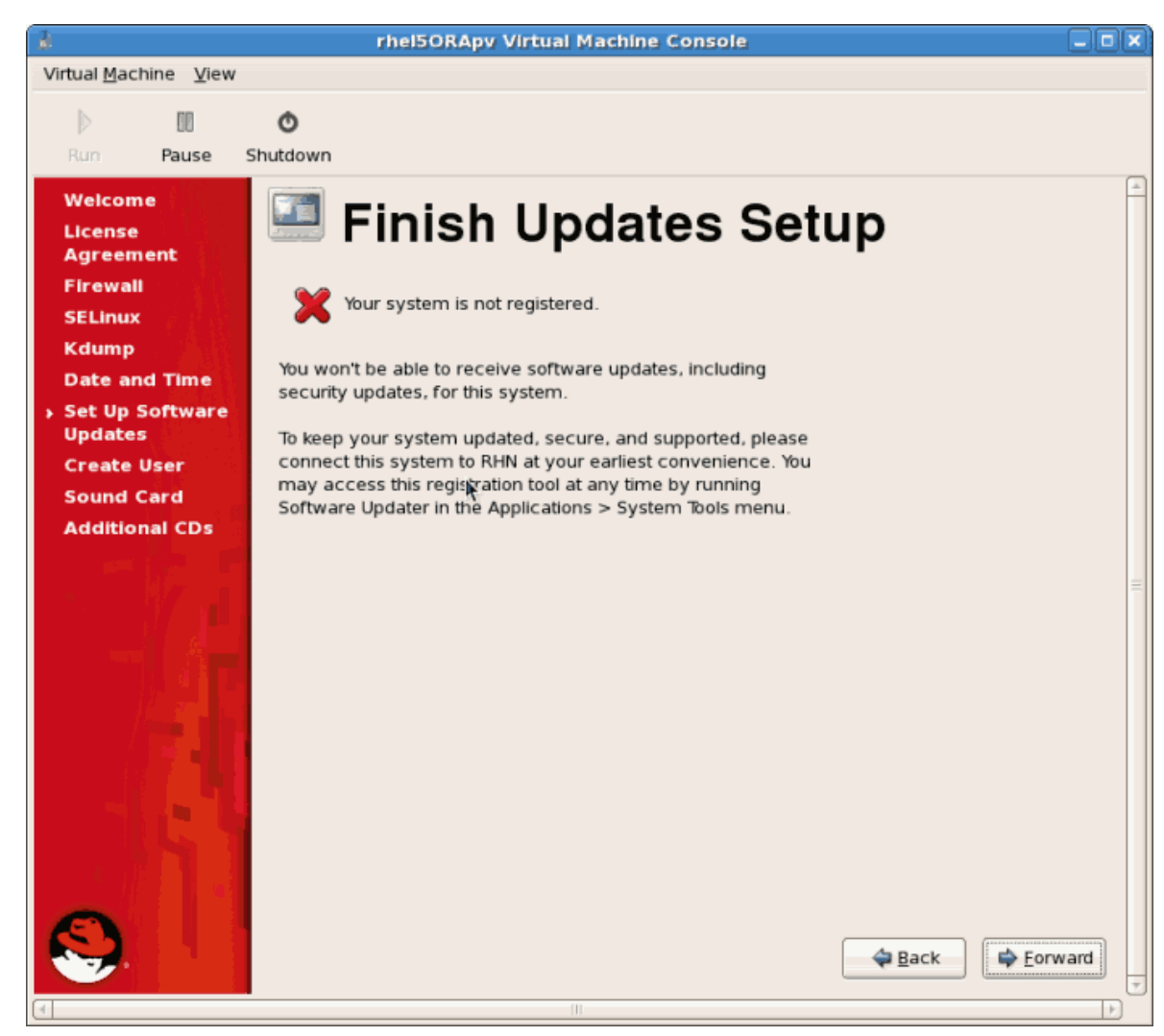

Click the Forward button.

22. Create a non root user account. It is advised to create a non root user for normal usage and enhanced security. Enter the Username, Name and password.

| 3                                                   | rhel5ORApy Virtual Machine Console                                                                                                    |          |
|-----------------------------------------------------|----------------------------------------------------------------------------------------------------|----------|
| Virtual Machine View                                |                                                                                                    |          |
|                                                     | Ó                                                                                                    |          |
| Run Pause Si                                        | hutdown                                                                                                    |          |
| Welcome<br>License<br>Agreement                     | 🖆 Create User                                                                                                    | <u>^</u> |
| Firewall<br>SELinux<br>Kdump                        | It is recommended that you create a 'username' for regular (non-<br>administrative) use of your system. To create a system 'username,' please<br>provide the information requested below. |          |
| Date and Time<br>Set Up Software<br>Updates         | Username:                                                                                                    |          |
| <ul> <li>Create User</li> <li>Sound Card</li> </ul> | Password:                                                                                                    |          |
| Additional CDs                                      | Confir <u>m</u> Password:<br>If you need to use network authentication, such as Kerberos or NIS, please<br>click the Use Network Login button.<br>Use Network Login<br>&<br>Back          | ward     |
| (4)                                                 | III                                                                                                    |          |

Click the Forward button.

23. If a sound device is detected and you require sound, calibrate it. Complete the process and click **Forward**.

| 1                                    | rhel5ORApy Virtual Machine Console                                                                                                    |         |
|--------------------------------------|----------------------------------------------------------------------------------------------------|---------|
| Virtual <u>M</u> achine <u>V</u> iew |                                                                                                    |         |
| 00                                   | Ø                                                                                                    |         |
| Run Pause                            | Shutdown                                                                                                    |         |
| Welcome<br>License<br>Agreement      | 🍯 Sound Card                                                                                                    | -       |
| Firewall                             | An audio device has been detected in your computer.                                                                                                    |         |
| Kdump                                | Click the "Play" button to hear a sample sound. You should hear a series of<br>three sounds. The first sound will be in the right channel, the second sound<br>will be in the left channel, and the third sound will be in the center. |         |
| Set Up Software<br>Updates           | No soundcards were detected.                                                                                                    |         |
| Create User                          |                                                                                                    |         |
| Sound Card                           |                                                                                                    |         |
| Additional CDs                       | 1                                                                                                    |         |
|                                      |                                                                                                    | Eorward |
|                                      | 10                                                                                                    |         |

24. You can to install any additional software packages from CD you could do so on this screen. It it often more efficient to not install any additional software at this point but add it later using yum. Click **Finish**.

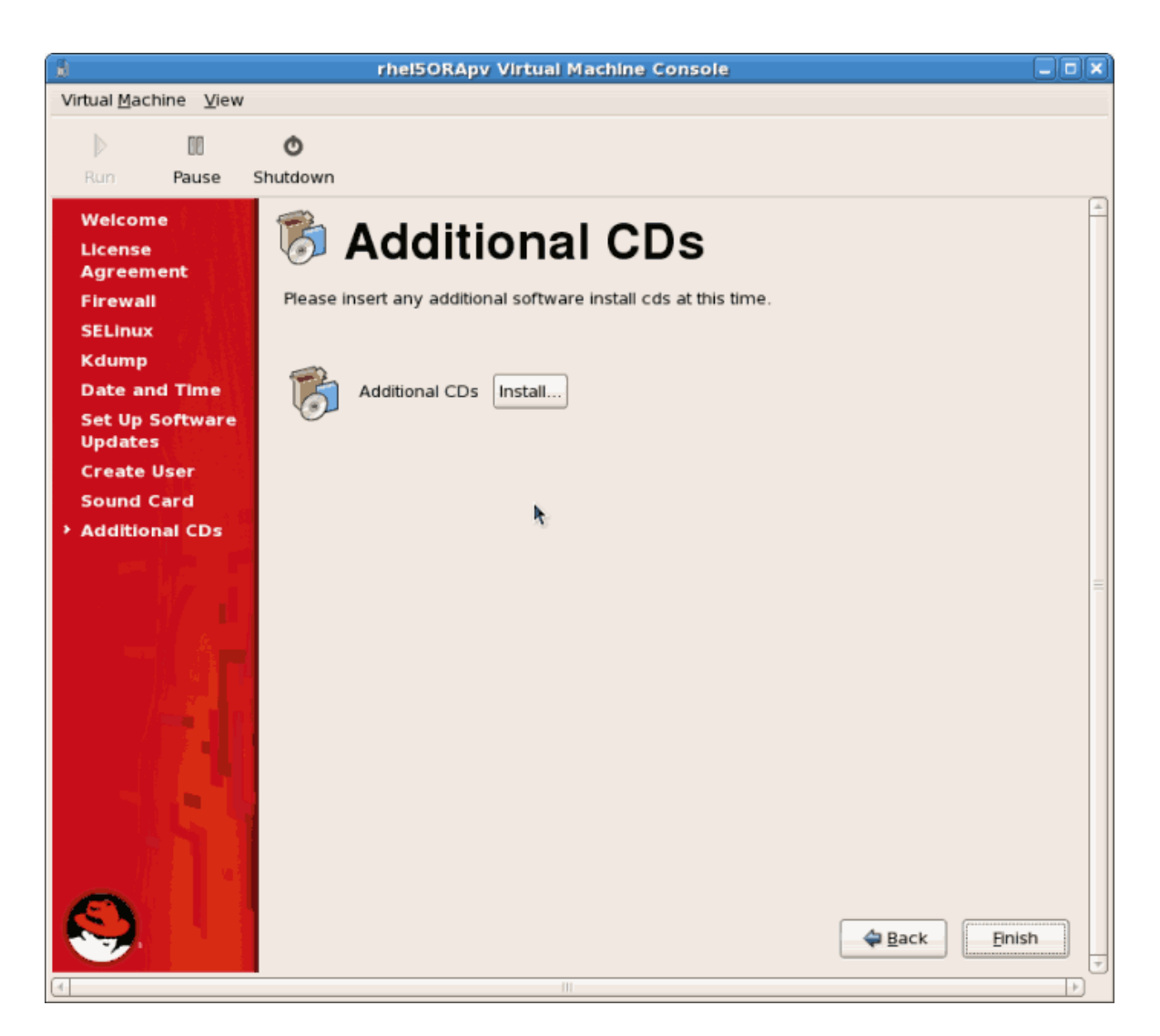

25. The guest now configure any settings you changed and continues the boot process.
| a rhelSORApy Virtual Max                                                                                       | chine Cor            | isol        | 9                           |          |
|----------------------------------------------------------------------------------------------------|----------------------|-------------|-----------------------------|----------|
| Virtual Machine View                                                                                           |                      |             |                             |          |
|                                                                                                    |                      |             |                             |          |
|                                                                                                    |                      |             |                             |          |
| Run Pause Shuldown                                                                                             |                      |             |                             |          |
| SELinux: Setting up existing superblocks.                                                                      |                      |             |                             | *        |
| SELinux: initialized (dev tmnfs, type exc3), uses the                                                          | r<br>ansition        | SID         | 2                           |          |
| SELinux: initialized (dev debugfs, type debugfs), use                                                          | s genfs_             | cont        | exts                        |          |
| SELinux: initialized (dev selinuxfs, type selinuxfs),                                                          | uses ge              | nfs         | contexts                    |          |
| SELinux: initialized (dev mqueue, type mqueue), uses                                                           | transiti             | on S        | IDs                         |          |
| SELinux: initialized (dev devpts, type devpts), uses                                                           | transiti             | on S        | IDs                         |          |
| SELinux: initialized (dev eventpollfs, type eventpoll:                                                         | fs), use             | s_ta        | sk SIDs                     |          |
| SELinux: initialized (dev inotifyfs, type inotifyfs),                                                          | uses ge              | nfs_        | contexts                    |          |
| SELINUX: INITIALIZEA (AEV EMPIS, EUPE EMPIS), USES EN                                                          | ansition             | aiv<br>teor | s                           |          |
| SELinux: initialized (dev ninefs, tume ninefs), uses                                                           | s gemis_<br>task SID | s           | exts                        |          |
| SELinux: initialized (dev sockfs, tupe sockfs), uses                                                           | task SID             | s           |                             |          |
| SELinux: initialized (dev cpuset, type cpuset), not c                                                          | onf igure            | d fo        | r labeling                  |          |
| SELinux: initialized (dev proc, type proc), uses genf                                                          | s_contex             | ts          |                             |          |
| SELinux: initialized (dev bdev, type bdev), uses genf:                                                         | s_contex             | ts          |                             |          |
| SELinux: initialized (dev rootfs, type rootfs), uses                                                           | genfs_co             | ntex        | ts                          |          |
| SELIMUX: INITIALIZED (dev systs, type systs), uses ge                                                          | nfs_cont             | exts        |                             |          |
| auali(1104077130,007.3), pulley luadea aula-423430723<br>SElinuy' initialized (deu ushfs, tume ushfs), uses de | o<br>nfe cont        | evte        |                             | =        |
| Welcome to Red Hat Enterprise Linux S                                                                          | erver                | 67.69       |                             |          |
| Press 'I' to enter interactive startu                                                                          | p.                   |             |                             |          |
| Setting clock (utc): Mon Nov 27 20:25:41 EST 2006                                                              | ٦<br>٦               | OK          | 1                           |          |
| Starting udev:                                                                                                 | I                    | OK          | 1                           |          |
| Loading default keymap (us):                                                                                   | Ľ                    | OK          | 1                           |          |
| Setting hostname localhost.localdomain:                                                                        |                      | OK          | ]                           |          |
| Setting up Logical Volume Management: 2 logical volu                                                           | ume(s) 1<br>r        | n vo        | lume group "VolGroup00" now | active   |
| Checking filesustems                                                                                           | L                    |             | 1                           |          |
| oneoning Titogo one                                                                                            | τ                    | OK          | ]                           |          |
| Remounting root filesystem in read-write mode:                                                                 | Ē                    | OK          | 1                           |          |
| Mounting local filesystems:                                                                                    | I                    | OK          | 1                           |          |
| Enabling local filesystem quotas:                                                                              | I                    | OK          | ]                           |          |
| Enabling /etc/fstab swaps:                                                                                     | ]                    | OK          | J                           | 4.1-0    |
| audit(1164677411.468.10): user pid=2372 uid=0 auid=42'                                                         | 99967295             | sub         | j=system_u:system_r:hwclock | _t:s0 ms |
| g - changing system time. exe- /solii/nwcluck (nostilam                                                        | <del>c-</del> !, ααα | r-!,        | terminal-! res-ralied)      |          |
|                                                                                                    |                      |             |                             | 7        |
|                                                                                                    |                      |             |                             | E)       |

26. The Red Hat Enterprise Linux 5 login screen displays. Log in using the username created in the previous steps.

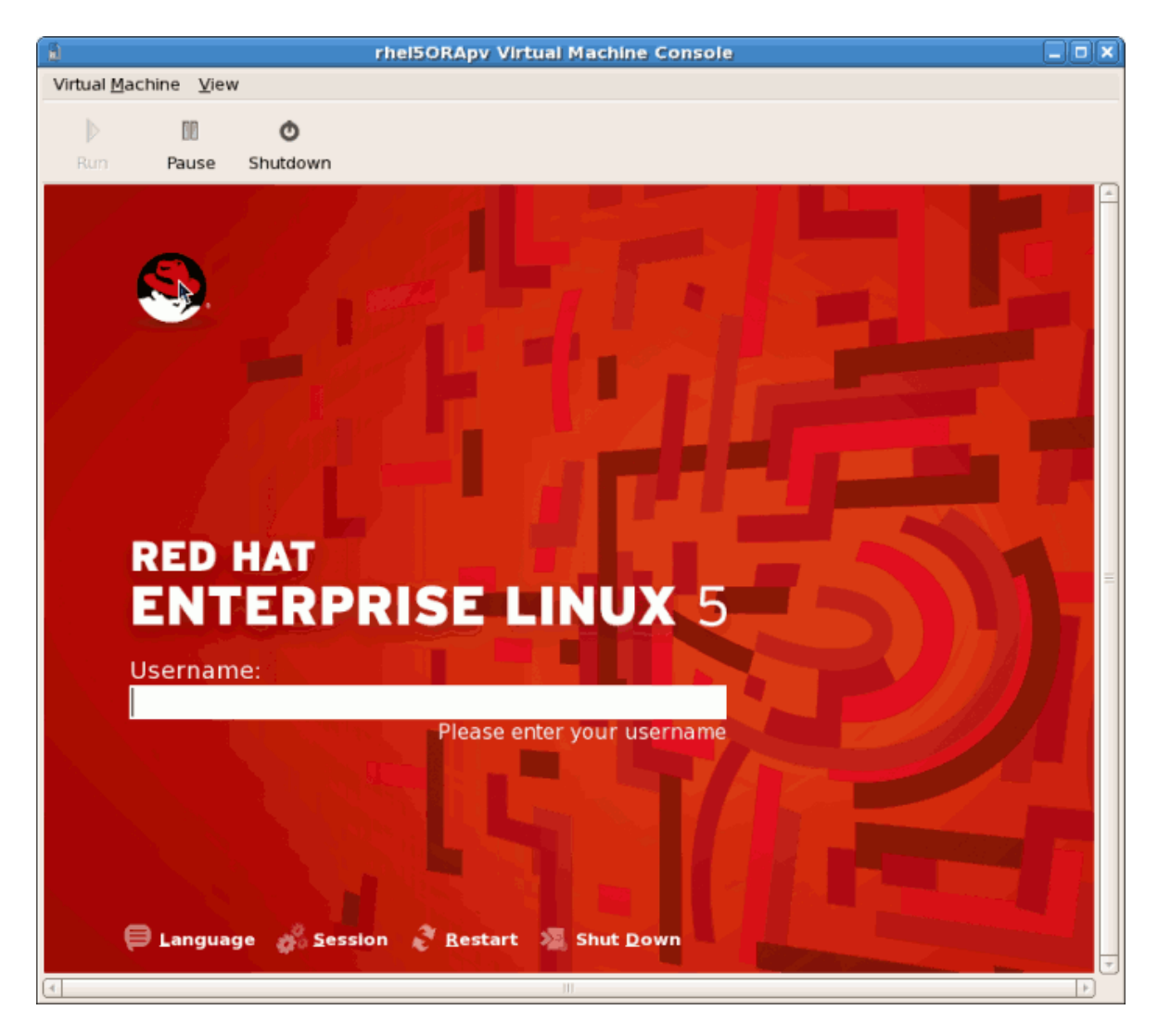

27. You have now successfully installed a para-virtualized Red Hat Enterprise Linux 5 guest.

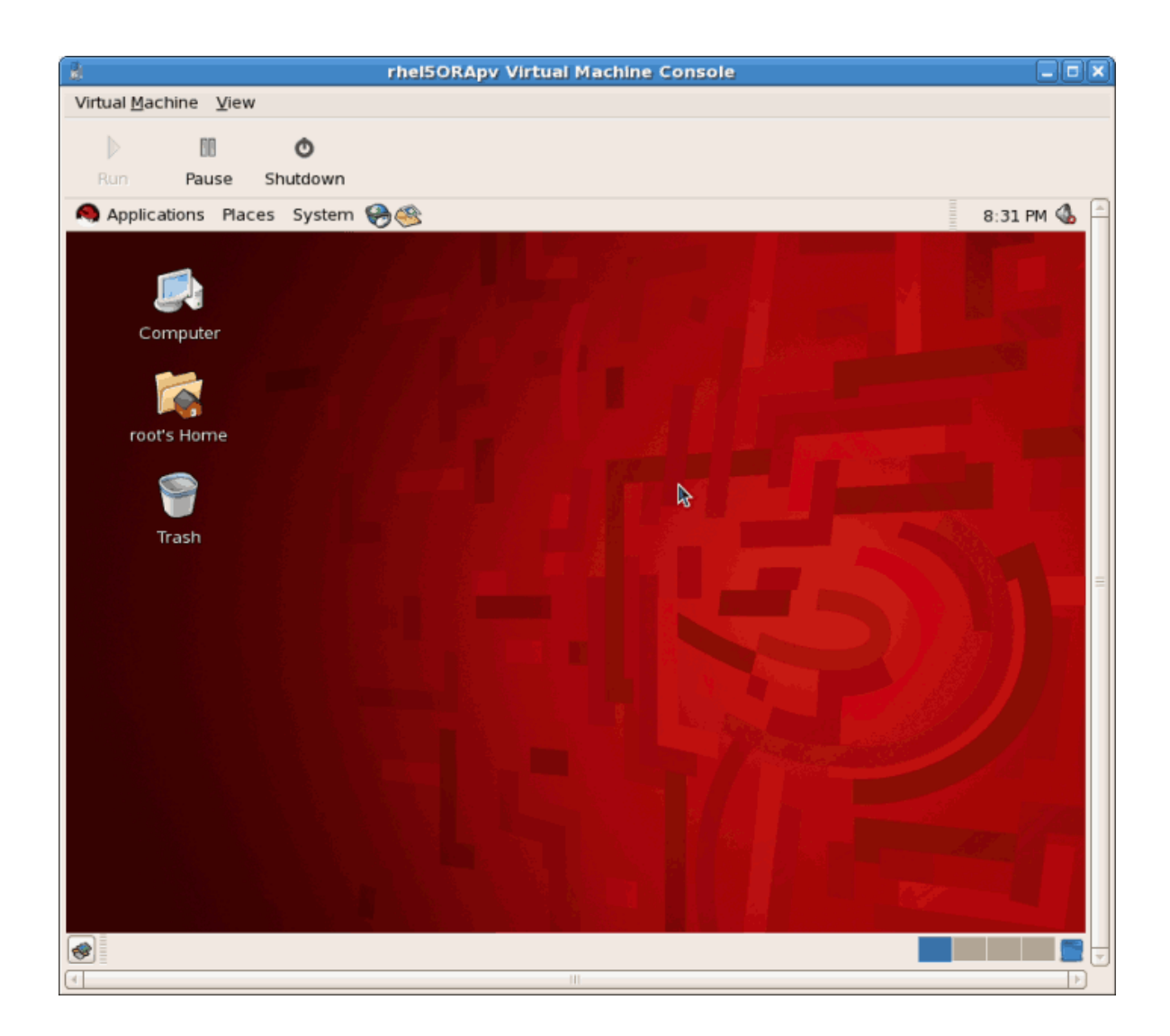

# **3.2. Installing Red Hat Enterprise Linux as a fully virtualized** guest

This section covers installing a fully virtualized Red Hat Enterprise Linux 5 guest.

Procedure 3.3. Creating a fully virtualized Red Hat Enterprise Linux 5 guest with virt-manager

#### 1. Open virt-manager

Start **virt-manager**. Launch the **Virtual Machine Manager** application from the **Applications** menu and **System Tools** submenu. Alternatively, run the **virt-manager** command as root.

2. Select the hypervisor

Select the hypervisor. If installed, select Xen or KVM. For this example, select KVM. Note that presently KVM is named qemu.

Connect to a hypervisor if you have not already done so. Open the **File** menu and select the **Add Connection...** option. Refer to Section 16.1, "The open connection window".

Once a hypervisor connection is selected the **New** button becomes available. Press the **New** button.

#### 3. Start the new virtual machine wizard

Pressing the New button starts the virtual machine creation wizard.

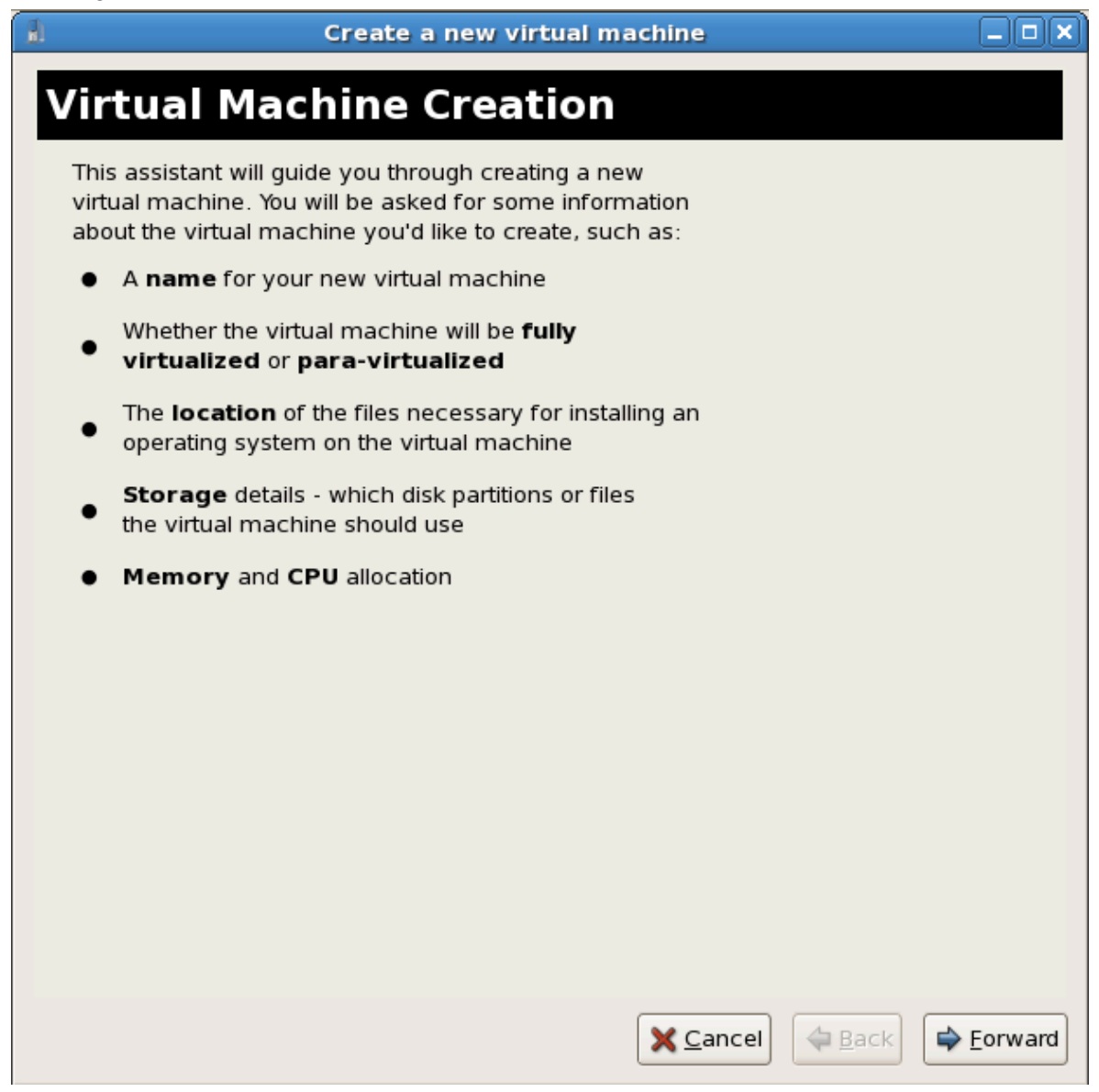

Press Forward to continue.

#### 4. Name the virtual machine

Provide a name for your virtualized guest. Punctuation and whitespace characters are not permitted.

| a.            | Create a new virtual machine           | - <b>- ×</b> |
|---------------|----------------------------------------|--------------|
| Virtu         | al Machine Name                        |              |
| VIICU         |                                        |              |
| Please cl     | noose a name for your virtual machine: |              |
| <u>N</u> ame: | RHEL53                                 |              |
|               | Example: system1                       |              |
|               |                                        |              |
|               |                                        |              |
|               |                                        |              |
|               |                                        |              |
|               |                                        |              |
|               |                                        |              |
|               |                                        |              |
|               |                                        |              |
|               |                                        |              |
|               |                                        |              |
|               |                                        |              |
|               |                                        |              |
|               |                                        |              |
|               |                                        |              |
|               |                                        |              |
|               | X Cancel A Back S Cancel               | orward       |

#### 5. Choose a virtualization method

Choose the virtualization method for the virtualized guest. Note you can only select an installed virtualization method. If you selected KVM or Xen earlier (*Step 4*) you must use the hypervisor you selected. This example uses the KVM hypervisor.

| Create a new virtual machine                                                                                                    |         |
|----------------------------------------------------------------------------------------------------|---------|
| Virtualization Method                                                                                                    |         |
|                                                                                                    |         |
| You will need to choose a virtualization method<br>for your new virtual machine:                                                                                                    |         |
| <ul> <li>Baravirtualized:         <ul> <li>Lightweight method of virtualizing machines. Limits operating system choices because the OS must be specially modified to support paravirtualization, but performs better than fully virtualized.</li> </ul> </li> <li>Fully virtualized:         <ul> <li>Involves hardware simulation, allowing for a greater range of virtual devices and operating systems</li> </ul> </li> </ul> |         |
| (does not require OS modification).                                                                                                    |         |
| CPU architecture: x86_64 🗢                                                                                                    |         |
| Hypervisor: 🗼                                                                                                    |         |
|                                                                                                    |         |
|                                                                                                    |         |
|                                                                                                    |         |
|                                                                                                    |         |
|                                                                                                    |         |
|                                                                                                    |         |
| X Cancel ABack                                                                                                    | Eorward |

## 6. Select the installation method

Select **Local install media** for installing from an optical disc or ISO image; **Network install tree** to install from a HTTP, FTP, or NFS server; or **Network boot** to install from a PXE server.

Set **OS Type** to **Linux** and **OS Variant** to **Red Hat Enterprise Linux 5** as shown in the screenshot.

| Create a new virtual machine                                                                                                    |         |
|----------------------------------------------------------------------------------------------------|---------|
| Installation Method                                                                                                    |         |
| Please indicate where installation media is<br>available for the operating system you would like<br>to install on this virtual machine:                                                                   |         |
| <u>     Local install media (ISO image or CDROM) </u>                                                                                                    |         |
| O Network install tree (HTTP, FTP, or NFS)                                                                                                    |         |
| O <u>N</u> etwork boot (PXE)                                                                                                    |         |
| Please choose the operating system you will be installing on the virtual machine:                                                                                                    |         |
| OS <u>T</u> ype: Linux                                                                                                    |         |
| OS <u>V</u> ariant: Red Hat Enterprise Linux 5                                                                                                    |         |
| <ul> <li>Not all operating system choices are supported<br/>by Red Hat. Please see the link below for supported<br/>configurations:</li> <li>Red Hat Enterprise Linux 5 virtualization support</li> </ul> |         |
| 🗙 <u>C</u> ancel 🖨 Back                                                                                                    | Eorward |

#### 7. Locate installation media

Select ISO image location or CD-ROM or DVD device. This example uses an ISO file image of the Red Hat Enterprise Linux 5 installation DVD.

- a. Press the **Browse** button.
- b. Search to the location of the ISO file and select the ISO image. Press **Open** to confirm your selection.
- c. The file is selected and ready to install from.

| Create a new virtual machine                                                                                                    |      |
|----------------------------------------------------------------------------------------------------|------|
| Installation Media                                                                                                    |      |
|                                                                                                    |      |
| Please indicate where installation media is<br>available for the operating system you would like<br>to install on this virtual machine: |      |
| ISO image location:                                                                                                    |      |
| ISO location: /var/lib/libvirt/images/RHEL5 Browse                                                                                      |      |
|                                                                                                    |      |
| O <u>C</u> D-ROM or DVD:                                                                                                    |      |
| Path to install media:                                                                                                    |      |
|                                                                                                    |      |
|                                                                                                    |      |
|                                                                                                    |      |
|                                                                                                    |      |
|                                                                                                    |      |
|                                                                                                    |      |
|                                                                                                    |      |
|                                                                                                    |      |
|                                                                                                    |      |
|                                                                                                    |      |
| X Cancel Rack For                                                                                                    | ward |

# Image files and SELinux

For ISO image files and guest storage images, use the **/var/lib/libvirt/ images/** directory. Any other location may require additional configuration for SELinux, refer to *Section 7.1, "SELinux and virtualization"* for details.

#### 8. Storage setup

1

Assign a physical storage device (**Block device**) or a file-based image (**File**). File-based images must be stored in the **/var/lib/libvirt/images/** directory. Assign sufficient storage for your virtualized guest. Assign sufficient space for your virtualized guest and any application it requires.

| Create a new virtual machine                                                                                                    | _ 🗆 🗙                    |
|----------------------------------------------------------------------------------------------------|--------------------------|
| Storage                                                                                                    |                          |
| Storage                                                                                                    |                          |
| Please indicate how you'd like to assign space from the<br>host for your new virtual machine. This space will be                                                                                                    |                          |
| used to install the virtual machine's operating system.                                                                                                    |                          |
| <u>B</u> lock device (partition):                                                                                                    |                          |
| Location: Browse                                                                                                    |                          |
| Example: /dev/hdc2                                                                                                    |                          |
| I File (disk image):                                                                                                    |                          |
| Location: /var/lib/libvirt/images/RHEL53.img Browse                                                                                                    |                          |
| <u>S</u> ize: 7000 ➡ MB                                                                                                    |                          |
| Allocate entire virtual disk now                                                                                                    |                          |
| Warning: If you do not allocate the entire disk now, space will<br>be allocated as needed while the virtual machine is running. If<br>sufficient free space is not available on the host, this may<br>result in data corruption on the virtual machine. |                          |
| Tip: You may add additional storage, including network-<br>mounted storage, to your virtual machine after it has been<br>created using the same tools you would on a physical system.                                                                   |                          |
|                                                                                                    |                          |
|                                                                                                    |                          |
|                                                                                                    |                          |
| X Cancel A Back                                                                                                    | <b>⇒</b> <u>F</u> orward |

# •

## To migrating this guest

Live and offline migrations require guests to be installed on shared network storage. For information on setting up shared storage for guests refer to *Chapter 5, Shared storage and virtualization*.

## 9. Network setup

Select either Virtual network or Shared physical device.

The virtual network option uses Network Address Translation (NAT) to share the default network device with the virtualized guest. Use the virtual network option for wireless networks.

The shared physical device option uses a network bond to give the virtualized guest full access to a network device.

| 🔒 Create a new virtual machine                                                                                                    |         |
|----------------------------------------------------------------------------------------------------|---------|
| Network                                                                                                    |         |
| Please indicate how you'd like to connect your new virtual machine to the host network.                                                                                                    |         |
| Intual network                                                                                                    |         |
| Network: default                                                                                                    | \$      |
| Tip: Choose this option if your host is disconnected, connected via wireless, or dynamically configured with NetworkManager.                                                                     |         |
| Shared physical device                                                                                                    |         |
| Device:                                                                                                    | *       |
| Tip: Choose this option if your host is statically connected to<br>wired ethernet, to gain the ability to migrate the virtual system.<br>(To share a physical device, configure it as a bridge.) |         |
| Set fixed MAC <u>a</u> ddress for your virtual machine?                                                                                                    |         |
| MAC address:                                                                                                    |         |
|                                                                                                    |         |
|                                                                                                    |         |
|                                                                                                    |         |
|                                                                                                    |         |
|                                                                                                    |         |
|                                                                                                    |         |
| X Cancel A Back                                                                                                    | Eorward |

#### 10. Memory and CPU allocation

The Allocate memory and CPU window displays. Choose appropriate values for the virtualized CPUs and RAM allocation. These values affect the host's and guest's performance.

Virtualized guests require sufficient physical memory (RAM) to run efficiently and effectively. Choose a memory value which suits your guest operating system and application requirements. Windows Server 2008. Remember, guests use physical RAM. Running too many guests or leaving insufficient memory for the host system results in significant usage of virtual memory and swapping. Virtual memory is significantly slower causing degraded system performance and responsiveness. Ensure to allocate sufficient memory for all guests and the host to operate effectively.

Assign sufficient virtual CPUs for the virtualized guest. If the guest runs a multithreaded application assign the number of virtualized CPUs it requires to run most efficiently. Do not assign more virtual CPUs than there are physical processors (or hyper-threads) available on

the host system. It is possible to over allocate virtual processors, however, over allocating has a significant, negative affect on guest and host performance due to processor context switching overheads.

| Create a new virtual machine                                                                                                    |        |
|----------------------------------------------------------------------------------------------------|--------|
| Memory and CPU Allocation                                                                                                    |        |
| Memory:                                                                                                    |        |
| Please enter the memory configuration for this virtual machine.<br>You can specify the maximum amount of memory the virtual<br>machine should be able to use, and optionally a lower amount<br>to grab on startup. Warning: setting virtual machine memory<br>too high will cause out-of-memory errors in your host domain! |        |
| Total memory on host machine: 2.89 GB                                                                                                    |        |
| <u>M</u> ax memory (MB): 1024 🚔                                                                                                    |        |
| Startup memory (MB): 1024                                                                                                    |        |
| CPUs:                                                                                                    |        |
| Please enter the number of virtual CPUs this virtual machine should start up with.                                                                                                    |        |
| Logical host CPUs: 4                                                                                                    |        |
| Maximum virtual CPUs: 16                                                                                                    |        |
| Virtual CPUs: 2                                                                                                    |        |
| Tip: For best performance, the number of virtual CPUs should be less<br>than (or equal to) the number of physical CPUs on the host system.                                                                                                    |        |
|                                                                                                    |        |
|                                                                                                    |        |
|                                                                                                    |        |
|                                                                                                    |        |
| X Cancel A Back                                                                                                    | orward |

Press Forward to continue.

11. Verify and start guest installation Verify the configuration.

| Create a new virtual machine                                               | X |
|----------------------------------------------------------------------------|---|
| Finish Virtual Machine Creation                                            |   |
|                                                                            |   |
| Summary                                                                    |   |
| Machine name: RHEL53                                                       |   |
| Virtualization method: Fully virtualized                                   |   |
| Initial memory: 800 MB                                                     |   |
| Maximum memory: 800 MB                                                     |   |
| Virtual CPOS: 2                                                            |   |
| Install media                                                              |   |
| Operating system: Red Hat Enterprise Linux 5                               |   |
| Installation source: /var/lib/libvirt/images/RHEL50090106.0-x86_64-DVD.iso |   |
| Kickstart source:                                                          |   |
| Storage                                                                    |   |
| Disk image: /var/lib/libvirt/images/RHEL53.img                             |   |
| Disk size: 7000 MB                                                         |   |
| Network                                                                    |   |
| Connection type: Virtual network                                           |   |
| Target: default                                                            |   |
| MAC address: -                                                             |   |
| Sound                                                                      |   |
| Enable audio: False                                                        |   |
|                                                                            |   |
|                                                                            |   |
| X Cancel A Back Sarah                                                      | h |

Press Finish to start the guest installation procedure.

#### 12. Installing Linux

Complete the Red Hat Enterprise Linux 5 installation sequence. The installation sequence is covered by the *Red Hat Enterprise Linux Installation Guide*, available from *http://redhat.com/docs*.

A fully virtualized Red Hat Enterprise Linux 5 Guest is now installed.

# **3.3. Installing Windows XP as a fully virtualized guest**

Windows XP can be installed as a fully virtualized guest. This section describes how to install Windows XP as a fully virtualized guest on Linux.

Before commencing this procedure ensure you must have root access.

## 1. Starting virt-manager

Open Applications > System Tools > Virtual Machine Manager. Open a connection to the host (click File > Open Connection). Click the New button to create a new virtual machine.

#### 2. Naming your virtual system

Enter the **System Name** and click the **Forward** button.

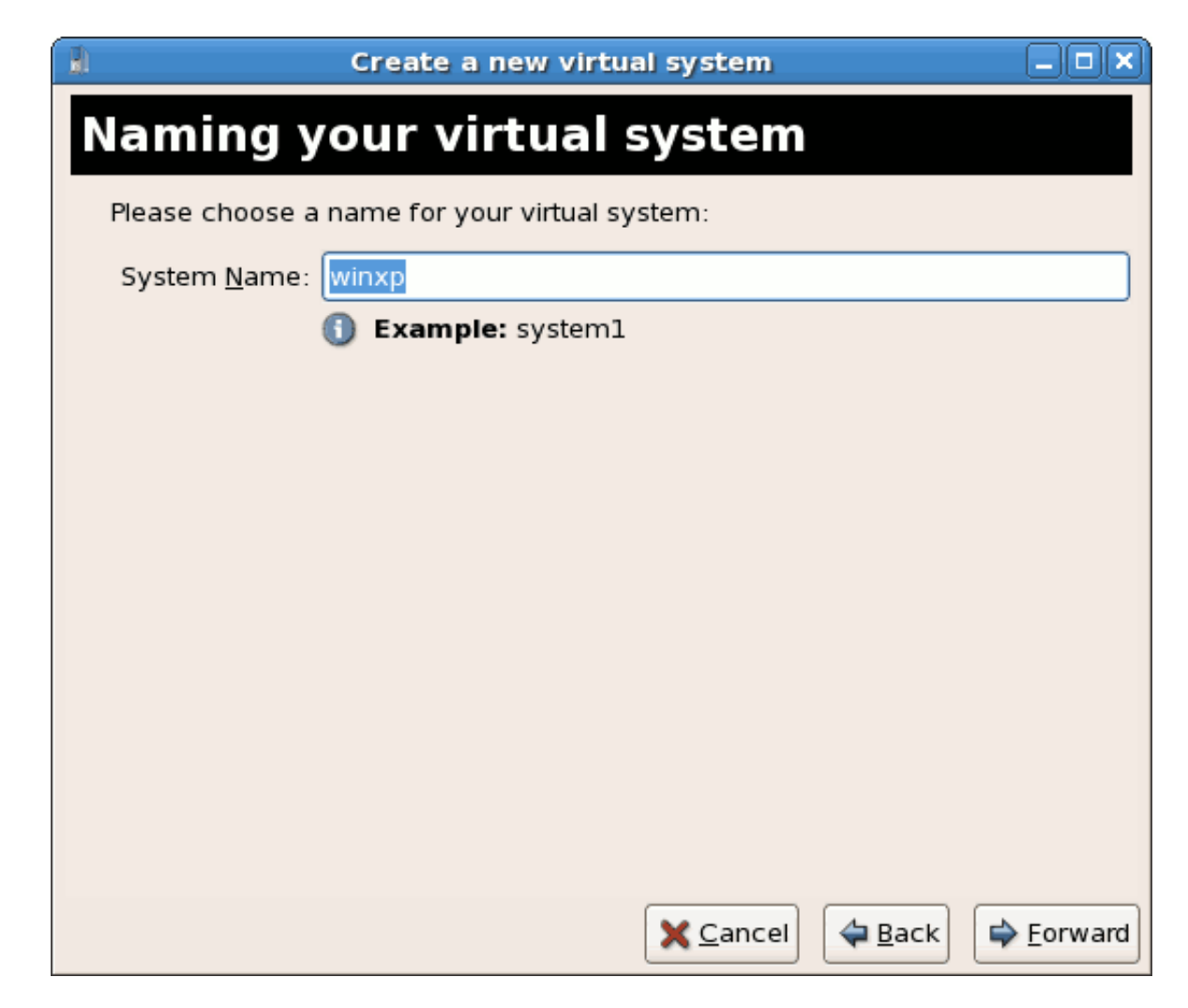

#### 3. Choosing a virtualization method

If you selected KVM or Xen earlier (step *Step 1*) you must use the hypervisor you selected. This example uses the KVM hypervisor.

Windows can only be installed using full virtualization.

| Create a new virtual machine                                                                                                    |                 |
|----------------------------------------------------------------------------------------------------|-----------------|
| Virtualization Method                                                                                                    |                 |
| Virtualization Method                                                                                                    |                 |
| You will need to choose a virtualization method<br>for your new virtual machine:                                                                                                    |                 |
| <ul> <li>Paravirtualized:         <ul> <li>Lightweight method of virtualizing machines. Limits operating system choices because the OS must be specially modified to support paravirtualization, but performs better than fully virtualized.</li> <li>Fully virtualized:</li></ul></li></ul> |                 |
| CPU architecture: x86 64                                                                                                    |                 |
| Hypervisor:                                                                                                    |                 |
|                                                                                                    |                 |
|                                                                                                    |                 |
|                                                                                                    |                 |
|                                                                                                    |                 |
| X Cancel ABack                                                                                                    | <u>F</u> orward |

#### 4. Choosing an installation method

This screen enables you to specify the installation method and the type of operating system.

For CD-ROM or DVD installation select the device with the Windows installation disc in it. If you chose **ISO Image Location** enter the path to a Windows installation .iso image.

Select Windows from the OS Type list and Microsoft Windows XP from the OS Variant list.

PXE installation is not covered by this chapter.

| Create a new virtual system                                                                                                    | _ 🗆 🗙             |
|----------------------------------------------------------------------------------------------------|-------------------|
| Locating installation media                                                                                                    |                   |
| Please indicate where installation media is available<br>for the operating system you would like to install on<br>this <b>fully virtualized</b> virtual system: |                   |
| ISO Image Location:                                                                                                    |                   |
| ISO <u>L</u> ocation: virt/images/WindowsXP.iso <u>B</u> rowse                                                                                                  |                   |
| ○ <u>C</u> D-ROM or DVD:                                                                                                    |                   |
| Path to install media: SQLServer2008                                                                                                    |                   |
| O Network PXE boot                                                                                                    |                   |
| Please choose the type of guest operating system you will be installing:                                                                                        |                   |
| OS <u>T</u> ype: Windows 🗧                                                                                                    |                   |
| OS <u>V</u> ariant: Microsoft Windows XP                                                                                                    |                   |
|                                                                                                    |                   |
|                                                                                                    |                   |
|                                                                                                    |                   |
| Image: Back         Image: Back                                                                                                    | 🖨 <u>F</u> orward |

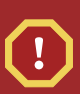

#### Image files and SELinux

For ISO image files and guest storage images the the recommended to use the / var/lib/libvirt/images/ directory. Any other location may require additional configuration for SELinux, refer to *Section 7.1, "SELinux and virtualization"* for details.

5. The **Assigning storage space** window displays. Choose a disk partition, LUN or create a file based image for the guest storage.

The convention for file based images in Fedora is that all file based guest images are in the / **var/lib/libvirt/images/** directory. Other directory locations for file based images are prohibited by SELinux. If you run SELinux in enforcing mode, refer to Section 7.1, "SELinux and virtualization" for more information on installing guests.

Your guest storage image should be larger than the size of the installation, any additional packages and applications, and the size of the guests swap file. The installation process will choose the size of the guest's swap file based on size of the RAM allocated to the guest.

Allocate extra space if the guest needs additional space for applications or other data. For example, web servers require additional space for log files.

| 🗄 Create a new virtual system                                                                                                    |                 |
|----------------------------------------------------------------------------------------------------|-----------------|
| Assigning storage space                                                                                                    |                 |
| Please indicate how you'd like to assign space on this physical host system for your new virtual system. This space will be used to install the virtual system's operating system.                                                             |                 |
| O Normal Disk <u>Partition</u> :                                                                                                    |                 |
| Partition: Browse                                                                                                    |                 |
| Example: /dev/hdc2                                                                                                    |                 |
| Simple File:                                                                                                    |                 |
| File Location: /var/lib/libvirt/images/windows-Browse                                                                                                    |                 |
| File <u>S</u> ize: 6000 🗭 MB                                                                                                    |                 |
| Allocate entire virtual disk now?                                                                                                    |                 |
| Warning: If you do not allocate the entire disk at VM creation,<br>space will be allocated as needed while the guest is running. If<br>sufficient free space is not available on the host, this may<br>result in data corruption on the guest. |                 |
| Tip: You may add additional storage, including network-<br>mounted storage, to your virtual system after it has been<br>created using the same tools you would on a physical system.                                                           |                 |
|                                                                                                    |                 |
| <u>Back</u> <u>Back</u>                                                                                                    | <u>F</u> orward |

Choose the appropriate size for the guest on your selected storage type and click the **Forward** button.

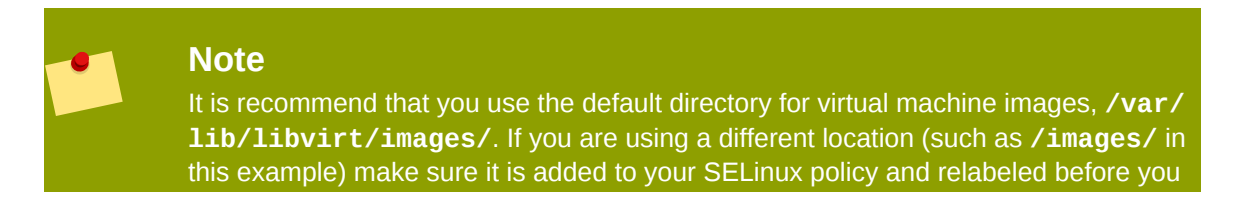

continue with the installation (later in the document you will find information on how to modify your SELinux policy)

#### 6. Network setup

Select either Virtual network or Shared physical device.

The virtual network option uses Network Address Translation (NAT) to share the default network device with the virtualized guest. Use the virtual network option for wireless networks.

The shared physical device option uses a network bond to give the virtualized guest full access to a network device.

| 8                                      | Create a new virtual machine                                                                                                    |                 |
|----------------------------------------|----------------------------------------------------------------------------------------------------|-----------------|
| Network                                |                                                                                                    |                 |
| Network                                |                                                                                                    |                 |
| Please indicate he<br>new virtual mach | ow you'd like to connect your<br>ine to the host network.                                                                                                    |                 |
| <u>     V</u> irtual netwo             | rk                                                                                                    |                 |
| <u>N</u> etwork:                       | default                                                                                                    | \$              |
| 🤪 Tip: Ch<br>via win                   | noose this option if your host is disconnected, connected<br>eless, or dynamically configured with NetworkManager.                                                             |                 |
| 〇 <u>S</u> hared physi                 | ical device                                                                                                    |                 |
| <u>D</u> evice:                        |                                                                                                    | \$              |
| ♀ Tip: Ch<br>wired o<br>(To sha        | noose this option if your host is statically connected to<br>ethernet, to gain the ability to migrate the virtual system.<br>are a physical device, configure it as a bridge.) |                 |
| Set fixed MAC                          | C <u>a</u> ddress for your virtual machine?                                                                                                    |                 |
| MAC address:                           |                                                                                                    |                 |
|                                        |                                                                                                    |                 |
|                                        |                                                                                                    |                 |
|                                        |                                                                                                    |                 |
|                                        |                                                                                                    |                 |
|                                        |                                                                                                    |                 |
|                                        |                                                                                                    |                 |
|                                        | X Cancel 4 Back                                                                                                    | <u>F</u> orward |

Press Forward to continue.

7. The Allocate memory and CPU window displays. Choose appropriate values for the virtualized CPUs and RAM allocation. These values affect the host's and guest's performance.

Virtualized guests require sufficient physical memory (RAM) to run efficiently and effectively. Choose a memory value which suits your guest operating system and application requirements. Most operating system require at least 512MB of RAM to work responsively. Remember, guests use physical RAM. Running too many guests or leaving insufficient memory for the host system results in significant usage of virtual memory and swapping. Virtual memory is significantly slower causing degraded system performance and responsiveness. Ensure to allocate sufficient memory for all guests and the host to operate effectively.

Assign sufficient virtual CPUs for the virtualized guest. If the guest runs a multithreaded application assign the number of virtualized CPUs it requires to run most efficiently. Do not assign more virtual CPUs than there are physical processors (or hyper-threads) available on the host system. It is possible to over allocate virtual processors, however, over allocating has a significant, negative affect on guest and host performance due to processor context switching overheads.

| Create a new virtual machine                                                                                                    |        |
|----------------------------------------------------------------------------------------------------|--------|
| Memory and CPU Allocation                                                                                                    |        |
|                                                                                                    |        |
| Please enter the memory configuration for this virtual machine.<br>You can specify the maximum amount of memory the virtual<br>machine should be able to use, and optionally a lower amount<br>to grab on startup. Warning: setting virtual machine memory<br>too high will cause out-of-memory errors in your host domain! |        |
| Total memory on host machine: 2.89 GB                                                                                                    |        |
| Max memory (MB): 1024 📮                                                                                                    |        |
| CPUs:<br>Please enter the number of virtual CPUs<br>this virtual machine should start up with.<br>Logical host CPUs: 4<br>Maximum virtual CPUs: 16<br><u>V</u> irtual CPUs: 2<br>Tip: For best performance, the number of virtual CPUs should be less<br>than (or equal to) the number of physical CPUs on the host system. |        |
| X Cancel A Back                                                                                                    | orward |

8. Before the installation continues you will see the summary screen. Press **Finish** to proceed to the guest installation:

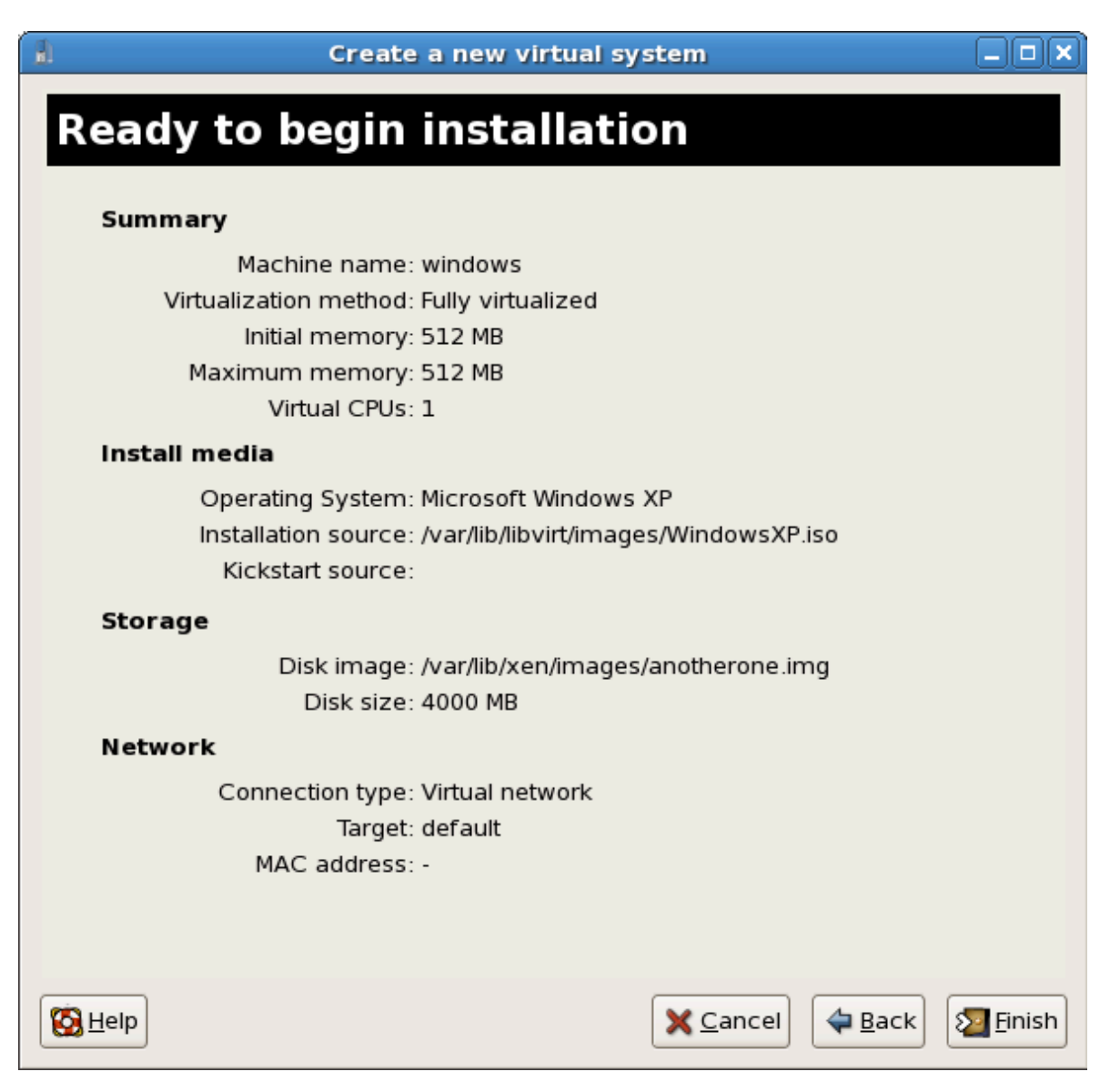

9. You must make a hardware selection so open a console window quickly after the installation starts. Click Finish then switch to the virt-manager summary window and select your newly started Windows guest. Double click on the system name and the console window opens. Quickly and repeatedly press F5 to select a new HAL, once you get the dialog box in the Windows install select the 'Generic i486 Platform' tab (scroll through selections with the Up and Down arrows.

| .8                 |                |              | winxp Virtual Machine Console                | _ D X    |
|--------------------|----------------|--------------|----------------------------------------------|----------|
| Virtual <u>M</u> a | chine <u>\</u> | <u>/</u> iew |                                              |          |
|                    | 00             | ¢            |                                              |          |
| Run                | Paus           | e Shutdov    | 'n                                           |          |
| Windows            | Setup          |              |                                              | <u> </u> |
|                    |                | -            |                                              |          |
|                    |                |              |                                              |          |
|                    |                |              |                                              |          |
|                    |                |              |                                              |          |
|                    |                |              |                                              |          |
|                    |                |              |                                              |          |
|                    |                |              |                                              |          |
|                    |                |              |                                              |          |
|                    |                |              |                                              |          |
|                    |                |              |                                              |          |
|                    |                |              |                                              |          |
|                    |                |              |                                              |          |
| Press              | F6 if          | you need     | to install a third party SCSI or RAID driver |          |
| <u> </u>           |                |              |                                              |          |

10. The installation continues with the standard Windows installation.

| .8                                                                                                    | winxp Virtu                                                                                                    | al Machine Console                                                                                                    |                |
|----------------------------------------------------------------------------------------------------|----------------------------------------------------------------------------------------------------|----------------------------------------------------------------------------------------------------|----------------|
| Virtual <u>M</u> achine <u>V</u> iev                                                                                                    | 1                                                                                                    |                                                                                                    |                |
|                                                                                                    | Ø                                                                                                    |                                                                                                    |                |
| Run Pause                                                                                                    | Shutdown                                                                                                    |                                                                                                    |                |
| Vindows XP Prof                                                                                                    | essional Setur                                                                                                    |                                                                                                    | -              |
|                                                                                                    |                                                                                                    |                                                                                                    |                |
| Welcome to Se                                                                                                    | tup.                                                                                                    |                                                                                                    |                |
| Windows(R) XP                                                                                                    | of the Setup program<br>to run on your comp                                                                                                    | ) prepares flicrosoft(K)<br>puter.                                                                                                    |                |
| • To set                                                                                                    | up Windows XP now, p                                                                                                    | press ENTER.                                                                                                    |                |
| • To repa                                                                                                    | ir a Windows XP inst                                                                                                    | allation using                                                                                                    |                |
| • To quit                                                                                                    | y console, press K.<br>Setun without insta                                                                                                    | olling Windows XP, press F3,                                                                                                    |                |
| - 10 quit                                                                                                    | Secup without inste                                                                                                    | titing windows hi, piess is.                                                                                                    | =              |
|                                                                                                    |                                                                                                    |                                                                                                    |                |
|                                                                                                    |                                                                                                    |                                                                                                    |                |
|                                                                                                    |                                                                                                    |                                                                                                    |                |
|                                                                                                    |                                                                                                    |                                                                                                    |                |
|                                                                                                    |                                                                                                    |                                                                                                    |                |
|                                                                                                    |                                                                                                    |                                                                                                    |                |
| ENTER=Continue                                                                                                    | R=Repair F3=Quit                                                                                                    |                                                                                                    |                |
| 4                                                                                                    |                                                                                                    |                                                                                                    |                |
|                                                                                                    |                                                                                                    |                                                                                                    |                |
| a .                                                                                                    | winxp Virtu                                                                                                    | al Machine Console                                                                                                    | _ <b>_ _ ×</b> |
| Virtual <u>M</u> achine <u>V</u> iev                                                                                                    | winxp Virtu                                                                                                    | al Machine Console                                                                                                    | _ 🗆 🗙          |
| Virtual <u>Machine</u> <u>V</u> iev                                                                                                    | winxp Virtu                                                                                                    | al Machine Console                                                                                                    | ×              |
| Virtual Machine View                                                                                                    | winxp Virtu<br>v<br>Shutdown                                                                                                    | al Machine Console                                                                                                    |                |
| Virtual <u>Machine</u> <u>View</u><br>Note: Note: Note | winxp Virtu<br>Shutdown<br>sing Agreement                                                                                                    | al Machine Console                                                                                                    |                |
| Virtual Machine View Virtual Machine View Run Pause Vindows XP Lice                                                                                                    | winxp Virtu:<br>Shutdown<br>sing Agreement                                                                                                    | al Machine Console                                                                                                    |                |
| Virtual Machine View Virtual Machine View Run Pause Vindows XP Lice END-USER LICE VINDOWS XP PR                                                                                                    | winxp Virtue<br>Shutdown<br>Shutdown<br>NSE AGREEMENT FOR MI<br>DFESSIONAL EDITION S                                                                                                    | al Machine Console<br>CROSOFT SOFTWARE<br>SERVICE PACK 2                                                                                                    |                |
| Virtual Machine View Virtual Machine View Run Pause Windows XP Lice END-USER LICE WINDOWS XP PR IMPORTANT-REA Theis End-User                                                                                                    | winxp Virtur                                                                                                    | al Machine Console<br>CROSOFT SOFTWARE<br>SERVICE PACK 2                                                                                                    |                |
| Virtual Machine View Virtual Machine View Kun Pause Windows XP Lice END-USER LICE WINDOWS XP PR IMPORTANT-REA This End-User between you ( Microsoft Cor                                                                                                    | winxp Virtur<br>Shutdown<br>Shutdown<br>NSE AGREEMENT FOR MI<br>DFESSIONAL EDITION S<br>D CAREFULLY:<br>License Agreement (<br>boration or one of i                                                                                                    | al Machine Console<br>CROSOFT SOFTWARE<br>ERVICE PACK 2<br>("EULA") is a legal agreement<br>or a single entity) and<br>its affiliates ("Microsoft")                                                                                                    |                |
| Virtual Machine View<br>Virtual Machine View<br>Run Pause<br>Windows XP Lice<br>END-USER LICE<br>WINDOWS XP PR<br>IMPORTANT-REA<br>This End-User<br>between you (<br>Microsoft Cor<br>for the Micro<br>includes comm                                                                                                    | winxp Virtur<br>Shutdown<br>Asing Agreement<br>NSE AGREEMENT FOR MI<br>OFESSIONAL EDITION S<br>D CAREFULLY:<br>License Agreement (<br>License Agreement (<br>bither an individual<br>poration or one of i<br>soft software that a<br>uter software and ma                                                                                                    | al Machine Console<br>CROSOFT SOFTWARE<br>BERVICE PACK 2<br>("EULA") is a legal agreement<br>or a single entity) and<br>its affiliates ("Microsoft")<br>accompanies this EULA, which<br>by include associated media.                                                                                                    |                |
| Virtual Machine View<br>Virtual Machine View<br>Run Pause<br>Windows XP Lice<br>END-USER LICE<br>WINDOWS XP PR<br>IMPORTANI-REA<br>This End-User<br>between you (<br>Microsoft Cor<br>for the Micro<br>includes comp<br>printed mater<br>Loternet-base                                                                                                    | winxp Virtur<br>Shutdown<br>Asing Agreement<br>NSE AGREEMENT FOR MI<br>DFESSIONAL EDITION S<br>D CAREFULLY:<br>License Agreement (<br>either an individual<br>poration or one of i<br>soft software that a<br>ater software that a<br>ater software and ma<br>ials, "online" or el<br>services ("Software                                                                                                    | al Machine Console<br>CCROSOFT SOFTWARE<br>ERVICE PACK 2<br>("EULA") is a legal agreement<br>for a single entity) and<br>ts affiliates ("Microsoft")<br>accompanies this EULA, which<br>ay include associated media,<br>lectronic documentation, and<br>se"). An amendment or                                                                                            |                |
| Virtual Machine View Virtual Machine View Kun Pause Vindows XP Lice END-USER LICE WINDOWS XP PR IMPORTANT-REA This End-User between you ( Microsoft Cor for the Micro includes comp printed mater Internet-base addendum to t YOU AGREE IO                                                                                                    | winxp Virtur<br>Shutdown<br>Asing Agreement<br>MSE AGREEMENT FOR MI<br>DFESSIONAL EDITION S<br>D CAREFULLY:<br>License Agreement (<br>either an individual<br>poration or one of i<br>soft software that a<br>uter software that a<br>uter software that a<br>uter software that a<br>services ("Software<br>his EULA may accompa<br>BE BOUND BY THE TERM                                                                                                    | al Machine Console<br>CROSOFT SOFTWARE<br>SERVICE PACK 2<br>("EULA") is a legal agreement<br>l or a single entity) and<br>its affiliates ("Microsoft")<br>accompanies this EULA, which<br>by include associated media,<br>lectronic documentation, and<br>"e"). An amendment or<br>ny the Software.<br>15 OF THIS                                                        |                |
| Virtual Machine View<br>Virtual Machine View<br>Run Pause<br>Windows XP Lice<br>END-USER LICE<br>WINDOWS XP PR<br>IMPORTANT-REA<br>This End-User<br>between you C<br>Microsoft Cor<br>for the Micro<br>includes comp<br>printed mater<br>Internet-base<br>addendum to t<br>YOU AGREE TO<br>EULA BY INSTA<br>USING THE SOF                                                                                                    | winxp Virtur<br>Shutdown<br>Assing Agreement<br>Assing Agreement<br>SE AGREEMENT FOR MI<br>DFESSIONAL EDITION S<br>D CAREFULLY:<br>License Agreement (<br>either an individual<br>poration or one of i<br>soft software that a<br>iter software that a<br>iter software that a<br>iter software or el<br>this EULA may accompa<br>BE BOUND BY THE TERM<br>LLING, COPYING, OR ON                                                                                                    | al Machine Console<br>CROSOFT SOFTWARE<br>ERVICE PACK 2<br>("EULA") is a legal agreement<br>or a single entity) and<br>ts affiliates ("Microsoft")<br>accompanies this EULA, which<br>ay include associated media,<br>lectronic documentation, and<br>re"). An amendment or<br>hy the Software.<br>IS OF THIS<br>THERWISE<br>AGREE,                                      |                |
| Virtual Machine View Virtual Machine View Kun Pause Windows XP Lice END-USER LICE WINDOWS XP PR IMPORTANT-REA This End-User between you ( Microsoft Cor for the Micro includes comp printed mater Internet-base addendum to t YOU AGREE TO EULA BY INSTA USING THE SOF DO NOT INSTAL YOU MAY BETUR                                                                                                    | winxp Virtur<br>Shutdown<br>Asing Agreement<br>MSE AGREEMENT FOR MI<br>DFESSIONAL EDITION S<br>D CAREFULLY:<br>License Agreement (<br>either an individual<br>poration or one of i<br>soft software that a<br>ids, "online" or el<br>d services ("Software<br>his EULA may accompa<br>BE BOUND BY THE TERM<br>LLING, COPYING, OR O<br>TWARE. IF YOU DO NOT<br>U, COPY, OR USE THE<br>NIT TO YOUR PLACE O                                                                                                    | al Machine Console<br>CROSOFT SOFTWARE<br>SERVICE PACK 2<br>("EULA") is a legal agreement<br>l or a single entity) and<br>its affiliates ("Microsoft")<br>accompanies this EULA, which<br>by include associated media,<br>lectronic documentation, and<br>re"). An amendment or<br>my the Software.<br>IS OF THIS<br>THERWISE<br>AGREE,<br>SOFTWARE;<br>OF PURCHASE      |                |
| Virtual Machine View<br>Virtual Machine View<br>Run Pause<br>Windows XP Lice<br>END-USER LICE<br>WINDOWS XP PR<br>IMPORTANT-REA<br>This End-User<br>between you (<br>Microsoft Cor<br>for the Micro<br>includes comp<br>printed mater<br>Internet-base<br>addendum to t<br>YOU AGREE TO<br>EULA BY INSTA<br>USING THE SOF<br>DO NOT INSTAL<br>YOU MAY RETUR<br>FOR A FULL RE                                                                                                    | winxp Virtur<br>Shutdown<br>Assing Agreement<br>Assing Agreement<br>Shutdown<br>MSE AGREEMENT FOR MI<br>DFESSIONAL EDITION S<br>D CAREFULLY:<br>License Agreement (<br>either an individual<br>poration or one of i<br>soft software that a<br>ater software that a<br>ials, "online" or el<br>t services ("Software<br>t software and may<br>ials, "online" or el<br>t services (Software<br>EULA may accompa<br>BE BOUND BY THE TERM<br>LLING, COPYING, OR OC<br>IWARE. IF YOU DO NOT<br>L, COPY, OR USE THE<br>N IT TO YOUR PLACE OC<br>FUND, IF APPLICABLE.                                                                                                    | al Machine Console<br>(CROSOFT SOFTWARE<br>ERVICE PACK 2<br>("EULA") is a legal agreement<br>l or a single entity) and<br>its affiliates ("Microsoft")<br>accompanies this EULA, which<br>ay include associated media,<br>lectronic documentation, and<br>we"). An amendment or<br>any the Software.<br>IS OF THIS<br>THERWISE<br>AGREE,<br>SOFTWARE;<br>OF PURCHASE     |                |
| Virtual Machine View Virtual Machine View Kun Pause Windows XP Lice END-USER LICE WINDOWS XP PR IMPORTANT-REA This End-User between you ( Microsoft Cor for the Micro includes comp printed mater Internet-base addendum to t YOU AGREE TO EULA BY INSTA USING THE SOF DO NOT INSTAL YOU MAY RETUR FOR A FULL RE 1. GRANT OF Microsoft                                                                                                    | winxp Virtur<br>Shutdown<br>Asing Agreement<br>Shutdown<br>Asing Agreement<br>NSE AGREEMENT FOR MI<br>DFESSIONAL EDITION S<br>D CAREFULLY:<br>License Agreement (C<br>either an individual<br>poration or one of i<br>soft software that a<br>uter software that a<br>ials, "online" or el<br>d services ("Software<br>his EULA may accompa<br>BE BOUND BY THE TERM<br>LLING, COPYING, OR O<br>TWARE. IF YOU DO NOT<br>U, COPY, OR USE THE<br>N IT TO YOUR PLACE OF<br>FUND, IF APPLICABLE.<br>LICENSE.<br>grants you the foll<br>with all terms                                                                                                    | al Machine Console<br>CROSOFT SOFTWARE<br>SERVICE PACK 2<br>("EULA") is a legal agreement<br>tor a single entity) and<br>its affiliates ("Microsoft")<br>accompanies this EULA, which<br>ty include associated media,<br>lectronic documentation, and<br>re"). An amendment or<br>my the Software.<br>18 OF THIS<br>DIHERWISE<br>AGREE,<br>SOFTWARE;<br>OF PURCHASE<br>  |                |
| Virtual Machine View<br>Virtual Machine View<br>Run Pause<br>Windows XP Lice<br>END-USER LICE<br>WINDOWS XP PR<br>IMPORTANT-REA<br>This End-User<br>between you (<br>Microsoft Cor<br>for the Micro<br>includes comp<br>printed mater<br>Internet-base<br>addendum to t<br>YOU AGREE TO<br>EULA BY INSTAL<br>USING THE SOF<br>DO NOT INSTAL<br>YOU MAY RETUR<br>FOR A FULL RE<br>1. GRANT OF<br>Microsoft<br>you compl                                                                                                    | winxp Virtur<br>Shutdown<br>Asing Agreement<br>Asing Agreement<br>NSE AGREEMENT FOR MI<br>DFESSIONAL EDITION S<br>D CAREFULLY:<br>License Agreement (<br>either an individual<br>poration or one of i<br>soft software that a<br>itals, "online" or el<br>diservices ("Software<br>tals, "online" or el<br>distroptware and ma<br>itals, "online" or el<br>tiseftware that a<br>turs oftware that a<br>turs oftware that a<br>be BOUND BY THE TERM<br>LLING, COPYING, OR OC<br>IWARE. IF YOU DO NOT<br>L. COPY, OR USE THE<br>N IT TO YOUR PLACE OC<br>FUND, IF APPLICABLE.<br>LICENSE.<br>grants you the foll<br>y with all terms and<br>llation and use.                                                                                                    | CROSOFT SOFTWARE<br>ERVICE PACK 2<br>("EULA") is a legal agreement<br>for a single entity) and<br>its affiliates ("Microsoft")<br>accompanies this EULA, which<br>ay include associated media,<br>lectronic documentation, and<br>we"). An amendment or<br>any the Software.<br>Is OF THIS<br>THERWISE<br>AGREE,<br>SOFTWARE;<br>OF PURCHASE                             |                |
| Virtual Machine View Virtual Machine View Kun Pause Windows XP Lice END-USER LICE WINDOWS XP PR IMPORTANT-REA This End-User between you ( Microsoft Cor for the Micro includes comp printed mater Internet-base addendum to t YOU AGREE TO EULA BY INSTA USING THE SOF DO NOT INSTAL YOU MAY RETUR FOR A FULL RE 1. GRANT OF Microsoft you compl 1.10Insta displ comput                                                                                                    | winxp Virtur<br>Shutdown<br>Asing Agreement<br>Shutdown<br>Asing Agreement<br>MSE AGREEMENT FOR MI<br>DFESSIONAL EDITION S<br>D CAREFULLY:<br>License Agreement (C<br>either an individual<br>poration or one of i<br>soft software that a<br>is of tware that a<br>is of tware that a<br>is software that a<br>the software that a<br>soft software that a<br>is Software that a<br>the software that a<br>the software that a<br>the software that a<br>the software that a<br>soft software that a<br>soft software that a<br>the software that a<br>the software that a<br>the software that a<br>the software that a<br>the software that a<br>the software that a<br>soft software that a<br>soft software that a<br>the software that a<br>the software that a<br>the software that a<br>the software that a<br>soft software that a<br>the software that a<br>the | al Machine Console<br>CROSOFT SOFTWARE<br>SERVICE PACK 2<br>("EULA") is a legal agreement<br>l or a single entity) and<br>its affiliates ("Microsoft")<br>accompanies this EULA, which<br>ty include associated media,<br>lectronic documentation, and<br>re"). An amendment or<br>my the Software.<br>18 OF THIS<br>THERWISE<br>AGREE,<br>SOFTWARE;<br>OF PURCHASE<br>  |                |
| Virtual Machine View<br>Virtual Machine View<br>Run Pause<br>Windows XP Lice<br>Windows XP Lice<br>END-USER LICE<br>WINDOWS XP PR<br>IMPORTANT-REA<br>This End-User<br>between you (<br>Microsoft Cor<br>for the Micro<br>includes comp<br>printed mater<br>Internet-base<br>addendum to t<br>YOU AGREE TO<br>EULA BY INSTAL<br>YOU MAY RETUR<br>FOR A FULL RE<br>1. GRANT OF<br>Microsoft<br>you compl<br>1.10Insta<br>displ<br>compu<br>devic                                                                                                    | winxp Virtur<br>Shutdown<br>Asing Agreement<br>Asing Agreement<br>Shutdown<br>Asing Agreement<br>NSE AGREEMENT FOR MI<br>DFESSIONAL EDITION S<br>D CAREFULLY:<br>License Agreement (C<br>either an individual<br>poration or one of i<br>soft software that a<br>uter software that a<br>ials, "online" or el<br>d services ("Software<br>that any accompa<br>BE BOUND BY THE TERM<br>LLING, COPYING, OR OC<br>IWARE. IF YOU DO NOT<br>L. COPY, OR USE THE<br>N IT TO YOUR PLACE OC<br>FUND, IF APPLICABLE.<br>LICENSE.<br>grants you the foll<br>y with all terms and<br>llation and use. You<br>ay and run one copy<br>ter, such as a works<br>e ("Workstation Comp                                                                                                    | al Machine Console<br>(CROSOFT SOFTWARE<br>ERVICE PACK 2<br>("EULA") is a legal agreement<br>1 or a single entity) and<br>its affiliates ("Microsoft")<br>accompanies this EULA, which<br>hy include associated media,<br>lectronic documentation, and<br>te"). An amendment or<br>may the Software.<br>18 OF THIS<br>THERWISE<br>AGREE,<br>SOFTWARE;<br>OF PURCHASE<br> |                |

11. Partition the hard drive when prompted.

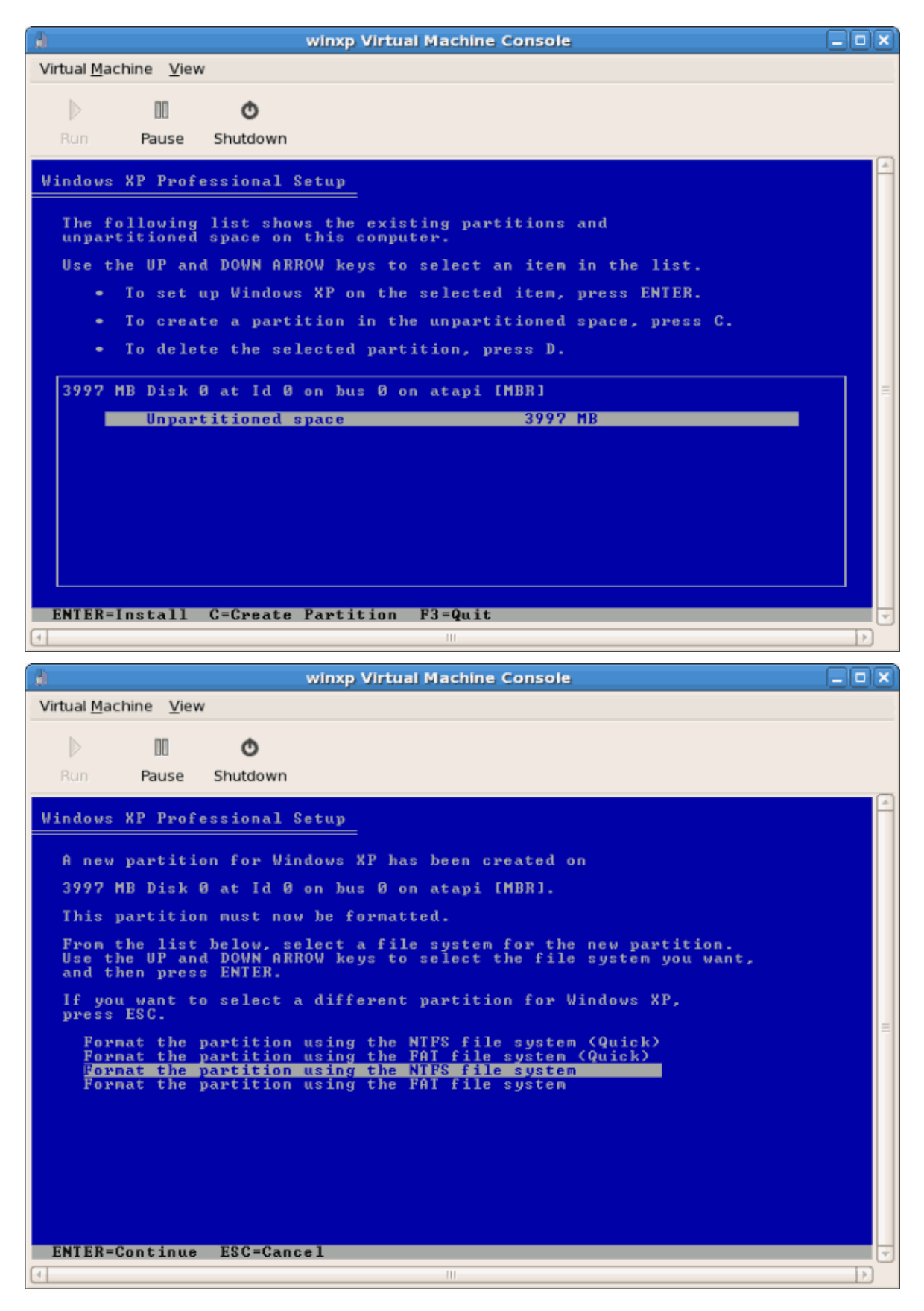

- H winxp Virtual Machine Console Virtual Machine View 00 Q Shutdown Pause Windows XP Professional Setup Please wait while Setup copies files to the Windows installation folders. This might take several minutes to complete. Setup is copying files... |Copying: wpa.dbl . O X winxp Virtual Machine Console 1 Virtual Machine View Q Pause Shutdown Windows XP Professional Setup Please wait while Setup initializes your Windows XP configuration. Loading information file hivedef.inf...
- 12. After the drive is formatted Windows starts copying the files to the hard drive.

13. The files are copied to the storage device, Windows now reboots.

| winxp Virtual Machine Console                                                               |          |
|---------------------------------------------------------------------------------------------|----------|
| Virtual <u>M</u> achine <u>V</u> iew                                                        |          |
| Run Pause Shutdown                                                                          |          |
| Windows XP Professional Setup                                                               | <u> </u> |
| This portion of Setup has completed successfully.                                           |          |
| If there is a floppy disk in drive A:, remove it.                                           |          |
| To restart your computer, press ENTER.<br>When your computer restarts, Setup will continue. |          |
|                                                                                             |          |
| Your computer will reboot in 1 seconds                                                      |          |
|                                                                                             |          |
|                                                                                             |          |
| ENTER=Restart Computer                                                                      |          |
|                                                                                             | TPI -    |

14. Restart your Windows guest:

```
# virsh start WindowsGuest
```

Where *WindowsGuest* is the name of your virtual machine.

15. When the console window opens, you will see the setup phase of the Windows installation.

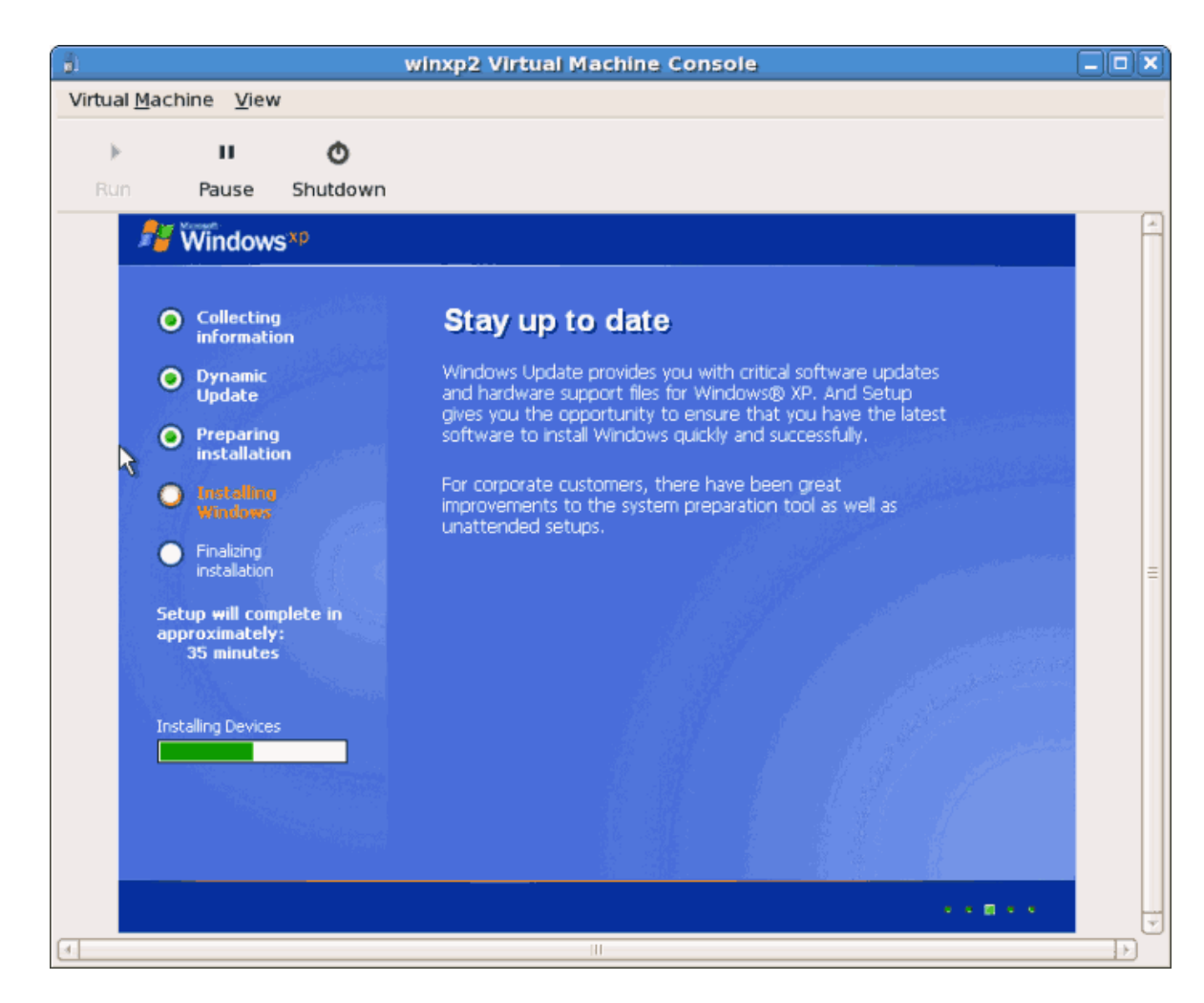

16. If your installation seems to get stuck during the setup phase, restart the guest with virsh reboot WindowsGuestName. The will usually get the installation to continue. As you restart the virtual machine you will see a Setup is being restarted message:

| Virtual <u>M</u> achine <u>V</u> iew |   |
|--------------------------------------|---|
|                                      |   |
| ⊨ II Ø                               |   |
| Run Pause Shutdown                   |   |
| 2 Windows <sup>xp</sup>              | 4 |
| Setup is being restarted             |   |
|                                      | Ξ |
|                                      |   |
|                                      |   |
|                                      |   |

17. After setup has finished you will see the Windows boot screen:

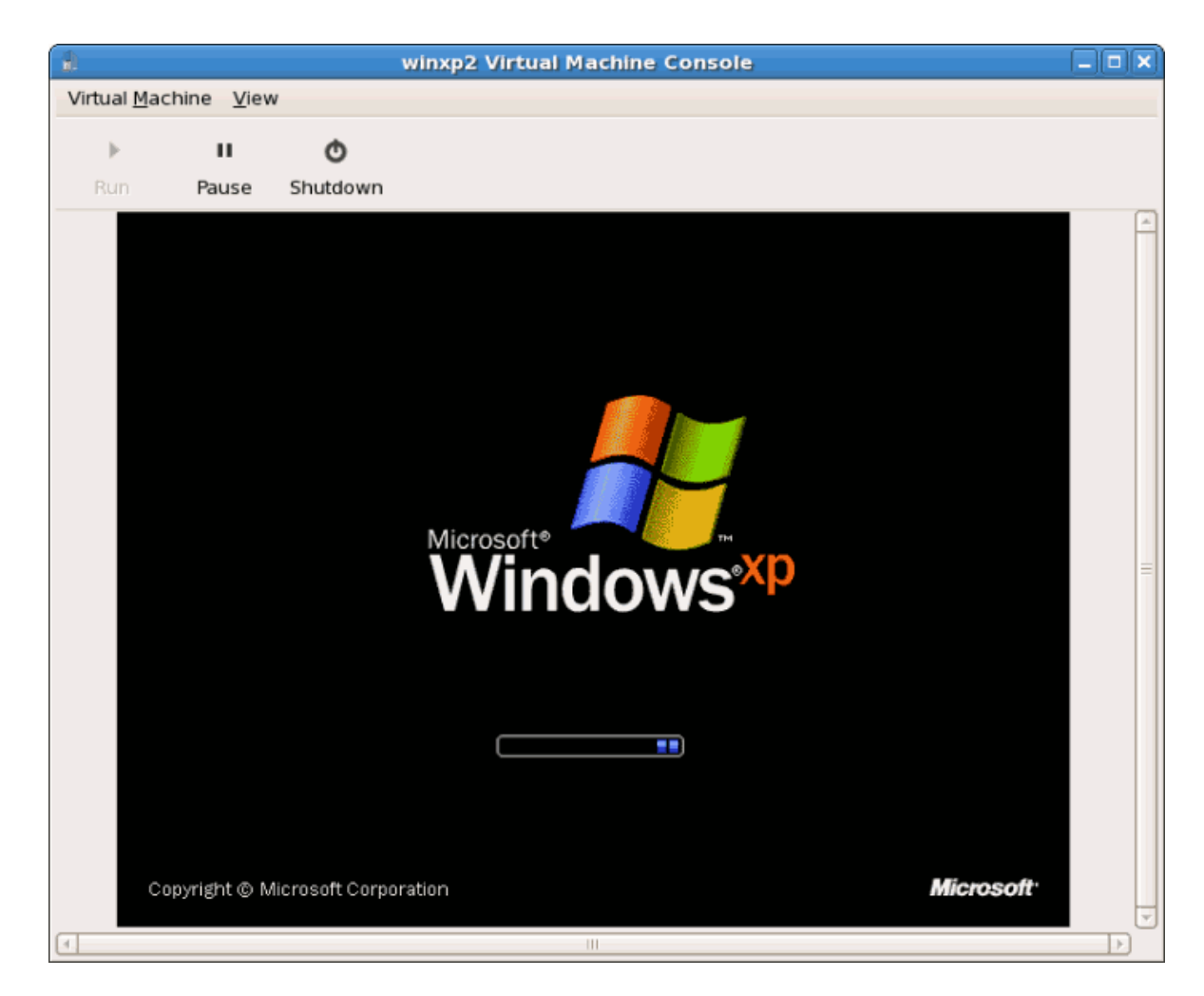

18. Now you can continue with the standard setup of your Windows installation:

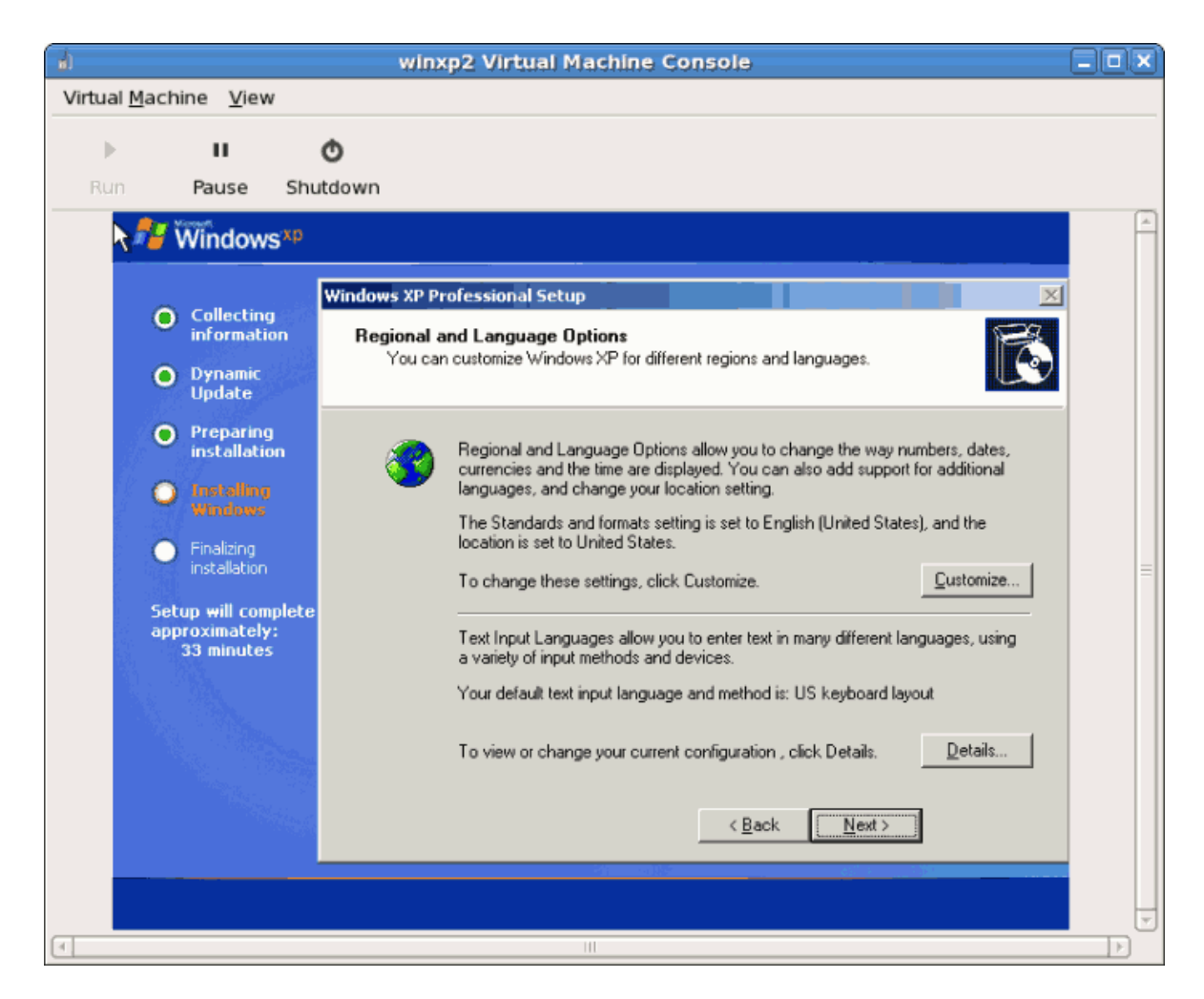

19. The setup process is complete, a Windows desktop displays.

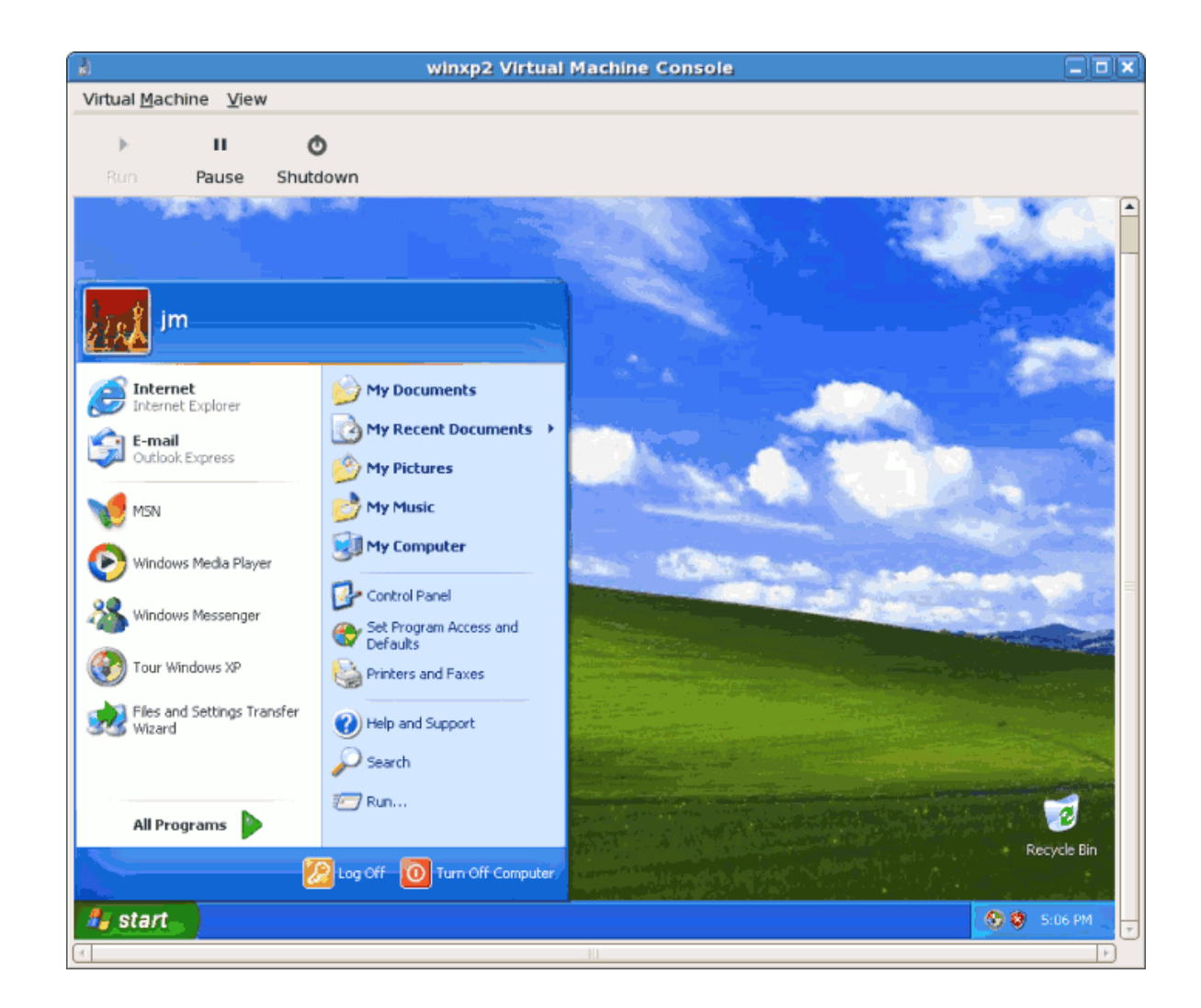

# **3.4. Installing Windows Server 2003 as a fully virtualized** guest

This chapter describes installing a fully virtualized Windows Server 2003 guest with the **virtinstall** command. **virt-install** can be used instead of virt-manager This process is similar to the Windows XP installation covered in *Section 3.3, "Installing Windows XP as a fully virtualized guest"*.

1. Using **virt-install** for installing Windows Server 2003 as the console for the Windows guest opens the virt-viewer window promptly. An example of using the **virt-install** for installing a Windows Server 2003 guest:

Start the installation with the virt-install command.

```
# virt-install -hvm -s 5 -f /var/lib/libvirt/images/windows2003spi1.dsk
\
-n windows2003sp1 -cdrom=/ISOs/WIN/en_windows_server_2003_sp1.iso \
-vnc -r 1024
```

2. Once the guest boots into the installation you must quickly press **F5**. If you do not press **F5** at the right time you will need to restart the installation. Pressing **F5** allows you to select different **HAL** or **Computer Type**. Choose Standard PC as the Computer Type. This is the only non standard step required.

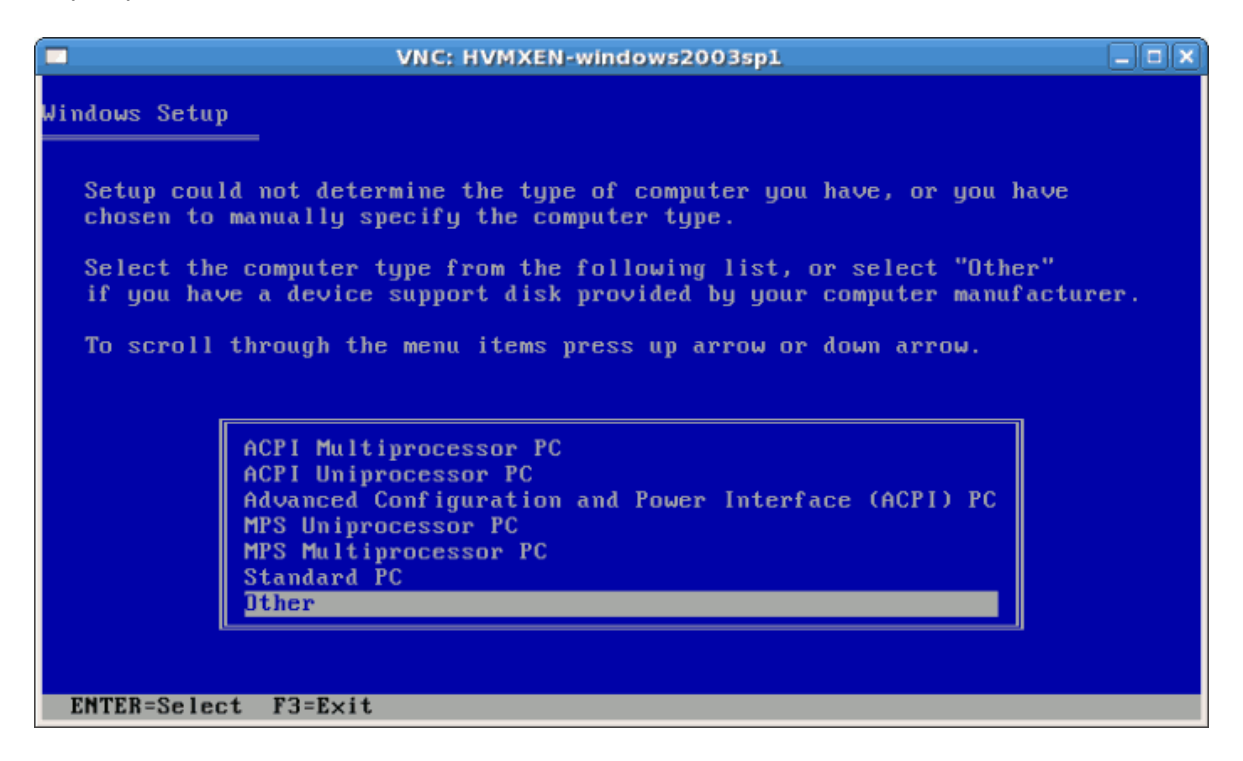

3. Complete the rest of the installation.

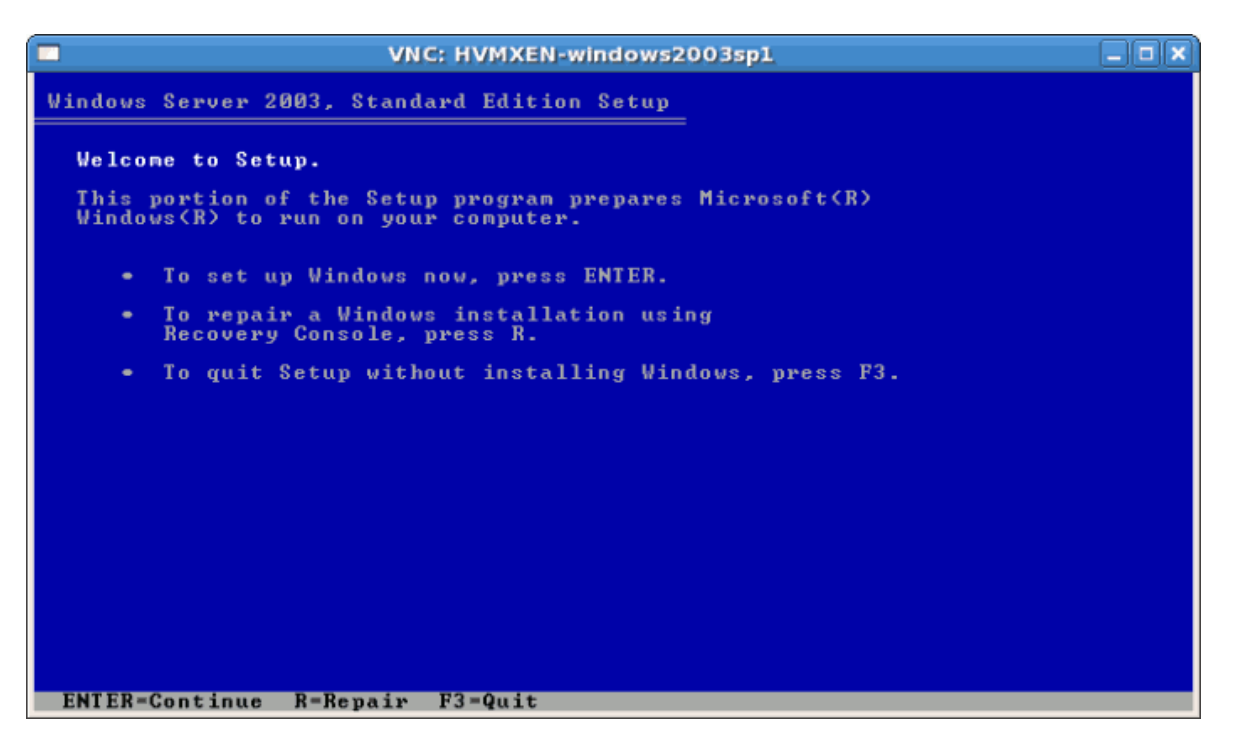

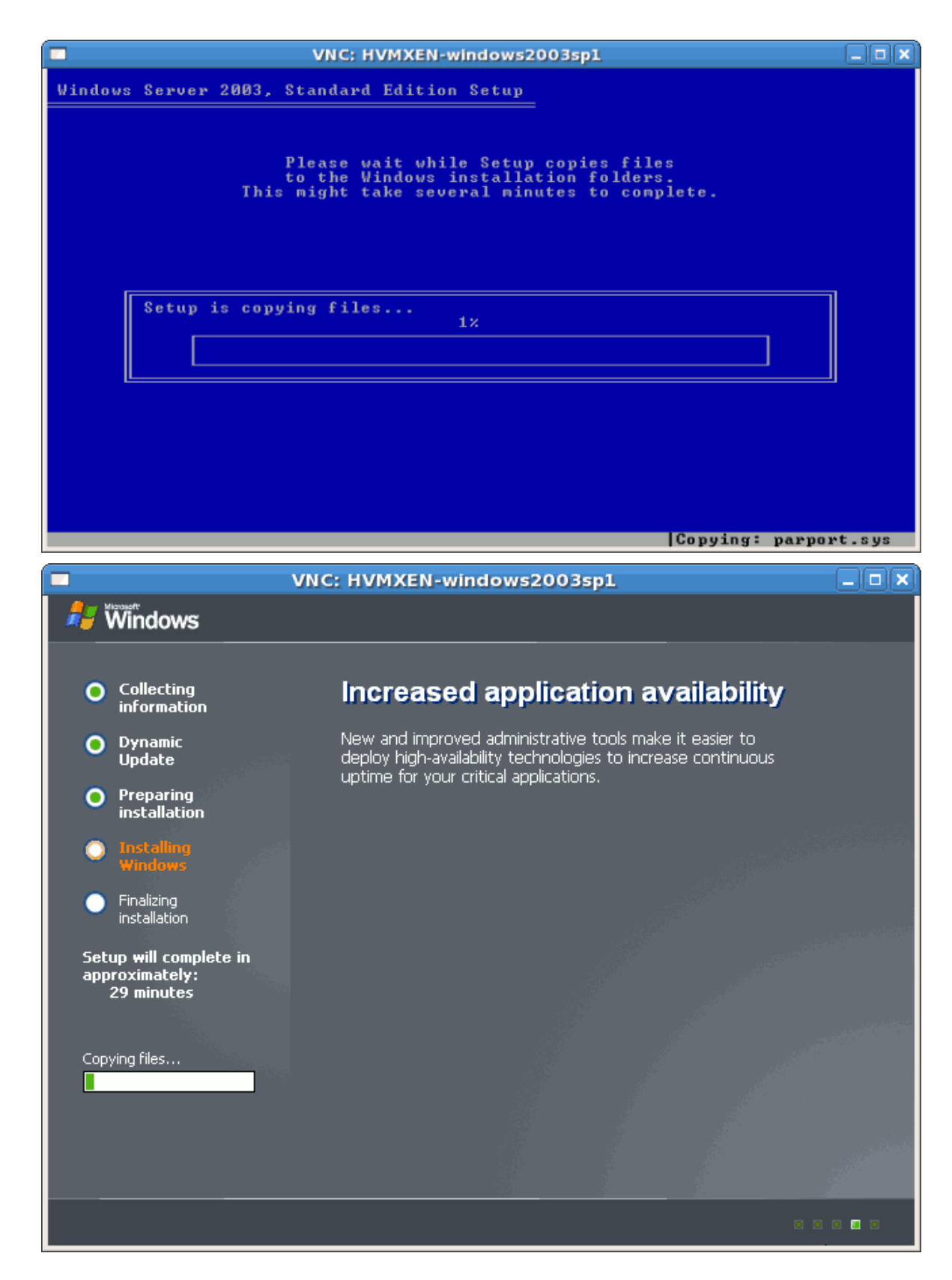

4. Windows Server 2003 is now installed as a fully virtualized guest.

# **3.5. Installing Windows Server 2008 as a fully virtualized** guest

This section covers installing a fully virtualized Windows Server 2008 guest.

#### Procedure 3.4. Installing Windows Server 2008 with virt-manager

#### 1. Open virt-manager

Start **virt-manager**. Launch the **Virtual Machine Manager** application from the **Applications** menu and **System Tools** submenu. Alternatively, run the **virt-manager** command as root.

#### 2. Select the hypervisor

Select the hypervisor. If installed, select Xen or KVM. For this example, select KVM. Note that presently KVM is named qemu.

Once the option is selected the New button becomes available. Press the New button.

## 3. **Start the new virtual machine wizard** Pressing the **New** button starts the virtual machine creation wizard.

| Create a new virtual machine                                                                                                    |                 |
|----------------------------------------------------------------------------------------------------|-----------------|
| Virtual Machine Creation                                                                                                    |                 |
| This assistant will guide you through creating a new virtual machine. You will be asked for some information about the virtual machine you'd like to create, such as: |                 |
| • A <b>name</b> for your new virtual machine                                                                                                    |                 |
| • Whether the virtual machine will be <b>fully</b> virtualized or para-virtualized                                                                                    |                 |
| <ul> <li>The <b>location</b> of the files necessary for installing an operating system on the virtual machine</li> </ul>                                              |                 |
| • <b>Storage</b> details - which disk partitions or files the virtual machine should use                                                                              |                 |
| Memory and CPU allocation                                                                                                    |                 |
|                                                                                                    |                 |
|                                                                                                    |                 |
|                                                                                                    |                 |
|                                                                                                    |                 |
|                                                                                                    |                 |
|                                                                                                    |                 |
|                                                                                                    |                 |
| X Cancel Ack                                                                                                    | <u>F</u> orward |

# 4. Name the virtual machine

Provide a name for your virtualized guest. Punctuation and whitespace characters are not permitted.

| 1             | Create a new virtual machine           |        |
|---------------|----------------------------------------|--------|
| Vietus        | al Machino Namo                        |        |
| VILLU         | ar Machine Name                        |        |
| Please cl     | hoose a name for your virtual machine: |        |
| <u>N</u> ame: | Server2003ho1                          |        |
|               | Example: system1                       |        |
|               |                                        |        |
|               |                                        |        |
|               |                                        |        |
|               |                                        |        |
|               |                                        |        |
|               |                                        |        |
|               |                                        |        |
|               |                                        |        |
|               |                                        |        |
|               |                                        |        |
|               |                                        |        |
|               |                                        |        |
|               |                                        |        |
|               |                                        |        |
|               | X Cancel A Back F                      | orward |

#### 5. Choose a virtualization method

Choose the virtualization method for the virtualized guest. Note you can only select an installed virtualization method. If you selected KVM or Xen earlier (step 2) you must use the hypervisor you selected. This example uses the KVM hypervisor.

| Create a new virtual machine                                                                                                    |                   |
|----------------------------------------------------------------------------------------------------|-------------------|
| Virtualization Method                                                                                                    |                   |
| You will need to choose a virtualization method                                                                                                    |                   |
| <ul> <li>C Paravirtualized:</li> <li>Lightweight method of virtualizing machines. Limits operating system choices because the OS must be specially modified to support paravirtualization, but performs better than fully virtualized.</li> <li>Fully virtualized:</li> <li>Involves hardware simulation, allowing for a greater range of virtual devices and operating systems (does not require OS modification).</li> <li>CPU architecture: x86_64 +</li> <li>Hypervisor: kvm +</li> </ul> |                   |
| X Cancel ABack                                                                                                    | 幹 <u>F</u> orward |

#### 6. Select the installation method

For all versions of Windows you must use **local install media**, either an ISO image or physical optical media.

PXE may be used if you have a PXE server configured for Windows network installation. PXE Windows installation is not covered by this guide.

Set **OS Type** to **Windows** and **OS Variant** to **Microsoft Windows 2008** as shown in the screenshot.

| 1                                         | Create a new virtual machine                                                                              |        |
|-------------------------------------------|----------------------------------------------------------------------------------------------------|--------|
| Install                                   | lation Mothod                                                                                             |        |
| IIISLa                                    |                                                                                                    |        |
| Please ind<br>available f<br>to install o | dicate where installation media is<br>for the operating system you would like<br>on this virtual machine: |        |
| ⊚ <u>L</u> oca                            | al install media (ISO image or CDROM)                                                                     |        |
| O Netv                                    | work install t <u>r</u> ee (HTTP, FTP, or NFS)                                                            |        |
| O Netv                                    | work boot (PXE)                                                                                           |        |
| Please cho<br>installing oi               | oose the operating system you will be<br>on the virtual machine:                                          |        |
| OS <u>T</u> ype:                          | : Windows 🗧                                                                                               |        |
| OS <u>V</u> ariant:                       | t: Microsoft Windows 2008                                                                                 |        |
|                                           |                                                                                                    |        |
|                                           |                                                                                                    |        |
|                                           |                                                                                                    |        |
|                                           |                                                                                                    |        |
|                                           |                                                                                                    |        |
|                                           |                                                                                                    |        |
|                                           | X Cancel A Back                                                                                           | orward |

#### 7. Locate installation media

Select ISO image location or CD-ROM or DVD device. This example uses an ISO file image of the Windows Server 2008 installation CD.

#### a. Press the **Browse** button.

b. Search to the location of the ISO file and select it.
| <b>å</b>       | Locate ISO Image                    |            | × |
|----------------|-------------------------------------|------------|---|
| I Proot        |                                     |            |   |
| <u>P</u> laces | Name                                | ▼ Modified |   |
| 🔞 root         | 🗊 anaconda-ks.cfg                   | 05/21/2009 |   |
| 🗇 File System  | 🗊 install.log                       | Today      |   |
|                | 🗊 install.log.syslog                | 05/20/2009 |   |
|                | kmod-kvm-83-41.el5.x86_64.rpm       | 05/21/2009 |   |
|                | 😨 kvm-83-41.el5.x86_64.rpm          | 05/21/2009 |   |
|                | 😨 kvm-qemu-img-83-41.el5.x86_64.rpm | 05/21/2009 |   |
|                | kvm-tools-83-41.el5.x86_64.rpm      | 05/21/2009 |   |
|                | 🗐 synergy-1.3.1-1.i386.rpm          | 04/02/2006 |   |
|                | 🗊 upgrade.log                       | Today      |   |
|                | upgrade.log.syslog                  | Today      |   |
| Add Emove      | 📑 windows.iso                       | Today 🚽    |   |
|                | X Can                               | cel 🌮 Open | ] |

Press **Open** to confirm your selection.

c. The file is selected and ready to install from.

| Create a new virtual machine                                                                                                    |         |
|----------------------------------------------------------------------------------------------------|---------|
| Installation Modia                                                                                                    |         |
|                                                                                                    |         |
| Please indicate where installation media is<br>available for the operating system you would like<br>to install on this virtual machine: |         |
| ISO image location:                                                                                                    |         |
| ISO location: es/Windows2008-x64.iso                                                                                                    |         |
| ○ <u>C</u> D-ROM or DVD:                                                                                                    |         |
| Path to install media:                                                                                                    |         |
|                                                                                                    |         |
|                                                                                                    |         |
|                                                                                                    |         |
|                                                                                                    |         |
|                                                                                                    |         |
|                                                                                                    |         |
|                                                                                                    |         |
|                                                                                                    |         |
|                                                                                                    |         |
| Cancel Cancel                                                                                                    | Eorward |

Press Forward to continue.

#### Image files and SELinux

For ISO image files and guest storage images, the recommended directory to use is the **/var/lib/libvirt/images/** directory. Any other location may require additional configuration for SELinux, refer to *Section 7.1, "SELinux and virtualization"* for details.

#### 8. Storage setup

1

Assign a physical storage device (**Block device**) or a file-based image (**File**). File-based images must be stored in the **/var/lib/libvirt/images/** directory. Assign sufficient storage for your virtualized guest. Assign sufficient space for your virtualized guest and any application it requires.

| Create a new virtual machine                                                                                                    |         |
|----------------------------------------------------------------------------------------------------|---------|
| Storage                                                                                                    |         |
| Please indicate how you'd like to assign space from the host for your new virtual machine. This space will be used to install the virtual machine's operating system.                                                                                   |         |
| O <u>B</u> lock device (partition):                                                                                                    |         |
| Loc <u>a</u> tion: Browse                                                                                                    |         |
| Example: /dev/hdc2                                                                                                    |         |
| In File (disk image):                                                                                                    |         |
| Location: /var/lib/libvirt/images/Server2008r Browse                                                                                                    |         |
| <u>S</u> ize: 7000 🚔 MB                                                                                                    |         |
| Allocate entire virtual disk now                                                                                                    |         |
| Warning: If you do not allocate the entire disk now, space will<br>be allocated as needed while the virtual machine is running. If<br>sufficient free space is not available on the host, this may<br>result in data corruption on the virtual machine. |         |
| Tip: You may add additional storage, including network-<br>mounted storage, to your virtual machine after it has been<br>created using the same tools you would on a physical system.                                                                   |         |
|                                                                                                    |         |
|                                                                                                    |         |
|                                                                                                    |         |
| X Cancel ABack                                                                                                    | Eorward |

Press **Forward** to continue.

#### 9. Network setup

Select either Virtual network or Shared physical device.

The virtual network option uses Network Address Translation (NAT) to share the default network device with the virtualized guest. Use the virtual network option for wireless networks.

The shared physical device option uses a network bond to give the virtualized guest full access to a network device.

| Create a new virtual machine                                                                                                    |         |
|----------------------------------------------------------------------------------------------------|---------|
| Network                                                                                                    |         |
|                                                                                                    |         |
| Please indicate how you'd like to connect your<br>new virtual machine to the host network.                                                                                                    |         |
| <u> <u> V</u>irtual network </u>                                                                                                    |         |
| <u>N</u> etwork: default                                                                                                    | \$      |
| Tip: Choose this option if your host is disconnected, connected via wireless, or dynamically configured with NetworkManager.                                                                     |         |
| ○ <u>S</u> hared physical device                                                                                                    |         |
| Device:                                                                                                    | \$      |
| Tip: Choose this option if your host is statically connected to<br>wired ethernet, to gain the ability to migrate the virtual system.<br>(To share a physical device, configure it as a bridge.) |         |
| Set fixed MAC <u>a</u> ddress for your virtual machine?                                                                                                    |         |
| MAC address:                                                                                                    |         |
|                                                                                                    |         |
|                                                                                                    |         |
|                                                                                                    |         |
|                                                                                                    |         |
|                                                                                                    |         |
| X Cancel 4 Back                                                                                                    | Eorward |

Press Forward to continue.

#### 10. Memory and CPU allocation

The Allocate memory and CPU window displays. Choose appropriate values for the virtualized CPUs and RAM allocation. These values affect the host's and guest's performance.

Virtualized guests require sufficient physical memory (RAM) to run efficiently and effectively. Choose a memory value which suits your guest operating system and application requirements. Windows Server 2008. Remember, guests use physical RAM. Running too many guests or leaving insufficient memory for the host system results in significant usage of virtual memory and swapping. Virtual memory is significantly slower causing degraded system performance and responsiveness. Ensure to allocate sufficient memory for all guests and the host to operate effectively.

Assign sufficient virtual CPUs for the virtualized guest. If the guest runs a multithreaded application assign the number of virtualized CPUs it requires to run most efficiently. Do not assign more virtual CPUs than there are physical processors (or hyper-threads) available on

the host system. It is possible to over allocate virtual processors, however, over allocating has a significant, negative affect on guest and host performance due to processor context switching overheads.

| Create a new virtual machine                                                                                                    | X  |
|----------------------------------------------------------------------------------------------------|----|
| Memory and CPU Allocation                                                                                                    |    |
| Memory:                                                                                                    | _  |
| Please enter the memory configuration for this virtual machine.<br>You can specify the maximum amount of memory the virtual<br>machine should be able to use, and optionally a lower amount<br>to grab on startup. Warning: setting virtual machine memory<br>too high will cause out-of-memory errors in your host domain! |    |
| Total memory on host machine: 2.89 GB                                                                                                    |    |
| <u>M</u> ax memory (MB): 1024 🚔                                                                                                    |    |
| Startup memory (MB): 1024                                                                                                    |    |
| CPUs:                                                                                                    |    |
| Please enter the number of virtual CPUs<br>this virtual machine should start up with.                                                                                                    |    |
| Logical host CPUs: 4                                                                                                    |    |
| Maximum virtual CPUs: 16                                                                                                    |    |
| Virtual CPUs: 2                                                                                                    |    |
| Tip: For best performance, the number of virtual CPUs should be less<br>than (or equal to) the number of physical CPUs on the host system.                                                                                                    |    |
|                                                                                                    |    |
|                                                                                                    |    |
|                                                                                                    |    |
|                                                                                                    |    |
| 🔀 <u>C</u> ancel 🖨 <u>B</u> ack 🖨 <u>F</u> orwa                                                                                                    | rd |
|                                                                                                    |    |

Press Forward to continue.

11. Verify and start guest installation Verify the configuration.

| Create a new virtual machine                                     |                  |
|------------------------------------------------------------------|------------------|
| <b>Finish Virtual Machine Creation</b>                           |                  |
| This The Circuit of Carlon                                       |                  |
| Summary                                                          |                  |
| Machine name: Windows2008                                        |                  |
| Virtualization method: Fully virtualized                         |                  |
| Initial memory: 1024 MB                                          |                  |
| Maximum memory: 1024 MB                                          |                  |
| Virtual CPUs: 1                                                  |                  |
| Install media                                                    |                  |
| Operating system: Microsoft Windows 2008                         |                  |
| Installation source: /var/lib/libvirt/images/Windows2008-x64.iso |                  |
| Kickstart source:                                                |                  |
| Storage                                                          |                  |
| Disk image: /var/lib/libvirt/images/Windows2008.img              |                  |
| Disk size: 8000 MB                                               |                  |
| Network                                                          |                  |
| Connection type: Virtual network                                 |                  |
| Target: default                                                  |                  |
| MAC address: -                                                   |                  |
| Sound                                                            |                  |
| Enable audio: True                                               |                  |
|                                                                  |                  |
|                                                                  |                  |
| Cancel Cancel                                                    | 2 <u>F</u> inish |

Press **Finish** to start the guest installation procedure.

#### 12. Installing Windows

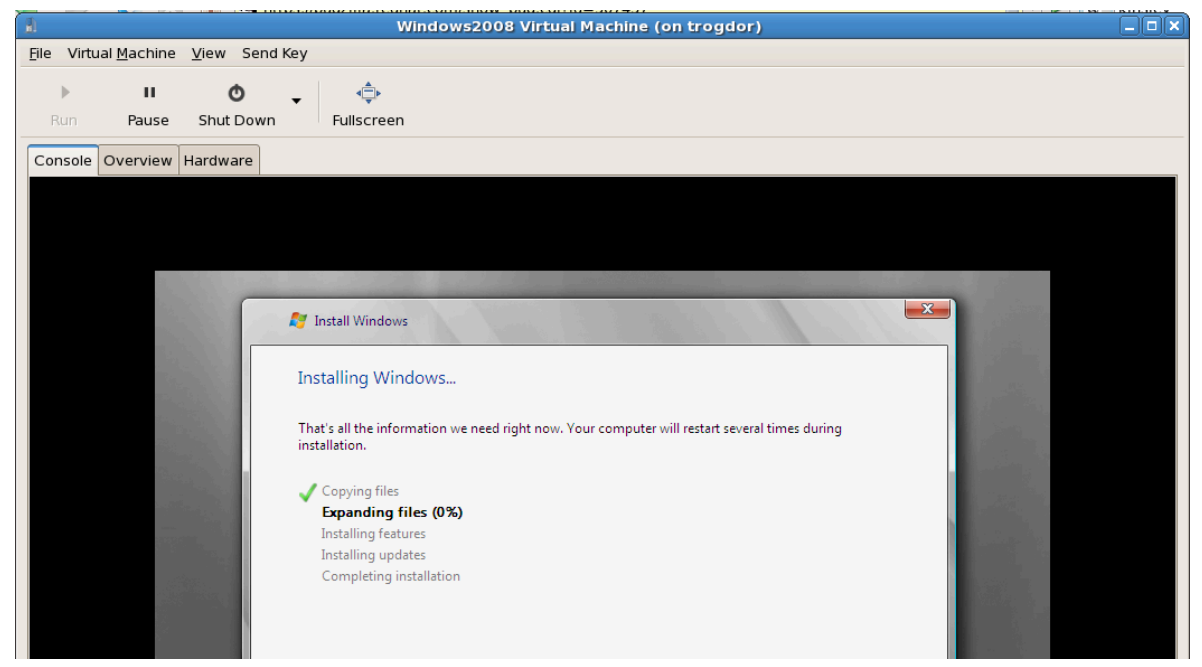

Complete the Windows Server 2008 installation sequence. The installation sequence is not covered by this guide, refer to Microsoft's *documentation*<sup>1</sup> for information on installing Windows.

# **Part II. Configuration**

# **Configuring Virtualization in Fedora**

These chapters cover configuration procedures for various advanced virtualization tasks. These tasks include adding network and storage devices, enhancing security, improving performance, and using the para-virtualized drivers on fully virtualized guests.

## **Virtualized block devices**

This chapter covers installing and configuring block devices in virtualized guests. The term block devices refers to various forms of storage devices.

## 4.1. Creating a virtualized floppy disk controller

Floppy disk controllers are required for a number of older operating systems, especially for installing drivers. Presently, physical floppy disk devices cannot be accessed from virtualized guests. However, creating and accessing floppy disk images from virtualized floppy drives is supported. This section covers creating a virtualized floppy device.

An image file of a floppy disk is required. Create floppy disk image files with the **dd** command. Replace /dev/fd0 with the name of a floppy device and name the disk appropriately.

# dd if=/dev/fd0 of=~/legacydrivers.img

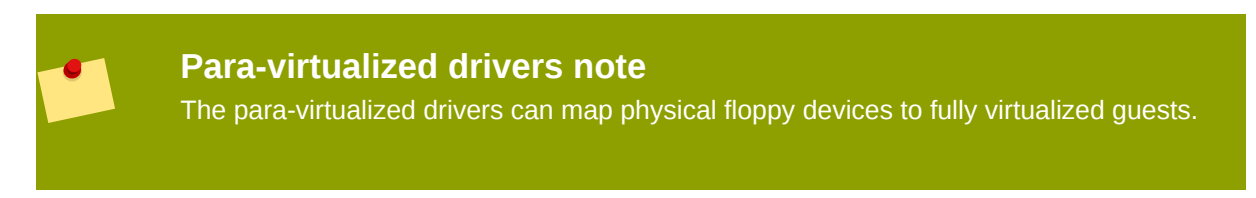

This example uses a guest created with **virt-manager** running a fully virtualized Linux installation with an image located in **/var/lib/libvirt/images/rhel5FV.img**. The Xen hypervisor is used in the example.

1. Create the XML configuration file for your guest image using the **virsh** command on a running guest.

# virsh dumpxml rhel5FV > rhel5FV.xml

This saves the configuration settings as an XML file which can be edited to customize the operations and devices used by the guest. For more information on using the virsh XML configuration files, refer to *Chapter 18, Creating custom libvirt scripts*.

2. Create a floppy disk image for the guest.

```
# dd if=/dev/zero of=/var/lib/libvirt/images/rhel5FV-floppy.img bs=512
  count=2880
```

3. Add the content below, changing where appropriate, to your guest's configuration XML file. This example creates a guest with a floppy device as a file based virtual device.

```
<disk type='file' device='floppy'>
  <source file='/var/lib/libvirt/images/rhel5FV-floppy.img'/>
  <target dev='fda'/>
  </disk>
```

4. Stop the guest.

# virsh stop rhel5FV

5. Restart the guest using the XML configuration file.

# virsh create rhel5FV.xml

The floppy device is now available in the guest and stored as an image file on the host.

### 4.2. Adding storage devices to guests

This section covers adding storage devices to virtualized guest. Additional storage can only be added after guests are created. The supported storage devices and protocol include:

- · local hard drive partitions,
- · logical volumes,
- · Fibre Channel or iSCSI directly connected to the host.
- · File containers residing in a file system on the host.
- NFS file systems mounted directly by the virtual machine.
- · iSCSI storage directly accessed by the guest.
- Cluster File Systems (GFS).

#### Adding file based storage to a guest

File-based storage or file-based containers are files on the hosts file system which act as virtualized hard drives for virtualized guests. To add a file-based container perform the following steps:

- 1. Create an empty container file or using an existing file container (such as an ISO file).
  - a. Create a sparse file using the **dd** command. Sparse files are not recommended due to data integrity and performance issues. Sparse files are created much faster and can used for testing but should not be used in production environments.

```
# dd if=/dev/zero of=/var/lib/libvirt/images/FileName.img bs=1M
  seek=4096 count=0
```

b. Non-sparse, pre-allocated files are recommended for file based storage containers. Create a non-sparse file, execute:

```
# dd if=/dev/zero of=/var/lib/libvirt/images/FileName.img bs=1M
    count=4096
```

Both commands create a 400MB file which can be used as additional storage for a virtualized guest.

2. Dump the configuration for the guest. In this example the guest is called *Guest1* and the file is saved in the users home directory.

```
# virsh dumpxml Guest1 > ~/Guest1.xml
```

3. Open the configuration file (*Guest1.xml* in this example) in a text editor. Find the entries starting with "disk=". This entry resembles:

4. Add the additional storage by modifying the end of disk= entry. Ensure you specify a device name for the virtual block device which is not used already in the configuration file. The following example entry adds file, named **FileName.img**, as a file based storage container:

5. Restart the guest from the updated configuration file.

# virsh create Guest1.xml

6. The following steps are Linux guest specific. Other operating systems handle new storage devices in different ways. For non Linux systems refer to your guest operating systems documentation.

The guest now uses the file **FileName.img** as the device called **/dev/hdb**. This device requires formatting from the guest. On the guest, partition the device into one primary partition for the entire device then format the device.

a. Press *n* for a new partition.

# fdisk /dev/hdb
Command (m for help):

b. Press *p* for a primary partition.

Command action

```
e extended
p primary partition (1-4)
```

c. Choose an available partition number. In this example the first partition is chosen by entering 1.

```
Partition number (1-4): 1
```

d. Enter the default first cylinder by pressing Enter.

```
First cylinder (1-400, default 1):
```

e. Select the size of the partition. In this example the entire disk is allocated by pressing Enter.

Last cylinder or +size or +sizeM or +sizeK (2-400, default 400):

f. Set the type of partition by pressing *t*.

Command (m for help): t

g. Choose the partition you created in the previous steps. In this example it's partition 1.

Partition number (1-4): 1

h. Enter 83 for a Linux partition.

Hex code (type L to list codes): 83

i. write changes to disk and quit.

Command (m for help): w Command (m for help): q

j. Format the new partition with the ext3 file system.

```
# mke2fs -j /dev/hdb
```

7. Mount the disk on the guest.

# mount /dev/hdb1 /myfiles

The guest now has an additional virtualized file-based storage device.

#### Adding hard drives and other block devices to a guest

System administrators use additional hard drives for to provide more storage space or to separate system data from user data. This procedure, *Procedure 4.1, "Adding physical block devices to virtualized guests"*, describes how to add a hard drive on the host to a virtualized guest.

The procedure works for all physical block devices, this includes CD-ROM, DVD and floppy devices.

#### Procedure 4.1. Adding physical block devices to virtualized guests

- 1. Physically attach the hard disk device to the host. Configure the host if the drive is not accessible by default.
- 2. Configure the device with **multipath** and persistence on the host if required.
- 3. Use the **virsh attach** command. Replace: *myguest* with your guest's name, */dev/hdb1* with the device to add, and *hdc* with the location for the device on the guest. The *hdc* must be an unused device name. Use the *hd\** notation for Windows guests as well, the guest will recognize the device correctly.

Append the -- type hdd parameter to the command for CD-ROM or DVD devices.

Append the --*type floppy* parameter to the command for floppy devices.

# virsh attach-disk myguest /dev/hdb1 hdc --driver tap --mode readonly

4. The guest now has a new hard disk device called **/dev/hdb** on Linux or **D: drive**, or similar, on Windows. This device may require formatting.

## 4.3. Configuring persistent storage

This section is for systems with external or networked storage; that is, Fibre Channel or iSCSI based storage devices. It is recommended that those systems have persistent device names configured for your hosts. This assists live migration as well as providing consistent device names and storage for multiple virtualized systems.

Universally Unique Identifiers(UUIDs) are a standardized method for identifying computers and devices in distributed computing environments. This sections uses UUIDs to identify iSCSI or Fibre Channel LUNs. UUIDs persist after restarts, disconnection and device swaps. The UUID is similar to a label on the device.

Systems which are not running **multipath** must use *Single path configuration*. Systems running **multipath** can use *Multiple path configuration*.

#### Single path configuration

This procedure implements *LUN* device persistence using **udev**. Only use this procedure for hosts which are not using **multipath**.

- 1. Edit the /etc/scsi\_id.config file.
  - a. Ensure the **options=-b** is line commented out.

# options=-b

b. Add the following line:

options=-g

This option configures udev to assume all attached SCSI devices return a UUID.

 To display the UUID for a given device run the scsi\_id -g -s /block/sd\* command. For example:

# scsi\_id -g -s /block/sd\*
3600a0b800013275100000015427b625e

The output may vary from the example above. The output displays the UUID of the device /dev/sdc.

- 3. Verify the UUID output by the **scsi\_id -g -s /block/sd\*** command is identical from computer which accesses the device.
- 4. Create a rule to name the device. Create a file named 20-names.rules in the /etc/udev/ rules.d directory. Add new rules to this file. All rules are added to the same file using the same format. Rules follow this format:

```
KERNEL="sd*", BUS="scsi", PROGRAM="/sbin/scsi_id -g -s", RESULT=UUID,
NAME=devicename
```

Replace *UUID* and *devicename* with the UUID retrieved above, and a name for the device. This is a rule for the example above:

```
KERNEL="sd*", BUS="scsi", PROGRAM="/sbin/scsi_id -g -s",
RESULT="3600a0b800013275100000015427b625e", NAME="rack4row16"
```

The **udev** daemon now searches all devices named **/dev/sd\*** for the UUID in the rule. Once a matching device is connected to the system the device is assigned the name from the rule. In the a device with a UUID of 3600a0b800013275100000015427b625e would appear as **/dev/rack4row16**.

5. Append this line to **/etc/rc.local**:

/sbin/start\_udev

6. Copy the changes in the /etc/scsi\_id.config, /etc/udev/rules.d/20-names.rules, and /etc/rc.local files to all relevant hosts.

/sbin/start\_udev

Networked storage devices with configured rules now have persistent names on all hosts where the files were updated This means you can migrate guests between hosts using the shared storage and the guests can access the storage devices in their configuration files.

#### Multiple path configuration

The **multipath** package is used for systems with more than one physical path from the computer to storage devices. **multipath** provides fault tolerance, fail-over and enhanced performance for network storage devices attached to Linux systems.

Implementing LUN persistence in a **multipath** environment requires defined alias names for your multipath devices. Each storage device has a UUID which acts as a key for the aliased names. Identify a device's UUID using the **scsi\_id** command.

# scsi\_id -g -s /block/sdc

The multipath devices will be created in the **/dev/mpath** directory. In the example below 4 devices are defined in **/etc/multipath.conf**:

```
multipaths {
multipath {
wwid 3600805f30015987000000000768a0019
alias oramp1
}
multipath {
wwid 3600805f30015987000000000d643001a
alias oramp2
}
mulitpath {
wwid 3600805f300159870000000086fc001b
alias oramp3
}
mulitpath {
wwid 3600805f30015987000000000984001c
alias oramp4
}
}
```

This configuration will create 4 LUNs named /dev/mpath/oramp1, /dev/mpath/oramp2, /dev/ mpath/oramp3 and /dev/mpath/oramp4. Once entered, the mapping of the devices' WWID to their new names are now persistent after rebooting.

### **4.4. Add a virtualized CD-ROM or DVD device to a guest**

To attach an ISO file to a guest while the guest is online use **virsh** with the *attach-disk* parameter.

```
# virsh attach-disk [domain-id] [source] [target] --driver file --type
  cdrom --mode readonly
```

The *source* and *target* parameters are paths for the files and devices, on the host and guest respectively. The *source* parameter can be a path to an ISO file or the device from the **/dev** directory.

# Shared storage and virtualization

This chapter covers using shared, networked storage with virtualization on Fedora.

The following methods are supported for virtualization:

- Fibre Channel
- iSCSI
- NFS
- GFS2

Networked storage is essential for live and offline guest migrations. You cannot migrate guests without shared storage.

## 5.1. Using iSCSI for storing guests

This section covers using iSCSI-based devices to store virtualized guests.

## 5.2. Using NFS for storing guests

This section covers using NFS to store virtualized guests.

## 5.3. Using GFS2 for storing guests

This section covers using the fedora Global File System 2 (GFS2) to store virtualized guests.

## **Server best practices**

The following tasks and tips can assist you with securing and ensuring reliability of your Fedora server host (dom0).

• Run SELinux in enforcing mode. You can do this by executing the command below.

```
# setenforce 1
```

- Remove or disable any unnecessary services such as AutoFS, NFS, FTP, HTTP, NIS, telnetd, sendmail and so on.
- Only add the minimum number of user accounts needed for platform management on the server and remove unnecessary user accounts.
- Avoid running any unessential applications on your host. Running applications on the host may impact virtual machine performance and can affect server stability. Any application which may crash the server will also cause all virtual machines on the server to go down.
- Use a central location for virtual machine installations and images. Virtual machine images should be stored under /var/lib/libvirt/images/. If you are using a different directory for your virtual machine images make sure you add the directory to your SELinux policy and relabel it before starting the installation.
- Installation sources, trees, and images should be stored in a central location, usually the location of your vsftpd server.

# **Security for virtualization**

When deploying virtualization technologies on your corporate infrastructure, you must ensure that the host cannot be compromised. The host, in the Xen hypervisor, is a privileged domain that handles system management and manages all virtual machines. If the host is insecure, all other domains in the system are vulnerable. There are several ways to enhance security on systems using virtualization. You or your organization should create a *Deployment Plan* containing the operating specifications and specifies which services are needed on your virtualized guests and host servers as well as what support is required for these services. Here are a few security issues to consider while developing a deployment plan:

- Run only necessary services on hosts. The fewer processes and services running on the host, the higher the level of security and performance.
- Enable *SELinux* on the hypervisor. Read *Section 7.1, "SELinux and virtualization"* for more information on using SELinux and virtualization.
- Use a firewall to restrict traffic to dom0. You can setup a firewall with default-reject rules that will help secure attacks on dom0. It is also important to limit network facing services.
- Do not allow normal users to access dom0. If you do permit normal users dom0 access, you run the risk of rendering dom0 vulnerable. Remember, dom0 is privileged, and granting unprivileged accounts may compromise the level of security.

## 7.1. SELinux and virtualization

Security Enhanced Linux was developed by the NSA with assistance from the Linux community to provide stronger security for Linux. SELinux limits an attackers abilities and works to prevent many common security exploits such as buffer overflow attacks and privilege escalation. It is because of these benefits that Fedora recommends all Linux systems should run with SELinux enabled and in enforcing mode.

SELinux prevents guest images from loading if SELinux is enabled and the images are not in the correct directory. SELinux requires that all guest images are stored in **/var/lib/libvirt/images**.

#### Adding LVM based storage with SELinux in enforcing mode

The following section is an example of adding a logical volume to a virtualized guest with SELinux enabled. These instructions also work for hard drive partitions.

#### Procedure 7.1. Creating and mounting a logical volume on a virtualized guest with SELinux enabled

1. Create a logical volume. This example creates a 5 gigabyte logical volume named *NewVolumeName* on the volume group named *volumegroup*.

# lvcreate -n NewVolumeName -L 5G volumegroup

2. Format the *NewVolumeName* logical volume with a file system that supports extended attributes, such as ext3.

# mke2fs -j /dev/volumegroup/NewVolumeName

3. Create a new directory for mounting the new logical volume. This directory can be anywhere on your file system. It is advised not to put it in important system directories (/etc, /var, /sys) or in home directories (/home or /root). This example uses a directory called /virtstorage

# mkdir /virtstorage

4. Mount the logical volume.

# mount /dev/volumegroup/NewVolumeName /virtstorage

5. Set the correct SELinux type for the Xen folder.

semanage fcontext -a -t xen\_image\_t "/virtualization(/.\*)?"

Alternatively, set the correct SELinux type for a KVM folder.

semanage fcontext -a -t virt\_image\_t "/virtualization(/.\*)?"

If the targeted policy is used (targeted is the default policy) the command appends a line to the / etc/selinux/targeted/contexts/files/file\_contexts.local file which makes the change persistent. The appended line may resemble this:

/virtstorage(/.\*)? system\_u:object\_r:xen\_image\_t:s0

6. Run the command to change the type of the mount point (/virtstorage) and all files under it to xen\_image\_t (restorecon and setfiles read the files in /etc/selinux/targeted/ contexts/files/).

```
# restorecon -R -v /virtualization
```

### 7.2. SELinux considerations

This sections contains things to you must consider when you implement SELinux into your virtualization deployment. When you deploy system changes or add devices, you must update your SELinux policy accordingly. To configure an LVM volume for a guest, you must modify the SELinux context for the respective underlying block device and volume group.

```
# semanage fcontext -a -t xen_image _t -f -b /dev/sda2
# restorecon /dev/sda2
```

The Boolean parameter **xend\_disable\_t** can set the **xend** to unconfined mode after restarting the daemon. It is better to disable protection for a single daemon than the whole system. It is advisable that you should not re-label directories as **xen\_image\_t** that you will use elsewhere.

# **Network Configuration**

This page provides an introduction to the common networking configurations used by libvirt based applications. This information applies to all hypervisors, whether Xen, KVM or another. For additional information consult the libvirt network architecture docs.

The two common setups are "virtual network" or "shared physical device". The former is identical across all distributions and available out-of-the-box. The latter needs distribution specific manual configuration.

## 8.1. Network address translation (NAT) with libvirt

One of the most common methods for sharing network connections is to use Network address translation (NAT) forwarding (also know as virtual networks).

#### **Host configuration**

Every standard libvirt installation provides NAT based connectivity to virtual machines out of the box. This is the so called 'default virtual network'. Verify that it is available with the **virsh net-list** --all command.

| # virsh net-list · | all    |           |
|--------------------|--------|-----------|
| Name               | State  | Autostart |
| default            | active | yes       |

If it is missing, the example XML configuration file can be reloaded and activated:

# virsh net-define /usr/share/libvirt/networks/default.xml

The default network is defined from /usr/share/libvirt/networks/default.xml

Mark the default network to automatically start:

# virsh net-autostart default
Network default marked as autostarted

Start the default network:

# virsh net-start default
Network default started

Once the libvirt default network is running, you will see an isolated bridge device. This device does *not* have any physical interfaces added, since it uses NAT and IP forwarding to connect to outside world. Do not add new interfaces.

| # brct⊥ show |                  |             |            |
|--------------|------------------|-------------|------------|
| bridge name  | bridge id        | STP enabled | interfaces |
| virbr0       | 8000.00000000000 | yes         |            |

**libvirt** adds **iptables** rules which allow traffic to and from guests attached to the virbr0 device in the **INPUT**, **FORWARD**, **OUTPUT** and **POSTROUTING** chains. **libvirt** then attempts to enable the **ip\_forward** parameter. Some other applications may disable **ip\_forward**, so the best option is to add the following to **/etc/sysctl.conf**.

net.ipv4.ip\_forward = 1

#### **Guest configuration**

Once the host configuration is complete, a guest can be connected to the virtual network based on its name. To connect a guest to the 'default' virtual network, the following XML can be used in the guest:

```
<interface type='network'>
   <source network='default'/>
</interface>
```

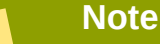

Defining a MAC address is optional. A MAC address is automatically generated if omitted. Manually setting the MAC address is useful in certain situations.

```
<interface type='network'>
<source network='default'/>
<mac address='00:16:3e:1a:b3:4a'/>
</interface>
```

## 8.2. Bridged networking with libvirt

Bridged networking (also known as physical device sharing) is used for dedicating a physical device to a virtual machine. Bridging is often used for more advanced setups and on servers with multiple network interfaces.

#### **Disable Xen network scripts**

If your system was using a Xen bridge, it is recommended to disable the default Xen network bridge by editing **/etc/xen/xend-config.sxp** and changing the line:

```
(network-script network-bridge)
```

To:

```
(network-script /bin/true)
```

#### Disable NetworkManager

NetworkManager does not support bridging. NetworkManager must be disabled to use the older network scripts networking.

- # chkconfig NetworkManager off
- # chkconfig network on
- # service NetworkManager stop
- # service network start

#### Note

Instead of turning off NetworkManager, you can add "*NM\_CONTROLLED=no*" to the **ifcfg-**\* scripts used in the examples.

#### **Creating network initscripts**

Create or edit the following two network configuration files. This step can be repeated (with different names) for additional network bridges.

Change to the /etc/sysconfig/network-scripts directory:

```
# cd /etc/sysconfig/network-scripts
```

Open the network script for the device you are adding to the bridge. In this example, **ifcfg-eth0** defines the physical network interface which is set as part of a bridge:

```
DEVICE=eth0
# change the hardware address to match the hardware address your NIC uses
HWADDR=00:16:76:D6:C9:45
ONBOOT=yes
BRIDGE=br0
```

| <b>Tip</b><br>You can configure the device's Maximum Transfer Unit (MTU) by appending an <i>MTU</i> variable to the end of the configuration file. |
|----------------------------------------------------------------------------------------------------|
| MTU=9000                                                                                                    |
|                                                                                                    |

Create a new network script in the **/etc/sysconfig/network-scripts** directory called **ifcfgbr0** or similar. The *br0* is the name of the bridge, this can be anything as long as the name of the file is the same as the DEVICE parameter.

DEVICE=br0 TYPE=Bridge BOOTPROTO=dhcp ONBOOT=yes DELAY=0

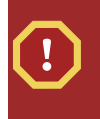

#### Warning

The line, *TYPE=Bridge*, is case-sensitive. It must have uppercase 'B' and lower case 'ridge'.

After configuring, restart networking or reboot.

```
# service network restart
```

Configure **iptables** to allow all traffic to be forwarded across the bridge.

```
# iptables -I FORWARD -m physdev --physdev-is-bridged -j ACCEPT
# service iptables save
# service iptables restart
```

#### Disable iptables on bridges

Alternatively, prevent bridged traffic from being processed by **iptables** rules. In **/etc/sysctl.conf** append the following lines:

```
net.bridge.bridge-nf-call-ip6tables = 0
net.bridge.bridge-nf-call-iptables = 0
net.bridge.bridge-nf-call-arptables = 0
```

Reload the kernel parameters configured with sysctl

#### # sysctl -p /etc/sysctl.conf

#### Restart the **libvirt** daemon.

#### # service libvirtd reload

You should now have a "shared physical device", which guests can be attached and have full LAN access. Verify your new bridge:

| # brctl show |                   |             |            |
|--------------|-------------------|-------------|------------|
| bridge name  | bridge id         | STP enabled | interfaces |
| virbr0       | 8000.00000000000  | yes         |            |
| br0          | 8000.000e0cb30550 | no          | eth0       |

Note, the bridge is completely independent of the **virbr0** bridge. Do *not* attempt to attach a physical device to **virbr0**. The **virbr0** bridge is only for Network Address Translation (NAT) connectivity.

# **KVM Para-virtualized Drivers**

Para-virtualized drivers are available for virtualized Windows guests running on KVM hosts. These para-virtualized drivers are included in the virtio package. The virtio package supports block (storage) devices and network interface controllers.

Para-virtualized drivers enhance the performance of fully virtualized guests. With the para-virtualized drivers guest I/O latency decreases and throughput increases to near bare-metal levels. It is recommended to use the para-virtualized drivers for fully virtualized guests running I/O heavy tasks and applications.

The KVM para-virtualized drivers are automatically loaded and installed on newer versions of Fedora. Those Fedora versions detect and install the drivers so additional installation steps are not required.

As with the KVM module, the virtio drivers are only available on hosts running newer versions of Fedora.

## Note There are only 28 PCI slots available for additional devices per guest. Every paravirtualized network or block device uses one slot. Each guest can use up to 28 additional devices made up of any combination of para-virtualized network, para-virtualized disk devices, or other PCI devices using VTd.

The following Microsoft Windows versions have supported KVM para-virtualized drivers:

- Windows XP,
- Windows Server 2003,
- Windows Vista, and
- Windows Server 2008.

## **9.1. Installing the KVM Windows para-virtualized drivers**

This section covers the installation process for the KVM Windows para-virtualized drivers. The KVM para-virtualized drivers can be loaded during the Windows installation or installed after the guest is installed.

You can install the para-virtualized drivers on your guest by one of the following methods:

- · hosting the installation files on a network accessible to the guest,
- using a virtualized CD-ROM device of the driver installation disk .iso file, or
- using a virtualized floppy device to install the drivers during boot time (for Windows guests).

This guide describes installation from the para-virtualized installer disk as a virtualized CD-ROM device.

#### 1. Download the drivers

The drivers are available from Microsoft (*windowsservercatalog.com*<sup>1</sup>).

The *virtio-win* package installs a CD-ROM image, **virtio-win.iso**, in the **/usr/share/virtio-win/** directory.

#### 2. Install the para-virtualized drivers

It is recommended to install the drivers on the guest before attaching or modifying a device to use the para-virtualized drivers.

For block devices storing root file systems or other block devices required for booting the guest, the drivers must be installed before the device is modified. If the drivers are not installed on the guest and the driver is set to the virtio driver the guest will not boot.

#### Mounting the image with virt-manager

Follow *Procedure 9.1, "Using virt-manager to mount a CD-ROM image for a Windows guest"* to add a CD-ROM image with virt-manager.

#### Procedure 9.1. Using virt-manager to mount a CD-ROM image for a Windows guest

- 1. Open **virt-manager**, select your virtualized guest from the list of virtual machines and press the **Details** button.
- 2. Click the Add button in the Details panel.
- 3. This opens a wizard for adding the new device. Select **Storage device** from the drop down menu, then click **Forward**.

| Add new virtual hardware                                                                                                    |         |
|----------------------------------------------------------------------------------------------------|---------|
| Adding new virtual hardware                                                                                                    |         |
| This assistant will guide you through adding a new<br>piece of virtual hardware. First select what type of<br>hardware you wish to add: |         |
| Hardware type: 🛇 Storage device                                                                                                    | \$      |
|                                                                                                    |         |
|                                                                                                    |         |
|                                                                                                    |         |
|                                                                                                    |         |
|                                                                                                    |         |
|                                                                                                    |         |
|                                                                                                    |         |
|                                                                                                    |         |
|                                                                                                    |         |
|                                                                                                    |         |
| 🗙 <u>C</u> ancel 👍 <u>Back</u>                                                                                                    | Eorward |

4. Choose the **File (disk image)** option and set the file location of the para-virtualized drivers .iso file. The location of the .iso files is /usr/share/xenpv-win if you used yum to install the para-virtualized driver packages.

If the drivers are stored physical CD, use the Normal Disk Partition option.

Set the **Device type** to **IDE cdrom** and click **Forward** to proceed.

| Add new virtual hardware                                                                                                    |
|----------------------------------------------------------------------------------------------------|
| Assigning storage space                                                                                                    |
| Please indicate how you'd like to assign space on this physical host system for your new virtual storage device.                                                                                                    |
| Source:<br>O Normal Disk <u>P</u> artition:                                                                                                    |
| Partition: Browse                                                                                                    |
|                                                                                                    |
| Simple File:                                                                                                    |
| File Location: /home/ccurran/xen-windows-p Browse                                                                                                    |
| File Size: 17 MB                                                                                                    |
| Warning: If you do not allocate the entire disk at VM creation,<br>space will be allocated as needed while the guest is running. If<br>sufficient free space is not available on the host, this may<br>result in data corruption on the guest. |
| Target:                                                                                                    |
| Device type: IDE cdrom                                                                                                    |
| X Cancel A Back Forward                                                                                                    |

5. The disk has been assigned and is available for the guest once the guest is started. Click **Finish** to close the wizard or back if you made a mistake.

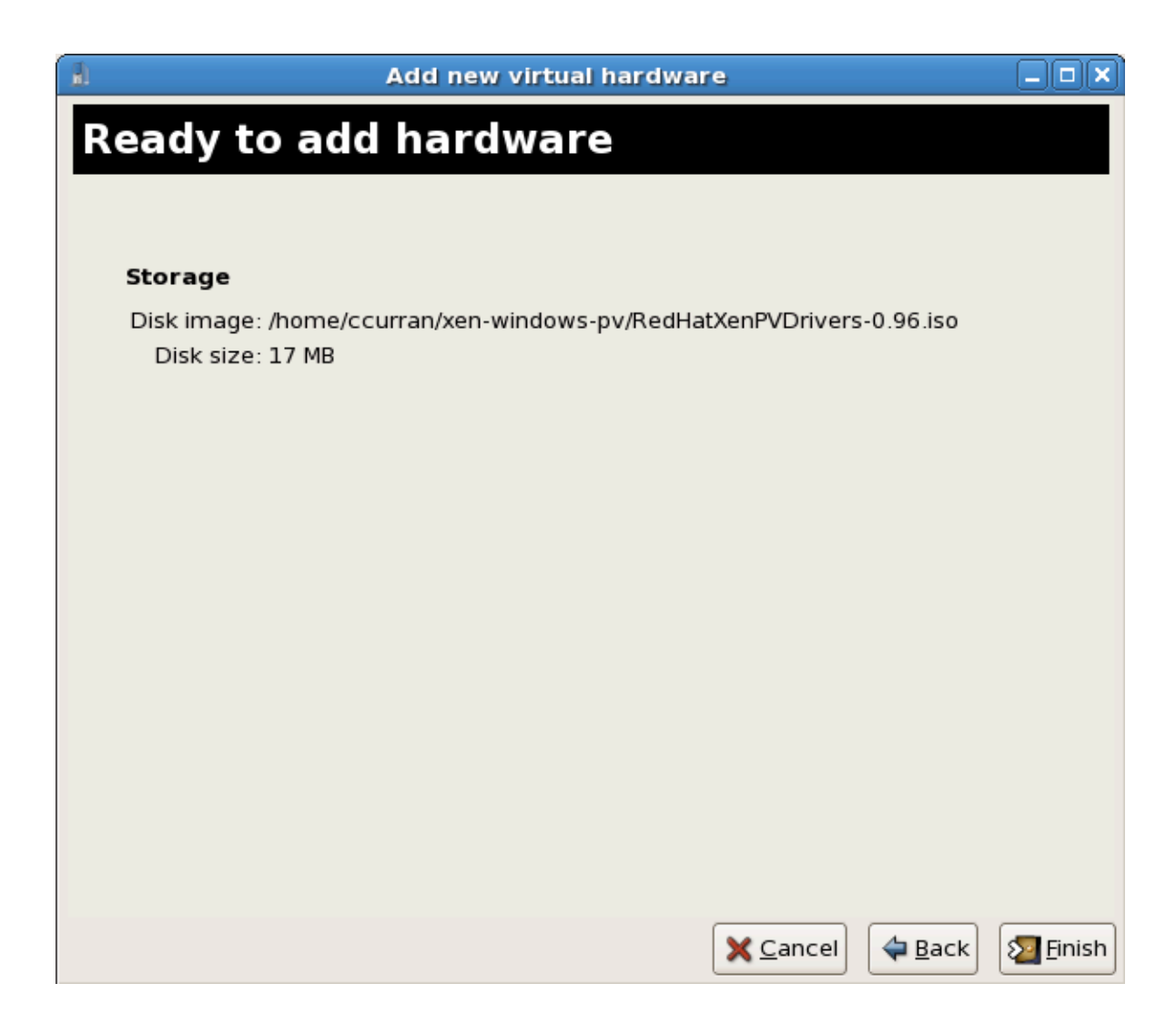

#### Installing with a virtualized floppy disk

This procedure covers installing the para-virtualized drivers during a Windows installation.

- Upon installing the Windows VM for the first time using the run-once menu attach viostor.vfd as a floppy
  - a. Windows Server 2003

When windows prompts to press F6 for third party drivers, do so and follow the onscreen instructions.

b. Windows Server 2008

When the installer prompts you for the driver, click on "Load Driver", point the installer to drive A: and pick the driver that suits your OS and bittage

#### Using KVM para-virtualized drivers for existing devices

Modify an existing hard disk device attached to the guest to use the **virtio** driver instead of virtualized IDE driver. This example edits libvirt configuration files. Alternatively, **virt-manager**, **virsh attach-disk** or **virsh attach-interface** can add a new device using the para-virtualized drivers Using KVM para-virtualized drivers for new devices.

1. Below is a file-based block device using the virtualized IDE driver. This is a typical entry for a virtualized guest not using the para-virtualized drivers.

```
<disk type='file' device='disk'>
    <source file='/var/lib/libvirt/images/disk1.img'/>
    <target dev='hda' bus='ide'/>
</disk>
```

2. Change the entry to use the para-virtualized device by modifying the bus= entry to virtio.

```
<disk type='file' device='disk'>
    <source file='/var/lib/libvirt/images/disk1.img'/>
    <target dev='hda' bus='virtio'/>
</disk>
```

#### Using KVM para-virtualized drivers for new devices

This procedure covers creating new devices using the KVM para-virtualized drivers with **virt-manager**.

Alternatively, the **virsh attach-disk** or **virsh attach-interface** commands can be used to attach devices using the para-virtualized drivers.

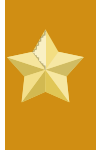

#### Install the drivers first

Ensure the drivers have been installed on the Windows guest before proceeding to install new devices. If the drivers are unavailable the device will not be recognized and will not work.

- 1. Open the virtualized guest by double clicking on the name of the guest in **virt-manager**.
- 2. Open the Hardware tab.
- 3. Press the Add Hardware button.
- 4. In the Adding Virtual Hardware tab select Storage or Network for the type of device.
  - 1. New disk devices

Select the storage device or file based image. Select **Virtio Disk** as the **Device type** and press **Forward**.

| Add new virtual hardware                                            |                                                                                                    |                                       |  |         |
|---------------------------------------------------------------------|----------------------------------------------------------------------------------------------------|---------------------------------------|--|---------|
| Storage                                                             |                                                                                                    |                                       |  |         |
| Please indicate ho<br>physical host syste                           | w you'd like to assign space on thi<br>em for your new virtual storage de                                                                                           | s<br>vice.                            |  |         |
| Source:                                                             | e (partition):                                                                                                    |                                       |  |         |
| Loc <u>a</u> tion:                                                  | /dev/sdc2                                                                                                    | Browse                                |  |         |
|                                                                     | Example: /dev/hdc2                                                                                                    |                                       |  |         |
| 🔿 F <u>i</u> le (disk ima                                           | age):                                                                                                    |                                       |  |         |
| <u>L</u> ocation:                                                   |                                                                                                    | Browse                                |  |         |
| <u>S</u> ize:                                                       | 4000 AB                                                                                                    |                                       |  |         |
|                                                                     | Allocate entire virtual disk now                                                                                                    |                                       |  |         |
| Warning:If y     be allocated     sufficient fre     result in data | ou do not allocate the entire disk now,<br>as needed while the virtual machine is<br>e space is not available on the host, th<br>corruption on the virtual machine. | space will<br>s running. If<br>is may |  |         |
| Target:                                                             |                                                                                                    |                                       |  |         |
| Device type                                                         | e: 🗇 Virtio Disk 🗘                                                                                                    |                                       |  |         |
|                                                                     |                                                                                                    |                                       |  |         |
|                                                                     |                                                                                                    | X Cancel                              |  | Eorward |

#### 2. New network devices

Select Virtual network or Shared physical device. Select virtio as the Device type and press Forward.

| <u>ل</u> اً                              | Add new virtual hardware                                                                                                  |         |
|------------------------------------------|----------------------------------------------------------------------------------------------------|---------|
| Network                                  |                                                                                                    |         |
| Please indicate ho<br>virtual network de | ow you'd like to connect your new<br>vice to the host network.                                                            |         |
| ○ <u>V</u> irtual netwo                  | rk                                                                                                    |         |
| <u>N</u> etwork:                         | default                                                                                                    | \$      |
| 🤪 Tip: Ch<br>via wire                    | oose this option if your host is disconnected, connected<br>eless, or dynamically configured with NetworkManager.         |         |
| <u> Shared physic</u>                    | cal device                                                                                                    |         |
| <u>D</u> evice:                          | ethl (Bridge bridgel)                                                                                                    | \$      |
| 🤪 Tip: Ch<br>ethern                      | oose this option if your host is statically connected to wired<br>et, to gain the ability to migrate the virtual machine. |         |
| Set fixed MAC                            | address for this NIC?                                                                                                    |         |
| <u>M</u> AC address:                     |                                                                                                    |         |
| Device Model:                            | virtio                                                                                                    | \$      |
|                                          |                                                                                                    |         |
|                                          |                                                                                                    |         |
|                                          | Cancel 4 Back                                                                                                    | Forward |
|                                          |                                                                                                    | Lorward |

5. Press **Finish** to save the device.
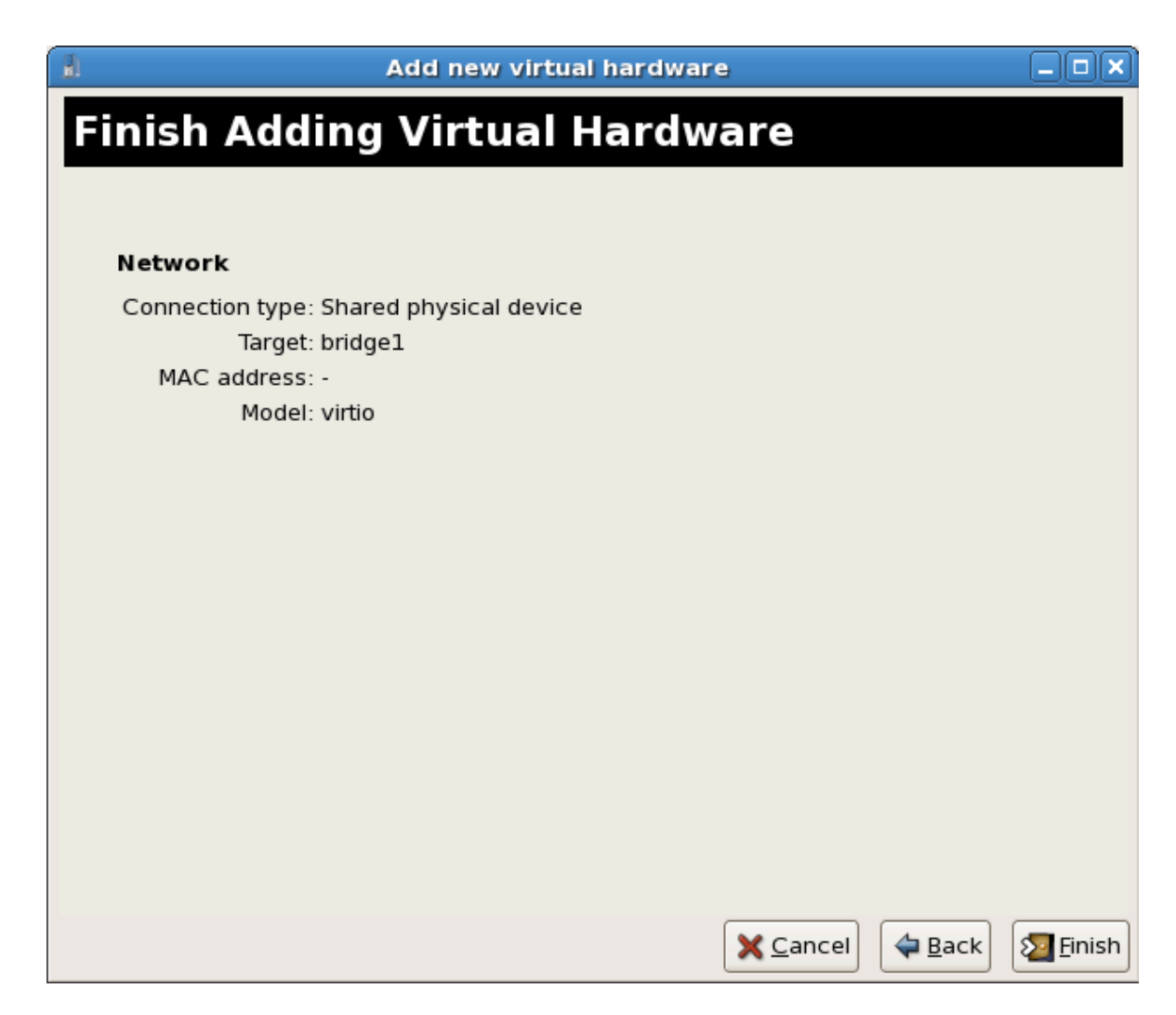

6. Reboot the guest. The device may to be recognized by the Windows guest until it restarts.

# **Part III. Administration**

# Administering virtualized systems

These chapters contain information for administering host and virtualized guests using tools included in Fedora.

# Managing guests with xend

The **xend** node control daemon performs certain system management functions that relate to virtual machines. This daemon controls the virtualized resources, and **xend** must be running to interact with virtual machines. Before you start **xend**, you must specify the operating parameters by editing the **xend** configuration file **/etc/xen/xend-config.sxp**. Here are the parameters you can enable or disable in the **xend-config.sxp** configuration file:

| Item                      | Description                                                                                                    |
|---------------------------|----------------------------------------------------------------------------------------------------|
| (console-limit)           | Determines the console server's memory buffer<br>limit xend_unix_server and assigns values on a<br>per domain basis.                                                                                                    |
| (min-mem)                 | Determines the minimum number of megabytes<br>that is reserved for domain0 (if you enter 0, the<br>value does not change).                                                                                                    |
| (dom0-cpus)               | Determines the number of CPUs in use by domain0 (at least 1 CPU is assigned by default).                                                                                                    |
| (enable-dump)             | Determines that a crash occurs then enables a dump (the default is 0).                                                                                                    |
| (external-migration-tool) | Determines the script or application that handles<br>external device migration. Scripts must reside<br>in <b>etc/xen/scripts/external-device-</b><br><b>migrate</b> .                                                             |
| (logfile)                 | Determines the location of the log file (default is /var/log/xend.log).                                                                                                    |
| (loglevel)                | Filters out the log mode values: DEBUG, INFO,<br>WARNING, ERROR, or CRITICAL (default is<br>DEBUG).                                                                                                    |
| (network-script)          | Determines the script that enables the networking environment (scripts must reside in <b>etc/xen/scripts</b> directory).                                                                                                    |
| (xend-http-server)        | Enables the http stream packet management server (the default is no).                                                                                                    |
| (xend-unix-server)        | Enables the unix domain socket server, which<br>is a socket server is a communications endpoint<br>that handles low level network connections and<br>accepts or rejects incoming connections. The<br>default value is set to yes. |
| (xend-relocation-server)  | Enables the relocation server for cross-machine migrations (the default is no).                                                                                                    |
| (xend-unix-path)          | Determines the location where the <b>xend-unix</b> -<br><b>server</b> command outputs data (default is <b>var/</b><br><b>lib/xend/xend-socket</b> )                                                                               |
| (xend-port)               | Determines the port that the http management server uses (the default is 8000).                                                                                                    |

| Item                      | Description                                                                                              |
|---------------------------|----------------------------------------------------------------------------------------------------|
| (xend-relocation-port)    | Determines the port that the relocation server uses (the default is 8002).                               |
| (xend-relocation-address) | Determines the host addresses allowed for migration. The default value is the value of xend-address.     |
| (xend-address)            | Determines the address that the domain socket server binds to. The default value allows all connections. |

Table 10.1. xend configuration parameters

After setting these operating parameters, you should verify that xend is running and if not, initialize the daemon. At the command prompt, you can start the **xend** daemon by entering the following:

service xend start

You can use **xend** to stop the daemon:

service xend stop

This stops the daemon from running.

You can use **xend** to restart the daemon:

service xend restart

The daemon starts once again.

You check the status of the **xend** daemon.

service xend status

The output displays the daemon's status.

Enabling xend at boot time Use the chkconfig command to add the xend to the initscript. chkconfig --level 345 xend The the xend will now start at runlevels 3, 4 and 5.

# **KVM guest timing management**

KVM uses the constant Time Stamp Counter (TSC) feature of many modern CPUs. Some CPUs do not have a constant Time Stamp Counter which will affect the way guests running on KVM keep time. Guest's running without accurate timekeeping can have serious affects on some networked applications as your guest will run faster or slower than the actual time.

Guests can have several problems caused by inaccurate clocks and counters:

- Clocks can fall out of synchronization with the actual time which invalidates sessions and affects networks.
- · Guests with slower clocks may have issues migrating.
- · Guests may stop or crash.

These problems exist on other virtualization platforms and timing should always be tested.

| * | <b>NTP</b><br>The Network Time Protocol (NTP) daemon should be running on the host and the guests.<br>Enable the ntpd service: |
|---|----------------------------------------------------------------------------------------------------|
|   | # service ntpd start                                                                                                    |
|   | Add the ntpd service to the default startup sequence:                                                                          |
|   | # chkconfig ntpd on                                                                                                    |
|   | Using the ntpd service should minimize the affects of clock skew in all cases.                                                 |

## Determining if your CPU has the constant Time Stamp Counter

Your CPU has a constant Time Stamp Counter if the constant\_tsc flag is present. To determine if your CPU has the constant\_tsc flag run the following command:

```
$ cat /proc/cpuinfo | grep constant_tsc
```

If any output is given your CPU has the constant\_tsc bit. If no output is given follow the instructions below.

## Configuring hosts without a constant Time Stamp Counter

Systems without constant time stamp counters require additional configuration. Power management features interfere with accurate time keeping and must be disabled for guests to accurately keep time with KVM.

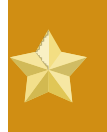

## **Note** These instructions are for AMD revision F cpus only.

If the CPU lacks the constant\_tsc bit, disable all power management features (*BZ#513138*<sup>1</sup>). Each system has several timers it uses to keep time. The TSC is not stable on the host, which is sometimes caused by **cpufreq** changes, deep C state, or migration to a host with a faster TSC. To stop deep C states, which cam stop the TSC, add "**processor.max\_cstate=1**" to the kernel boot options in grub on the host:

term Fedora (vmlinuz-2.6.29.6-217.2.3.fc11)
 root (hd0,0)
kernel /vmlinuz-vmlinuz-2.6.29.6-217.2.3.fc11 ro root=/dev/VolGroup00/
LogVol00 rhgb quiet processor.max\_cstate=1

Disable cpufreq (only necessary on hosts without the constant\_tsc) by editing the /etc/ sysconfig/cpuspeed configuration file and change the MIN\_SPEED and MAX\_SPEED variables to the highest frequency available. Valid limits can be found in the /sys/devices/system/cpu/ cpu\*/cpufreq/scaling\_available\_frequencies files.

## Using the para-virtualized clock with Red Hat Enterprise Linux guests

For certain Red Hat Enterprise Linux guests, additional kernel parameters are required. These parameters can be set by appending them to the end of the /kernel line in the /boot/grub/grub.conf file of the guest.

The table below lists versions of Red Hat Enterprise Linux and the parameters required for guests on systems without a constant Time Stamp Counter.

| Red Hat Enterprise Linux                              | Additional guest kernel parameters     |
|-------------------------------------------------------|----------------------------------------|
| 5.4 AMD64/Intel 64 with the<br>para-virtualized clock | Additional parameters are not required |
| 5.4 AMD64/Intel 64 without the para-virtualized clock | divider=10 notsc lpj=n                 |
| 5.4 x86 with the para-virtualized clock               | Additional parameters are not required |
| 5.4 x86 without the para-<br>virtualized clock        | divider=10 clocksource=acpi_pm lpj=n   |
| 5.3 AMD64/Intel 64                                    | divider=10 notsc                       |
| 5.3 x86                                               | divider=10 clocksource=acpi_pm         |
| 4.8 AMD64/Intel 64                                    | notsc divider=10                       |
| 4.8 x86                                               | clock=pmtmr divider=10                 |
| 3.9 AMD64/Intel 64                                    | Additional parameters are not required |
| 3.9 x86                                               | Additional parameters are not required |

<sup>&</sup>lt;sup>1</sup> https://bugzilla.redhat.com/show\_bug.cgi?id=513138

## Using the para-virtualized clock with Windows guests

Enable the para-virtualized clock on Window guests by editing the boot parameters. Windows boot settings are stored in the boot.ini file. To enable the para-virtualized clock add the following line:

/use pmtimer

For more information on Windows boot settings and the pmtimer option, refer to *Available switch* options for the Windows XP and the Windows Server 2003 Boot.ini files<sup>2</sup>.

<sup>&</sup>lt;sup>2</sup> http://support.microsoft.com/kb/833721

# **KVM live migration**

This chapter covers migrating guests running on a KVM hypervisor to another KVM host.

Migration is name for the process of moving a virtualized guest from one host to another. Migration is a key feature of virtualization as software is completely separated from hardware. Migration is useful for:

- Load balancing guests can be moved to hosts with lower usage when a host becomes overloaded.
- Hardware failover when hardware devices on the host start to fail, guests can be safely relocated so the host can be powered down and repaired.
- Energy saving guests can be redistributed to other hosts and host systems powered off to save energy and cut costs in low usage periods.
- Geographic migration guests can be moved to another location for lower latency or in serious circumstances.

Migrations can be performed live or offline. To migrate guests the storage must be shared. Migration works by sending the guests memory to the destination host. The shared storage stores the guest's default file system. The file system image is not sent over the network from the source host to the destination host.

An offline migration suspends the guest then moves an image of the guests memory to the destination host. The guest is resumed on the destination host and the memory the guest used on the source host is freed.

The time an offline migration takes depends network bandwidth and latency. A guest with 2GB of memory should take an average of ten or so seconds on a 1 Gbit Ethernet link.

A live migration keeps the guest running on the source host and begins moving the memory without stopping the guest. All modified memory pages are monitored for changes and sent to the destination while the image is sent. The memory is updated with the changed pages. The process continues until the amount of pause time allowed for the guest equals the predicted time for the final few pages to be transfer. KVM estimates that and attempts to transfer the maximum amount of pages from the source to the destination until we predict than the amount of remaining pages can be transferred in configured time while the VM is paused. The registers are loaded on the new host and the guest is then resumed on the destination host. If the guest is cannot be merged (which happens when guests are under extreme loads) the guest is paused and then an offline migration is started instead.

The time an offline migration takes depends network bandwidth and latency. If the network is in heavy use or a low bandwidth the migration will take much longer.

## **12.1.** Live migration requirements

Migrating guests requires the following:

## **Migration requirements**

- A virtualized guest installed on shared networked storage using one of the following protocols:
  - Fibre Channel
  - iSCSI

- NFS
- GFS2
- Two or more Fedora systems of the same version with the same updates.
- Both system must have the appropriate ports open.
- Both systems must have identical network configurations. All bridging and network configurations must be exactly the same on both hosts.
- Shared storage must mount at the same location on source and destination systems. The mounted directory name must be identical.

## **Configuring network storage**

Configure shared storage and install a guest on the shared storage. For shared storage instructions, refer to *Chapter 5, Shared storage and virtualization*.

Alternatively, use the NFS example in Section 12.2, "Share storage example: NFS for a simple migration".

## 12.2. Share storage example: NFS for a simple migration

This example uses NFS to share guest images with other KVM hosts. This example is not practical for large installations, this example is only for demonstrating migration techniques and small deployments. Do not use this example for migrating or running more than a few virtualized guests.

For advanced and more robust shared storage instructions, refer to *Chapter 5, Shared storage and virtualization* 

## 1. Export your libvirt image directory

Add the default image directory to the **/etc/exports** file:

/var/lib/libvirt/images \*.bne.redhat.com(rw,no\_root\_squash,async)

Change the hosts parameter as required for your environment.

### 2. Start NFS

a. Install the NFS packages if they are not yet installed:

# yum install nfs

- b. Open the ports for NFS in **iptables** and add NFS to the **/etc/hosts.allow** file.
- c. Start the NFS service:

# service nfs start

3. **Mount the shared storage on the destination** On the destination system, mount the **/var/lib/libvirt/images** directory: # mount sourceURL:/var/lib/libvirt/images /var/lib/libvirt/images

**Locations must be the same on source and destination** Whichever directory is chosen for the guests must exactly the same on host and guest. This applies to all types of shared storage. The directory must be the same or the migration will fail.

## 12.3. Live KVM migration with virsh

A guest can be migrated to another host with the **virsh** command. The **migrate** command accepts parameters in the following format:

```
# virsh migrate --live GuestName DestinationURL
```

The GuestName parameter represents the name of the guest which you want to migrate.

The *DestinationURL* parameter is the URL or hostname of the destination system. The destination system must run the same version of Fedora, be using the same hypervisor and have **libvirt** running.

Once the command is entered you will be prompted for the root password of the destination system.

### **Example: live migration with virsh**

This example migrates from test1.bne.redhat.com to test2.bne.redhat.com. Change the host names for your environment. This example migrates a virtual machine named **CentOS4test**.

This example assumes you have fully configured shared storage and meet all the prerequisites (listed here: *Migration requirements*).

## 1. Verify the guest is running

From the source system, test1.bne.redhat.com, verify Cent0S4test is running:

[root@test1 ~]# virsh list Id Name State 10 Cent0S4 running

## 2. Migrate the guest

Execute the following command to live migrate the guest to the destination, test2.bne.redhat.com. Append /system to the end of the destination URL to tell libvirt that you need full access.

```
# virsh migrate --live CentOS4test qemu+ssh://test2.bne.redhat.com/
system
```

Once the command is entered you will be prompted for the root password of the destination system.

## 3. Wait

The migration may take some time depending on load and the size of the guest. **virsh** only reports errors. The guest continues to run on the source host until fully migrated.

## 4. Verify the guest has arrived at the destination host

From the destination system, test2.bne.redhat.com, verify Cent0S4test is running:

[root@test2 ~]# virsh list Id Name State 10 Cent0S4 running

The live migration is now complete.

## Other networking methods

libvirt supports a variety of networking methods including TLS/SSL, unix sockets, SSH, and unecrypted TCP. Refer to *Chapter 13, Remote management of virtualized guests* for more information on using other methods.

## 12.4. Migrating with virt-manager

This section covers migrating KVM based guests with virt-manager.

1. Connect to the source and target hosts. On the **File** menu, click **Add Connection**, the **Add Connection** window appears.

Enter the following details:

- Hypervisor: Select QEMU.
- Connection: Select the connection type.
- Hostname: Enter the hostname.

Click Connect.

| il.                        | Add Connection            | ×   |
|----------------------------|---------------------------|-----|
| Hypervisor:                | QEMU                      | \$  |
| Connection:                | Remote tunnel over SSH    | \$  |
| Name                       | •                         |     |
| Virtualization             | n Host dhcp-66-70-100     | 1=  |
| Virtualizatio              | n Host dhcp-66-70-15      | H   |
| Virtualizatio              | n Host dhcp-66-70-152     |     |
| Virtualizatio              | n Host dhcp-66-70-18      |     |
| Virtualizatio              | n Host dhcp-66-70-28      |     |
| Virtualization             | n Host dhcp-66-70-3       |     |
| Virtualizatio              | n Host dhcp-66-70-36      |     |
| Virtualizatio              | n Host dhcp-66-70-39      | ◄   |
| Hostname:                  | dhcp-66-70-3              |     |
| Autoconnect<br>at Startup: |                           |     |
|                            | 🗙 Cancel 🕢 Co <u>n</u> ne | ect |

The Virtual Machine Manager displays a list of connected hosts.

| H | 🕯 Virtual Machine Manager 🗧 |              |         |     |      |          |   |           |      |            |     |          | _ <b> </b>     |
|---|-----------------------------|--------------|---------|-----|------|----------|---|-----------|------|------------|-----|----------|----------------|
| E | Eile                        | <u>E</u> dit | ⊻iew    | Hel | р    |          |   |           |      |            |     |          |                |
|   | View: All virtual machines  |              |         |     |      |          |   |           |      |            |     |          |                |
|   | Na                          | ame          |         | •   | ID   | Status   |   | CPU usage | CPUs | Memory usa | age | Disk I/O | Netwo          |
|   | Þ                           | dhcp-6       | 56-70-3 |     | qemu | Inactive |   | D.00 %    | 4    | 0.00 MB    | 0 % | 0 0      | 0 0            |
|   | Þ                           | dhcp-6       | 56-70-5 | 8   | qemu | Inactive | ( | 0.00 %    | 4    | 0.00 MB    | 0%  | 0 0      | 0.0            |
|   |                             |              |         |     |      |          |   |           |      |            |     |          |                |
|   |                             |              |         |     |      |          |   |           |      |            |     |          |                |
|   |                             |              |         |     |      |          |   |           |      |            |     |          |                |
|   |                             |              |         |     |      |          |   |           |      |            |     |          |                |
|   |                             |              |         |     |      |          |   |           |      |            |     |          |                |
| C | 4                           |              |         |     |      |          |   |           |      |            |     |          | - P            |
|   |                             |              |         |     |      |          |   |           |      | 🖱 Delete   | ØN  | ew       | 2 <u>O</u> pen |

2. Add a storage pool with the same NFS to the source and target hosts.

On the  $\ensuremath{\textit{Edit}}$  menu, click  $\ensuremath{\textit{Host}}$   $\ensuremath{\textit{Details}}$  , the Host Details window appears.

Click the **Storage** tab.

| â.                              |                                  | Host Detail:                    | 5                    |            | _ <b>-</b> ×                                                                                                    |  |  |  |
|---------------------------------|----------------------------------|---------------------------------|----------------------|------------|----------------------------------------------------------------------------------------------------|--|--|--|
| Eile                            |                                  |                                 |                      |            |                                                                                                    |  |  |  |
| Overview Virtual Networks Stora | ige                              |                                 |                      |            |                                                                                                    |  |  |  |
| default 0 %                     | <b>default:</b><br>Pool Type:    | 0.00 MB Free<br>Filesystem Dire | e / 0.00 Mi<br>ctory | B In Use   |                                                                                                    |  |  |  |
|                                 | Location: /var/lib/libvirt/mages |                                 |                      |            |                                                                                                    |  |  |  |
|                                 | State: 👩 Inactive                |                                 |                      |            |                                                                                                    |  |  |  |
| Autostart: 🗌 Never              |                                  |                                 |                      |            |                                                                                                    |  |  |  |
|                                 | Volumes                          |                                 |                      |            |                                                                                                    |  |  |  |
|                                 | Volumes                          | Ψ.                              | Size                 | Format     | Path                                                                                                    |  |  |  |
|                                 |                                  |                                 |                      |            |                                                                                                    |  |  |  |
| =                               |                                  |                                 |                      |            |                                                                                                    |  |  |  |
|                                 |                                  |                                 |                      |            |                                                                                                    |  |  |  |
|                                 |                                  |                                 |                      |            |                                                                                                    |  |  |  |
|                                 |                                  |                                 |                      |            |                                                                                                    |  |  |  |
|                                 |                                  |                                 |                      |            |                                                                                                    |  |  |  |
|                                 |                                  |                                 |                      |            |                                                                                                    |  |  |  |
|                                 | •                                |                                 |                      |            | Description of the second second s |  |  |  |
| +                               |                                  |                                 | @N                   | lew Volume | 🕐 Delete Volume 🗸 Apply                                                                                                    |  |  |  |

3. Add a new storage pool. In the lower left corner of the window, click the + button. The Add a New Storage Pool window appears.

Enter the following details:

- Name: Enter the name of the storage pool.
- Type: Select netfs: Network Exported Directory.

| 1             | Add a New Storage P                                             | 001             | _ 🗆 🗙                            |
|---------------|-----------------------------------------------------------------|-----------------|----------------------------------|
| Ad<br>Specify | d Storage Pool<br>a storage location to be later split into vir | tual mach       | Step 1 of 2<br>ine storage.      |
| Name:         | Test                                                            |                 | Type: Storage device             |
| Type:         | netfs: Network Exported Directory                               | \$              | type the pool will<br>represent. |
|               |                                                                 |                 |                                  |
|               |                                                                 |                 |                                  |
|               |                                                                 |                 |                                  |
|               |                                                                 |                 |                                  |
|               |                                                                 |                 |                                  |
|               |                                                                 | 🗙 <u>C</u> ance | I 👍 Back 🖨 Eorward               |

Click Forward.

- 4. Enter the following details:
  - Format: Select the storage type. This must be NFS or iSCSI for live migrations.
  - Host Name: Enter the IP address or fully-qualified domain name of the storage server.

| il.            | Add a New Storage Pool                                          |                                |
|----------------|-----------------------------------------------------------------|--------------------------------|
| Specify a stor | corage Pool<br>rage location to be later split into virtual mac | Step 2 of 2<br>hine storage.   |
| Target Path:   | /var/lib/libvirt/images/Test Browse                             | Source path: Path on           |
| Format:        | nfs 🔷                                                           | the host that is being shared. |
| Host Name:     | 10.66.65.54                                                     |                                |
| Source Path:   | /home/test/storage/img Browse                                   |                                |
| Build Pool:    | $\checkmark$                                                    |                                |
|                |                                                                 |                                |
|                |                                                                 |                                |
|                |                                                                 | ncel 🖨 Back 🔊 Finish           |

Click Finish.

5. Create a new volume in the shared storage pool, click **New Volume**.

| 1                              | Host Details                                                                                                    | i                                                                         |                                                                                                    | _ 	 ×         |
|--------------------------------|----------------------------------------------------------------------------------------------------|---------------------------------------------------------------------------|----------------------------------------------------------------------------------------------------|---------------|
| Eile                           |                                                                                                    |                                                                           |                                                                                                    |               |
| Overview Virtual Networks Stor | age                                                                                                    |                                                                           |                                                                                                    |               |
| default 0 %<br>Test 19 %       | Test:     142.08 GB Fr       Pool Type:     Network Exports       Location:     /var/lib/libvirt/in       State: <ul> <li>Active</li> <li>Autostart:</li> <li>✓ On Boot</li> <li>Volumes</li> </ul> | ree / 35.22<br>ed Directory<br>nages/Test                                 | ? GB In Use<br>y                                                                                                    |               |
|                                | Volumes<br>kvm-rhel5u3c64.qcow2<br>kvm-rhel5u3s64-2.qcow2<br>kvm-rhel5u3s64.qcow2<br>pv.img<br>winxp32kvm.img<br>xen-fv-rhel5.3-i386.img                                                            | 5120<br>15.00 GB<br>15.00 GB<br>15.00 GB<br>3.91 GB<br>9.77 GB<br>1.23 GB | Path<br>/var/lib/libvirt/images/Test/kvm<br>/var/lib/libvirt/images/Test/kvm<br>/var/lib/libvirt/images/Test/kvm<br>/var/lib/libvirt/images/Test/pv.in<br>/var/lib/libvirt/images/Test/winx<br>/var/lib/libvirt/images/Test/xen- |               |
| <b>* * X</b> (9)               | (4)                                                                                                    | Ne                                                                        | ew Volume                                                                                                    | Pelete Volume |

6. Enter the details, then click **Create Volume**.

| Add a Storage Volume                                                                                |                                                                                                    |
|----------------------------------------------------------------------------------------------------|----------------------------------------------------------------------------------------------------|
| New Storage Volume<br>Create a storage unit that can be used directly by                            | y a virtual machine.                                                                                                    |
| Name: test .img<br>Format: qcow2 🗣                                                                  | <u>Name</u> : Name of the<br>volume to create. File<br>extension may be<br>appended                                                                          |
| Storage Volume Quota<br>Test's available space: 142.08 GB<br>Max Capacity: 20480 TMB<br>Allocation: | Eormat: File/Partition<br>format of the volume<br><u>Capacity</u> : Maximum<br>size of the volume.<br><u>Allocation</u> : Actual size<br>allocated to volume |
| XS                                                                                                  | at this time.                                                                                                    |

7. Create a virtual machine with the new volume, then run the virtual machine.

| 1                          | I Virtual Machine Manager |          |     |      |     |          |           |      |                  |      |      | . 🗆 🗙 |      |
|----------------------------|---------------------------|----------|-----|------|-----|----------|-----------|------|------------------|------|------|-------|------|
| E                          | le <u>E</u> dit           | ⊻iew     | Hel | р    |     |          |           |      |                  |      |      |       |      |
| View: All virtual machines |                           |          |     |      |     |          |           |      |                  |      | \$   |       |      |
| P                          | lame                      |          | ٠   | ID   | Sta | tus      | CPU usage | CPUs | Memory usa       | age  | Disk | /0    | Netw |
| Þ                          | dhcp-6                    | 56-70-3  |     | qemu |     | Active   | 51.59 % 🖌 | 4    | 1024.00 MB       | 27 % | 7951 | 0     | 185  |
|                            | sda                       |          |     |      | 0   | Shutoff  | 0.00 %    | 1    | 512.00 MB        | 0%   | 0    | 0     | 0    |
|                            | test                      |          |     |      | a)  | Running  | 51.59 %   | 2    | 1024.00 MB       | 27 % | 7951 | 0     | 185  |
| ٥                          | dhcp-6                    | 56-70-58 | }   | qemu |     | Inactive | 0.00 %    | 4    | 0.00 MB          | 0%   | 0    | 0     | 0    |
|                            |                           |          |     |      |     |          |           |      |                  |      |      |       |      |
|                            |                           |          |     |      |     |          |           |      |                  |      |      |       |      |
|                            |                           |          |     |      |     |          |           |      |                  |      |      |       |      |
|                            |                           |          |     |      |     |          |           |      |                  |      |      |       |      |
|                            |                           |          |     |      |     |          |           |      |                  |      |      |       |      |
|                            |                           |          |     |      |     |          |           |      |                  |      |      |       |      |
|                            |                           |          |     |      |     |          |           |      |                  |      |      |       |      |
|                            |                           |          |     |      |     |          |           |      |                  |      |      |       |      |
|                            |                           |          |     |      |     |          |           |      |                  |      |      |       |      |
|                            |                           |          |     |      |     |          | 11        |      |                  |      |      |       | Þ    |
|                            |                           |          |     |      |     |          |           |      | 🖗 <u>D</u> elete | 4 N  | ew   | 1     | ٥pen |

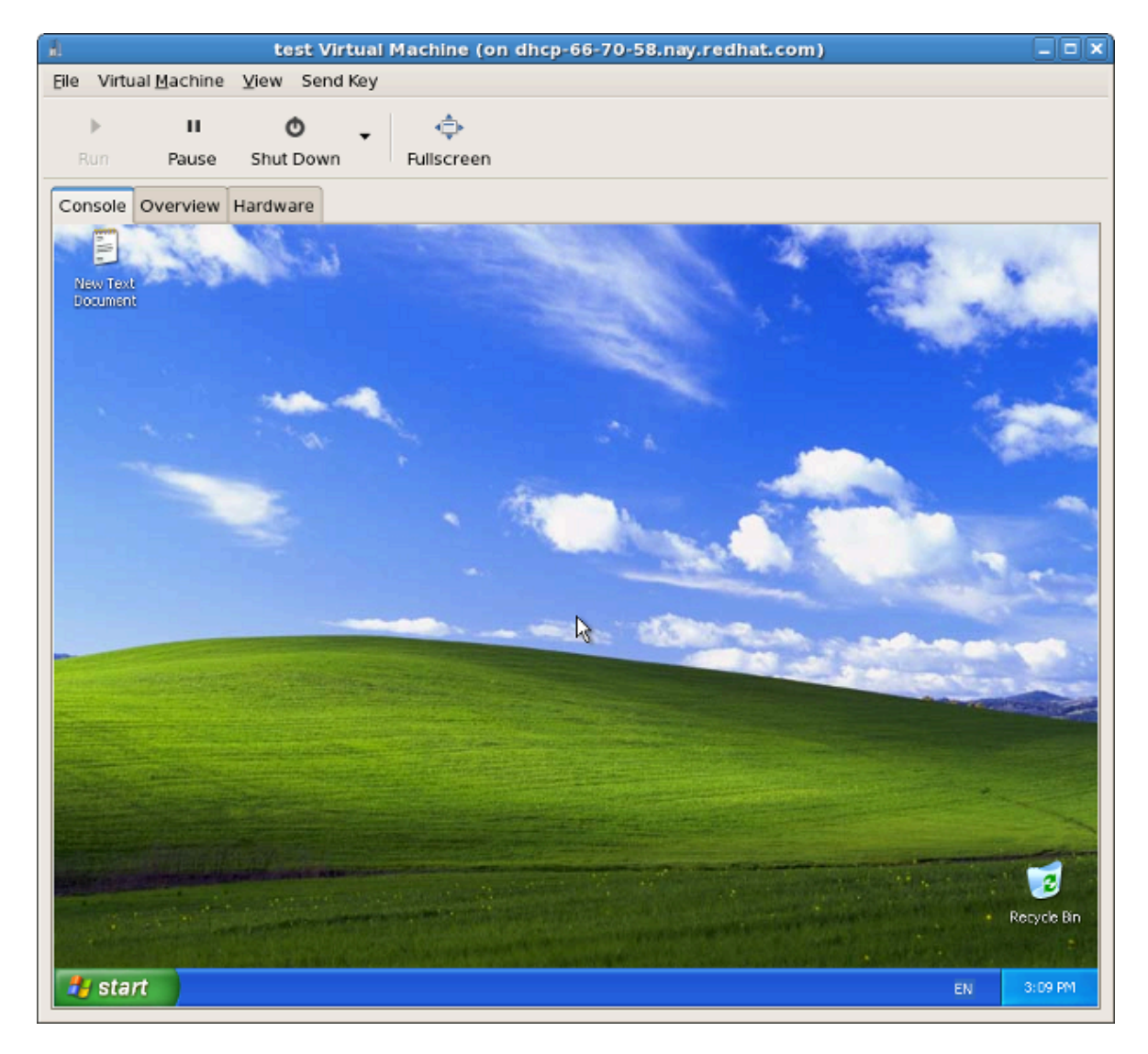

The Virtual Machine window appears.

8. In the Virtual Machine Manager window, right-click on the virtual machine, select **Migrate**, then click the migration location.

| 🛔 💦 Virtual Machine Manager (on dhcp-66-70-58.nay.redhat.com) 📃 🕂 🗶 |      |                                                     |           |         |                     |                 |               |
|---------------------------------------------------------------------|------|-----------------------------------------------------|-----------|---------|---------------------|-----------------|---------------|
| <u>E</u> ile <u>E</u> dit <u>V</u> iew <u>H</u> e                   | lp   |                                                     |           |         |                     |                 |               |
|                                                                     |      |                                                     |           |         | <u>V</u> iew: All v | irtual machines | •             |
| Name 🔻                                                              | ID   | Status                                              | CPU usage | CPUs    | Memory usage        | Disk I/O        | Network       |
|                                                                     | qemu | Active                                              | 49.94 % 🛔 | 4       | 1024.00 MB 27 %     | 0 21            | 0 0           |
| sda                                                                 | -    | 🕢 Shutoff                                           | 0.00 %    | 1       | 512.00 MB 0 %       | 0 0             | 0 0           |
| test                                                                | 6    | 🔊 Running                                           | 49.94 %   | 2       | 1024.00 MB 27 %     | 0 21            | 0 0           |
| dhcp-66-70-58                                                       | qemu | ▶ <u>B</u> un                                       | %         | 4       | 0.00 MB 0 %         | 0 0             | 0 0           |
|                                                                     |      | <u>S</u> hut Down<br><u>Migrate</u><br><u>∩</u> pen | ► dhcp-66 | i-70-58 | (qemu)              |                 |               |
|                                                                     |      |                                                     |           |         |                     |                 | 1 1           |
|                                                                     |      |                                                     |           |         | Delete              | New 📔           | <u>⊃</u> Open |

9. Click **Yes** to confirm migration.

| 8 | ×                                                                            |
|---|------------------------------------------------------------------------------|
|   | Are you sure you want to migrate test from<br>dhcp-66-70-3 to dhcp-66-70-58? |
|   | 🗱 <u>N</u> o 🛷 <u>Y</u> es                                                   |

The Virtual Machine Manger displays the virtual machine in its new location.

| â.                |      | Virtual M | achine Mana | ger  |             |           |         |      | • × |
|-------------------|------|-----------|-------------|------|-------------|-----------|---------|------|-----|
| Eile Edit View He | р    |           |             |      |             |           |         |      |     |
|                   |      |           |             |      | View: All v | rirtual r | machine | ès   | \$  |
| Name 🔻            | ID   | Status    | CPU usage   | CPUs | Memory usa  | ge        | Disk I/ | С    | Net |
| ▽ dhcp-66-70-3    | qemu | Active    | 0.00 %      | 4    | 0.00 MB     | 0%        | 0       | 0    | 0   |
| sda               |      | 🕢 Shutoff | 0.00 %      | 1    | 512.00 MB   | 0%        | 0       | 0    | 0   |
| test              | -    | 🕢 Shutoff | 0.00 %      | 2    | 1024.00 MB  | 0%        | 0       | ο.   | 0   |
| ▽ dhcp-66-70-58   | qemu | Active    | 0.00 %      | 4    | 1024.00 MB  | 26 %      | 0       | 0    | 8   |
| test              | 2    | 🎝 Running | 0.00 %      | 2    | 1024.00 MB  | 26 %      | 0       | 0    | 8   |
|                   |      |           |             |      |             |           |         |      |     |
| (4)               |      |           |             | [    | @ Delete    | 6 N       | PW      | C On | en  |
|                   |      |           |             |      | O Revenue   | C T D     |         |      |     |

The Virtual Machine window displays the new virtual machine location.

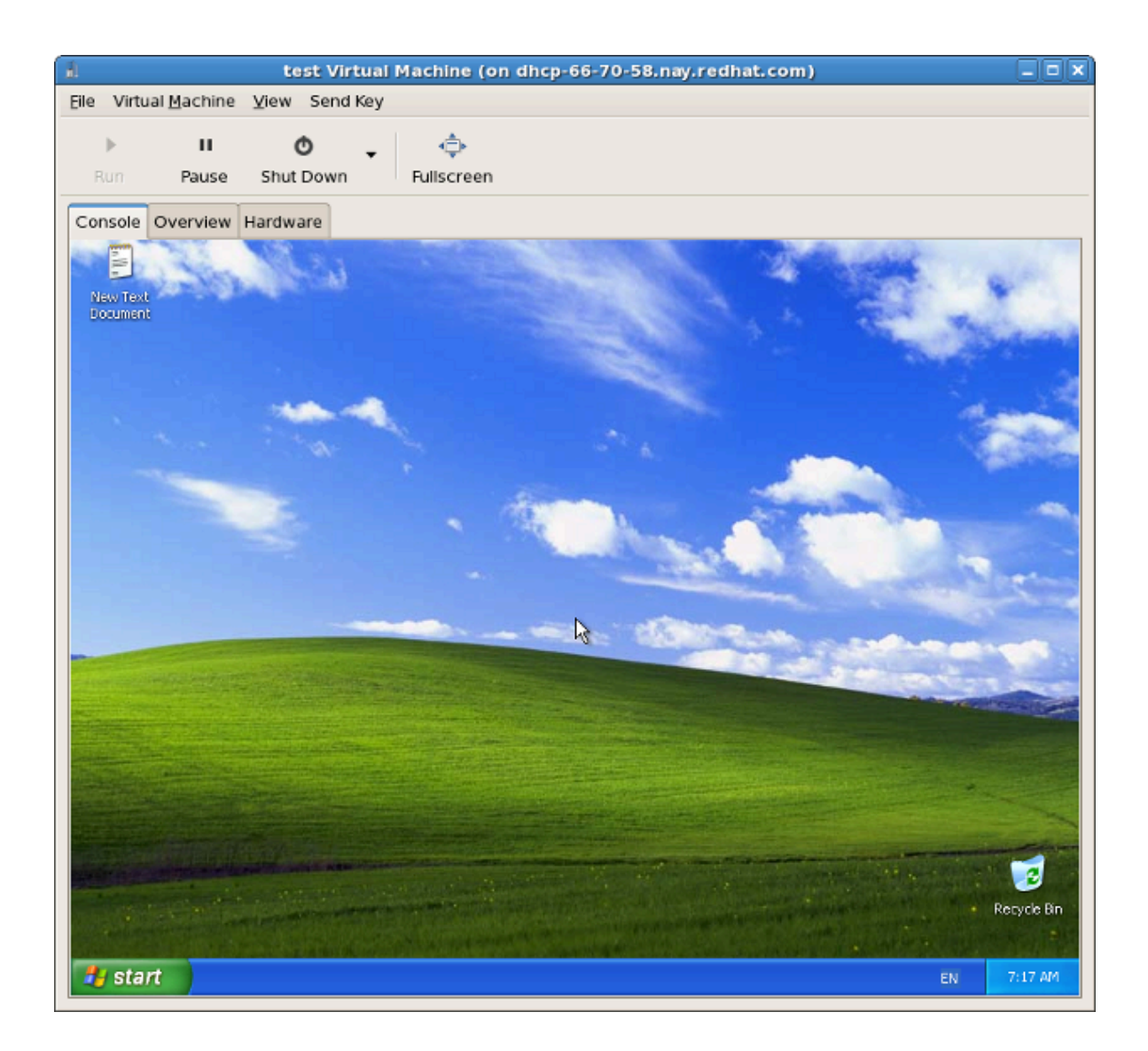

# Remote management of virtualized guests

This section explains how to remotely manage your virtualized guests using ssh or TLS and SSL.

## 13.1. Remote management with SSH

The *ssh* package provides an encrypted network protocol which can securely send management functions to remote virtualization servers. The method described uses the **libvirt** management connection securely tunneled over an **SSH** connection to manage the remote machines. All the authentication is done using **SSH** public key cryptography and passwords or passphrases gathered by your local **SSH** agent. In addition the **VNC** console for each guest virtual machine is tunneled over **SSH**.

**SSH** is usually configured by default so you probably already have SSH keys setup and no extra firewall rules needed to access the management service or **VNC** console.

Be aware of the issues with using SSH for remotely managing your virtual machines, including:you require root log in access to the remote machine for managing virtual machines,

- the initial connection setup process may be slow,
- · there is no standard or trivial way to revoke a user's key on all hosts or guests, and
- ssh does not scale well with larger numbers of remote machines.

## Configuring SSH access for virt-manager

The following instructions assume you are starting from scratch and do not already have **SSH** keys set up.

1. You need a public key pair on the machine **virt-manager** is used. If **ssh** is already configured you can skip this command.

\$ ssh-keygen -t rsa

 To permit remote log in, virt-manager needs a copy of the public key on each remote machine running libvirt. Copy the file \$HOME/.ssh/id\_rsa.pub from the machine you want to use for remote management using the scp command:

```
$ scp $HOME/.ssh/id_rsa.pub root@somehost:/root/key-dan.pub
```

3. After the file has copied, use **ssh** to connect to the remote machines as root and add the file that you copied to the list of authorized keys. If the root user on the remote host does not already have an list of authorized keys, make sure the file permissions are correctly set

```
$ ssh root@somehost
# mkdir /root/.ssh
# chmod go-rwx /root/.ssh
# cat /root/key-dan.pub >> /root/.ssh/authorized_keys
```

```
# chmod go-rw /root/.ssh/authorized_keys
```

## The libvirt daemon (libvirtd)

The libvirt daemon provide an interface for managing virtual machines. You should use the libvirtd daemon installed and running on every remote host that you need to manage. Using the Fedora **kernel-xen** package requires a speci TODO

```
$ ssh root@somehost
# chkconfig libvirtd on
```

```
# service libvirtd start
```

After libvirtd and **SSH** are configured you should be able to remotely access and manage your virtual machines. You should also be able to access your guests with **VNC** at this point.

## 13.2. Remote management over TLS and SSL

You can manage virtual machines using TLS and SSL. TLS and SSL provides greater scalability but is more complicated than ssh (refer to *Section 13.1, "Remote management with SSH"*). TLS and SSL is the same technology used by web browsers for secure connections. The **libvirt** management connection opens a TCP port for incoming connections, which is securely encrypted and authenticated based on x509 certificates. In addition the VNC console for each guest virtual machine will be setup to use TLS with x509 certificate authentication.

This method does not require shell accounts on the remote machines being managed. However, extra firewall rules are needed to access the management service or VNC console. Certificate revocation lists can revoke users' access.

## Steps to setup TLS/SSL access for virt-manager

The following short guide assuming you are starting from scratch and you do not have any TLS/ SSL certificate knowledge. If you are lucky enough to have a certificate management server you can probably skip the first steps.

libvirt server setup

For more information on creating certificates, refer to the **libvirt** website, *http://libvirt.org/ remote.html*.

Xen VNC Server

The Xen VNC server can have TLS enabled by editing the configuration file, **/etc/xen/xend-config.sxp**. Remove the commenting on the **(vnc-tls 1)** configuration parameter in the configuration file.

The /etc/xen/vnc directory needs the following 3 files:

- ca-cert.pem The CA certificate
- server cert . pem The Server certificate signed by the CA
- server key . pem The server private key

This provides encryption of the data channel. It might be appropriate to require that clients present their own x509 certificate as a form of authentication. To enable this remove the commenting on the (vnc-x509-verify 1) parameter.

## virt-manager and virsh client setup

The setup for clients is slightly inconsistent at this time. To enable the **libvirt** management API over TLS, the CA and client certificates must be placed in **/etc/pki**. For details on this consult *http://libvirt.org/remote.html* 

In the **virt-manager** user interface, use the '**SSL/TLS**' transport mechanism option when connecting to a host.

For virsh, the URI has the following format:

- qemu://hostname.guestname/system for KVM.
- xen://hostname.guestname/ for Xen.

To enable SSL and TLS for VNC, it is necessary to put the certificate authority and client certificates into **\$HOME/.pki**, that is the following three files:

- CA or ca-cert.pem The CA certificate.
- libvirt-vnc or clientcert.pem The client certificate signed by the CA.
- libvirt-vnc or clientkey.pem The client private key.

## 13.3. Transport modes

For remote management, **libvirt** supports the following transport modes:

### **Transport Layer Security (TLS)**

Transport Layer Security TLS 1.0 (SSL 3.1) authenticated and encrypted TCP/IP socket, usually listening on a public port number. To use this you will need to generate client and server certificates. The standard port is 16514.

### **UNIX sockets**

Unix domain sockets are only accessible on the local machine. Sockets are not encrypted, and use UNIX permissions or SELinux for authentication. The standard socket names are **/var/**run/libvirt/libvirt-sock and **/var/run/libvirt/libvirt-sock-ro** (for read-only connections).

## SSH

Transported over an Secure Shell protocol (SSH) connection. Requires Netcat (the *nc* package) installed. The libvirt daemon (**libvirtd**) must be running on the remote machine. Port 22 must be open for SSH access. You should use some sort of ssh key management (for example, the **ssh-agent** utility) or you will be prompted for a password.

### ext

The ext parameter is used for any external program which can make a connection to the remote machine by means outside the scope of libvirt. This usually covers third-party, unsupported security applications.

## tcp

Unencrypted TCP/IP socket. Not recommended for production use, this is normally disabled, but an administrator can enable it for testing or use over a trusted network. The default port is 16509.

The default transport, if no other is specified, is tls.

## **Remote URIs**

A Uniform Resource Identifier (URI) is used by virsh and libvirt to connect to a remote host. URIs can also be used with the --connect parameter for the virsh command to execute single commands or migrations on remote hosts.

libvirt URIs take the general form (content in square brackets, "[]", represents optional functions):

```
driver[+transport]://[username@][hostname][:port]/[path][?extraparameters]
```

Either the transport method or the hostname must be provided in order to distinguish this from a local URI.

### Examples of remote management parameters

Connect to a remote Xen hypervisor on the host named towada, using SSH transport and the SSH username ccurran.

xen+ssh://ccurran@towada/

· Connect to a remote Xen hypervisor on the host named towada using TLS.

xen://towada/

 Connect to a remote Xen hypervisor on host towada using TLS. The no\_verify=1 tells libvirt not to verify the server's certificate.

xen://towada/?no\_verify=1

· Connect to a remote KVM hypervisor on host towada using SSH.

qemu+ssh://towada/system

### **Testing examples**

• Connect to the local KVM hypervisor with a non-standard UNIX socket. The full path to the Unix socket is supplied explicitly in this case.

```
qemu+unix:///system?socket=/opt/libvirt/run/libvirt/libvirt-sock
```

 Connect to the libvirt daemon with an unencrypted TCP/IP connection to the server with the IP address 10.1.1.10 on port 5000. This uses the test driver with default settings. test+tcp://10.1.1.10:5000/default

## **Extra URI parameters**

Extra parameters can be appended to remote URIs. The table below *Table 13.1, "Extra URI parameters*" covers the recognized parameters. All other parameters are ignored. Note that parameter values must be URI-escaped (that is, a question mark (?) is appended before the parameter and special characters are converted into the URI format).

| Name    | Transport mode | Description                                                                                                    | Example usage                                    |
|---------|----------------|----------------------------------------------------------------------------------------------------|--------------------------------------------------|
| name    | all modes      | The name passed<br>to the remote<br>virConnectOpen<br>function. The name<br>is normally formed by<br>removing transport,<br>hostname, port<br>number, username and<br>extra parameters from<br>the remote URI, but in<br>certain very complex<br>cases it may be better<br>to supply the name<br>explicitly. | name=qemu:///system                              |
| command | ssh and ext    | The external command.<br>For ext transport this<br>is required. For ssh<br>the default is ssh. The<br>PATH is searched for<br>the command.                                                                                                    | command=/opt/<br>openssh/bin/ssh                 |
| socket  | unix and ssh   | The path to the UNIX<br>domain socket, which<br>overrides the default.<br>For ssh transport, this<br>is passed to the remote<br>netcat command (see<br>netcat).                                                                                                    | socket=/opt/libvirt/run/<br>libvirt/libvirt-sock |
| netcat  | ssh            | The name of the<br>netcat command on<br>the remote machine.<br>The default is nc.<br>For ssh transport,<br>libvirt constructs an<br>ssh command which<br>looks like: command<br>-p port [-l username]<br>hostname netcat -U<br>socket where port,<br>username, hostname                                      | netcat=/opt/netcat/bin/<br>nc                    |

| Name      | Transport mode | Description                                                                                                    | Example usage |
|-----------|----------------|----------------------------------------------------------------------------------------------------|---------------|
|           |                | can be specified as<br>part of the remote URI,<br>and command, netcat<br>and socket come from<br>extra parameters (or<br>sensible defaults).                                                                                                    |               |
| no_verify | tls            | If set to a non-zero<br>value, this disables<br>client checks of the<br>server's certificate.<br>Note that to disable<br>server checks of the<br>client's certificate or<br>IP address you must<br>change the libvirtd<br>configuration.                                                                      | no_verify=1   |
| no_tty    | ssh            | If set to a non-zero<br>value, this stops ssh<br>from asking for a<br>password if it cannot<br>log in to the remote<br>machine automatically<br>(for using ssh-agent or<br>similar). Use this when<br>you do not have access<br>to a terminal - for<br>example in graphical<br>programs which use<br>libvirt. | no_tty=1      |

Table 13.1. Extra URI parameters

# **Part IV. Virtualization Reference Guide**

# Virtualization commands, system tools, applications and additional systems reference

These chapters provide detailed descriptions of virtualization commands, system tools, and applications included in Fedora. These chapters are designed for users requiring information on advanced functionality and other features.

## **Virtualization tools**

The following is a list of tools for virtualization administration, debugging and networking tools that are useful for systems running Xen.

System Administration Tools

- vmstat
- iostat
- lsof

```
# lsof -i :5900
xen-vncfb 10635 root 5u IPv4 218738 TCP
grumble.boston.redhat.com:5900 (LISTEN)
```

• qemu-img

Advanced Debugging Tools

- systemTap
- crash
- xen-gdbserver
- sysrq
- sysrq t
- sysrq w
- sysrq c

## Networking

brtcl

| • | # brctl show<br>bridge name b<br>xenbr0 8<br>pdummy0    | oridge id<br>3000.fefff<br>)        | ffffff                   | STP enabled<br>no | interface<br>vif13.0<br>vif0.0 | S  |
|---|---------------------------------------------------------|-------------------------------------|--------------------------|-------------------|--------------------------------|----|
|   |                                                         |                                     |                          |                   |                                |    |
| • | # brctl showma<br>port no mac a<br>1 fe:ff              | acs xenbr0<br>addr<br>f:ff:ff:ff:ff | ff                       | is local?<br>yes  | aging time<br>0.00             | er |
| • | # brctl showst<br>xenbr0<br>bridge id<br>designated roc | tp xenbr0<br>8<br>ot 8              | 3000.fefff<br>3000.fefff | ffffff<br>fffffff |                                |    |

| root port<br>0                | 0                 | path cost            |
|-------------------------------|-------------------|----------------------|
| max age                       | 20.00             | bridge max age       |
| hello time<br>2.00            | 2.00              | bridge hello time    |
| forward delay<br>0.00         | 0.00              | bridge forward delay |
| aging time                    | 300 01            |                      |
| hello timer<br>0.00           | 1.43              | tcn timer            |
| topology change timer<br>0.02 | 0.00              | gc timer             |
| flags                         |                   |                      |
| $v_{i}f_{12} \cap (2)$        |                   |                      |
| port id<br>forwarding         | 8003              | state                |
| designated root               | 8000.fefffffffff  | path cost            |
| designated bridge<br>0.00     | 8000.feffffffffff | message age timer    |
| designated port<br>0.00       | 8003              | forward delay timer  |
| designated cost<br>0.43       | Θ                 | hold timer           |
| flags                         |                   |                      |
| pdummy0 (2)                   |                   |                      |
| port id                       | 8002              | state                |
| designated root               | 8000.fefffffffff  | path cost            |
| designated bridge<br>0.00     | 8000.fefffffffff  | message age timer    |
| designated port<br>0.00       | 8002              | forward delay timer  |
| designated cost<br>0.43       | Θ                 | hold timer           |
| flags                         |                   |                      |
| vif0.0 (1)                    |                   |                      |
| port id                       | 8001              | state                |
| forwarding                    |                   |                      |
| designated root<br>100        | 8000.fefffffffff  | path cost            |
| designated bridge<br>0.00     | 8000.fefffffffff  | message age timer    |
| designated port<br>0.00       | 8001              | forward delay timer  |

| designated cost | 0 | hold timer |
|-----------------|---|------------|
| 0.42            |   |            |
| 0.43            |   |            |
| flags           |   |            |
| . 1490          |   |            |

- ifconfig
- tcpdump

KVM tools

- ps
- pstree
- top
- kvmtrace
- kvm\_stat

Xen tools

- xentop
- xm dmesg
- xm log
# Managing guests with virsh

virsh is a command line interface tool for managing guests and the hypervisor.

The **virsh** tool is built on the **libvirt** management API and operates as an alternative to the **xm** command and the graphical guest Manager (**virt-manager**). **virsh** can be used in read-only mode by unprivileged users. You can use **virsh** to execute scripts for the guest machines.

#### virsh command quick reference

The following tables provide a quick reference for all virsh command line options.

| Command                                 | Description                                                              |  |  |
|-----------------------------------------|--------------------------------------------------------------------------|--|--|
| help                                    | Prints basic help information.                                           |  |  |
| list                                    | Lists all guests.                                                        |  |  |
| dumpxml                                 | Outputs the XML configuration file for the guest.                        |  |  |
| create                                  | Creates a guest from an XML configuration file and starts the new guest. |  |  |
| start                                   | Starts an inactive guest.                                                |  |  |
| destroy                                 | Forces a guest to stop.                                                  |  |  |
| define                                  | Outputs an XML configuration file for a guest.                           |  |  |
| domid                                   | Displays the guest's ID.                                                 |  |  |
| domuuid                                 | Displays the guest's UUID.                                               |  |  |
| dominfo                                 | Displays guest information.                                              |  |  |
| domname                                 | Displays the guest's name.                                               |  |  |
| domstate Displays the state of a guest. |                                                                          |  |  |
| quit Quits the interactive terminal.    |                                                                          |  |  |
| reboot                                  | Reboots a guest.                                                         |  |  |
| restore                                 | Restores a previously saved guest stored in a file.                      |  |  |
| resume                                  | Resumes a paused guest.                                                  |  |  |
| save                                    | Save the present state of a guest to a file.                             |  |  |
| shutdown                                | Gracefully shuts down a guest.                                           |  |  |
| suspend                                 | Pauses a guest.                                                          |  |  |
| undefine                                | Deletes all files associated with a guest.                               |  |  |
| migrate                                 | Migrates a guest to another host.                                        |  |  |
| Table 15.1. Guest management commands   |                                                                          |  |  |

The following **virsh** command options to manage guest and hypervisor resources:

| Command   | Description                                   |
|-----------|-----------------------------------------------|
| setmem    | Sets the allocated memory for a guest.        |
| setmaxmem | Sets maximum memory limit for the hypervisor. |

| Command          | Description                                                                                             |
|------------------|----------------------------------------------------------------------------------------------------|
| setvcpus         | Changes number of virtual CPUs assigned to a guest.                                                     |
| vcpuinfo         | Displays virtual CPU information about a guest.                                                         |
| vcpupin          | Controls the virtual CPU affinity of a guest.                                                           |
| domblkstat       | Displays block device statistics for a running guest.                                                   |
| domifstat        | Displays network interface statistics for a running guest.                                              |
| attach-device    | Attach a device to a guest, using a device definition in an XML file.                                   |
| attach-disk      | Attaches a new disk device to a guest.                                                                  |
| attach-interface | Attaches a new network interface to a guest.                                                            |
| detach-device    | Detach a device from a guest, takes the same kind of XML descriptions as command <b>attach-device</b> . |
| detach-disk      | Detach a disk device from a guest.                                                                      |
| detach-interface | Detach a network interface from a guest.                                                                |

Table 15.2. Resource management options

These are miscellaneous virsh options:

| Command                          | Description                              |
|----------------------------------|------------------------------------------|
| version                          | Displays the version of <b>virsh</b>     |
| nodeinfo                         | Outputs information about the hypervisor |
| Table 15.2 Missellaneous antions |                                          |

Table 15.3. Miscellaneous options

#### Connecting to the hypervisor

Connect to a hypervisor session with virsh:

# virsh connect {hostname OR URL}

Where **<name>** is the machine name of the hypervisor. To initiate a read-only connection, append the above command with **-readonly**.

#### Creating a virtual machine XML dump (configuration file)

Output a guest's XML configuration file with virsh:

# virsh dumpxml {domain-id, domain-name or domain-uuid}

This command outputs the guest's XML configuration file to standard out (**stdout**). You can save the data by piping the output to a file. An example of piping the output to a file called *guest.xml*:

# virsh dumpxml GuestID > guest.xml

This file **guest.xml** can recreate the guest (refer to *Editing a guest's configuration file*. You can edit this XML configuration file to configure additional devices or to deploy additional guests. Refer to *Section 18.1, "Using XML configuration files with virsh"* for more information on modifying files created with **virsh dumpxml**.

An example of **virsh dumpxml** output:

```
# virsh dumpxml r5b2-mySQL01
<domain type='xen' id='13'>
    <name>r5b2-mvSOL01</name>
    <uuid>4a4c59a7ee3fc78196e4288f2862f011</uuid>
    <bootloader>/usr/bin/pygrub</bootloader>
    <0S>
        <type>linux</type>
        <kernel>/var/lib/libvirt/vmlinuz.2dgnU </kernel>
 <initrd>/var/lib/libvirt/initrd.UQafMw</initrd>
        <cmdline>ro root=/dev/VolGroup00/LogVol00 rhgb quiet</cmdline>
    </os>
   <memory>512000</memory>
    <vcpu>1</vcpu>
   <on_poweroff>destroy</on_poweroff>
   <on_reboot>restart</on_reboot>
    <on_crash>restart</on_crash>
    <devices>
        <interface type='bridge'>
            <source bridge='xenbr0'/>
            <mac address='00:16:3e:49:1d:11'/>
            <script path='vif-bridge'/>
        </interface>
        <graphics type='vnc' port='5900'/>
        <console tty='/dev/pts/4'/>
    </devices>
</domain>
```

#### Creating a guest from a configuration file

Guests can be created from XML configuration files. You can copy existing XML from previously created guests or use the **dumpxml** option (refer to *Creating a virtual machine XML dump (configuration file)*). To create a guest with **virsh** from an XML file:

# virsh create configuration\_file.xml

#### Editing a guest's configuration file

Instead of using the **dumpxml** option (refer to *Creating a virtual machine XML dump (configuration file)*) guests can be edited either while they run or while they are offline. The **virsh edit** command provides this functionality. For example, to edit the guest named *softwaretesting*:

```
# virsh edit softwaretesting
```

This opens a text editor. The default text editor is the **\$EDITOR** shell parameter (set to **vi** by default).

#### Suspending a guest

Suspend a guest with virsh:

# virsh suspend {domain-id, domain-name or domain-uuid}

When a guest is in a suspended state, it consumes system RAM but not processor resources. Disk and network I/O does not occur while the guest is suspended. This operation is immediate and the guest can be restarted with the **resume** (*Resuming a guest*) option.

#### **Resuming a guest**

Restore a suspended guest with **virsh** using the **resume** option:

```
# virsh resume {domain-id, domain-name or domain-uuid}
```

This operation is immediate and the guest parameters are preserved for **suspend** and **resume** operations.

#### Save a guest

Save the current state of a guest to a file using the **virsh** command:

# virsh save {domain-name, domain-id or domain-uuid} filename

This stops the guest you specify and saves the data to a file, which may take some time given the amount of memory in use by your guest. You can restore the state of the guest with the **restore** (*Restore a guest*) option. Save is similar to pause, instead of just pausing a guest the present state of the guest is saved.

#### **Restore a guest**

Restore a guest previously saved with the virsh save command (Save a guest) using virsh:

# virsh restore filename

This restarts the saved guest, which may take some time. The guest's name and UUID are preserved but are allocated for a new id.

#### Shut down a guest

Shut down a guest using the **virsh** command:

# virsh shutdown {domain-id, domain-name or domain-uuid}

You can control the behavior of the rebooting guest by modifying the **on\_shutdown** parameter in the guest's configuration file file.

#### **Rebooting a guest**

Reboot a guest using **virsh** command:

#virsh reboot {domain-id, domain-name or domain-uuid}

You can control the behavior of the rebooting guest by modifying the **on\_reboot** parameter in the guest's configuration file file.

#### Forcing a guest to stop

Force a guest to stop with the **virsh** command:

# virsh destroy {domain-id, domain-name or domain-uuid}

This command does an immediate ungraceful shutdown and stops the specified guest. Using **virsh destroy** can corrupt guest file systems . Use the **destroy** option only when the guest is unresponsive. For para-virtualized guests, use the **shutdown** option(*Shut down a guest*) instead.

#### Getting the domain ID of a guest

To get the domain ID of a guest:

# virsh domid {domain-name or domain-uuid}

#### Getting the domain name of a guest

To get the domain name of a guest:

```
# virsh domname {domain-id or domain-uuid}
```

#### Getting the UUID of a guest

To get the Universally Unique Identifier (UUID) for a guest:

# virsh domuuid {domain-id or domain-name}

An example of **virsh domuuid** output:

```
# virsh domuuid r5b2-mySQL01
4a4c59a7-ee3f-c781-96e4-288f2862f011
```

#### **Displaying guest Information**

Using **virsh** with the guest's domain ID, domain name or UUID you can display information on the specified guest:

```
# virsh dominfo {domain-id, domain-name or domain-uuid}
```

This is an example of virsh dominfo output:

# virsh dominfo r5b2-mySQL01
id: 13

| name:        | r5b2-mysql01                         |
|--------------|--------------------------------------|
| uuid:        | 4a4c59a7-ee3f-c781-96e4-288f2862f011 |
| os type:     | linux                                |
| state:       | blocked                              |
| cpu(s):      | 1                                    |
| cpu time:    | 11.0s                                |
| max memory:  | 512000 kb                            |
| used memory: | 512000 kb                            |
|              |                                      |

#### **Displaying host information**

To display information about the host:

# virsh nodeinfo

An example of **virsh nodeinfo** output:

| # virsh nodeinfo   |            |
|--------------------|------------|
| CPU model          | x86_64     |
| CPU (s)            | 8          |
| CPU frequency      | 2895 Mhz   |
| CPU socket(s)      | 2          |
| Core(s) per socket | 2          |
| Threads per core:  | 2          |
| Numa cell(s)       | 1          |
| Memory size:       | 1046528 kb |
|                    |            |

This displays the node information and the machines that support the virtualization process.

#### **Displaying the guests**

To display the guest list and their current states with **virsh**:

# virsh list

Other options available include:

the **--inactive** option to list inactive guests (that is, guests that have been defined but are not currently active), and

the --all option lists all guests. For example:

| # vi | irsh listall |          |
|------|--------------|----------|
| Id   | Name         | State    |
|      |              |          |
| Θ    | Domain-0     | running  |
| 1    | Domain202    | paused   |
| 2    | Domain010    | inactive |
| 3    | Domain9600   | crashed  |
|      |              |          |

The output from **virsh list** is categorized as one of the six states (listed below).

- The running state refers to guests which are currently active on a CPU.
- Guests listed as blocked are blocked, and are not running or runnable. This is caused by a guest waiting on I/O (a traditional wait state) or guests in a sleep mode.
- The paused state lists domains that are paused. This occurs if an administrator uses the **pause** button in **virt-manager**, **xm pause** or **virsh suspend**. When a guest is paused it consumes memory and other resources but it is ineligible for scheduling and CPU resources from the hypervisor.
- The shut down state is for guests in the process of shutting down. The guest is sent a shutdown signal and should be in the process of stopping its operations gracefully. This may not work with all guest operating systems; some operating systems do not respond to these signals.
- Domains in the dying state are in is in process of dying, which is a state where the domain has not completely shut-down or crashed.
- crashed guests have failed while running and are no longer running. This state can only occur if the guest has been configured not to restart on crash.

#### **Displaying virtual CPU information**

To display virtual CPU information from a guest with **virsh**:

# virsh vcpuinfo {domain-id, domain-name or domain-uuid}

An example of virsh vcpuinfo output:

| # virsh vcpui | nfo r5b2-mySQL01 |
|---------------|------------------|
| VCPU:         | Θ                |
| CPU:          | 0                |
| State:        | blocked          |
| CPU time:     | 0.0s             |
| CPU Affinity: | уу               |
|               |                  |

#### **Configuring virtual CPU affinity**

To configure the affinity of virtual CPUs with physical CPUs:

# virsh vcpupin {domain-id, domain-name or domain-uuid} vcpu, cpulist

Where **vcpu** is the virtual VCPU number and **cpulist** lists the physical number of CPUs.

#### **Configuring virtual CPU count**

To modify the number of CPUs assigned to a guest with **virsh**:

# virsh setvcpus {domain-name, domain-id or domain-uuid} count

The new *count* value cannot exceed the count above the amount specified when the guest was created.

#### **Configuring memory allocation**

To modify a guest's memory allocation with virsh :

# virsh setmem {domain-id or domain-name} count

You must specify the *count* in kilobytes. The new count value cannot exceed the amount you specified when you created the guest. Values lower than 64 MB are unlikely to work with most guest operating systems. A higher maximum memory value will not affect the an active guest unless the new value is lower which will shrink the available memory usage.

#### **Displaying guest block device information**

Use virsh domblkstat to display block device statistics for a running guest.

# virsh domblkstat GuestName block-device

#### **Displaying guest network device information**

Use virsh domifstat to display network interface statistics for a running guest.

# virsh domifstat GuestName interface-device

#### Migrating guests with virsh

A guest can be migrated to another host with **virsh**. Migrate domain to another host. Add --live for live migration. The **migrate** command accepts parameters in the following format:

# virsh migrate --live GuestName DestinationURL

The --live parameter is optional. Add the --live parameter for live migrations.

The *GuestName* parameter represents the name of the guest which you want to migrate.

The *DestinationURL* parameter is the URL or hostname of the destination system. The destination system must run the same version of Fedora, be using the same hypervisor and have **libvirt** running.

Once the command is entered you will be prompted for the root password of the destination system.

#### Managing virtual networks

This section covers managing virtual networks with the **virsh** command. To list virtual networks:

# virsh net-list

This command generates output similar to:

```
# virsh net-list
Name State Autostart
```

| default | active | yes |
|---------|--------|-----|
| vnet1   | active | yes |
| vnet2   | active | yes |

To view network information for a specific virtual network:

#### # virsh net-dumpxml NetworkName

This displays information about a specified virtual network in XML format:

Other **virsh** commands used in managing virtual networks are:

- **virsh net-autostart** *network-name* Autostart a network specified as *network-name*.
- virsh net-create XMLfile generates and starts a new network using an existing XML file.
- virsh net-define XMLfile generates a new network device from an existing XML file without starting it.
- **virsh net-destroy** *network-name* destroy a network specified as *network-name*.
- virsh net-name networkUUID convert a specified networkUUID to a network name.
- virsh net-uuid network-name convert a specified network-name to a network UUID.
- virsh net-start nameOfInactiveNetwork starts an inactive network.
- **virsh net-undefine** *nameOfInactiveNetwork* removes the definition of an inactive network.

# Managing guests with the Virtual Machine Manager (virt-manager)

This section describes the Virtual Machine Manager (**virt-manager**) windows, dialog boxes, and various GUI controls.

virt-manager provides a graphical view of hypervisors and guest on your system and on remote
machines. You can use virt-manager to define both para-virtualized and fully virtualized guests.
virt-manager can perform virtualization management tasks, including:

- assigning memory,
- assigning virtual CPUs,
- monitoring operational performance,
- saving and restoring, pausing and resuming, and shutting down and starting virtualized guests,
- · links to the textual and graphical consoles, and
- live and offline migrations.

### **16.1.** The open connection window

This window appears first and prompts the user to choose a hypervisor session. Non-privileged users can initiate a read-only session. Root users can start a session with full blown read-write status. For normal use, select the **Local Xen host** option or QEMU (for KVM).

| al.                        | Add Connection                    | ×   |
|----------------------------|-----------------------------------|-----|
| Hypervisor:                | QEMU                              | \$  |
| Connection:                | Remote tunnel over SSH            | \$  |
| Name                       | -                                 |     |
| Virtualizatio              | n Host dhcp-66-70-100             |     |
| Virtualizatio              | n Host dhcp-66-70-15              | H   |
| Virtualizatio              | n Host dhcp-66-70-152             |     |
| Virtualizatio              | n Host dhcp-66-70-18              |     |
| Virtualizatio              | n Host dhcp-66-70-28              |     |
| Virtualizatio              | n Host dhcp-66-70-3               |     |
| Virtualizatio              | n Host dhcp-66-70-36              |     |
| Virtualizatio              | n Host dhcp-66-70-39              | J   |
| Hostname:                  | dhcp-66-70-3                      |     |
| Autoconnect<br>at Startup: |                                   |     |
|                            | 🗙 <u>C</u> ancel 🕢 Co <u>n</u> ne | ect |

Figure 16.1. Virtual Machine Manager connection window

# **16.2. The Virtual Machine Manager main window**

This main window displays all the running virtual machines and resources currently allocated to them (including domain0). You can decide which fields to display. Double-clicking on the desired virtual machine brings up the respective console for that particular machine. Selecting a virtual machine and double-click the **Details** button to display the Details window for that machine. You can also access the **File** menu to create a new virtual machine.

| i Virtual Machine Manager  |              |      |           |           |      |                  |      |         |       |     |
|----------------------------|--------------|------|-----------|-----------|------|------------------|------|---------|-------|-----|
| Eile Edit ⊻iev             | v <u>H</u> e | lp   |           |           |      |                  |      |         |       |     |
| View: All virtual machines |              |      |           |           |      |                  |      | \$      |       |     |
| Name                       | •            | ID   | Status    | CPU usage | CPUs | Memory usa       | ige  | Disk I/ | 0     | Net |
| ▼ dhcp-66-70               | -3           | qemu | Active    | 49.99 % 🔳 | 4    | 1024.00 MB       | 27 % | 0       | 1     | 0   |
| sda                        |              |      | 🔬 Shutoff | 0.00 %    | 1    | 512.00 MB        | 0%   | 0       | 0     | 0   |
| test                       |              | 3    | 💐 Running | 49.99 %   | 2    | 1024.00 MB       | 27 % | 0       | 1     | 0   |
| dhcp-66-70                 | -58          | qemu | Active    | 0.00 %    | 4    | 0.00 MB          | 0 %  | 0       | 0     | 0   |
|                            |              |      |           |           |      |                  |      |         |       |     |
|                            |              |      |           |           |      |                  |      |         |       |     |
|                            |              |      |           |           |      |                  |      |         |       |     |
|                            |              |      |           |           |      |                  |      |         |       |     |
|                            |              |      |           |           |      |                  |      |         |       |     |
|                            |              |      |           |           |      |                  |      |         |       |     |
|                            |              |      |           |           |      |                  |      |         |       |     |
|                            |              |      |           |           |      |                  |      |         |       |     |
|                            |              |      |           |           |      |                  |      |         |       |     |
| 4                          |              |      |           | 111       |      |                  |      |         |       | Þ   |
|                            |              |      |           |           |      | 🖗 <u>D</u> elete | ØN   | ew      | j⊘ Qr | en  |

Figure 16.2. Virtual Machine Manager main window

## **16.3.** The Virtual Machine Manager details window

This window displays graphs and statistics of a guest's live resource utilization data available from **virt-manager**. The UUID field displays the globally unique identifier for the virtual machines.

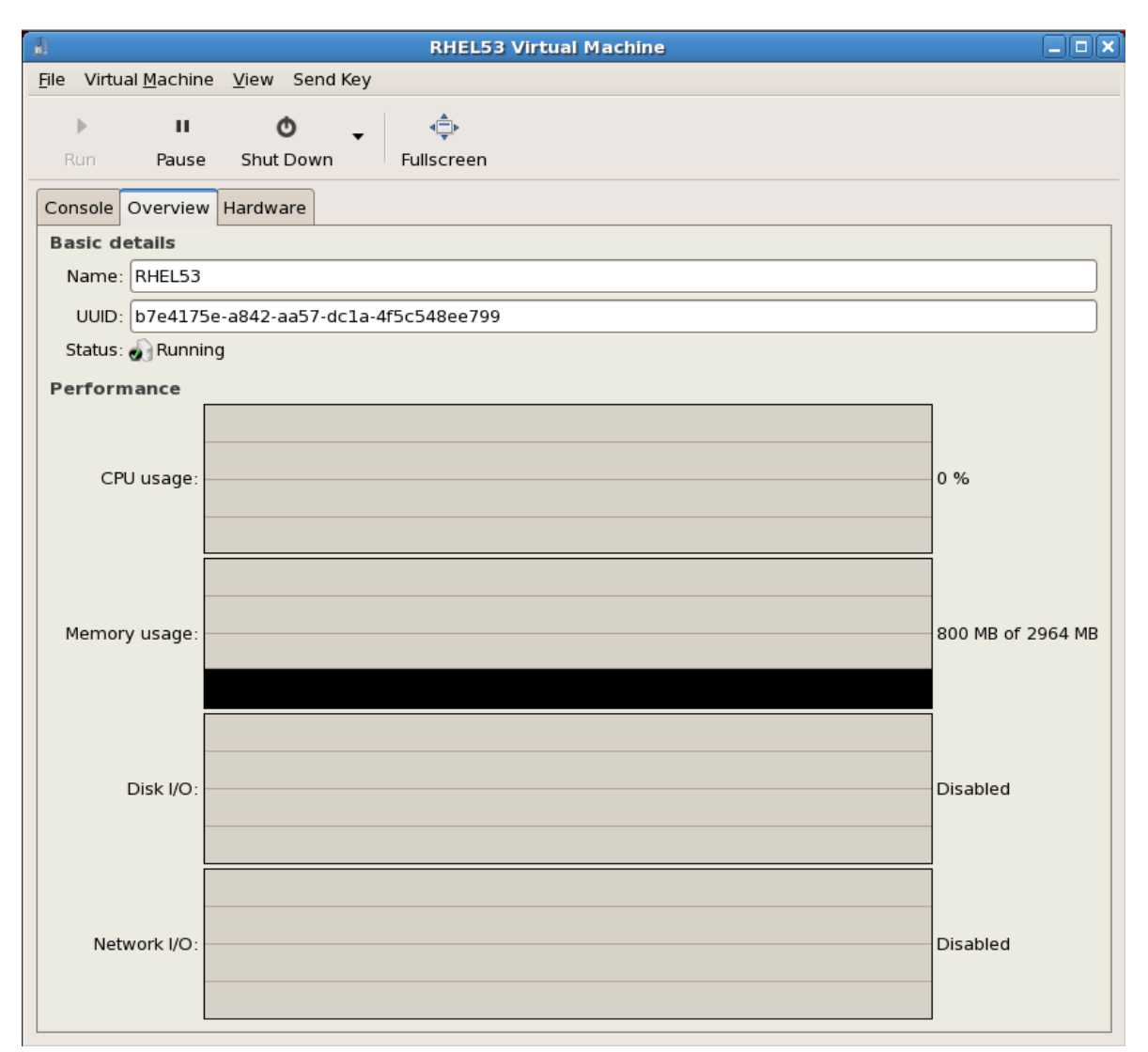

Figure 16.3. virt-manager details window

# **16.4. Virtual Machine graphical console**

This window displays a virtual machine's graphical console. Para-virtualized and fully virtualized guests use different techniques to export their local virtual framebuffers, but both technologies use **VNC** to make them available to the Virtual Machine Manager's console window. If your virtual machine is set to require authentication, the Virtual Machine Graphical console prompts you for a password before the display appears.

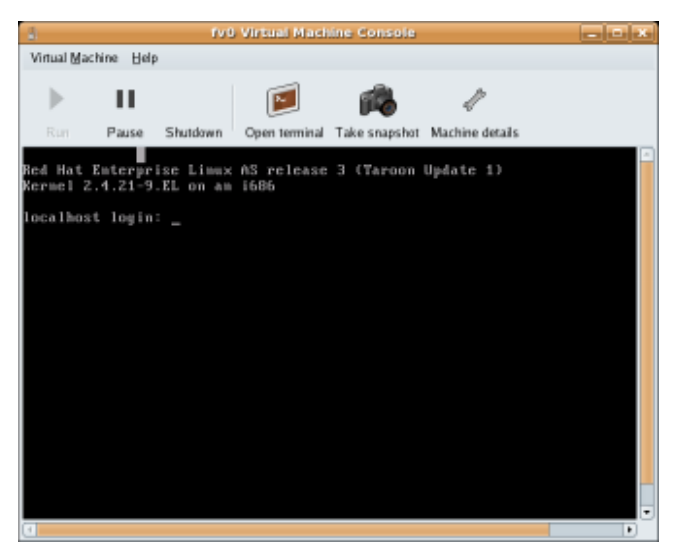

Figure 16.4. Graphical console window

#### A note on security and VNC

VNC is considered insecure by many security experts, however, several changes have been made to enable the secure usage of VNC for virtualization on Fedora. The guest machines only listen to the local host (dom0)'s loopback address (127.0.0.1). This ensures only those with shell privileges on the host can access virt-manager and the virtual machine through VNC.

Remote administration can be performed following the instructions in *Chapter 13, Remote management of virtualized guests*. TLS can provide enterprise level security for managing guest and host systems.

Your local desktop can intercept key combinations (for example, Ctrl+Alt+F11) to prevent them from being sent to the guest machine. You can use **virt-manager**sticky key' capability to send these sequences. You must press any modifier key (Ctrl or Alt) 3 times and the key you specify gets treated as active until the next non-modifier key is pressed. Then you can send Ctrl-Alt-F11 to the guest by entering the key sequence 'Ctrl Ctrl Ctrl Alt+F1'.

### 16.5. Starting virt-manager

To start **virt-manager** session open the **Applications** menu, then the **System Tools** menu and select **Virtual Machine Manager** (**virt-manager**).

The virt-manager main window appears.

| 8            |                           | ١            | /irtual Ma | chin | e Mana         | iger         |              |         |              |
|--------------|---------------------------|--------------|------------|------|----------------|--------------|--------------|---------|--------------|
| <u>F</u> ile | <u>E</u> dit <u>V</u> iew | <u>H</u> elp |            |      |                |              |              |         |              |
|              |                           |              |            |      |                | <u>V</u> iew | All virtu    | ual mac | :hine 🗘      |
| ID           | Name 🔻                    | Status       | CPU usage  |      | VCPUs          | Memory       | y usage      |         | Â            |
| 0            | Domain-0                  | 豰 Running    | 0.23 %     |      | 8              | 926.37       | MB (90.6     | 54%)    |              |
|              |                           |              |            |      |                |              |              |         |              |
|              |                           |              |            |      |                |              |              |         | ~            |
| 4            |                           |              |            |      |                |              |              |         | Þ            |
|              |                           |              |            |      | 🕑 <u>D</u> ele | te           | <u>∲N</u> ew |         | <u>O</u> pen |

Figure 16.5. Starting virt-manager

Alternatively, **virt-manager** can be started remotely using ssh as demonstrated in the following command:

ssh -X host's address[remotehost]# virt-manager

Using **ssh** to manage virtual machines and hosts is discussed further in *Section 13.1, "Remote management with SSH"*.

### **16.6.** Restoring a saved machine

After you start the Virtual Machine Manager, all virtual machines on your system are displayed in the main window. Domain0 is your host system. If there are no machines present, this means that currently there are no machines running on the system.

To restore a previously saved session:

1. From the File menu, select Restore a saved machine.

| (              | à v                                         | /irtual Ma | achine Mana |
|----------------|---------------------------------------------|------------|-------------|
|                | <u>File E</u> dit <u>V</u> iew <u>H</u> elp |            |             |
|                | 🚱 New machine                               | Alt+N      |             |
|                | 🞾 Restore saved machine                     | Alt+R      |             |
| Restore a save | l machine from a filesystem ir              | nage       | e VCPUs     |
|                | · · · · · · · · · · · · · · · · · · ·       |            | 8           |
|                | × <u>C</u> lose                             | Ctrl+W     |             |
|                | 2 Quit                                      | Ctrl+Q     |             |
|                |                                             |            |             |

Figure 16.6. Restoring a virtual machine

- 2. The Restore Virtual Machine main window appears.
- 3. Navigate to correct directory and select the saved session file.
- 4. Click Open.

The saved virtual system appears in the Virtual Machine Manager main window.

| 8            |                           | ١            | /irtual Macl | hine Mana      | iger          |             |                |
|--------------|---------------------------|--------------|--------------|----------------|---------------|-------------|----------------|
| <u>F</u> ile | <u>E</u> dit <u>V</u> iew | <u>H</u> elp |              |                |               |             |                |
|              |                           |              |              |                | <u>V</u> iew: | All virtual | machine 🖨      |
| ID           | Name 🔻                    | Status       | CPU usage    | VCPUs          | Memory        | usage       | <u></u>        |
| 0            | Domain-0                  | 豰 Running    | 0.23 %       | 8              | 926.37 N      | MB (90.64%  | 6)             |
|              |                           |              |              |                |               |             |                |
|              |                           |              |              |                |               |             | ~              |
| 4            |                           |              | III          |                |               |             | Þ              |
|              |                           |              |              | 🖗 <u>D</u> ele | te 🤇          | New         | 🎾 <u>O</u> pen |

Figure 16.7. A restored virtual machine manager session

### 16.7. Displaying guest details

You can use the Virtual Machine Monitor to view activity data information for any virtual machines on your system.

To view a virtual system's details:

1. In the Virtual Machine Manager main window, highlight the virtual machine that you want to view.

| <u>a</u>     |                           | 1            | virtual Mach | ine Mana | iger –                         | . 🗆 🗙        |
|--------------|---------------------------|--------------|--------------|----------|--------------------------------|--------------|
| <u>F</u> ile | <u>E</u> dit <u>V</u> iew | <u>H</u> elp |              |          |                                |              |
|              |                           |              |              |          | <b>⊻iew</b> : All virtual mach | nine 🜲       |
| ID           | Name 🔻                    | Status       | CPU usage    | VCPUs    | Memory usage                   | Â            |
| 0            | Domain-0                  | 🔊 Running    | 0.23 %       | 8        | 926.37 MB (90.64%)             |              |
|              |                           |              |              |          |                                |              |
|              |                           |              |              |          |                                |              |
|              |                           |              |              |          |                                |              |
|              |                           |              |              | Dele     | ete 🕜 <u>N</u> ew 🌮 🖸          | <u>)</u> pen |

Figure 16.8. Selecting a virtual machine to display

2. From the Virtual Machine Manager **Edit** menu, select **Machine Details** (or click the **Details** button on the bottom of the Virtual Machine Manager main window).

| 8                         |                                       | Virt    | ual Machine   | Manager     |                  | JX       |  |  |
|---------------------------|---------------------------------------|---------|---------------|-------------|------------------|----------|--|--|
| <u>F</u> ile              | <u>E</u> dit <u>V</u> iew <u>H</u> el | р       |               |             |                  |          |  |  |
|                           | Host Details                          |         |               | View: All y | /irtual machines | •        |  |  |
| 🥜 Virtual Machine Details |                                       |         | ails          |             |                  |          |  |  |
| Nan                       | 💮 Delete Virtua                       | l Machi | ne <b>tus</b> | CPU usage   | Memory usage     | <b>_</b> |  |  |
| ⊽ d                       | M Preferences                         |         | Active        | 0.00 %      | 1.66 GB 86 %     |          |  |  |
|                           | KHEL4                                 | 10      | 🕢 Running     | 0.00 %      | 900.00 MB 45 %   |          |  |  |
|                           | RHEL53                                | 14      | 🔊 Running     | 0.00 %      | 800.00 MB 40 %   |          |  |  |
|                           | fedora11                              | -       | 🔬 Shutoff     | 0.00 %      | 800.00 MB 0 %    | ◄        |  |  |
|                           |                                       |         |               | Pelete      | New Ø Ope        | n        |  |  |

Figure 16.9. Displaying virtual machine details menu

The Virtual Machine Details Overview window appears. This window summarizes CPU and memory usage for the domains you specified.

| <u>a</u>                            | RHEL53 Virtual Machine         |                   |
|-------------------------------------|--------------------------------|-------------------|
| <u>F</u> ile Virtual <u>M</u> achin | e <u>V</u> iew Send Key        |                   |
| Run Pause                           | O ↓<br>Shut Down Fullscreen    |                   |
| Console Overview                    | v Hardware                     |                   |
| Basic details                       |                                |                   |
| Name: RHEL53                        |                                |                   |
| UUID: b7e417                        | 5e-a842-aa57-dcla-4f5c548ee799 |                   |
| Status: 🔬 Runn                      | ng                             |                   |
| Performance                         |                                |                   |
| CPU usage:                          |                                | 0 %               |
| Memory usage:                       |                                | 800 MB of 2964 MB |
| Disk I/O:                           |                                | Disabled          |
| Network I/O:                        |                                | Disabled          |

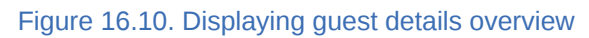

3. On the Virtual Machine Details window, click the Hardwaretab.

The Virtual Machine Details Hardware window appears.

| 8                       |                | Domain-0 Virtual Machine                                              | e Details 📃 🗆                    |
|-------------------------|----------------|-----------------------------------------------------------------------|----------------------------------|
| Virtual <u>M</u> achine | e <u>V</u> iew |                                                                       |                                  |
|                         | 0              |                                                                       |                                  |
| Run P                   | ause Shutdov   | vn                                                                    |                                  |
| Overview Har            | rdware         |                                                                       |                                  |
| Processor               |                | <b>CPUs</b><br>How many virtual CPUs s                                | should this machine be allocated |
| Memory                  |                | Change allocation:                                                    | 8                                |
| Disk                    |                | Current allocation:<br>Maximum allocation:<br>Total CPUs on host mach |                                  |
| Network                 | 8              |                                                                       |                                  |

Figure 16.11. Displaying guest hardware details

4. On the **Hardware** tab, click on **Processor** to view or change the current processor allocation.

| 1                                                                                                    | RHEL53 Virtual Machine                                                                                                    |      |
|----------------------------------------------------------------------------------------------------|----------------------------------------------------------------------------------------------------|------|
| <u>F</u> ile Virtual <u>M</u> achine <u>V</u> iew Send                                                                                                    | Key                                                                                                    |      |
| IIImage: Object of the second second sec | → (=)<br>Fullscreen                                                                                                    |      |
| Console Overview Hardware                                                                                                    |                                                                                                    |      |
| ProcessorImage: Second second sec | CPUS<br>How many virtual CPUs should be allocated for this machine?<br>Current allocation: 2<br>Change allocation: 2<br>Maximum allocation: 16<br>Total CPUs on host machine: 4<br>Tip: For best performance, the number of virtual<br>CPUs should be less than (or equal to) the number of<br>physical CPUs on the host system. |      |
| Add Hardware                                                                                                    |                                                                                                    | Арру |

Figure 16.12. Processor allocation panel

5. On the Hardware tab, click on Memory to view or change the current RAM memory allocation.

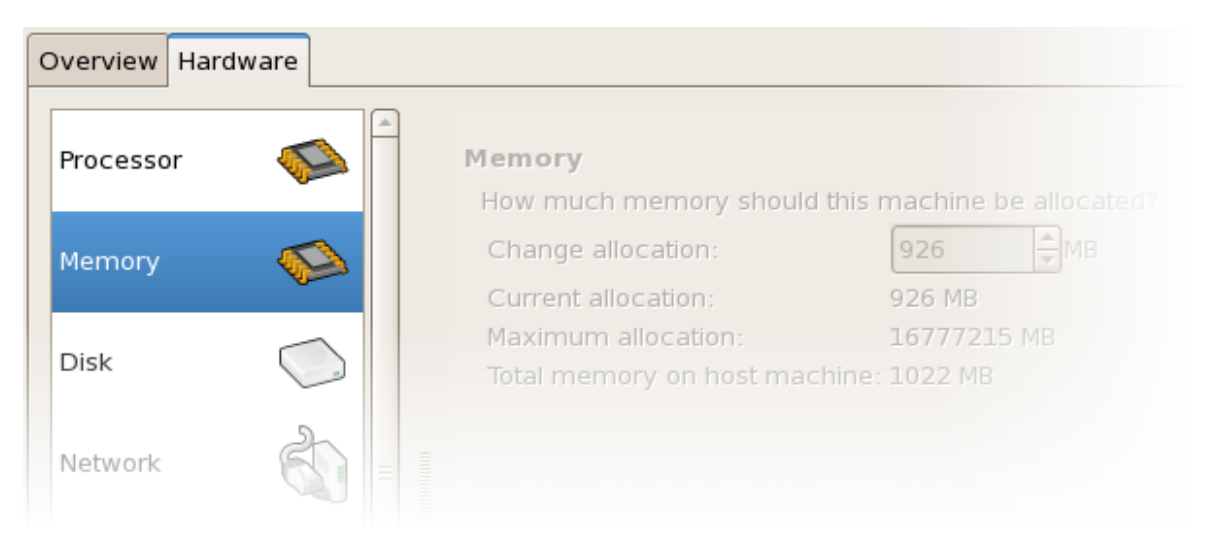

Figure 16.13. Displaying memory allocation

6. On the Hardware tab, click on Disk to view or change the current hard disk configuration.

| ( | Overview Hardw | are |                                        |
|---|----------------|-----|----------------------------------------|
|   | Processor      |     | Storage Type Source Device Destination |
|   | Memory         |     |                                        |
|   | Disk           |     |                                        |
|   | Network        | S)  |                                        |

Figure 16.14. Displaying disk configuration

7. On the Hardware tab, click on Network to view or change the current network configuration.

| ( | Overview Hardw | are        |                                        |
|---|----------------|------------|----------------------------------------|
|   | Processor      |            | Network Type Source Device MAC address |
|   | Memory         |            |                                        |
|   | Disk           | $\bigcirc$ |                                        |
|   | Network        |            |                                        |

Figure 16.15. Displaying network configuration

### 16.8. Status monitoring

You can use the Virtual Machine Manager to modify the virtual system Status monitoring.

To configure Status monitoring, and enable Consoles:

1. From the Edit menu, select Preferences.

| 8            |                              | Vir            | tual Machine    | Manager     |                           |
|--------------|------------------------------|----------------|-----------------|-------------|---------------------------|
| <u>F</u> ile | Edit <u>V</u> iew H          | <u>l</u> elp   |                 |             |                           |
|              | Host Detail<br>🔗 Virtual Mac | ls<br>chine De | tails           | View: All v | /irtual machines 🛛 🖨      |
| Nan          | 💮 Delete Virt                | ual Mac        | hine <b>tus</b> | CPU usage   | Memory usage              |
| ⊽ d          | Se Preference                |                | Active          | 0.50 %      | 1.66 GB 86 %              |
|              | KHEL4                        |                | 🛃 Running       | 0.50 %      | 900.00 MB 45 %            |
|              | RHEL53                       | 14             | 🎻 Running       | 0.00 %      | . 800.00 MB 40 %          |
|              | fedorall                     |                | 🔬 Shutoff       | 0.00 %      | 800.00 MB 0 %             |
|              |                              |                |                 | O Delete    | <u> M</u> ew <b>⊘</b> pen |

Figure 16.16. Modifying guest preferences

The Virtual Machine Manager Preferences window appears.

2. From the Status monitoring area selection box, specify the time (in seconds) that you want the system to update.

| 🕯 Preference         | s _ 🗆 X         |
|----------------------|-----------------|
| Stats VM Details     |                 |
| Stats Options        |                 |
| Update status every  | 1 🔹 seconds     |
| Maintain history of  | 120 🖨 samples   |
| Enable Stats Polling | 9               |
| CPU Usage            |                 |
| Memory Usage         |                 |
| Disk I/O             |                 |
| Network I/O          |                 |
|                      |                 |
|                      | X <u>C</u> lose |

Figure 16.17. Configuring status monitoring

3. From the Consoles area, specify how to open a console and specify an input device.

# **16.9.** Displaying guest identifiers

To view the guest IDs for all virtual machines on your system:

1. From the **View** menu, select the **Domain ID** check box.

| 1                         | Virtual Machine Manager              |               |
|---------------------------|--------------------------------------|---------------|
| <u>F</u> ile <u>E</u> dit | <u>V</u> iew <u>H</u> elp            |               |
|                           | Domain ID View: All virtual machines | <b>_</b>      |
|                           | Status                               |               |
| Name                      | CPUs                                 | <b>•</b>      |
| ▽ deaths                  | CPU Usage                            |               |
| RHE                       | Memory Usage                         |               |
| RHE                       | Disk I/O                             |               |
| fedo                      | Network I/O                          |               |
|                           |                                      |               |
|                           | 🔮 <u>D</u> elete 🛛 🚱 <u>N</u> ew 🛛 😭 | <u>)</u> Open |

Figure 16.18. Viewing guest IDs

2. The Virtual Machine Manager lists the Domain IDs for all domains on your system.

| 1            | V            | irtual       | Machine Manager 📃 🗆 🗙         |
|--------------|--------------|--------------|-------------------------------|
| <u>F</u> ile | <u>E</u> dit | <u>V</u> iew | <u>H</u> elp                  |
|              |              |              | View: All virtual machine 🗍 🌲 |
| ID           | Nam          | ne           | ▼   _                         |
| 0            | Dom          | nain-0       |                               |
|              |              |              |                               |
| 4            |              |              |                               |
|              |              | 0            | Delete                        |

Figure 16.19. Displaying domain IDs

## 16.10. Displaying a guest's status

To view the status of all virtual machines on your system:

| <b>H</b> 1                | 🔒 Virtual Machine Manager 🗕 🗆 🗙 |              |                           |              |  |  |  |
|---------------------------|---------------------------------|--------------|---------------------------|--------------|--|--|--|
| <u>F</u> ile <u>E</u> dit | <u>V</u> iew                    | <u>H</u> elp |                           |              |  |  |  |
|                           | Domain ID                       |              | View All virtual machines |              |  |  |  |
|                           |                                 |              |                           |              |  |  |  |
| Name                      | CPU                             | Js           |                           | <b>-</b>     |  |  |  |
| ✓ deaths                  | 🗌 CPl                           | J Usage      |                           |              |  |  |  |
| RHE                       | 🗌 Mer                           | mory Usage   |                           |              |  |  |  |
| RHE                       | Dis                             | k I/O        |                           |              |  |  |  |
| fedd                      | Net                             | work I/O     |                           |              |  |  |  |
|                           |                                 |              |                           |              |  |  |  |
|                           |                                 | 9            |                           | <u>o</u> pen |  |  |  |

1. From the **View** menu, select the **Status** check box.

Figure 16.20. Selecting a virtual machine's status

2. The Virtual Machine Manager lists the status of all virtual machines on your system.

| 🔒 Virtual Machine Manager 🗕 🗆 🗙                     |
|-----------------------------------------------------|
| <u>F</u> ile <u>E</u> dit <u>V</u> iew <u>H</u> elp |
| ⊻iew: All virtual machines 🖨                        |
| Name 🔻 Status                                       |
| Domain-0 豰 Running 📃 🗧                              |
|                                                     |
|                                                     |
| Pelete New Ppen                                     |

Figure 16.21. Displaying a virtual machine's status

# **16.11.** Displaying virtual CPUs

To view the amount of virtual CPUs for all virtual machines on your system:

| 🔒 Virtual Machine Manager 🗕 🗆 🗙 |                           |                           |  |  |  |  |
|---------------------------------|---------------------------|---------------------------|--|--|--|--|
| <u>F</u> ile <u>E</u> dit       | <u>V</u> iew <u>H</u> elp |                           |  |  |  |  |
|                                 | 🗌 Domain ID               | View All virtual machines |  |  |  |  |
|                                 | Status                    |                           |  |  |  |  |
| Name                            | CPUs                      | ▼ ▲                       |  |  |  |  |
| ▽ deaths                        | CPU Usage                 |                           |  |  |  |  |
| RHE                             | 🗌 Memory Usage            |                           |  |  |  |  |
| RHE                             | Disk I/O                  |                           |  |  |  |  |
| fedo                            | Network I/O               |                           |  |  |  |  |
|                                 |                           |                           |  |  |  |  |
| Pelete New P <b>open</b>        |                           |                           |  |  |  |  |

1. From the View menu, select the Virtual CPUs check box.

Figure 16.22. Selecting the virtual CPUs option

2. The Virtual Machine Manager lists the Virtual CPUs for all virtual machines on your system.

| 1                     | Virtu            | al Mac        | :hine Manager 📃 🗆 🗙                     |
|-----------------------|------------------|---------------|-----------------------------------------|
| <u>F</u> ile <u>E</u> | dit <u>V</u> iew | <u>H</u> elp  |                                         |
|                       |                  |               | <u>V</u> iew: All virtual machines   \$ |
| Name                  | ▼ VCPUs          | 5             | <u></u>                                 |
| Domaii                | n-0 8            |               | =                                       |
|                       |                  |               | ·                                       |
| 4                     |                  |               | III <b>&gt;</b>                         |
|                       |                  | 💮 <u>D</u> el | lete 🕜 <u>N</u> ew 🌮 <u>O</u> pen       |

Figure 16.23. Displaying Virtual CPUs

# 16.12. Displaying CPU usage

To view the CPU usage for all virtual machines on your system:

| 81                        | V            | irtual Mach  | nine Manager 📃 🗆 🗌        | ×        |  |  |
|---------------------------|--------------|--------------|---------------------------|----------|--|--|
| <u>F</u> ile <u>E</u> dit | <u>V</u> iew | <u>H</u> elp |                           |          |  |  |
|                           | Dor          | main ID      | View All virtual machines |          |  |  |
|                           | 🗌 Sta        | tus          |                           | 5        |  |  |
| Name                      | CPU          | Js           | ▼                         | <u> </u> |  |  |
| ⊽ deaths                  | CPI          | J Usage 🔉    |                           |          |  |  |
| RHE                       | 🗌 Mer        | mory Usage   |                           |          |  |  |
| RHE                       | Dis          | k I/O        |                           |          |  |  |
| fedd                      | Net          | work I/O     |                           |          |  |  |
|                           |              |              |                           | 2        |  |  |
| Pelete Swew Pen           |              |              |                           |          |  |  |

1. From the View menu, select the CPU Usage check box.

Figure 16.24. Selecting CPU usage

2. The Virtual Machine Manager lists the percentage of CPU in use for all virtual machines on your system.

| <b>b</b> '                | Virtual Machine Manager 📃 🗆 🗙 |
|---------------------------|-------------------------------|
| <u>F</u> ile <u>E</u> dit | <u>V</u> iew <u>H</u> elp     |
|                           | ⊻iew: All virtual machines ≑  |
| Name 🔻                    | CPU usage                     |
| Domain-0                  | 1.05 %                        |
|                           |                               |
|                           | <b></b>                       |
| 4                         |                               |
|                           | Pelete New P <b>O</b> pen     |

Figure 16.25. Displaying CPU usage

### 16.13. Displaying memory usage

To view the memory usage for all virtual machines on your system:

1. From the **View** menu, select the **Memory Usage** check box.

| 🔒 Virtual Machine Manager 💶 🗙 |              |              |                            |  |  |  |
|-------------------------------|--------------|--------------|----------------------------|--|--|--|
| <u>F</u> ile <u>E</u> dit     | <u>V</u> iew | <u>H</u> elp |                            |  |  |  |
|                               | Dor          | main ID      | View: All virtual machines |  |  |  |
|                               | 🗌 Sta        | tus          |                            |  |  |  |
| Name                          | CPU          | Js           | ▼ _                        |  |  |  |
|                               | CPL          | J Usage      | =                          |  |  |  |
| RHE                           | 🗖 Mei        | mory Usage   |                            |  |  |  |
| RHE                           | Dis          | k I/O 🌆      |                            |  |  |  |
| fedd                          | Net          | work I/O     |                            |  |  |  |
|                               |              |              |                            |  |  |  |
| Pelete New Pen                |              |              |                            |  |  |  |

Figure 16.26. Selecting Memory Usage

2. The Virtual Machine Manager lists the percentage of memory in use (in megabytes) for all virtual machines on your system.

| 1            |              | Virtua       | al Mac         | chine Manager 📃 🗆 🛛               | XÌ |
|--------------|--------------|--------------|----------------|-----------------------------------|----|
| <u>F</u> ile | <u>E</u> dit | <u>V</u> iew | <u>H</u> elp   |                                   |    |
|              |              |              |                | View: All virtual machines        |    |
| Name         | • •          | Memo         | ry usag        | ige -                             | ^  |
| Doma         | ain-0        | 926.37       | 7 MB (90       | 90.64%)                           | =  |
|              |              |              |                |                                   | ~  |
| 4            |              |              |                |                                   |    |
|              |              |              | 🖗 <u>D</u> ele | lete 🕑 <u>N</u> ew 🎾 <u>O</u> pen | ]  |

Figure 16.27. Displaying memory usage

# **16.14.** Managing a virtual network

To configure a virtual network on your system:

1. From the Edit menu, select Host Details.

| 1            |                                      | Virtual     | Machine | Manager              |                          | JX |
|--------------|--------------------------------------|-------------|---------|----------------------|--------------------------|----|
| <u>F</u> ile | <u>E</u> dit <u>V</u> iew <u>H</u> e | lp          |         |                      |                          |    |
|              | Host Details 🥜 Virtual Mach          | ine Details |         | <u>V</u> iew: All vi | rtual machines           | \$ |
| Nan          | 💮 Delete Virtua                      | al Machine  | tus     | CPU usage            | Memory usage             | A  |
| ⊽ d          | X Preferences                        |             | Active  | 0.00 %               | 1.66 GB 86 %             |    |
|              | KHEL4                                | TO 🐼        | Running | 0.00 %               | 900.00 MB 45 %           |    |
|              | RHEL53                               | 14 🔬        | Running | 0.00 %               | 800.00 MB 40 %           | H  |
|              | fedorall                             | - 🔬         | Shutoff | 0.00 %               | 800.00 MB 0 %            | ◄  |
|              |                                      |             |         | 🖗 <u>D</u> elete     | <u> M</u> ew <b>⊘</b> pe | n  |

Figure 16.28. Selecting a host's details

2. This will open the Host Details menu. Click the Virtual Networks tab.

| <b>1</b>              | Host Details                             |         |
|-----------------------|------------------------------------------|---------|
| <u>F</u> ile          |                                          |         |
| Overview Virtual Netw | vorks Storage                            |         |
| default 😚             | Basic details                            |         |
|                       | Name: default                            |         |
|                       | Device: virbr0                           |         |
|                       | State: Active                            |         |
|                       | Autostart: 🗹 On Boot                     |         |
|                       | IPv4 configuration                       |         |
|                       | Network: 192.168.122.0/24                |         |
|                       | DHCP start: 192.168.122.2                |         |
|                       | DHCP end: 192.168.122.254                |         |
|                       | Forwarding: 🐠 NAT to any physical device |         |
| + • 8 9               |                                          | / Apply |

Figure 16.29. Virtual network configuration

3. All available virtual networks are listed on the left-hand box of the menu. You can edit the configuration of a virtual network by selecting it from this box and editing as you see fit.

# 16.15. Creating a virtual network

To create a virtual network on your system:

1. Open the **Host Details** menu (refer to *Section 16.14, "Managing a virtual network*") and click the **Add** button.

| 🔝 Host Details 🗕                         |     |
|------------------------------------------|-----|
| <u>F</u> ile                             |     |
| Overview Virtual Networks Storage        |     |
| default 🔗 Basic details                  |     |
| Name: default                            |     |
| Device: virbr0                           |     |
| State: 🕢 Active                          |     |
| Autostart: 🗹 On Boot                     |     |
| IPv4 configuration                       |     |
| Network: 192.168.122.0/24                |     |
| DHCP start: 192.168.122.2                |     |
| DHCP end: 192.168.122.254                |     |
| Forwarding: 🐠 NAT to any physical device |     |
|                                          | ply |

Figure 16.30. Virtual network configuration

This will open the **Create a new virtual network** menu. Click **Forward** to continue.

| <b>k</b>          |
|-------------------|
|                   |
|                   |
|                   |
|                   |
|                   |
|                   |
|                   |
|                   |
|                   |
| 幹 <u>F</u> orward |
|                   |

Figure 16.31. Creating a new virtual network

2. Enter an appropriate name for your virtual network and click **Forward**.

| Naming your virtual network                    |
|------------------------------------------------|
| Please choose a name for your virtual network: |
| Network <u>N</u> ame: network1                 |
| Example: network1                              |
|                                                |
|                                                |
|                                                |
|                                                |
|                                                |
|                                                |
|                                                |
| X Cancel 4 Back Forward                        |

Figure 16.32. Naming your virtual network

3. Enter an IPv4 address space for your virtual network and click **Forward**.

| Choosing an IPv4 address space                                                                                                    |
|----------------------------------------------------------------------------------------------------|
| You will need to choose an IPv4 address space for the virtual network:                                                                 |
| Network: 192.168.100.0/24                                                                                                    |
| Hint: The network should be choosen from one of<br>the IPv4 private address ranges. eg 10.0.0.0/8,<br>172.16.0.0/12, or 192.168.0.0/16 |
| Netmask: 255.255.255.0                                                                                                    |
| Broadcast: 192.168.100.255<br>Gateway: 192.168.100.1                                                                                   |
| Size: 256 addresses                                                                                                    |
| Type: Private                                                                                                    |
|                                                                                                    |
|                                                                                                    |
| 🗙 <u>C</u> ancel 🖨 <u>B</u> ack 🖨 <u>F</u> orward                                                                                      |

Figure 16.33. Choosing an IPv4 address space

4. Define the DHCP range for your virtual network by specifying a **Start** and **End** range of IP addresses. Click **Forward** to continue.

| Selecting the DHCP range                                                                                                    |
|----------------------------------------------------------------------------------------------------|
| Please choose the range of addresses the DHCP server can<br>use to allocate to guests attached to the virtual network                                                   |
| Start: 192.168.100.128                                                                                                    |
| End: 192.168.100.254                                                                                                    |
| Tip: Unless you wish to reserve some addresses to allow<br>static network configuration in virtual machines, these<br>parameters can be left with their default values. |
| 🗙 <u>C</u> ancel 🛛 🖨 🖨 Corward                                                                                                    |

Figure 16.34. Selecting the DHCP range

5. Select how the virtual network should connect to the physical network.

| Connecting to physical network                                                            |
|-------------------------------------------------------------------------------------------|
| Please indicate whether this virtual network should be connected to the phyiscal network. |
| Isolated virtual network                                                                  |
| <ul> <li>Forwarding to physical network</li> </ul>                                        |
| Desination:                                                                               |
| 🗙 <u>C</u> ancel 🛛 🖨 Back 🕞 <u>F</u> orward                                               |

Figure 16.35. Connecting to physical network

If you select **Forwarding to physical network**, choose whether the **Destination** should be **NAT to any physical device** or **NAT to physical device eth0**.

Click Forward to continue.

6. You are now ready to create the network. Check the configuration of your network and click **Finish**.
# **Ready to create network**

## Summary

Network name: network1

## IPv4 network

Network: 192.168.100.0/24 Gateway: 192.168.100.1 Netmask: 255.255.255.0

# DHCP

Start address: 192.168.100.128 End address: 192.168.100.254

## Forwarding

Connectivity: Isolated virtual network

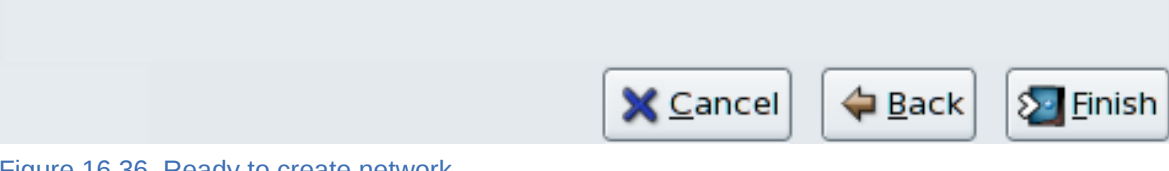

Figure 16.36. Ready to create network

7. The new virtual network is now available in the Virtual Network tab of the Host Details menu.

| <b>1</b>             | Host Details                           |       |
|----------------------|----------------------------------------|-------|
| <u>F</u> ile         |                                        |       |
| Overview Virtual Net | vorks Storage                          |       |
| default 😤            | Basic details                          |       |
| network1 😪           | Name: network1                         |       |
|                      | Device: virbr1                         |       |
|                      | State: 🔬 Active                        |       |
|                      | Autostart: 🗹 On Boot                   |       |
|                      | IPv4 configuration                     |       |
|                      | Network: 192.168.100.0/24              |       |
|                      | DHCP start: 192.168.100.128            |       |
|                      | DHCP end: 192.168.100.254              |       |
|                      | Forwarding: 🕘 Isolated virtual network |       |
| <b>* * 8</b> 9       |                                        | Apply |

Figure 16.37. New virtual network is now available

# **Part V. Tips and Tricks**

# Tips and Tricks to Enhance Productivity

These chapters contain useful hints and tips to improve virtualization performance, scale and stability.

# **Tips and tricks**

This chapter contain useful hints and tips to improve virtualization performance, scale and stability.

# **17.1. Automatically starting guests**

This section covers how to make virtualized guests start automatically during the host system's boot phase.

This example uses **virsh** to set a guest, *TestServer*, to automatically start when the host boots.

```
# virsh autostart TestServer
Domain TestServer marked as autostarted
```

The guest now automatically starts with the host.

To stop a guest automatically booting use the --disable parameter

```
# virsh autostart --disable TestServer
Domain TestServer unmarked as autostarted
```

The guest no longer automatically starts with the host.

# 17.2. Changing between the KVM and Xen hypervisors

This section covers changing between the KVM and Xen hypervisors.

Fedora only supports one active hypervisor at a time.

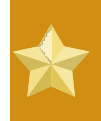

## Migrating virtualized guests between hypervisors

Presently, there is no application for switching Xen-based guests to KVM or KVM-based guests to Xen. Guests can only be used on the hypervisor type that they were created on.

# 17.2.1. Xen to KVM

The following procedure covers changing from the Xen hypervisor to the KVM hypervisor. This procedure assumes the *kernel-xen* package is installed and enabled.

```
1. Install the KVM package
```

Install the kvm package if you have not already done so.

# yum install kvm

#### 2. Verify which kernel is in use

The *kernel-xen* package may be installed. Use the **uname** command to determine which kernel is running:

\$ uname -r
2.6.23.14-107.fc8xen

The "2.6.23.14-107.fc8xen" kernel is running on the system. If the default kernel, "2.6.23.14-107.fc8", is running you can skip the substep.

Changing the Xen kernel to the default kernel The grub.conf file determines which kernel is booted. To change the default kernel edit the /boot/grub/grub.conf file as shown below.

```
default=1
timeout=5
splashimage=(hd0,0)/grub/splash.xpm.gz
hiddenmenu
title Fedora (2.6.23.14-107.fc8)
    root (hd0,0)
    kernel /vmlinuz-2.6.23.14-107.fc8 ro root=/dev/VolGroup00/
LogVol00 rhgb quiet
    initrd /initrd-2.6.23.14-107.fc8.img
title Fedora (2.6.23.14-107.fc8xen)
    root (hd0,0)
    kernel /xen.gz-2.6.23.14-107.fc8
    module /vmlinuz-2.6.23.14-107.fc8xen ro root=/dev/
VolGroup00/LogVol00 rhgb quiet
    module /vmlinuz-2.6.23.14-107.fc8xen.img
```

Notice the **default=1** parameter. This is instructing the GRUB boot loader to boot the second entry, the Xen kernel. Change the default to  $\theta$  (or the number for the default kernel):

```
default=0
```

```
timeout=5
splashimage=(hd0,0)/grub/splash.xpm.gz
hiddenmenu
title Fedora (2.6.23.14-107.fc8)
        root (hd0,0)
        kernel /vmlinuz-2.6.23.14-107.fc8 ro root=/dev/VolGroup00/
LogVol00 rhgb quiet
        initrd /initrd-2.6.23.14-107.fc8.img
title Fedora (2.6.23.14-107.fc8xen)
        root (hd0,0)
        kernel /xen.gz-2.6.23.14-107.fc8
        module /vmlinuz-2.6.23.14-107.fc8xen ro root=/dev/
VolGroup00/LogVol00 rhgb quiet
        module /vmlinuz-2.6.23.14-107.fc8xen.img
```

## 3. Reboot to load the new kernel

Reboot the system. The computer will restart with the default kernel. The KVM module should be automatically loaded with the kernel. Verify KVM is running:

| \$ lsmod   grep kvm |        |                 |
|---------------------|--------|-----------------|
| kvm_intel           | 85992  | 1               |
| k∨m                 | 222368 | 2 ksm,kvm_intel |

The **kvm** module and either the **kvm\_intel** module or the **kvm\_amd** module are present if everything worked.

## 17.2.2. KVM to Xen

The following procedure covers changing from the KVM hypervisor to the Xen hypervisor. This procedure assumes the *kvm* package is installed and enabled.

#### 1. Install the Xen packages

Install the kernel-xen and xen package if you have not already done so.

```
# yum install kernel-xen xen
```

The kernel-xen package may be installed but disabled.

#### 2. Verify which kernel is in use

Use the **uname** command to determine which kernel is running.

\$ uname -r 2.6.23.14-107.fc8

The "2.6.23.14-107.fc8" kernel is running on the system. This is the default kernel. If the kernel has **xen** on the end (for example, 2.6.23.14-107.fc8xen) then the Xen kernel is running and you can skip the substep.

#### • Changing the default kernel to the Xen kernel

The **grub.conf** file determines which kernel is booted. To change the default kernel edit the **/boot/grub/grub.conf** file as shown below.

```
default=0
timeout=5
splashimage=(hd0,0)/grub/splash.xpm.gz
hiddenmenu
title Fedora (2.6.23.14-107.fc8)
    root (hd0,0)
    kernel /vmlinuz-2.6.23.14-107.fc8 ro root=/dev/VolGroup00/
LogVol00 rhgb quiet
    initrd /initrd-2.6.23.14-107.fc8.img
title Fedora (2.6.23.14-107.fc8xen)
    root (hd0,0)
    kernel /xen.gz-2.6.23.14-107.fc8
    module /vmlinuz-2.6.23.14-107.fc8xen ro root=/dev/
VolGroup00/LogVol00 rhgb quiet
    module /vmlinuz-2.6.23.14-107.fc8xen.img
```

Notice the **default=0** parameter. This is instructing the GRUB boot loader to boot the first entry, the default kernel. Change the default to 1 (or the number for the Xen kernel):

default=1

```
timeout=5
splashimage=(hd0,0)/grub/splash.xpm.gz
hiddenmenu
title Fedora (2.6.23.14-107.fc8)
        root (hd0,0)
        kernel /vmlinuz-2.6.23.14-107.fc8 ro root=/dev/VolGroup00/
LogVol00 rhgb quiet
        initrd /initrd-2.6.23.14-107.fc82.6.23.14-107.fc8.img
title Fedora (2.6.23.14-107.fc8xen)
        root (hd0,0)
        kernel /xen.gz-2.6.23.14-107.fc8
        module /vmlinuz-2.6.23.14-107.fc8xen ro root=/dev/
VolGroup00/LogVol00 rhgb quiet
        module /initrd-2.6.23.14-107.fc8xen.img
```

#### 3. Reboot to load the new kernel

Reboot the system. The computer will restart with the Xen kernel. Verify with the **uname** command:

\$ uname -r 2.6.23.14-107.fc8xen

If the output has xen on the end the Xen kernel is running.

# 17.3. Using qemu-img

The **qemu-img** command line tool is used for formatting various file systems used by Xen and KVM. **qemu-img** should be used for formatting virtualized guest images, additional storage devices and network storage. **qemu-img** options and usages are listed below.

## Formatting and creating new images or devices

Create the new disk image filename of size size and format format.

# qemu-img create [-6] [-e] [-b base\_image] [-f format] filename [size]

If base\_image is specified, then the image will record only the differences from base\_image. No size needs to be specified in this case. base\_image will never be modified unless you use the "commit" monitor command.

#### Convert an existing image to another format

The convert option is used for converting a recognized format to another image format.

Command format:

```
# qemu-img convert [-c] [-e] [-f format] filename [-0 output_format]
  output_filename
```

convert the disk image filename to disk image output\_filename using format output\_format. it can be optionally encrypted ("-e" option) or compressed ("-c" option).

only the format "qcow" supports encryption or compression. the compression is read-only. it means that if a compressed sector is rewritten, then it is rewritten as uncompressed data.

The encryption uses the AES format with very secure 128 bit keys. use a long password (16 characters) to get maximum protection.

image conversion is also useful to get smaller image when using a format which can grow, such as **qcow** or **cow**. The empty sectors are detected and suppressed from the destination image.

## getting image information

the **info** parameter displays information about a disk image. the format for the **info** option is as follows:

```
# qemu-img info [-f format] filename
```

give information about the disk image filename. use it in particular to know the size reserved on disk which can be different from the displayed size. if vm snapshots are stored in the disk image, they are displayed too.

## **Supported formats**

The format of an image is usually guessed automatically. The following formats are supported:

raw

Raw disk image format (default). This format has the advantage of being simple and easily exportable to all other emulators. If your file system supports holes (for example in ext2 or ext3 on Linux or NTFS on Windows), then only the written sectors will reserve space. Use **qemu-img info** to know the real size used by the image or **1s -1s** on Unix/Linux.

#### qcow2

QEMU image format, the most versatile format. Use it to have smaller images (useful if your file system does not supports holes, for example: on Windows), optional AES encryption, zlib based compression and support of multiple VM snapshots.

#### qcow

Old QEMU image format. Only included for compatibility with older versions.

## COW

User Mode Linux Copy On Write image format. The **cow** format is included only for compatibility with previous versions. It does not work with Windows.

## vmdk

VMware 3 and 4 compatible image format.

#### cloop

Linux Compressed Loop image, useful only to reuse directly compressed CD-ROM images present for example in the Knoppix CD-ROMs.

# 17.4. Overcommitting with KVM

The KVM hypervisor supports overcommitting CPUs and overcommitting memory. Overcommitting is allocating more virtualized CPUs or memory than there are physical resources on the system. With

CPU overcommit, under-utilized virtualized servers or desktops can run on fewer servers which saves power and money.

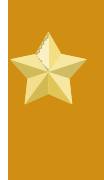

## Xen support

CPU overcommitting is not supported for the Xen hypervisor. Overcommitting CPUs with the Xen hypervisor may cause system instability and crashes of the host and virtualized guests.

## **Overcommitting memory**

Most operating systems and applications do not use 100% of the available RAM all the time. This behavior can be exploited with KVM to use more memory for virtualized guests than what is physically available.

With KVM, virtual machines are Linux processes. Guests on the KVM hypervisor do not have blocks of physical RAM assigned to them instead they function as processes. Each process is allocated memory when it requests more memory. KVM uses this to allocate memory for guests when the guest operating system requests more or less memory. The guest only uses slightly more physical memory than the virtualized operating system appears to use.

When physical memory is nearly completely used or a process is inactive for some time, Linux moves the process's memory to swap. Swap is usually a partition on a hard disk drive or solid state drive which Linux uses to extend virtual memory. Swap is significantly slower than RAM.

As KVM virtual machines are Linux processes, memory used by virtualized guests can be put into swap if the guest is idle or not in heavy use. Memory can be committed over the total size of the swap and physical RAM. This can cause issues if virtualized guests use their total RAM. Without sufficient swap space for the virtual machine processes to be swapped to the **pdflush** process starts. **pdflush** kills processes to free memory so the system does not crash. **pdflush** may destroy virtualized guests or other system processes which may cause file system errors and may leave virtualized guests unbootable.

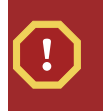

# Warning

If sufficient swap is not available guest operating systems will be forcibly shut down. This may leave guests inoperable. Avoid this by never overcommitting more memory than there is swap available.

The swap partition is used for swapping underused memory to the hard drive to speed up memory performance. The default size of the swap partition is calculated from amount of RAM and overcommit ratio. It is recommended to make your swap partition larger if you intend to overcommit memory with KVM. A recommended overcommit ratio is 50% (0.5). The formula used is:

```
(0.5 * RAM) + (overcommit ratio * RAM) = Recommended swap size
```

The Red Hat Knowledgebase has an article on safely and efficiently determining the size of the swap partition — refer to *Knowledgebase*<sup>1</sup>.

<sup>&</sup>lt;sup>1</sup> http://kbase.redhat.com/faq/docs/DOC-15252

It is possible to run with an overcommit ratio of ten times the number of virtualized guests over the amount of physical RAM in the system. This only works with certain application loads (for example desktop virtualization with under 100% usage). Setting overcommit ratios is not a hard formula, you must test and customize the ratio for your environment.

## **Overcommitting virtualized CPUs**

The KVM hypervisor supports overcommitting virtualized CPUs. Virtualized CPUs can be overcommitted as far as load limits of virtualized guests allow. Use caution when overcommitting VCPUs as loads near 100% may cause dropped requests or unusable response times.

Virtualized CPUs are overcommitted best when each virtualized guest only has a single VCPU. The Linux scheduler is very efficient with this type of load. KVM should safely support guests with loads under 100% at a ratio of 5 VCPUs Overcommitting single VCPU virtualized guests is not an issue.

You cannot overcommit symmetric multiprocessing guests on more than the physical number of processing cores. For example a guest with four VCPUs should not be run on a host with a dual core processor. Overcommitting symmetric multiprocessing guests in over the physical number of processing cores will cause significant performance degradation.

Assigning guests VCPUs up to the number of physical cores is appropriate and works as expected. For example, running virtualized guests with four VCPUs on a quad core host. Guests with less than 100% loads should function effectively in this setup.

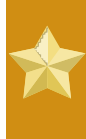

## Always test first

Do not overcommit memory or CPUs in a production environment without extensive testing. Applications which use 100% of memory or processing resources may become unstable in overcommitted environments. Test before deploying.

# 17.5. Modifying /etc/grub.conf

This section describes how to safely and correctly change your **/etc/grub.conf** file to use the virtualization kernel. You must use the xen kernel to use the Xen hypervisor. Copy your existing xen kernel entry make sure you copy all of the important lines or your system will panic upon boot (**initrd** will have a length of '**0**'). If you require xen hypervisor specific values you must append them to the xen line of your grub entry.

The output below is an example of a **grub.conf** entry from a system running the *kernel-xen* package. The **grub.conf** on your system may vary. The important part in the example below is the section from the **title** line to the next new line.

```
#boot=/dev/sda
default=0
timeout=15
#splashimage=(hd0,0)/grub/splash.xpm.gz hiddenmenu
serial --unit=0 --speed=115200 --word=8 --parity=no --stop=1
terminal --timeout=10 serial console
title Fedora (2.6.23.14-107.fc8xen)
root (hd0,0)
```

kernel /xen.gz-2.6.23.14-107.fc8 com1=115200,8n1 module /vmlinuz-2.6.23.14-107.fc8xen ro root=/dev/VolGroup00/LogVol00 module /initrd-2.6.23.14-107.fc8xen.img

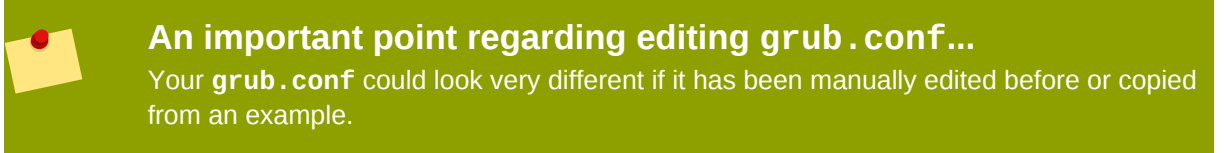

To set the amount of memory assigned to your host system at boot time to 256MB you need to append dom0\_mem=256M to the xen line in your **grub.conf**. A modified version of the grub configuration file in the previous example:

```
#boot=/dev/sda
default=0
timeout=15
#splashimage=(hd0,0)/grub/splash.xpm.gz
hiddenmenu
serial --unit=0 --speed=115200 --word=8 --parity=no --stop=1
terminal --timeout=10 serial console
title Fedora (2.6.23.14-107.fc8xen)
root (hd0,0)
kernel /xen.gz-2.6.23.14-107.fc8 com1=115200,8n1 dom0_mem=256MB
module /vmlinuz-2.6.23.14-107.fc8xen ro
root=/dev/VolGroup00/LogVol00
module /initrd-2.6.23.14-107.fc8xen.img
```

# 17.6. Verifying virtualization extensions

Use this section to determine whether your system has the hardware virtualization extensions. Virtualization extensions (Intel VT or AMD-V) are required for full virtualization.

**Can I use virtualization without the virtualization extensions?** If hardware virtualization extensions are not present you can use Xen para-virtualization with the fedora *kernel-xen* package.

Run the following command to verify the CPU virtualization extensions are available:

```
$ grep -E 'svm|vmx' /proc/cpuinfo
```

The following output contains a vmx entry indicating an Intel processor with the Intel VT extensions:

```
flags : fpu tsc msr pae mce cx8 apic mtrr mca cmov pat pse36 clflush
dts acpi mmx fxsr sse sse2 ss ht tm syscall lm constant_tsc pni monitor
ds_cpl
vmx est tm2 cx16 xtpr lahf_lm
```

The following output contains an svm entry indicating an AMD processor with the AMD-V extensions:

flags : fpu tsc msr pae mce cx8 apic mtrr mca cmov pat pse36 clflush
 mmx fxsr sse sse2 ht syscall nx mmxext fxsr\_opt lm 3dnowext 3dnow pni cx16
 lahf\_lm cmp\_legacy svm cr8legacy ts fid vid ttp tm stc

The "flags:" content may appear multiple times for each hyperthread, core or CPU on in the system.

The virtualization extensions may be disabled in the BIOS. If the extensions do not appear or full virtualization does not work refer to *Procedure 19.1, "Enabling virtualization extensions in BIOS"*.

# 17.7. Identifying guest type and implementation

The script below can identify if the environment an application or script is running in is a paravirtualized, a fully virtualized guest or on the hypervisor.

```
#!/bin/bash
declare -i IS_HVM=0
declare -i IS_PARA=0
check_hvm()
{
 IS_X86HVM="$(strings /proc/acpi/dsdt | grep int-xen)"
   if [ x"${IS_X86HVM}" != x ]; then
    echo "Guest type is full-virt x86hvm"
    IS HVM=1
 fi
}
check_para()
 if $(grep -q control_d /proc/xen/capabilities); then
   echo "Host is domO"
   IS PARA=1
 else
   echo "Guest is para-virt domU"
   IS_PARA=1
 fi
3
if [ -f /proc/acpi/dsdt ]; then
 check_hvm
fi
if [ ${IS_HVM} -eq 0 ]; then
 if [ -f /proc/xen/capabilities ] ; then
  check_para
 fi
     fi
if [ ${IS_HVM} -eq 0 -a ${IS_PARA} -eq 0 ]; then
 echo "Baremetal platform"
fi
```

**Examining hosts** For examining hosts, use the **virsh capabilites** command.

# **17.8. Generating a new unique MAC address**

In some case you will need to generate a new and unique *MAC address* for a guest. There is no command line tool available to generate a new MAC address at the time of writing. The script provided below can generate a new MAC address for your guests. Save the script to your guest as **macgen.py**. Now from that directory you can run the script using **./macgen.py**. and it will generate a new MAC address. A sample output would look like the following:

```
$ ./macgen.py
00:16:3e:20:b0:11
#!/usr/bin/python
# macgen.py script to generate a MAC address for virtualized guests on Xen
#
import random
#
def randomMAC():
mac = [ 0x00, 0x16, 0x3e,
  random.randint(0x00, 0x7f),
  random.randint(0x00, 0xff) ]
return ':'.join(map(lambda x: "%02x" % x, mac))
#
print randomMAC()
```

## Another method to generate a new MAC for your guest

You can also use the built-in modules of **python-virtinst** to generate a new MAC address and **UUID** for use in a guest configuration file:

```
# echo 'import virtinst.util ; print\
    virtinst.util.uuidToString(virtinst.util.randomUUID())' | python
# echo 'import virtinst.util ; print virtinst.util.randomMAC()' | python
```

The script above can also be implemented as a script file as seen below.

```
#!/usr/bin/env python
# -*- mode: python; -*-
print ""
print "New UUID:"
import virtinst.util ; print
virtinst.util.uuidToString(virtinst.util.randomUUID())
print "New MAC:"
import virtinst.util ; print virtinst.util.randomMAC()
```

# 17.9. Very Secure ftpd

vsftpd can provide access to installation trees for para-virtualized guests or other data. If you have not installed vsftpd during the server installation you can grab the RPM package from your **Server** directory of your installation media and install it using the **rpm** -**ivh** vsftpd\*.rpm (note that the RPM package must be in your current directory).

1. To configure vsftpd, edit **/etc/passwd** using **vipw** and change the ftp user's home directory to the directory where you are going to keep the installation trees for your para-virtualized guests. An example entry for the FTP user would look like the following:

```
ftp:x:14:50:FTP User:/xen/pub:/sbin/nologin
```

- to have vsftpd start automatically during system boot use the chkconfig utility to enable the automatic start up of vsftpd.
- 3. verify that vsftpd is not enabled using the chkconfig --list vsftpd:

```
$ chkconfig --list vsftpd
vsftpd 0:off 1:off 2:off 3:off 4:off 5:off 6:off
```

- 4. run the **chkconfig** --levels 345 vsftpd on to start vsftpd automatically for run levels 3, 4 and 5.
- 5. use the **chkconfig** --list **vsftpd** command to verify vsftdp has been enabled to start during system boot:

```
$ chkconfig --list vsftpd
vsftpd 0:off 1:off 2:off 3:on 4:on 5:on 6:off
```

6. use the service vsftpd start vsftpd to start the vsftpd service:

\$service vsftpd start vsftpd
Starting vsftpd for vsftpd: [ OK ]

# 17.10. Configuring LUN Persistence

This section covers how to implement *LUN* persistence in guests and on the host machine with and without multipath.

## Implementing LUN persistence without multipath

If your system is not using multipath, you can use **udev** to implement LUN persistence. Before implementing LUN persistence in your system, ensure that you acquire the proper UUIDs. Once you acquire these, you can configure LUN persistence by editing the **scsi\_id** file that resides in the **/etc** directory. Once you have this file open in a text editor, you must comment out this line:

# options=-b

Then replace it with this parameter:

# options=-g

This tells udev to monitor all system SCSI devices for returning UUIDs. To determine the system UUIDs, use the **scsi\_id** command:

```
# scsi_id -g -s /block/sdc
*3600a0b80001327510000015427b625e*
```

The long string of characters in the output is the UUID. The UUID does not change when you add a new device to your system. Acquire the UUID for each the device in order to create rules for the devices. To create new device rules, edit the **20-names.rules** file in the **/etc/udev/rules.d** directory. The device naming rules follow this format:

```
# KERNEL="sd*", BUS="scsi", PROGRAM="sbin/scsi_id", RESULT="UUID",
NAME="devicename"
```

Replace your existing *UUID* and *devicename* with the above UUID retrieved entry. The rule should resemble the following:

```
KERNEL="sd*", BUS="scsi", PROGRAM="sbin/scsi_id",
RESULT="3600a0b80001327510000015427b625e", NAME="mydevicename"
```

This enables all devices that match the **/dev/sd\*** pattern to inspect the given UUID. When it finds a matching device, it creates a device node called */dev/devicename*. For this example, the device node is */dev/mydevice*. Finally, append the **/etc/rc.local** file with this line:

/sbin/start\_udev

#### Implementing LUN persistence with multipath

To implement LUN persistence in a multipath environment, you must define the alias names for the multipath devices. For this example, you must define four device aliases by editing the **multipath.conf** file that resides in the **/etc/** directory:

| multipath | {     |                                  |
|-----------|-------|----------------------------------|
|           | wwid  | 3600a0b80001327510000015427b625e |
|           | alias | oramp1                           |
| }         |       |                                  |
| multipath | {     |                                  |
|           | wwid  | 3600a0b80001327510000015427b6    |
|           | alias | oramp2                           |
| }         |       |                                  |
| multipath | {     |                                  |
|           | wwid  | 3600a0b80001327510000015427b625e |
|           | alias | oramp3                           |
|           |       |                                  |

```
}
multipath {
    wwid 3600a0b80001327510000015427b625e
    alias oramp4
}
```

This defines 4 LUNs: /dev/mpath/oramp1, /dev/mpath/oramp2, /dev/mpath/oramp3, and dev/mpath/oramp4. The devices will reside in the /dev/mpath directory. These LUN names are persistent over reboots as it creates the alias names on the wwid of the LUNs.

# 17.11. Disable SMART disk monitoring for guests

SMART disk monitoring can be disabled as we are running on virtual disks and the physical storage is managed by the host.

/sbin/service smartd stop /sbin/chkconfig --del smartd

# 17.12. Cloning guest configuration files

You can copy an existing configuration file to create an all new guest. You must modify the name parameter of the guests' configuration file. The new, unique name then appears in the hypervisor and is viewable by the management utilities. You must generate an all new UUID as well by using the **uuidgen** command. Then for the **vif** entries you must define a unique MAC address for each guest (if you are copying a guest configuration from an existing guest, you can create a script to handle it). For the xen bridge information, if you move an existing guest configuration file to a new host, you must update the **xenbr** entry to match your local networking configuration. For the Device entries, you must modify the entries in the **'disk='** section to point to the correct guest image.

You must also modify these system configuration settings on your guest. You must modify the HOSTNAME entry of the **/etc/sysconfig/network** file to match the new guest's hostname.

You must modify the **HWADDR** address of the **/etc/sysconfig/network-scripts/ifcfg-eth0** file to match the output from **ifconfig eth0** file and if you use static IP addresses, you must modify the **IPADDR** entry.

# **17.13.** Duplicating an existing guest and its configuration file

This section outlines copying an existing configuration file to create a new guest. There are key parameters in your guest's configuration file you must be aware of, and modify, to successfully duplicate a guest.

name

The name of your guest as it is known to the hypervisor and displayed in the management utilities. This entry should be unique on your system.

uuid

A unique handle for the guest, a new UUID can be regenerated using the **uuidgen** command. A sample UUID output:

```
$ uuidgen
a984a14f-4191-4d14-868e-329906b211e5
```

vif

- The *MAC* address must define a unique MAC address for each guest. This is automatically done if the standard tools are used. If you are copying a guest configuration from an existing guest you can use the script *Section 17.8, "Generating a new unique MAC address"*.
- If you are moving or duplicating an existing guest configuration file to a new host you have to make sure you adjust the xenbr entry to correspond with your local networking configuration (you can obtain the bridge information using the command **brct1 show** command).
- Device entries, make sure you adjust the entries in the **disk=** section to point to the correct guest image.

Now, adjust the system configuration settings on your guest:

#### /etc/sysconfig/network

Modify the HOSTNAME entry to the guest's new **hostname**.

#### /etc/sysconfig/network-scripts/ifcfg-eth0

- Modify the HWADDR address to the output from ifconfig eth0
- Modify the IPADDR entry if a static IP address is used.

# **Creating custom libvirt scripts**

This section provides some information which may be useful to programmers and system administrators intending to write custom scripts to make their lives easier by using **libvirt**.

*Chapter 17, Tips and tricks* is recommended reading for programmers thinking of writing new applications which use **libvirt**.

# **18.1. Using XML configuration files with virsh**

**virsh** can handle XML configuration files. You may want to use this to your advantage for scripting large deployments with special options. You can add devices defined in an XML file to a running paravirtualized guest. For example, to add a ISO file as **hdc** to a running guest create an XML file:

Run virsh attach-device to attach the ISO as hdc to a guest called "satellite" :

# virsh attach-device satellite satelliteiso.xml

# **Part VI. Troubleshooting**

# Introduction to Troubleshooting and Problem Solving

The following chapters provide information to assist you in troubleshooting issues you may encounter using virtualization.

# **Important note on virtualization issues** Your particular problem may not appear in this book due to ongoing development which creates and fixes bugs. For the most up to date list of known bugs, issues and bug fixes read the Fedora *Release Notes* for your version and hardware architecture. The *Release Notes* can be found in the documentation section of the Fedora website, http://

# Troubleshooting

This chapter covers common problems and solutions with Fedora virtualization.

# **19.1.** Loop device errors

If file based guest images are used you may have to increase the number of configured loop devices. The default configuration allows up to 8 active loop devices. If more than 8 file based guests or loop devices are needed the number of loop devices configured can be adjusted in **/etc/modprobe.conf** and add the following line to it:

options loop max\_loop=64

This example uses 64 but you can specify another number to set the maximum loop value. You may also have to implement loop device backed guests on your system. To employ loop device backed guests for a para-virtualized guest, use the **phy: block device** or **tap:aio** commands. To employ loop device backed guests for a full virtualized system, use the **phy: device** or **file: file** commands.

# **19.2. Enabling Intel VT and AMD-V virtualization hardware extensions in BIOS**

This section describes how to identify hardware virtualization extensions and enable them in your BIOS if they are disabled.

The Intel VT extensions can be disabled in the BIOS. Certain laptop vendors have disabled the Intel VT extensions by default in their CPUs.

The virtualization extensions can not be disabled in the BIOS for AMD-V ( capable processors installed in a Rev 2 socket.

The virtualization extensions are sometimes disabled in BIOS, usually by laptop manufacturers. Refer to Section 19.2, "Enabling Intel VT and AMD-V virtualization hardware extensions in BIOS" for instructions on enabling disabled virtualization extensions.

Verify the virtualization extensions are enabled in BIOS. The BIOS settings for Intel® VT or AMD-V are usually in the **Chipset** or **Processor** menus. The menu names may vary from this guide, the virtualization extension settings may be found in **Security Settings** or other non standard menu names.

## Procedure 19.1. Enabling virtualization extensions in BIOS

- 1. Reboot the computer and open the system's BIOS menu. This can usually be done by pressing **delete** or **Alt** + **F4**.
- 2. Select **Restore Defaults**, and then select **Save & Exit**.
- 3. Power off the machine and disconnect the power supply.
- 4. Power on the machine and open the **BIOS Setup Utility**. Open the **Processor** section and enable **Intel®Virtualization Technology** or **AMD-V**. The values may also be called **Virtualization Extensions** on some machines. Select **Save & Exit**.

- 5. Power off the machine and disconnect the power supply.
- 6. Run **cat** /proc/cpuinfo | grep vmx svm. If the command outputs, the virtualization extensions are now enabled. If there is no output your system may not have the virtualization extensions or the correct BIOS setting enabled.

# **Appendix A. Additional resources**

To learn more about virtualization and Linux, refer to the following resources.

# A.1. Online resources

- http://www.cl.cam.ac.uk/research/srg/netos/xen/ The project website of the Xen<sup>™</sup> para-virtualization machine manager from which the Fedora kernel-xen package is derived. The site maintains the upstream xen project binaries and source code and also contains information, architecture overviews, documentation, and related links regarding xen and its associated technologies.
- The Xen Community website

http://www.xen.org/

- http://www.libvirt.org/ is the official website for the libvirt virtualization API.
- *http://virt-manager.et.redhat.com/* is the project website for the **Virtual Machine Manager** (virt-manager), the graphical application for managing virtual machines.
- Open Virtualization Center

http://www.openvirtualization.com1

• Fedora Documentation

http://docs.fedoraproject.org

• Virtualization technologies overview

http://virt.kernelnewbies.org<sup>2</sup>

• Red Hat Emerging Technologies group

http://et.redhat.com<sup>3</sup>

# A.2. Installed documentation

- /usr/share/doc/xen-<version-number>/ is the directory which contains information about the Xen para-virtualization hypervisor and associated management tools, including various example configurations, hardware-specific information, and the current Xen upstream user documentation.
- man virsh and /usr/share/doc/libvirt-<version-number> Contains sub commands and options for the virsh virtual machine management utility as well as comprehensive information about the libvirt virtualization library API.
- /usr/share/doc/gnome-applet-vm-<version-number> Documentation for the GNOME graphical panel applet that monitors and manages locally-running virtual machines.
- /usr/share/doc/libvirt-python-<version-number> Provides details on the Python bindings for the libvirt library. The libvirt-python package allows python developers to create programs that interface with the libvirt virtualization management library.

- /usr/share/doc/python-virtinst-<version-number> Provides documentation on the virt-install command that helps in starting installations of Fedora and Linux related distributions inside of virtual machines.
- /usr/share/doc/virt-manager-<*version-number*> Provides documentation on the Virtual Machine Manager, which provides a graphical tool for administering virtual machines.

# **Appendix B. Revision History**

Revision Mon Oct 12 2009

Christopher Curran ccurran@redhat.com

12.1.3

Split from Red Hat Enterprise Linux 5.4 Virtualization Guide version 5.4-61.

# **Appendix C. Colophon**

This manual was written in the DocBook XML v4.3 format.

This book is based on the work of Jan Mark Holzer and Chris Curran.

Other writing credits go to:

- Don Dutile contributed technical editing for the para-virtualized drivers section.
- Barry Donahue contributed technical editing for the para-virtualized drivers section.
- Rick Ring contributed technical editing for the Virtual Machine Manager Section.
- Michael Kearey contributed technical editing for the sections on using XML configuration files with virsh and virtualized floppy drives.
- Marco Grigull contributed technical editing for the software compatibility and performance section.
- Eugene Teo contributed technical editing for the Managing Guests with virsh section.

Publican, the publishing tool which produced this book, was written by Jeffrey Fearn.

The Red Hat Localization Team consists of the following people:

## East Asian Languages

- Simplified Chinese
  - Leah Wei Liu
- Traditional Chinese
  - Chester Cheng
  - Terry Chuang
- Japanese
  - Junko Ito
- Korean
  - Eun-ju Kim

## Latin Languages

- French
  - Sam Friedmann
- German
  - Hedda Peters
- Italian

- Francesco Valente
- Brazilian Portuguese
  - Glaucia de Freitas
  - Leticia de Lima
- Spanish
  - Angela Garcia
  - Gladys Guerrero
- Russian
  - Yuliya Poyarkova

# Glossary

This glossary is intended to define the terms used in this Installation Guide.

| Bare-metal               | The term bare-metal refers to the underlying physical architecture of a computer. Running an operating system on bare-metal is another way of referring to running an unmodified version of the operating system on the physical hardware. Examples of operating systems running on bare metal are <i>dom0</i> or a normally installed operating system.                                                                                                    |
|--------------------------|----------------------------------------------------------------------------------------------------|
| dom0                     | Also known as the <i>Host</i> or host operating system.                                                                                                    |
|                          | <b>dom0</b> refers to the host instance of Linux running the <i>Hypervisor</i> which facilitates virtualization of guest operating systems. Dom0 runs on and manages the physical hardware and resource allocation for itself and the guest operating systems.                                                                                                    |
| Domains                  | <i>domU</i> and <i>Domains</i> are both domains. Domains run on the <i>Hypervisor</i> . The term domains has a similar meaning to <i>Virtual machines</i> and the two are technically interchangeable. A domain is a Virtual Machine.                                                                                                    |
| domU                     | <b>domU</b> refers to the guest operating system which run on the host system ( <i>Domains</i> ).                                                                                                    |
| Full virtualization      | Xen and KVM can use full virtualization. Full virtualization uses<br>hardware features of the processor to provide total abstraction<br>of the underlying physical system ( <i>Bare-metal</i> ) and create a new<br>virtual system in which the guest operating systems can run. No<br>modifications are needed in the guest operating system. The guest<br>operating system and any applications on the guest are not aware<br>of the virtualized environment and run normally. Para-virtualization<br>requires a modified version of the Linux operating system. |
| Fully virtualized        | See Full virtualization.                                                                                                    |
| Guest system             | Also known as guests, virtual machines or <i>domU</i> .                                                                                                    |
| Hardware Virtual Machine | See Full virtualization                                                                                                    |
| Hypervisor               | The hypervisor is the software layer that abstracts the hardware from<br>the operating system permitting multiple operating systems to run on<br>the same hardware. The hypervisor runs on a host operating system<br>allowing other virtualized operating systems to run on the host's<br>hardware.                                                                                                    |
| Host                     | The host operating system, also known as <i>dom0</i> .                                                                                                    |
|                          | The host operating system environment runs the virtualization software for <i>Fully virtualized</i> and <i>Para-virtualized</i> guest systems.                                                                                                    |
| I/O                      | Short for input/output (pronounced "eye-oh"). The term I/O describes<br>any program, operation or device that transfers data to or from a<br>computer and to or from a peripheral device. Every transfer is an                                                                                                    |

|                                 | output from one device and an input into another. Devices such as<br>keyboards and mouses are input-only devices while devices such as<br>printers are output-only. A writable CD-ROM is both an input and an<br>output device.                                                                                                    |
|---------------------------------|----------------------------------------------------------------------------------------------------|
| Kernel-based Virtual<br>Machine | KVM (Kernel-based Virtual Machine) is a <i>Full virtualization</i> solution for<br>Linux on AMD64 and Intel 64 hardware. VM is a Linux kernel module<br>built for the standard Linux kernel. KVM can run multiple, unmodified<br>virtualized guest Windows and Linux operating systems. KVM is a<br>hypervisor which uses the libvirt virtualization tools (virt-manager and<br>virsh). |
|                                 | KVM is a set of Linux kernel modules which manage devices,<br>memory and management APIs for the Hypervisor module itself.<br>Virtualized guests are run as Linux processes and threads which are<br>controlled by these modules.                                                                                                    |
| LUN                             | A Logical Unit Number (LUN) is a number assigned to a logical unit (a SCSI protocol entity).                                                                                                    |
| Migration                       | Migration is name for the process of moving a virtualized guest from<br>one host to another. Migration can be conducted offline (where the<br>guest is suspended and then moved) or live (where a guest is moved<br>without suspending). Xen fully virtualized guests, Xen para-virtualized<br>guest and KVM fully virtualized guests can all be migrated.                              |
|                                 | Migration is a key feature of virtualization as software is completely separated from hardware. Migration is useful for:                                                                                                    |
|                                 | <ul> <li>Load balancing - guests can be moved to hosts with lower usage<br/>when a host becomes overloaded.</li> </ul>                                                                                                    |
|                                 | • Hardware failover - when hardware devices on the host start to fail, guests can be safely relocated so the host can be powered down and repaired.                                                                                                    |
|                                 | • Energy saving - guests can be redistributed to other hosts and host systems powered off to save energy and cut costs in low usage periods.                                                                                                    |
|                                 | • Geographic migration - guests can be moved to another location for lower latency or in serious circumstances.                                                                                                    |
|                                 | Shared, networked storage is used for storing guest images. Without shared storage migration is not possible.                                                                                                    |
|                                 | An offline migration suspends the guest then moves an image of the guests memory to the destination host. The guest is resumed on the destination host and the memory the guest used on the source host is freed.                                                                                                    |
|                                 | The time an offline migration takes depends network bandwidth and latency. A guest with 2GB of memory should take several seconds on a 1 Gbit Ethernet link.                                                                                                    |

|                               | A live migration keeps the guest running on the source host and<br>begins moving the memory without stopping the guest. All modified<br>memory pages are tracked and sent to the destination after the image<br>is sent. The memory is updated with the changed pages. The process<br>continues until it reaches some heuristic; either it successfully<br>copied all the pages over, or the source is changing too fast and<br>the destination host cannot make progress. If the heuristic is met<br>the guest is briefly paused on the source host and the registers and<br>buffers are sent. The registers are loaded on the new host and the<br>guest is then resumed on the destination host. If the guest cannot be<br>merged (which happens when guests are under extreme loads) the<br>guest is paused and then an offline migration is started instead. |
|-------------------------------|----------------------------------------------------------------------------------------------------|
|                               | The time an offline migration takes depends network bandwidth and latency as well as activity on the guest. If the guest is using significant I/O or CPU the migration will take much longer.                                                                                                    |
| MAC Addresses                 | The Media Access Control Address is the hardware address for a<br>Network Interface Controller. In the context of virtualization MAC<br>addresses must be generated for virtual network interfaces with each<br>MAC on your local domain being unique.                                                                                                    |
| Para-virtualization           | Para-virtualization uses a special kernel, sometimes referred to as the Xen kernel or the <i>kernel-xen</i> package. Para-virtualized guest kernels are run concurrently on the host while using the host's libraries and devices. A para-virtualized installation can have complete access to all devices on the system which can be limited with security settings (SELinux and file controls). Para-virtualization is faster than full virtualization. Para-virtualization can effectively be used for load balancing, provisioning, security and consolidation advantages.                                                                                                    |
|                               | As of Fedora 9 a special kernel will no longer be needed. Once this patch is accepted into the main Linux tree all Linux kernels after that version will have para-virtualization enabled or available.                                                                                                    |
| Para-virtualized              | See Para-virtualization,                                                                                                    |
| Para-virtualized drivers      | Para-virtualized drivers are device drivers that operate on fully virtualized Linux guests. These drivers greatly increase performance of network and block device I/O for fully virtualized guests.                                                                                                    |
| Security Enhanced Linux       | Short for Security Enhanced Linux, SELinux uses Linux Security<br>Modules (LSM) in the Linux kernel to provide a range of minimum<br>privilege required security policies.                                                                                                    |
| Universally Unique Identifier | A Universally Unique Identifier (UUID) is a standardized numbering<br>method for devices, systems and certain software objects in<br>distributed computing environments. Types of UUIDs in virtualization<br>include: ext2 and ext3 file system identifiers, RAID device<br>identifiers, iSCSI and LUN device identifiers, MAC addresses and<br>virtual machine identifiers.                                                                                                    |
| Virtualization                | Virtualization is a board computing term for running software, usually operating systems, concurrently and isolated from other programs                                                                                                    |

|                  | <ul> <li>on one system. Most existing implementations of virtualization use a hypervisor, a software layer on top of an operating system, to abstract hardware. The hypervisor allows multiple operating systems to run on the same physical system by giving the guest operating system virtualized hardware. There are various methods for virtualizing operating systems:</li> <li>Hardware-assisted virtualization is the technique used for full virtualization with Xen and KVM (definition: <i>Full virtualization</i>)</li> </ul> |
|------------------|----------------------------------------------------------------------------------------------------|
|                  | • Para-virtualization is a technique used by Xen to run Linux guests (definition: <i>Para-virtualization</i> )                                                                                                    |
|                  | • Software virtualization or emulation. Software virtualization uses<br>binary translation and other emulation techniques to run unmodified<br>operating systems. Software virtualization is significantly slower<br>than hardware-assisted virtualization or para-virtualization.                                                                                                    |
| Virtualized CPU  | A system has a number of virtual CPUs (VCPUs) relative to the<br>number of physical processor cores. The number of virtual CPUs is<br>finite and represents the total number of virtual CPUs that can be<br>assigned to guest virtual machines.                                                                                                    |
| Virtual machines | A virtual machine is a software implementation of a physical<br>machine or programming language (for example the Java Runtime<br>Environment or LISP). Virtual machines in the context of virtualization<br>are operating systems running on virtualized hardware.                                                                                                    |
| Xen              | Fedora supports the Xen hypervisor and the KVM hypervisor (refer<br>to <i>Kernel-based Virtual Machine</i> ). Both hypervisors have different<br>architectures and development approaches. The Xen hypervisor runs<br>underneath a Linux operating system which acts as a host managing<br>system resources and virtualization APIs. The host is sometimes<br>referred to as as <i>dom0</i> or Domain0.                                                                                                    |

# Xen Full Virtualization Architecture

With the para-virtualized drivers

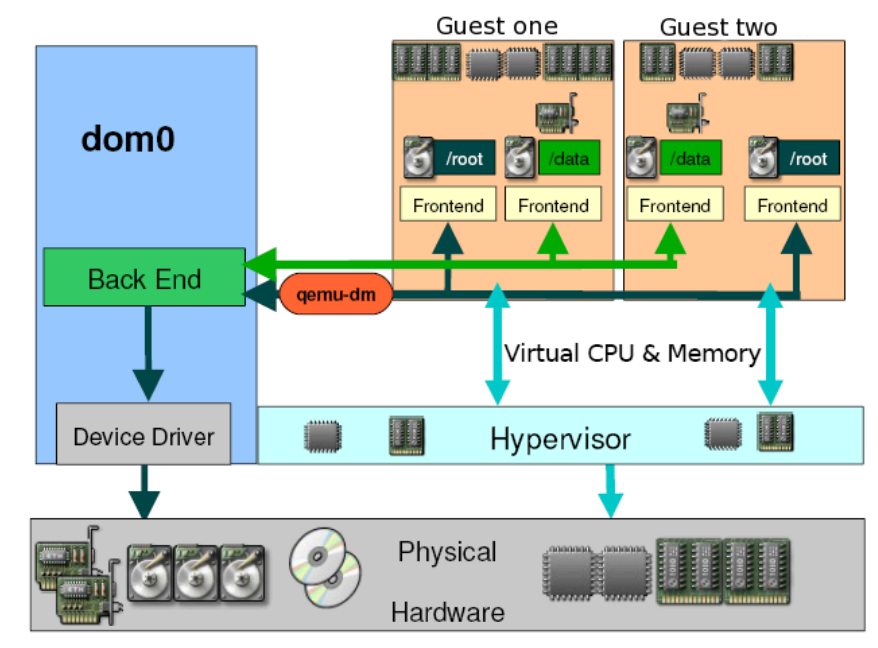

# Xen Para-virtualization Architectu

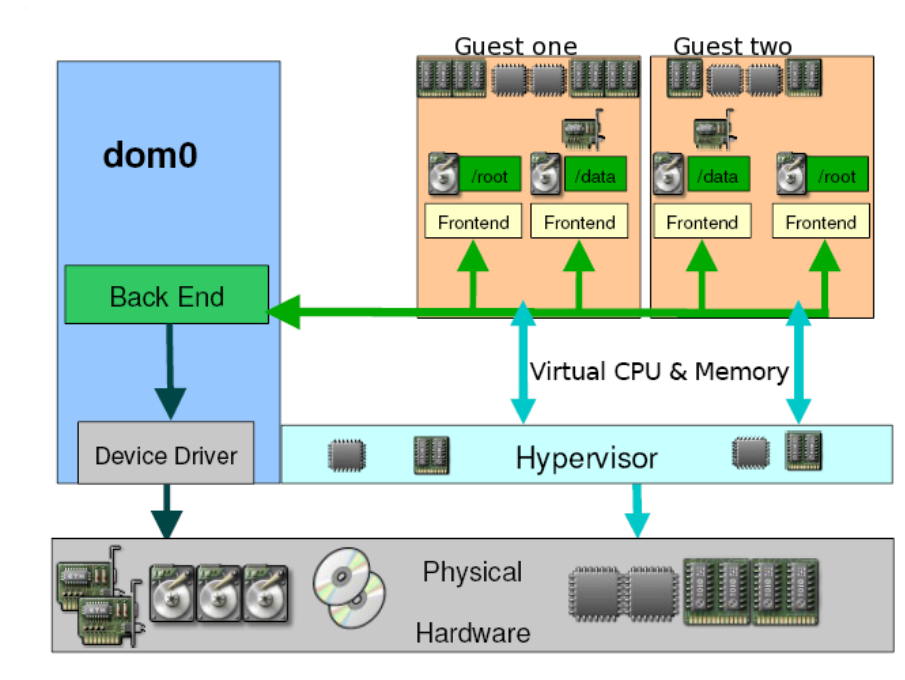